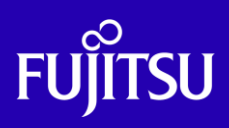

# Oracle Solaris P2V (Physical to Virtual) 移行手順書

2020年3月

第2.1版

富士通株式会社

© 2014-2023 Fujitsu Limited

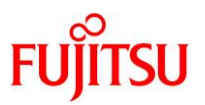

# ■ 使用条件

- 著作権・商標権・その他の知的財産権について コンテンツ(文書・画像・音声等)は、著作権・商標権・その他の知的財産権で保護されています。
   本コンテンツは、個人的に使用する範囲でプリントアウトまたはダウンロードできます。ただし、これ以外の利用(ご自分のページへの再利用や他のサーバへのアップロード等)については、当社または権利者の許諾が必要となります。
- 保証の制限
  - 本コンテンツについて、当社は、その正確性、商品性、ご利用目的への適合性等に関して保証するものではなく、
     そのご利用により生じた損害について、当社は法律上のいかなる責任も負いかねます。本コンテンツは、予告なく
     変更・廃止されることがあります。
  - 本書は、「<u>1.3. 検証環境</u>」に示す検証環境で実施した手順に基づいて作成しています。「<u>1.3. 検証環境</u>」以外の 構成での動作は、保証いたしません。
- 輸出または提供

本製品を輸出又は提供する場合は、外国為替及び外国貿易法及び米国輸出管理関連法規等の規制をご確認の上、 必要な手続きをお取りください。

# ■ 商標について

- UNIX は、米国およびその他の国におけるオープン・グループの登録商標です。
- SPARC Enterprise、SPARC64、SPARC64 ロゴ、およびすべての SPARC 商標は、米国 SPARC International, Inc.
   のライセンスを受けて使用している、同社の米国およびその他の国における商標または登録商標です。
- Oracle と Java は、Oracle Corporation およびその子会社、関連会社の米国およびその他の国における登録商標です。
- その他各種製品名は、各社の製品名称、商標または登録商標です。

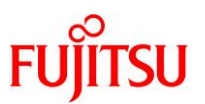

# はじめに

# 本書の内容

- 本書は、Oracle Solaris 11 上の仮想環境への P2V (Physical to Virtual:物理環境から仮想環境への移行)手順を記載しています。別冊の『Oracle Solaris P2V (Physical to Virtual)移行ガイド』を参照しながら、本手順書を活用してください。
  - 『Oracle Solaris P2V(Physical to Virtual)移行ガイド』 https://www.fujitsu.com/jp/sparc-technical/document/proposal/#migration
- OSの標準機能を使用した移行方法について解説しています。
- Oracle VM Server for SPARC と Oracle Solaris ゾーンの詳細は、以下の URL をご参照ください。
  - 『Oracle VM Server for SPARC と Oracle Solaris ゾーン選択のポイント』 https://www.fujitsu.com/jp/sparc-technical/document/solaris/#ovm
  - 『Oracle VM Server for SPARC Documentation Library』(Oracle 社) https://www.oracle.com/technetwork/server-storage/vm/documentation/index.html
  - 『Oracle VM Server for SPARC を使ってみよう』 https://www.fujitsu.com/jp/sparc-technical/document/solaris/#ovm
  - 『Oracle Solaris 10 ゾーンの作成と使用』(Oracle 社) https://docs.oracle.com/cd/E62101\_01/pdf/E62819.pdf
  - 『Oracle Solaris ゾーンの作成と使用』(Oracle 社) https://docs.oracle.com/cd/E75431\_01/pdf/E75320.pdf
  - 『Oracle Solaris 11 ゾーンを使ってみよう』 https://www.fujitsu.com/jp/sparc-technical/document/solaris/#solaris-zone
  - 『Oracle Solaris コンテナを使ってみよう』 https://www.fujitsu.com/jp/sparc-technical/document/solaris/os10.html#solaris-zone
- Unified Archives の詳細は、以下の URL をご参照ください。
- 『OS 環境の効率的な複製と障害時の復旧』 https://www.fujitsu.com/jp/sparc-technical/document/proposal/#management
- 本書は、移行元のデータディスクを MPxIO でマルチパス構成にしている例を記載しています。
   ETERNUS マルチパスドライバでマルチパス構成にしている場合の、Solaris 10 から Solaris 11 への 移行手順は、以下の資料をご参照ください。
  - 『Oracle Solaris P2V(Physical to Virtual)移行ガイド』 https://www.fujitsu.com/jp/sparc-technical/document/proposal/#migration
    - 《参考》 ETERNUS マルチパスドライバの場合

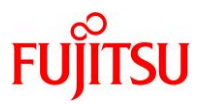

# 留意事項

- 本書は、Oracle Solaris 11 の機能を基に作成しています。
- インストールされているミドルウェアおよびアプリケーションの移行性を保証するものではありません。
- 移行後は動作確認を実施し、問題がないことをご確認ください。
- 本書に記載の設定値(ホスト名、IP アドレスなど)は参考例です。構築時にはシステム環境に応じて読み替えてください。
- 本書のコマンド例では、実行する環境によって以下のプロンプトで表記しています。

| 実行する環境  | プロンプト   |
|---------|---------|
| 移行元環境   | 移行元#    |
| 移行先環境   | 移行先#    |
| 移行後のサーバ | s10ovm  |
|         | s10zone |
|         | s11ovm  |
|         | s11zone |

## 本書での表記

• 本書では、以下の用語は略称を用いて表記する場合があります。

| 略称          | 正式名称                                              |
|-------------|---------------------------------------------------|
| Solaris     | Oracle Solaris                                    |
| Solaris ゾーン | Oracle Solaris ゾーン<br>(旧名称 : Oracle Solaris コンテナ) |
| Oracle VM   | Oracle VM Server for SPARC                        |
| GDS         | PRIMECLUSTER GD                                   |
| GLS         | PRIMECLUSTER GL                                   |
| ESF         | Enhanced Support Facility                         |

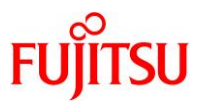

# 本書で使用する Oracle Solaris ゾーン関連の用語

- 「Solaris ゾーン」とは、Solaris の仮想環境を提供するためのサーバ仮想化機能の一つです。
- Solaris ゾーンを用いて作成できる Solaris の仮想環境を「ゾーン」と呼びます。
- ゾーンには、「ノングローバルゾーン」と「カーネルゾーン」の2種類があります。

| ゾーンの種類     | 説明                                      |  |
|------------|-----------------------------------------|--|
| ノングローバルゾーン | グローバルゾーン(*1)とカーネルを共有する仮想環境です。           |  |
|            | ※ドキュメントによっては、「non-global zone」と記載しています。 |  |
| カーネルゾーン    | ゾーンごとに独立したカーネルを持つ仮想環境です。                |  |
|            | ※Solaris 11.2 からサポートされています。             |  |

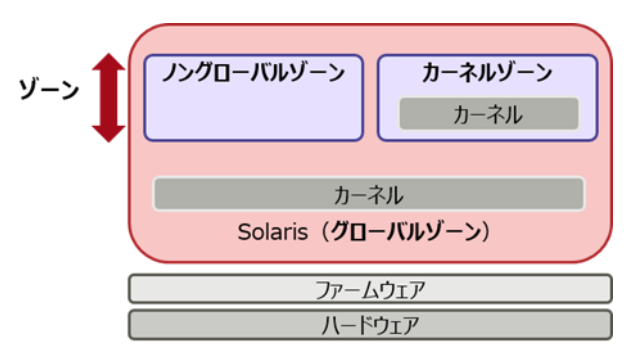

\*1:グローバルゾーンとは、物理サーバ上で動作する OS 環境です。グローバルゾーンから、ゾーンの設定や制御をします。

## Point

本書では、「ノングローバルゾーン」を「ゾーン」または「zone」と表記している箇所があります。

検討 設計 構築 運用 Oracle Solaris P2V(Physical to Virtual) 移行ガイド P2V(Physical to Virtual) 移行ガイド

ドキュメントの位置付け

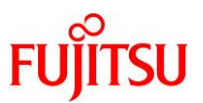

# 目次

| 1. 本書の   | 概要                                                | 1  |
|----------|---------------------------------------------------|----|
| 1.1. 移   | 行方式                                               | 1  |
| 1.2. 移   | 行パターン                                             | 1  |
| 1.3. 検討  | 証環境                                               | 2  |
| 1.3.1.   | Solaris 10 から Solaris 11 への移行                     | 2  |
| 1.3.2.   | Solaris 11 から Solaris 11 への移行                     | 2  |
| 1.4. 移   | 行作業の流れ                                            | 4  |
| 1.4.1.   | Solaris 10 から Solaris 11 への移行                     | 4  |
| 1.4.2.   | Solaris 11 から Solaris 11 への移行                     | 7  |
| 1.5. P2  | V ツール                                             | 14 |
| 1.5.1.   | Oracle VM 方式の P2V ツール                             | 14 |
| 1.5.2.   | Solaris ゾーン方式の P2V ツール                            | 14 |
| 1.6. 前   | 提条件                                               | 15 |
| 1.6.1.   | Solaris 10 から Solaris 11 へ移行する場合の前提条件             | 15 |
| 1.6.2.   | Solaris 11 から Solaris 11 へ移行する場合の前提条件             | 16 |
| 1.7. 留注  | 意事項                                               | 17 |
| 1.7.1.   | すべての移行パターンに共通の留意事項                                | 17 |
| 1.7.2.   | Solaris 10 から Solaris 11 へ移行する場合の留意事項             | 17 |
| 1.7.3.   | Solaris 11 から Solaris 11 へ移行する場合の留意事項             | 18 |
| 2. 「Sola | ris 10(UFS)物理環境」を「Solaris 11.1-11.4 上の Solaris 10 |    |
| ゲスト      | ドメイン」へ移行                                          | 20 |
| 2.1. 事   | 前準備                                               | 20 |
| 2.1.1.   | 移行元環境の確認                                          | 20 |
| 2.1.2.   | 移行元環境の準備                                          | 21 |
| 2.1.3.   | 移行先環境の確認                                          | 24 |
| 2.1.4.   | 移行先環境の準備                                          | 25 |
| 2.2. 移   | 行元環境での作業                                          | 26 |
| 2.2.1.   | システムボリュームのミラーリング設定の解除                             |    |
| 2.2.2.   | シングルユーザーモードでの OS 起動                               | 29 |
| 2.2.3.   | フラッシュアーカイブの作成                                     |    |
| 2.2.4.   | システムボリュームのミラーリング再設定                               | 31 |
| 2.3. 移   | 行先環境での作業                                          | 32 |
| 2.3.1.   | 制御ドメインのリソース変更                                     |    |

© 2014-2023 Fujitsu Limited

Oracle Solaris P2V(Physical to Virtual)移行手順書

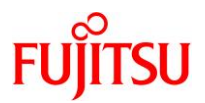

| 2.3.2.        | DVD/CDドライブの共有設定                                   |     |
|---------------|---------------------------------------------------|-----|
| 2.3.3.        | ゲストドメイン環境の作成準備                                    |     |
| 2.3.4.        | ゲストドメインの作成                                        |     |
| 2.3.5.        | ゲストドメインのアップグレード                                   |     |
| 2.4. P2       | 2V 実行後の作業                                         | 68  |
| 2.4.1.        | ゲストドメインのコンソールヘログイン                                | 68  |
| 2.4.2.        | 不要サービスの停止                                         | 68  |
| 2.4.3.        | PRIMECLUSTER GD のアンインストール                         | 69  |
| 2.4.4.        | Enhanced Support Facility の削除                     | 70  |
| 2.4.5.        | Enhanced Support Facility のインストール                 | 72  |
| 2.5. ス        | トレージデバイスの認識                                       | 74  |
| 2.5.1.        | ドメインの停止                                           | 74  |
| 2.5.2.        | 制御ドメインの設定                                         | 75  |
| 2.5.3.        | ドメインの起動                                           |     |
| 2.6. 移        | 行完了後の移行先での作業                                      | 80  |
| 3 [Sola       | ris 10 物理環境 lを[Solaris 11 1-11 3 上の Solaris 10 ゾー | ンヘ  |
| 0. 0010<br>移行 |                                                   | 81  |
| <del>-</del>  |                                                   |     |
| 3.1. 爭        |                                                   |     |
| 3.1.1.        | 移行元境境の確認                                          |     |
| 3.1.2.        | 移行元境境の準備                                          |     |
| 3.1.3.        | 移行先環境の確認                                          |     |
| 3.1.4.        | 移行先環境の準備                                          | 87  |
| 3.2. 移        | 行元環境での作業                                          |     |
| 3.2.1.        | zonep2vchk ツールによる環境チェック                           |     |
| 3.2.2.        | シングルユーザーモードでの OS 起動                               | 91  |
| 3.2.3.        | フラッシュアーカイブの作成                                     |     |
| 3.2.4.        | Solaris ゾーン構成ファイル(ゾーンコンフィグファイル)の作成                |     |
| 3.3. 移        | 行先環境での作業                                          | 96  |
| 3.3.1.        | ゾーン環境の構築                                          |     |
| 3.3.2.        | ゾーン環境の確認                                          | 100 |
| 3.4. P2       | 2V 実行後の作業                                         | 101 |
| 3.4.1.        | PRIMECLUSTER GD のアンインストール                         | 101 |
| 3.4.2.        | Enhanced Support Facility の削除                     | 102 |
| 3.4.3.        | Enhanced Support Facility のインストール                 |     |
| 35 移          | 行完了後の移行先での作業                                      | 106 |

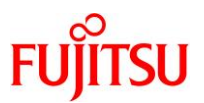

| 4. 「Sola | ris 11.1 物理環境」を「Solaris 11.1-11.4 上の Solaris 11       |     |
|----------|-------------------------------------------------------|-----|
| ゲスト      | ドメイン」へ移行                                              | 107 |
| 4.1. 事   | 前準備                                                   | 107 |
| 4.1.1.   | 移行元環境の確認                                              | 107 |
| 4.1.2.   | 移行元環境の準備                                              | 111 |
| 4.1.3.   | 移行先環境の確認                                              | 111 |
| 4.1.4.   | 移行先環境の準備                                              | 113 |
| 4.2. 移   | 行元環境での作業                                              | 114 |
| 4.2.1.   | システムボリュームのミラーリング設定の解除                                 | 114 |
| 4.2.2.   | シングルユーザーモードでの OS 起動                                   | 121 |
| 4.2.3.   | バックアップデータの作成                                          | 122 |
| 4.2.4.   | システムボリュームのミラーリング再設定                                   | 123 |
| 4.3. 移   | 行先環境での作業                                              | 124 |
| 4.3.1.   | 制御ドメインのリソース変更                                         | 124 |
| 4.3.2.   | DVD/CDドライブの共有設定                                       | 125 |
| 4.3.3.   | ゲストドメイン環境の作成準備                                        | 126 |
| 4.3.4.   | ゲストドメインの作成                                            | 128 |
| 4.3.5.   | ゲストドメインへ P2V を実施                                      | 131 |
| 4.4. P2  | ♡ 実行後の作業                                              | 141 |
| 4.4.1.   | ゲストドメインのコンソールヘログイン                                    | 141 |
| 4.4.2.   | 不要サービスの停止                                             | 142 |
| 4.4.3.   | PRIMECLUSTER GD のアンインストール                             | 142 |
| 4.4.4.   | Enhanced Support Facility の削除                         | 144 |
| 4.4.5.   | Enhanced Support Facility のインストール                     | 147 |
| 4.5. ス   | トレージデバイスの認識                                           | 150 |
| 4.6. 移   | 行完了後の移行先での作業                                          | 150 |
| 5. 「Sola | ris 11.2-11.3 物理環境 lを「Solaris 11.1-11.4 上の Solaris 11 |     |
| ゲスト      | ドメイン」へ移行                                              | 151 |
| 5.1. 事   | 前準備                                                   | 151 |
| 5.1.1.   | 移行元環境の確認                                              | 151 |
| 5.1.2.   | 移行元環境の準備                                              | 155 |
| 5.1.3.   | 移行先環境の確認                                              | 156 |
| 5.1.4.   | 移行先環境の準備                                              | 157 |
| 5.2. 移   | 行元環境での作業                                              | 158 |
| 5.2.1.   | シングルユーザーモードでの OS 起動                                   | 158 |

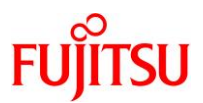

|                                                                                                    | バックアップデータの作成                                                                                                    | 159 |
|----------------------------------------------------------------------------------------------------|----------------------------------------------------------------------------------------------------|-----|
| 5.3. 移行                                                                                                    | 〒先環境での作業                                                                                                    | 162 |
| 5.3.1.                                                                                                    | 制御ドメインのリソース変更                                                                                                    |     |
| 5.3.2.                                                                                                    | DVD/CDドライブの共有設定                                                                                                    |     |
| 5.3.3.                                                                                                    | ゲストドメイン環境の作成準備                                                                                                    |     |
| 5.3.4.                                                                                                    | ゲストドメインの作成                                                                                                    |     |
| 5.3.5.                                                                                                    | ゲストドメインへ P2V を実施                                                                                                    |     |
| 5.4. P2                                                                                                    | √ 実行後の作業                                                                                                    | 172 |
| 5.4.1.                                                                                                    | ネットワークデバイスのインターフェース名の確認                                                                                                    |     |
| 5.4.2.                                                                                                    | 不要サービスの停止                                                                                                    |     |
| 5.4.3.                                                                                                    | PRIMECLUSTER GD のアンインストール                                                                                                    |     |
| 5.4.4.                                                                                                    | Enhanced Support Facility の削除                                                                                                    |     |
| 5.4.5.                                                                                                    | Enhanced Support Facility のインストール                                                                                                    |     |
| 5.5. スト                                                                                                    | ·レージデバイスの認識                                                                                                    | 182 |
| 5.6. 移行                                                                                                    | <b>亍完了後の移行先での作業</b>                                                                                                    | 182 |
| 6. 「Sola                                                                                                    | ris 11.1-11.3 物理環境」を「Solaris 11.1-11.3 上の Solaris 11                                                                                                    |     |
| ゾーン                                                                                                    | 」へ移行                                                                                                    | 183 |
| 6.1. 事前                                                                                                    | 前進備                                                                                                    |     |
| 0 4 4                                                                                                    |                                                                                                    |     |
| b.1.1.                                                                                                    | 移行元環境の確認                                                                                                    |     |
| 6.1.1.<br>6.1.2.                                                                                                    | 移行元環境の確認<br>移行元環境の準備                                                                                                    |     |
| 6.1.1.<br>6.1.2.<br>6.1.3.                                                                                                    | 移行元環境の確認<br>移行元環境の準備<br>移行先環境の確認                                                                                                    |     |
| 6.1.1.<br>6.1.2.<br>6.1.3.<br>6.1.4.                                                                                                    | 移行元環境の確認                                                                                                    |     |
| 6.1.1.<br>6.1.2.<br>6.1.3.<br>6.1.4.<br>6.2. 移1                                                                                                    | 移行元環境の確認<br>移行元環境の準備                                                                                                    |     |
| 6.1.1.<br>6.1.2.<br>6.1.3.<br>6.1.4.<br>6.2. 移行<br>6.2.1.                                                                                                    | 移行元環境の確認<br>移行元環境の準備<br>移行先環境の確認<br>移行先環境の準備<br>テ元環境での作業<br>zonep2vchk ツールによる環境チェック                                                                                                    |     |
| 6.1.1.<br>6.1.2.<br>6.1.3.<br>6.1.4.<br>6.2. 移行<br>6.2.1.<br>6.2.2.                                                                                                    | 移行元環境の確認<br>移行元環境の準備<br>移行先環境の確認<br>移行先環境の準備<br>テ元環境での作業<br>zonep2vchk ツールによる環境チェック<br>シングルユーザーモードでの OS 起動                                                                                                    |     |
| 6.1.1.<br>6.1.2.<br>6.1.3.<br>6.1.4.<br>6.2. 移行<br>6.2.1.<br>6.2.2.<br>6.2.3.                                                                                                    | 移行元環境の確認<br>移行元環境の準備<br>移行先環境の確認<br>移行先環境の準備<br>う元環境での作業<br>zonep2vchk ツールによる環境チェック<br>シングルユーザーモードでの OS 起動<br>バックアップデータの作成                                                                                                    |     |
| 6.1.1.<br>6.1.2.<br>6.1.3.<br>6.1.4.<br>6.2. 移行<br>6.2.1.<br>6.2.2.<br>6.2.3.<br>6.2.4.                                                                                                    | 移行元環境の確認<br>移行元環境の準備<br>移行先環境の確認<br>移行先環境の準備<br>う元環境での作業<br>zonep2vchk ツールによる環境チェック<br>シングルユーザーモードでの OS 起動<br>バックアップデータの作成<br>Solaris ゾーン構成ファイル (ゾーンコンフィグファイル)の作成                                                                                         |     |
| 0.1.1.         6.1.2.         6.1.3.         6.1.4.         6.2.         6.2.1.         6.2.2.         6.2.3.         6.2.4.         6.3.                                                                                                    | 移行元環境の確認<br>移行元環境の準備<br>移行先環境の確認<br>移行先環境の準備<br>う元環境での作業<br>zonep2vchk ツールによる環境チェック<br>シングルユーザーモードでの OS 起動<br>バックアップデータの作成<br>Solaris ゾーン構成ファイル(ゾーンコンフィグファイル)の作成<br>テ先環境での作業                                                                              |     |
| 0.1.1.         6.1.2.         6.1.3.         6.1.4.         6.2. 移行         6.2.1.         6.2.2.         6.2.3.         6.2.4.         6.3. 移行         6.3.1.                                                                                                    | 移行元環境の確認<br>移行元環境の準備<br>移行先環境の確認<br>移行先環境の準備<br>う元環境での作業<br>zonep2vchk ツールによる環境チェック<br>シングルユーザーモードでの OS 起動<br>バックアップデータの作成<br>Solaris ゾーン構成ファイル (ゾーンコンフィグファイル)の作成<br>う先環境での作業<br>ゾーン環境の構築                                                                 |     |
| 0.1.1.         6.1.2.         6.1.3.         6.1.4.         6.2.         6.2.1.         6.2.2.         6.2.3.         6.2.4.         6.3.         6.3.1.         6.3.2.                                                                                                    | 移行元環境の確認<br>移行元環境の準備<br>移行先環境の確認<br>移行先環境の準備<br>う元環境での作業<br>zonep2vchk ツールによる環境チェック<br>シングルユーザーモードでの OS 起動<br>バックアップデータの作成<br>Solaris ゾーン構成ファイル(ゾーンコンフィグファイル)の作成<br>うた環境での作業<br>ゾーン環境の構築<br>ゾーン環境の確認                                                      |     |
| 6.1.1.         6.1.2.         6.1.3.         6.1.4.         6.2. 移行         6.2.1.         6.2.2.         6.2.3.         6.2.4.         6.3.1.         6.3.1.         6.3.2.         6.3.1.         6.3.2.         6.3.1.         6.3.2.         6.3.1.         6.3.2.         6.4. | 移行元環境の確認<br>移行元環境の準備<br>移行先環境の確認<br>移行先環境の準備<br>う元環境での作業<br>zonep2vchk ツールによる環境チェック<br>シングルユーザーモードでの OS 起動<br>バックアップデータの作成<br>Solaris ゾーン構成ファイル(ゾーンコンフィグファイル)の作成<br>う先環境での作業<br>ゾーン環境の構築<br>ゾーン環境の確認<br>V 実行後の作業                                          |     |
| <ul> <li>6.1.1.</li> <li>6.1.2.</li> <li>6.1.3.</li> <li>6.1.4.</li> <li>6.2. 移行</li> <li>6.2.1.</li> <li>6.2.2.</li> <li>6.2.3.</li> <li>6.2.4.</li> <li>6.3.1.</li> <li>6.3.2.</li> <li>6.4. P2'</li> <li>6.4.1.</li> </ul>                                                       | 移行元環境の確認<br>移行元環境の準備<br>移行先環境の確認<br>移行先環境の準備<br>う元環境での作業<br>zonep2vchk ツールによる環境チェック<br>シングルユーザーモードでの OS 起動<br>バックアップデータの作成<br>Solaris ゾーン構成ファイル(ゾーンコンフィグファイル)の作成<br>テ先環境での作業<br>ゾーン環境の構築<br>ゾーン環境の構築<br>ソーン環境の確認<br>V 実行後の作業<br>PRIMECLUSTER GD のアンインストール |     |
| <ul> <li>6.1.1.</li> <li>6.1.2.</li> <li>6.1.3.</li> <li>6.1.4.</li> <li>6.2. 移行</li> <li>6.2.1.</li> <li>6.2.2.</li> <li>6.2.3.</li> <li>6.2.4.</li> <li>6.3.1.</li> <li>6.3.2.</li> <li>6.4. P2'</li> <li>6.4.1.</li> <li>6.4.2.</li> </ul>                                       | 移行元環境の確認<br>移行元環境の準備<br>移行先環境の確認<br>移行先環境の準備<br>う元環境での作業                                                                                                    |     |
| 0.1.1.         6.1.2.         6.1.3.         6.1.4.         6.2. 移行         6.2.1.         6.2.2.         6.2.3.         6.2.4.         6.3. 移行         6.3.1.         6.3.2.         6.4.1.         6.4.2.         6.4.3.                                                          | 移行元環境の確認<br>移行元環境の準備                                                                                                    |     |

Oracle Solaris P2V(Physical to Virtual)移行手順書

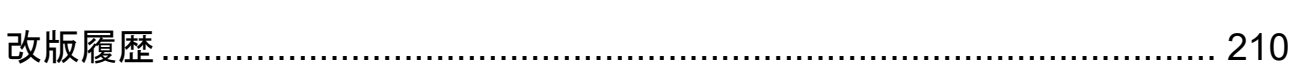

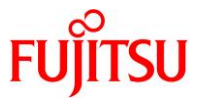

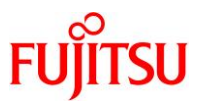

# 1. 本書の概要

本書では、Solaris 10 および Solaris 11 が稼動するサーバ(移行元)の物理 OS 環境を、別のサーバ (移行先)で稼動する Solaris 11 の仮想環境へ「P2V(Physical to Virtual)」で移行する手順を解説して います。

本書の説明では、移行先のサーバを SPARC M12/M10 としていますが、SPARC M12/M10 ともに同じ 操作で P2V による移行を実施できます。なお、移行先のサーバにより、対応するミドルウェアの版数や パッチが変わる場合があるため、事前に確認のうえ、必要に応じて置き換えを実施してください。

# 1.1. 移行方式

仮想化機能により、以下の2種類の移行方式があります。

- Oracle VM Server for SPARC(以降、Oracle VM 方式)
- Oracle Solaris ゾーン(以降、Solaris ゾーン方式)

本書では、検証環境での Oracle VM 方式と Solaris ゾーン方式の手順を紹介しています。 実際の移行では、それぞれの移行方式の特性を理解したうえで、最適な移行方法を選択してください。 移行方法の選択の際には、以下の資料もご参照ください。

- 『Oracle Solaris P2V(Physical to Virtual)移行ガイド』 https://www.fujitsu.com/jp/sparc-technical/document/proposal/#migration
- 『コンテンツ紹介所 ~ Technical Park にきたらまずはココ! ~ SPARC サーバへ移行しよう!- 旧 SPARC サーバから SPARC M12 サーバへ -』 https://www.fujitsu.com/jp/sparc-technical/contents/migration

# 1.2. 移行パターン

本書で説明する P2V 移行手順は、以下の5パターンです。

- Oracle VM 方式
  - 「Solaris 10(UFS)物理環境」を「Solaris 11.1-11.4 上の Solaris 10 ゲストドメイン」へ移行
  - 「Solaris 11.1 物理環境」を「Solaris 11.1-11.4 上の Solaris 11 ゲストドメイン」へ移行
  - 「Solaris 11.2-11.3 物理環境」を「Solaris 11.1-11.4 上の Solaris 11 ゲストドメイン」へ移行
- Solaris ゾーン方式
  - 「Solaris 10 物理環境」を「Solaris 11.1-11.3 上の Solaris 10 ゾーン」へ移行
  - 「Solaris 11.1-11.3 物理環境」を「Solaris 11.1-11.3 上の Solaris 11 ゾーン」へ移行

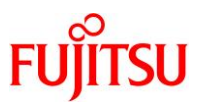

# 1.3. 検証環境

本書で説明する P2V 移行手順は、以下の構成の検証環境で実施しています。

# 1.3.1. Solaris 10 から Solaris 11 への移行

- ●「Solaris 10(UFS)物理環境」を「Solaris 11.1-11.4 上の Solaris 10 ゲストドメイン」へ移行
- ●「Solaris 10 物理環境」を「Solaris 11.1-11.3 上の Solaris 10 ゾーン」へ移行

|        |                    | 移行元の物理環境                            | 移行先の物理環境                           |
|--------|--------------------|-------------------------------------|------------------------------------|
| サ      | ーバ機種               | SPARC Enterprise T5220              | SPARC M10-1                        |
|        | CPU                | UltraSPARC T2(1.2 GHz)1 CPU(8 core) | SPARC64 X+(3.2 GHz)1 CPU(16 core)  |
|        | Memory             | 32 GB                               | 64 GB                              |
|        | DISK               | 146 GB×2                            | 600 GB×2                           |
| 0      | S版数                | Oracle Solaris 10 5/08              | Oracle Solaris 11.3                |
| S      | ิ                  | 適用なし                                | SRU17061(SRU11.3.21.5.0)           |
| E      | SF                 | 3.1                                 | 5.1                                |
| ۲<br>ا | ルチパスドライバ           | OS 標準(MPxIO)                        | OS 標準(MPxIO)                       |
| シの     | ステムボリューム<br>ミラーリング | PRIMECLUSTER GD 4.2 A00             | OS 標準(ZFS)<br>※PRIMECLUSTER GD 利用可 |

# 1.3.2. Solaris 11 から Solaris 11 への移行

# ●「Solaris 11.1 物理環境」を「Solaris 11.1-11.4 上の Solaris 11 ゲストドメイン」へ移行

|           |                    | 移行元の物理環境                          | 移行先の物理環境                           |
|-----------|--------------------|-----------------------------------|------------------------------------|
| サーバ機種     |                    | SPARC M10-1                       | SPARC M12-1                        |
|           | CPU                | SPARC64 X+(3.2 GHz)1 CPU(16 core) | SPARC64 XII(3.2 GHz)1 CPU(8 core)  |
|           | Memory             | 64 GB                             | 128 GB                             |
|           | DISK               | 600 GB × 2                        | 600 GB×2                           |
| 0         | S版数                | Oracle Solaris 11.1               | Oracle Solaris 11.4                |
| SF        | รบ                 | SRU14071(SRU11.1.21.4.1)          | SRU19021(SRU11.4.6.4.0)            |
| ESF       |                    | 5.1                               | 5.2.1                              |
| マルチパスドライバ |                    | OS 標準(MPxIO)                      | OS 標準(MPxIO)                       |
| シの        | ステムボリューム<br>ミラーリング | PRIMECLUSTER GD 4.3 A20           | OS 標準(ZFS)<br>※PRIMECLUSTER GD 利用可 |

※本書では、ゲストドメインのシステム領域のバックエンドデバイスに、外部ストレージを使用しています。

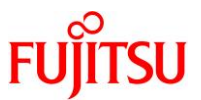

# ●「Solaris 11.2-11.3 物理環境」を「Solaris 11.1-11.4 上の Solaris 11 ゲストドメイン」へ移行

|                      |          | 移行元の物理環境                          | 移行先の物理環境                             |
|----------------------|----------|-----------------------------------|--------------------------------------|
| サーバ機種                |          | SPARC M10-1                       | SPARC M12-1                          |
|                      | CPU      | SPARC64 X+(3.2 GHz)1 CPU(16 core) | SPARC64 XII (3.2 GHz) 1 CPU (8 core) |
|                      | Memory   | 64 GB                             | 256 GB                               |
|                      | DISK     | 600 GB×2                          | 600 GB×2                             |
| 0                    | S 版数     | Oracle Solaris 11.3               | Oracle Solaris 11.4                  |
| S                    | RU       | SRU17111(SRU11.3.26.5.0)          | SRU19021(SRU11.4.6.4.0)              |
| E                    | SF       | 5.1                               | 5.2.1                                |
| マ                    | ルチパスドライバ | OS 標準(MPxIO)                      | OS 標準(MPxIO)                         |
| システムボリューム<br>のミラーリング |          | PRIMECLUSTER GD 4.3 A20           | OS 標準(ZFS)<br>※PRIMECLUSTER GD 利用可   |

※本書では、ゲストドメインのシステム領域のバックエンドデバイスに、外部ストレージを使用しています。

# ●「Solaris 11.1-11.3 物理環境」を「Solaris 11.1-11.3 上の Solaris 11 ゾーン」へ移行

|       |                    | 移行元の物理環境                            | 移行先の物理環境                           |
|-------|--------------------|-------------------------------------|------------------------------------|
| サーバ機種 |                    | SPARC Enterprise T5120              | SPARC M10-1                        |
|       | CPU                | UltraSPARC T2(1.2 GHz)1 CPU(8 core) | SPARC64 X+(3.2 GHz)1 CPU(16 core)  |
|       | Memory             | 32 GB                               | 64 GB                              |
|       | DISK               | 146 GB×2                            | 600 GB×2                           |
| 0     | S版数                | Oracle Solaris 11.1                 | Oracle Solaris 11.3                |
| S     | ิ                  | SRU14071(SRU11.1.21.4.1)            | SRU17061(SRU11.3.21.5.0)           |
| E     | SF                 | 4.0                                 | 5.1                                |
| マ     | ルチパスドライバ           | OS 標準(MPxIO)                        | OS 標準(MPxIO)                       |
| シの    | ステムボリューム<br>ミラーリング | PRIMECLUSTER GD 4.3 A10             | OS 標準(ZFS)<br>※PRIMECLUSTER GD 利用可 |

# Point

本書では、ETERNUS 環境のデータ移行作業は対象外です。ETERNUS 環境のデータは、dd コマンドなどの任意の方法で別途移行してください。

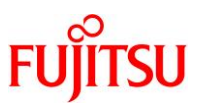

# 1.4. 移行作業の流れ

P2Vによる物理環境から仮想環境への移行作業の流れを示します。

- 1.4.1. Solaris 10 から Solaris 11 への移行
  - ●「Solaris 10(UFS)物理環境」を「Solaris 11.1-11.4 上の Solaris 10 ゲストドメイン」へ移行
  - ●「Solaris 10 物理環境」を「Solaris 11.1-11.3 上の Solaris 10 ゾーン」へ移行
- 1) 移行元環境でフラッシュアーカイブを作成し、移行先環境へ送信します。

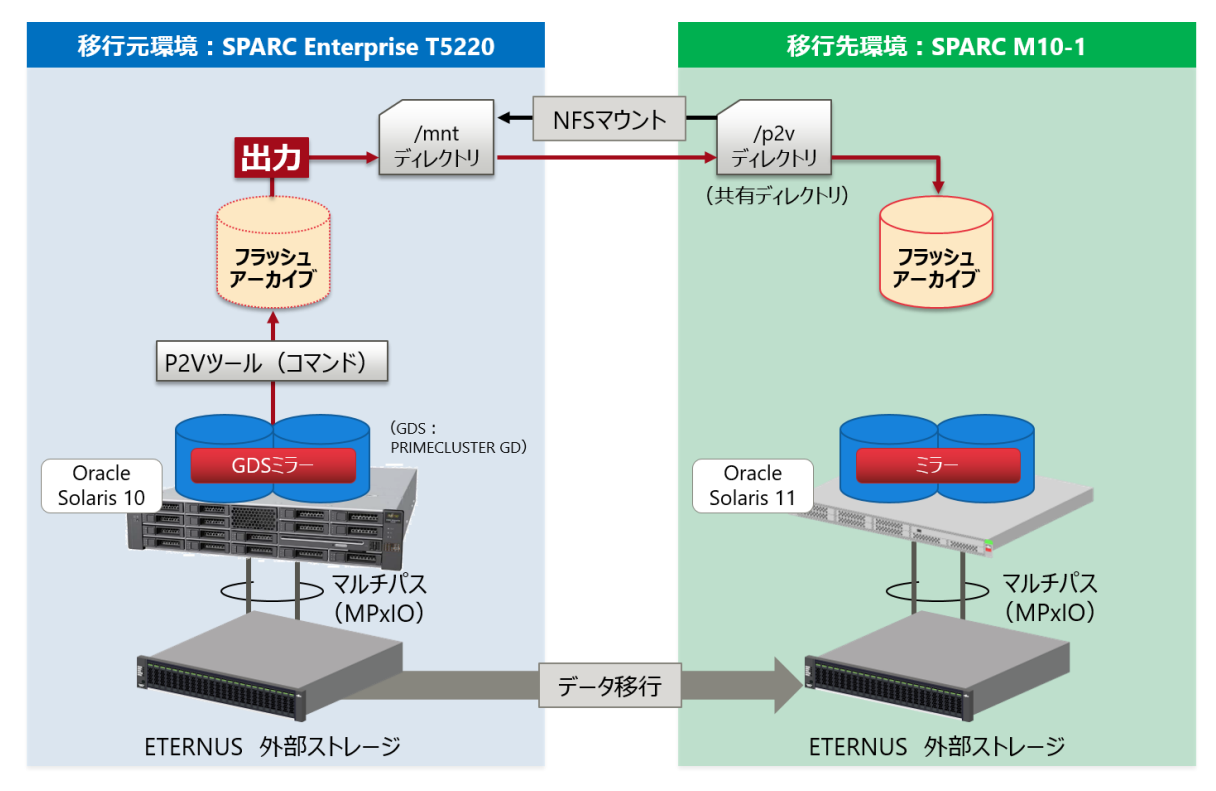

• 移行元環境で、以下の方法によってフラッシュアーカイブ(OS イメージ)を取得します。

| 移行方式          | フラッシュアーカイブの取得方法       |
|---------------|-----------------------|
| Oracle VM 方式  | ldmp2v(OS 標準コマンド)     |
| Solaris ゾーン方式 | flarcreate(OS 標準コマンド) |

## Point

- Idmp2v コマンドは、移行先の Oracle Solaris 11 からコピーします。
- 本書では、ETERNUS 環境のデータ移行作業は対象外です。ETERNUS 環境のデータは、 dd コマンドなどの任意の方法で別途移行してください。
- フラッシュアーカイブは、NFS マウントした移行先サーバの共有ディレクトリに出力します。

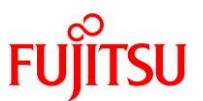

- 移行元環境:SPARC Enterprise T5220 移行先環境: SPARC M10-1 NFSマウント /p2v /mnt 出力 ディレクトリ ディレクトリ (共有ディレクトリ) 仮想環境 仮想環境 構成用 構成用 ファイル ファイル t P2Vツール (コマンド) (GDS) GDSEF Oracle Oracle Solaris 10 Solaris 11
- 2) 移行元環境で仮想環境構成用ファイルを作成し、移行先環境へ送信します。

•移行方式ごとの仮想環境構成用ファイルは、以下のとおりです。

| 移行方式          | 仮想環境構成用ファイル                                                                                        |
|---------------|----------------------------------------------------------------------------------------------------|
| Oracle VM 方式  | Oracle VM への OS インストール時に参照するマニフェストファイル<br>(マニフェストファイルは、ldmp2v コマンドによるフラッシュアーカイブの作成と同<br>時に作成されます)。 |
| Solaris ゾーン方式 | Solaris ゾーン構成ファイル(ゾーンコンフィグファイル)                                                                    |

• 仮想環境構成用ファイルは、NFS マウントした移行先サーバの共有ディレクトリに出力します。

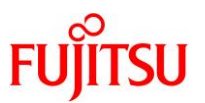

# 3) 移行先環境に仮想環境を作成します。

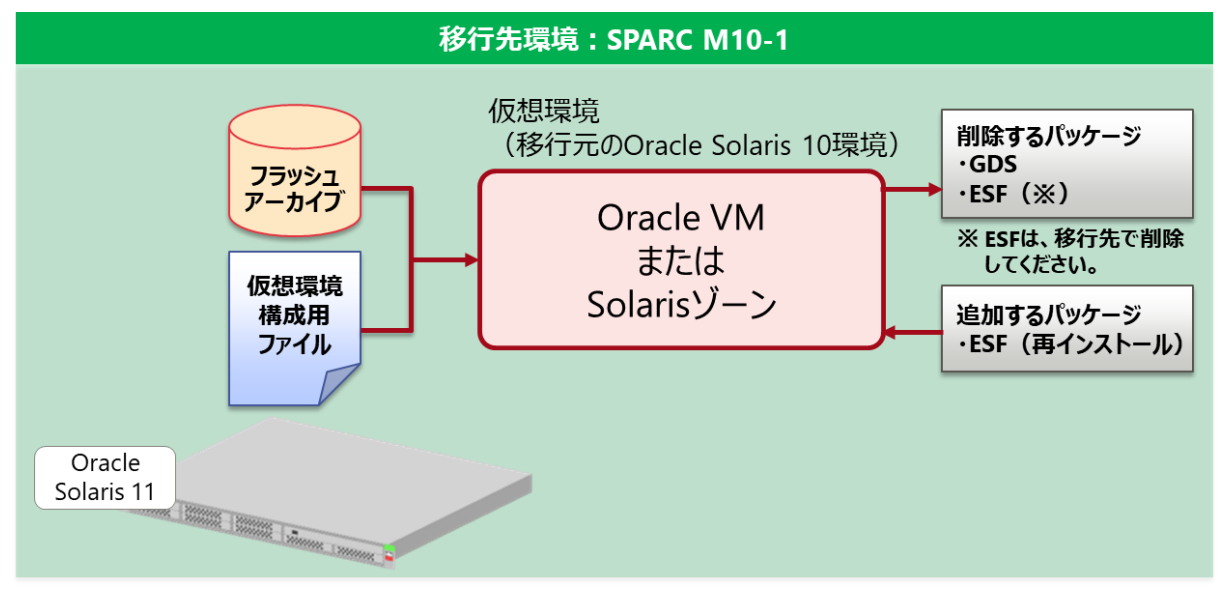

• 移行元環境から取得した「フラッシュアーカイブ」と「仮想環境構成用ファイル」を使用して以下の仮想 環境を作成し、移行元の Oracle Solaris 10 環境を移行先環境に復元します。

| 移行方式          | 移行先の仮想環境            |
|---------------|---------------------|
| Oracle VM 方式  | ゲストドメイン(Solaris 10) |
| Solaris ゾーン方式 | ゾーン(Solaris 10)     |

- 移行後の仮想環境では、不要なパッケージを削除し、必要なパッケージを追加します。
- 必要に応じて、システム情報(IP アドレス、ホスト名など)、およびリソース(CPU、メモリ、ディスク)を変更します。

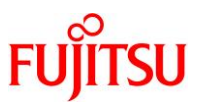

# 1.4.2. Solaris 11 から Solaris 11 への移行

- 「Solaris 11.1 物理環境」を「Solaris 11.1-11.4 上の Solaris 11 ゲストドメイン」へ移行
- 1) 移行元環境で ZFS バックアップファイルを作成し、移行先環境へ送信します。

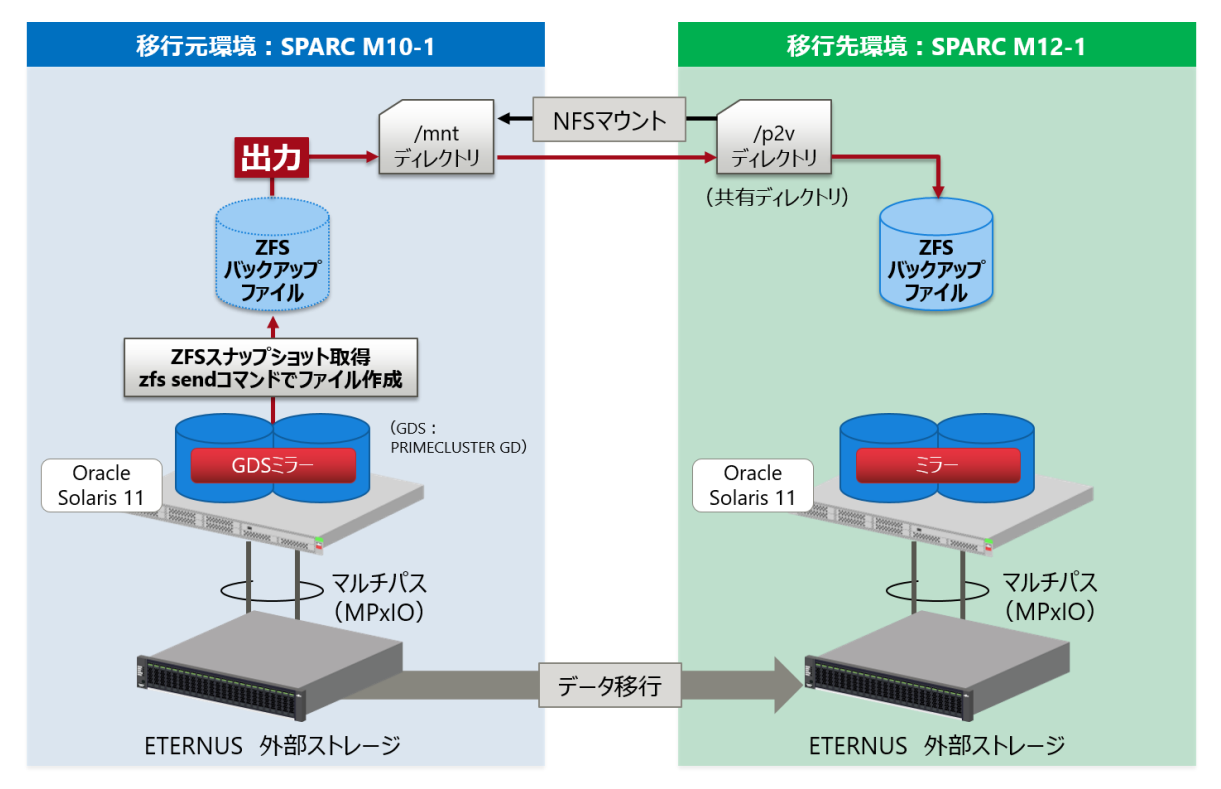

•移行元環境で、以下の方法によって ZFS バックアップファイルを取得します。

- ① ZFS スナップショットを取得
- ② zfs send コマンドでファイルを作成

# Point

本書では、ETERNUS 環境のデータ移行作業は対象外です。ETERNUS 環境のデータは、 dd コマンドなどの任意の方法で別途移行してください。

• ZFS バックアップファイルは、NFS マウントした移行先サーバの共有ディレクトリに出力します。

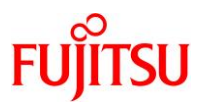

2) 移行先環境に仮想環境を作成します。

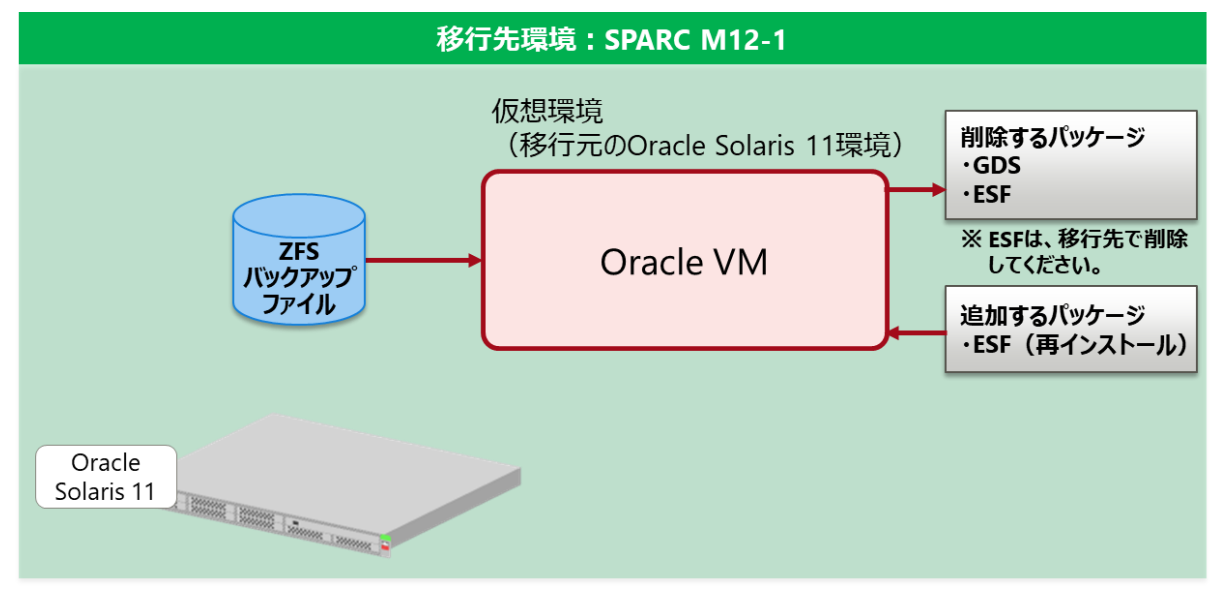

- 移行元環境から取得した ZFS バックアップファイルを使用して仮想環境を作成し、移行元の Oracle Solaris 11 環境を移行先環境に復元します。
- 移行後の仮想環境では、不要なパッケージを削除し、必要なパッケージを追加します。
- 必要に応じて、システム情報(IP アドレス、ホスト名など)、およびリソース(CPU、メモリ、ディスク)を変更します。

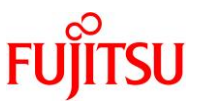

- ●「Solaris 11.2-11.3 物理環境」を「Solaris 11.1-11.4 上の Solaris 11 ゲストドメイン」へ移行
- 1) 移行元環境で統合アーカイブ(リカバリアーカイブ)からメディアイメージを作成し、移行先環境へ送信しま す。

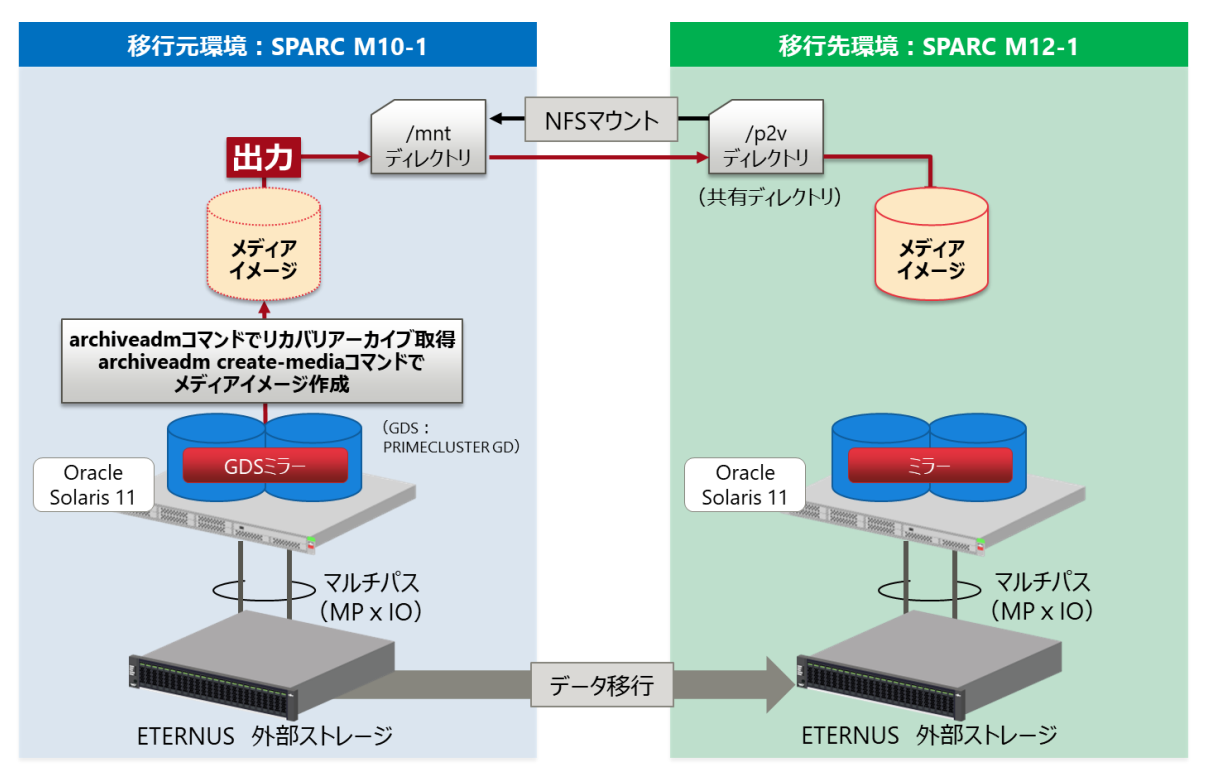

- 移行元環境で、以下の方法でメディアイメージを作成します。
- ① archiveadm コマンドでリカバリアーカイブを取得
- ② archiveadm create-media コマンドでメディアイメージを作成

#### Point

本書では、ETERNUS 環境のデータ移行作業は対象外です。ETERNUS 環境のデータは、 dd コマンドなどの任意の方法で別途移行してください。

•メディアイメージは、NFS マウントした移行先サーバの共有ディレクトリに出力します。

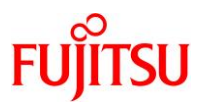

# 2) 移行先環境に仮想環境を作成します。

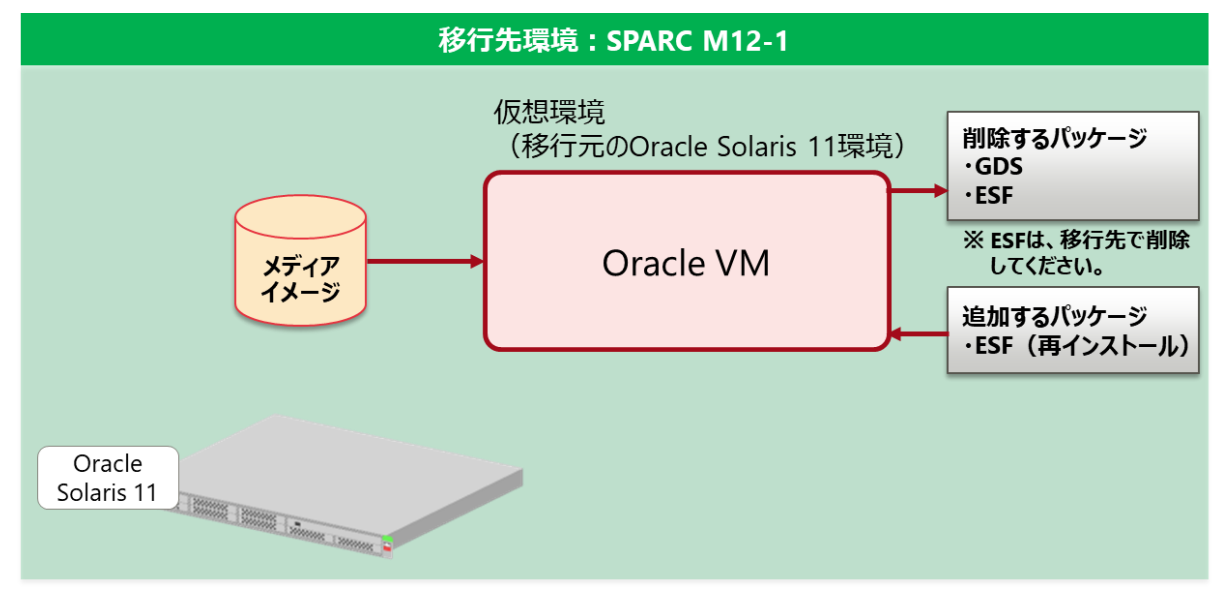

- 移行元環境で作成したメディアイメージを使用して仮想環境を作成し、移行元の Oracle Solaris 11 環 境を移行先環境に復元します。
- 移行後の仮想環境では、不要なパッケージを削除し、必要なパッケージを追加します。
- 必要に応じて、システム情報(IP アドレス、ホスト名など)、およびリソース(CPU、メモリ、ディスク)を変更します。

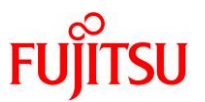

- ●「Solaris 11.1-11.3 物理環境」を「Solaris 11.1-11.3 上の Solaris 11 ゾーン」へ移行
- 1) 移行元環境で ZFS バックアップファイルを作成し、移行先環境へ送信します。

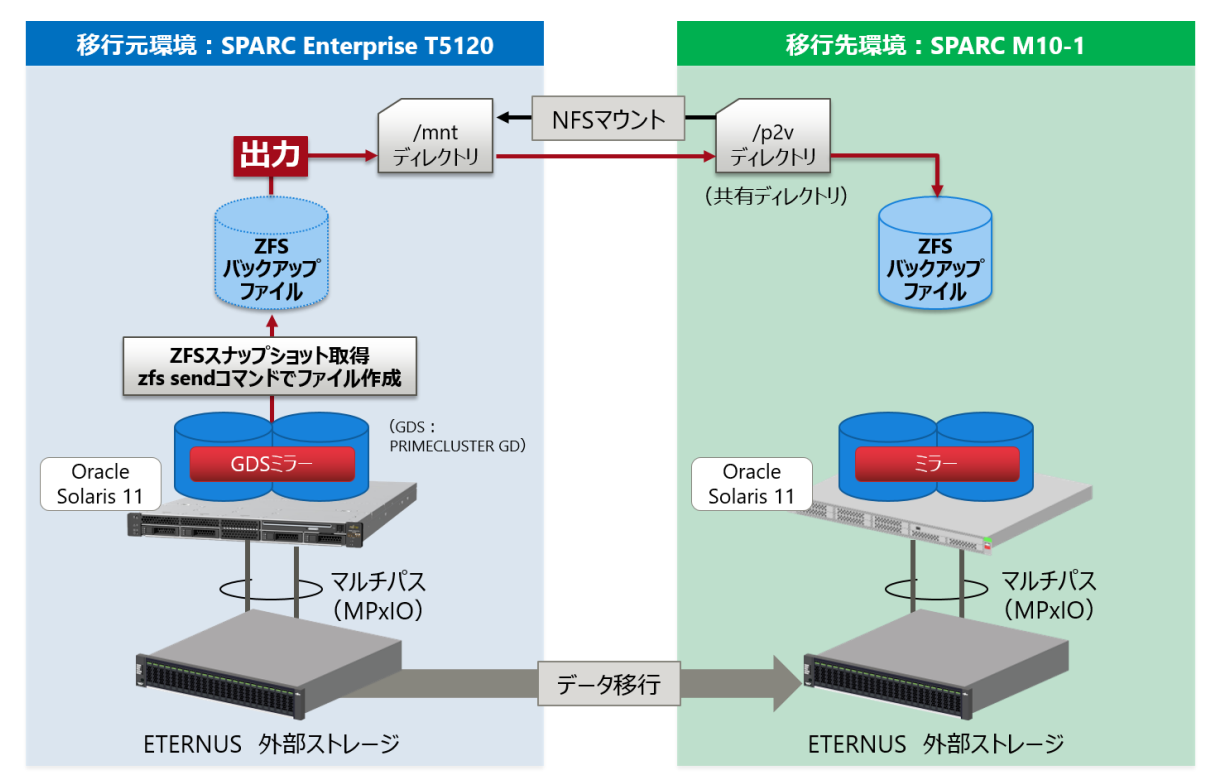

- 移行元環境で、以下の方法によって ZFS バックアップファイルを取得します。
- ① ZFS スナップショットを取得
- ② zfs send コマンドでファイルを作成

#### Point

本書では、ETERNUS 環境のデータ移行作業は対象外です。ETERNUS 環境のデータは、 dd コマンドなどの任意の方法で別途移行してください。

• ZFS バックアップファイルは、NFS マウントした移行先サーバの共有ディレクトリに出力します。

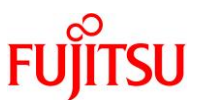

2) 移行元環境で Solaris ゾーン構成ファイル (ゾーンコンフィグファイル)を作成します。

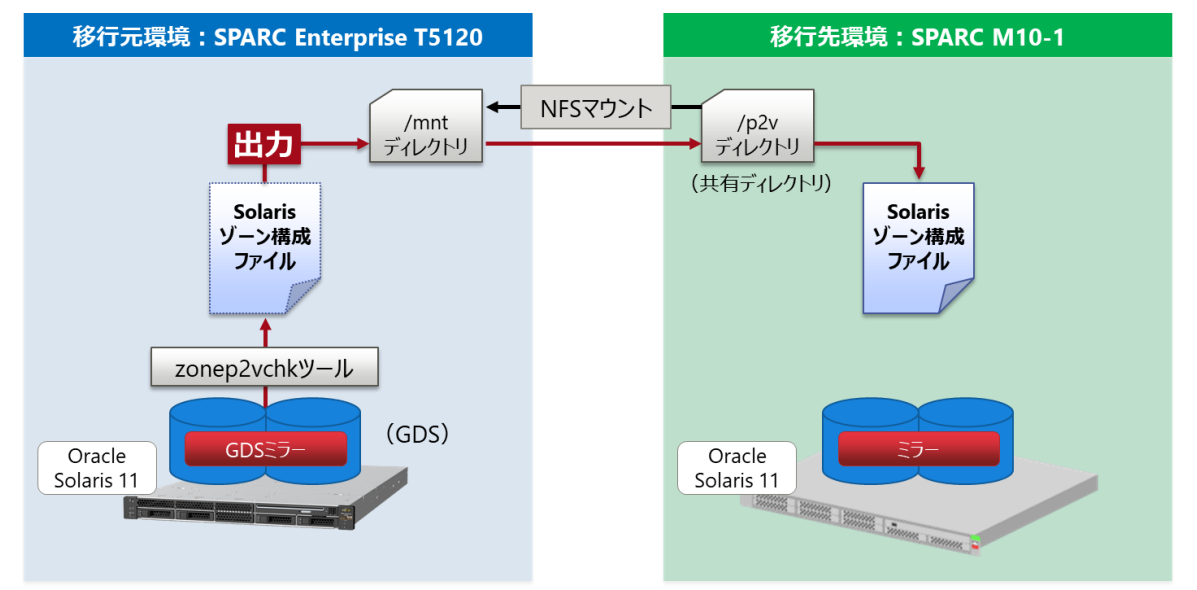

- 移行元環境で zonep2vchk ツールを使用し、Solaris ゾーン構成ファイル(ゾーンコンフィグファイル)を 出力します。
- Solaris ゾーン構成ファイル(ゾーンコンフィグファイル)は、NFS マウントした移行先サーバの共有ディレクトリに出力します。

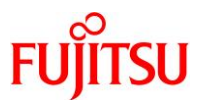

3) 移行先環境に仮想環境を作成します。

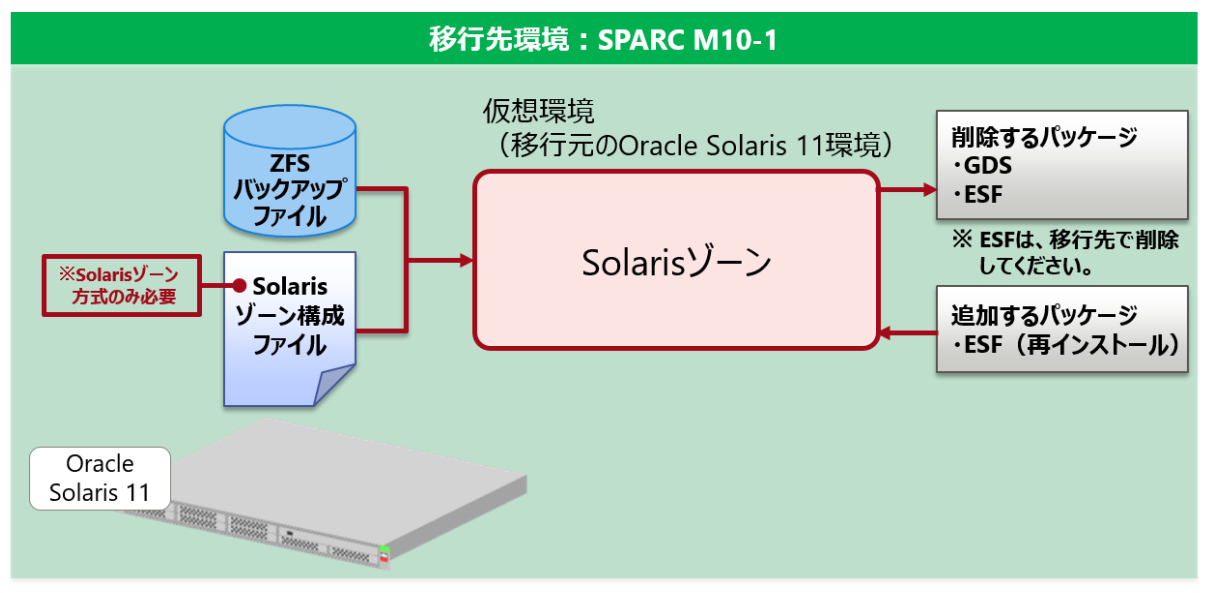

- 移行元環境から取得した ZFS バックアップファイルを使用して仮想環境を作成し、移行元の Oracle Solaris 11 環境を移行先環境に復元します。
- Solaris ゾーン構成ファイル(ゾーンコンフィグファイル)を使用します。
- 移行後の仮想環境では、不要なパッケージを削除し、必要なパッケージを追加します。
- 必要に応じて、システム情報(IP アドレス、ホスト名など)、およびリソース(CPU、メモリ、ディスク)を変更します。

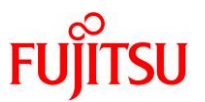

# 1.5. P2V ツール

Oracle VM 方式、および Solaris ゾーン方式で使用する P2V ツールについて、以下に説明します。

# 1.5.1. Oracle VM 方式の P2V ツール

「Solaris 10(UFS)物理環境」を「Solaris 11.1-11.4 上の Solaris 10 ゲストドメイン」へ移行する際、P2V ツールとして、ldmp2v コマンドが使用できます。

Point

Idmp2vコマンドは、システムボリュームのファイルシステムが UFS の場合に使用できます。

ldmp2vコマンドが使用可能な環境の場合は、以下を実行します。

- 1) 移行元のフラッシュアーカイブ(OS 環境イメージ)と仮想環境構成用ファイル(マニフェストファイル)を作成します。
  - ▶ 移行先の Oracle Solaris 11 環境の標準コマンド(/usr/sbin/ldmp2v)を移行元にコピーし、ldmp2v を使用します。
- 2) フラッシュアーカイブと仮想環境構成用ファイルを使用し、移行先にゲストドメインを構築します。
- 3) ゲストドメインの OS をアップグレードします。

#### Point

移行時には、移行先サーバがサポートする OS 版数(SPARC M10 の場合は、Oracle Solaris 10 1/13 以降)にアップグレードする必要があります。

1.5.2. Solaris ゾーン方式の P2V ツール

Solaris ゾーン方式の P2V ツールとして、zonep2vchk コマンドが必要です。zonep2vchk コマンドを利用して以下を実行します。

- 1) 移行元の物理 OS 環境を事前にチェックします。
- 2) 移行先でのゾーン作成に使用する Solaris ゾーン構成ファイル (ゾーンコンフィグファイル)を作成しま す。

#### Point

zonep2vchk コマンドは、Oracle Solaris 10 1/13 以降のバージョンで使用できます。Oracle Solaris 10 1/13 未満の OS バージョンで使用する場合は、Oracle Solaris 10 1/13 以降の環境から標準コマンド(/usr/sbin/zonep2vchk)をコピーして使用します。

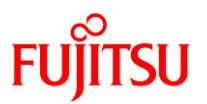

# 1.6. 前提条件

Solaris 環境の P2V を実行するための前提条件について、以下に説明します。

# 1.6.1. Solaris 10 から Solaris 11 へ移行する場合の前提条件

Solaris 10 の物理環境から、Solaris 11 上の仮想環境(Solaris 10)へ移行する場合の、移行方式ごとの前提条件を示します。

- ●「Solaris 10(UFS)物理環境」を「Solaris 11.1-11.4 上の Solaris 10 ゲストドメイン」へ移行
- 移行元および移行先サーバのアーキテクチャーは、以下である必要があります。
   【移行元】sun4u/sun4v → 【移行先】sun4v
- 移行元の Solaris 10 環境のルートファイルシステムは、UFS である必要があります。
- 移行先の OS アップグレード用に、アップグレードする版数の OS イメージ(ISO 形式)が必要です。
- フラッシュアーカイブ作成コマンドのパッチとして、以下のパッチ適用を推奨します。
   「119534-33」(SunOS 5.10: Flash Archive Patch)
  - 上記パッチは、PTF 版数 R13021 以降に含まれています。
  - パッチ(PTF または個別パッチ)の入手には、富士通サポートデスク契約が必要です。
- ●「Solaris 10 物理環境」を「Solaris 11.1-11.3 上の Solaris 10 ゾーン」へ移行
- 移行元および移行先サーバのアーキテクチャーは、以下である必要があります。
   【移行元】sun4u/sun4v → 【移行先】sun4v
- 移行元の Solaris 環境には、以下のカーネルアップデートが適用されている必要があります。
   「カーネルアップデート 142909-17(Solaris 10 9/10 以降)」
  - Solaris 10 10/09 以前の場合は、事前にカーネルアップデートが必要です。
  - 142909-17 は、PTF 版数 R10111 以降に収録されています。
  - パッチ(PTF または個別パッチ)の入手には、富士通サポートデスク契約が必要です。
- 移行後の Solaris 環境でパッケージ操作やパッチ適用を実施する場合、移行元の Solaris 環境に以下のパッチが適用されている必要があります。
   「119254-75」、「119534-24」、「140914-02」
  - パッチ(PTF または個別パッチ)の入手には、富士通サポートデスク契約が必要です。
- 移行先の Solaris 11 環境には、以下の Solaris 10 ブランドゾーンのパッケージが事前にインストール されている必要があります。
   「pkg:/gystom/zongs/brand/brand solaris10」

「pkg:/system/zones/brand/brand-solaris10 」

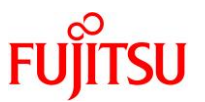

# 1.6.2. Solaris 11 から Solaris 11 へ移行する場合の前提条件

Solaris 11 の物理環境から、Solaris 11 上の仮想環境(Solaris 11)へ移行する場合の、移行方式ごとの前提条件を示します。

- ●「Solaris 11.1 物理環境」を「Solaris 11.1-11.4 上の Solaris 11 ゲストドメイン」へ移行
- 移行元および移行先サーバのアーキテクチャーは、以下である必要があります。
   【移行元】sun4v → 【移行先】sun4v
- 移行先でゲストドメインを CD ブートするために、Solaris 11.1の OS イメージ(ISO 形式)が必要です。
- ●「Solaris 11.2-11.3 物理環境」を「Solaris 11.1-11.4 上の Solaris 11 ゲストドメイン」へ移行
- 移行元および移行先サーバのアーキテクチャーと機種は、以下である必要があります。
  - アーキテクチャー
    - 【移行元】sun4v → 【移行先】sun4v
  - 機種

SPARC M12-1/M12-2/M12-2S SPARC M10-1/M10-4/M10-4S SPARC T3-1/T3-2/T3-4 SPARC Enterprise T5120/T5220/T5140/T5240/T5440

なお、移行先サーバは、移行元サーバより新しい機種である必要があります。

例: SPARC M10-1 から SPARC M12-1 へ移行

- メディアイメージを作成するサーバには、参照可能なリポジトリサーバ(Solaris 11.2 以降)が登録されている必要があります。リポジトリについては、以下の URL を参考にしてください。
  - 『Creating Package Repositories in Oracle Solaris 11.4』(Oracle 社) https://docs.oracle.com/cd/E37838\_01/html/E60982/
  - 『Oracle Solaris 11 を使ってみよう』 https://www.fujitsu.com/jp/sparc-technical/document/solaris/#os
- ●「Solaris 11.1-11.3 物理環境」を「Solaris 11.1-11.3 上の Solaris 11 ゾーン」へ移行
- 移行元および移行先サーバのアーキテクチャーは、以下である必要があります。
   【移行元】sun4u/sun4v → 【移行先】sun4v
- 移行先のサーバでは、参照可能なリポジトリサーバが登録されている必要があります。リポジトリについては、以下の URL を参考にしてください。
  - 『Oracle Solaris 11.3 パッケージリポジトリのコピーと作成』(Oracle 社) https://docs.oracle.com/cd/E62101\_01/html/E62536/
  - 『Oracle Solaris 11 を使ってみよう』 https://www.fujitsu.com/jp/sparc-technical/document/solaris/#os

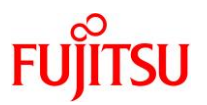

# 1.7. 留意事項

Solaris 環境の P2V を実行する際の留意事項について、以下に説明します。

# 1.7.1. すべての移行パターンに共通の留意事項

- 移行元環境に対してパッケージやパッチを適用することで、OS環境に変更が発生する場合があるため、作業前にシステムボリュームのバックアップを採取してください。
- 移行元にゾーンが存在している場合、P2V では移行できません。以下の方法をご検討ください。
  - 一度ゾーンを detach してから、グローバルゾーンごと Oracle VM 上へ移行する。
  - V2V(Virtual to Virtual:仮想環境から仮想環境への移行)でゾーンのみを移行する。
- NFS マウントを使用している、または /etc/vfstab に NFS マウントのエントリが記載されている場合、
   NFS マウントのマウントポイントのディレクトリは P2V 実行後に削除されます。P2V 実行後に、マウント ポイントの作成と NFS マウントの設定を再度実施してください。

# 1.7.2. Solaris 10 から Solaris 11 へ移行する場合の留意事項

Solaris 10 の物理環境から、Solaris 11 上の仮想環境(Solaris 10)へ移行する場合の、移行方式ごとの留意事項を示します。

# ●「Solaris 10(UFS)物理環境」を「Solaris 11.1-11.4 上の Solaris 10 ゲストドメイン」へ移行

- 移行元環境のシステムボリュームを構成するディスクが GDS でミラーされている場合、フラッシュアーカイブの作成に失敗します。フラッシュアーカイブ作成時には GDS ミラーを解除し、システムを再起動してください。
- 移行先のゲストドメインのバックエンドデバイスには、ディスク/LUN またはイメージファイルを使用できます。ディスク/LUN の使用を推奨します。
  - ディスク/LUN を使用する場合は、VTOC ラベルを付けてください。また、ETERNUS マルチパスドライ バで作成した LUN は、使用できません。

バックエンドデバイスの容量が移行元環境と同じ容量の場合、移行時にエラーになることがあります。 そのため、移行先のバックエンドデバイスでは、以下の容量を確保してください。

- ▶ 移行元のディスク容量が 10 GB 未満の場合は、20 GB 以上
- > 移行元のディスク容量が 10 GB 以上の場合は、移行元のディスク容量+10 GB 以上
- ●「Solaris 10 物理環境」を「Solaris 11.1-11.3 上の Solaris 10 ゾーン」へ移行
- 移行元環境によって、動作しない機能や制限事項があります。詳細は、Oracle 社のマニュアルを参照 してください。
  - 『Oracle Solaris 10 ゾーンの作成と使用』(Oracle 社) https://docs.oracle.com/cd/E62101 01/pdf/E62819.pdf

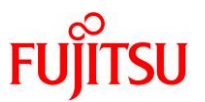

# 1.7.3. Solaris 11 から Solaris 11 へ移行する場合の留意事項

Solaris 11 の物理環境から、Solaris 11 上の仮想環境(Solaris 11)へ移行する場合の、移行方式ごとの留意事項を示します。

- ●「Solaris 11.1 物理環境」を「Solaris 11.1-11.4 上の Solaris 11 ゲストドメイン」へ移行
  - 移行元環境のシステムボリュームを構成するディスクが GDS でミラーされている場合、GDS ミラーを 解除する必要があります。GDS ミラーを解除しなかった場合、移行先で GDS をアンインストールでき ません。
- 移行先のゲストドメインのバックエンドデバイスには、ディスク/LUN またはイメージファイルを使用できます。ディスク/LUN の使用を推奨します。
  - 移行元と同様のラベルを付けてください。
  - バックエンドデバイスの容量は、移行元のシステム領域(ルートプール)の物理ディスクの容量以上を 確保することを推奨します。
- ●「Solaris 11.2-11.3 物理環境」を「Solaris 11.1-11.4 上の Solaris 11 ゲストドメイン」へ移行
- 移行元環境のシステムボリュームがミラー構成の場合、移行先ではシングルディスク構成で復元されます(ディスクミラー設定は復元されません)。アーカイブ復元後に、システムディスクのミラー再設定が必要です(ZFS、PRIMECLUSTER GD など)。
- 移行先サーバが SPARC M12/M10(SPARC M10 の場合は、XCP2230 以降)の場合、移行先のゲス トドメインのシステムディスクは、ディスクラベルが EFI(GPT)形式になります。
- 移行先のゲストドメインでシステムディスクを GDS でミラーリングする場合、移行先のゲストドメインのシステムディスクは、ディスクラベルを SMI(VTOC)形式にする必要があります。移行先のゲストドメインのシステムディスクのディスクラベルを SMI(VTOC)形式にするには、インストールサーバを利用して移行する必要があります。詳細は、以下の資料をご参照ください。
  - 『Oracle Solaris P2V(Physical to Virtual)移行ガイド』 https://www.fujitsu.com/jp/sparc-technical/document/proposal/#migration

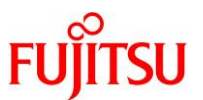

## 《参考》 Oracle VM 方式(Solaris 11.2-11.3)の注意事項

- 移行先のゲストドメインのバックエンドデバイスには、ディスク/LUN またはイメージファイルを使用できます。ディスク/LUN の使用を推奨します。
  - バックエンドデバイスの容量は、移行元のシステム領域(ルートプール)の物理ディスクの容量以
     上を確保することを推奨します。
- 移行直後のゲストドメインのアクティブなブート環境(BE)は、移行元のアクティブな BE に 「-recovery」が付加された名前になります。例として、移行元のアクティブな BE が「solaris-2」の 場合、移行先のゲストドメインのアクティブな BE は「solaris-2-recovery」です。「solaris-2recovery」は、「solaris-2」のコピーになります。
- ●「Solaris 11.1-11.3 物理環境」を「Solaris 11.1-11.3 上の Solaris 11 ゾーン」へ移行
  - 移行元環境によって、動作しない機能や制限事項があります。詳細は、Oracle 社のマニュアルを参照してください。
    - 『Oracle Solaris ゾーンの作成と使用』(Oracle 社) https://docs.oracle.com/cd/E62101\_01/pdf/E62804.pdf

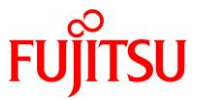

# 2. 「Solaris 10(UFS)物理環境」を「Solaris 11.1-11.4 上の Solaris 10 ゲストド メイン」へ移行

# 2.1. 事前準備

移行元の Solaris 10 環境、および移行先の Solaris 11 環境で以下の手順を実施します。

Point

管理者(root)権限を持つユーザー、または役割で実施してください。

# 2.1.1. 移行元環境の確認

# 1) Solaris OS の版数を確認します。

移行元が Solaris 10 であることを確認します。

移行元# **cat /etc/release** Solaris 10 5/08</mark> s10s\_u5wos\_10 SPARC Copyright 2008 Sun Microsystems, Inc. All Rights Reserved. Use is subject to license terms. Assembled 24 March 2008

# 2) PTF の版数を確認します。

移行元# /usr/sbin/Rpatchinfo -iL PTF has not been installed.

- ▶ Rpatchinfo コマンドは、PTF 媒体に格納されているコマンドです。
- ▶ 必要に応じて、コマンドの PATH を設定してください(例./usr/sbin/Rpatchinfo)。

# 3) 推奨パッチを確認します。推奨パッチは「119534-33」です。

推奨パッチの確認の実行例を示します。上記の版数以降(33より大きい数字)のパッチが表示されていれば問題ありません。

移行元# **showrev -p | grep 119534** Patch: 119534-<mark>33</mark> Obsoletes: Requires: 119252-18, 120199-09, 126677-02 Incompatibles: Packages: SUNWinst

# 4) ESF の版数を確認します。

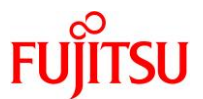

5) システムボリュームを確認します。

| 移行元      | # sdxinf | ⁼o −D               |                     |        |        |                    |        |
|----------|----------|---------------------|---------------------|--------|--------|--------------------|--------|
| 0BJ      | NAME     | TYPE                | CLASS               | GROUP  | DEVNAM | DEVBLKS DEVCONNECT | STATUS |
|          |          |                     |                     |        |        |                    |        |
| disk     | Root1    | <mark>mirror</mark> | <mark>System</mark> | Group1 | c1t0d0 | 286698624 *        | ENABLE |
| disk     | Root2    | <mark>mirror</mark> | <mark>System</mark> | Group1 | c1t1d0 | 286698624 *        | ENABLE |
| <u> </u> |          |                     |                     |        |        |                    |        |

▶ -D オプションで、ディスク情報を表示します。

▶ GDS によって、システムボリュームがミラーされていることが確認できます。

# 6) マルチパスデバイスを確認します。

/scsi\_vhci ディレクトリが存在することで、LUN に対して MPxIO が有効であることが確認できます。

移行元# format < /dev/null Searching for disks...done

AVAILABLE DISK SELECTIONS:

- 0. c4t600000E00D0000000320A600060000d0 <FUJITSU-ETERNUS\_DXL-0000 cyl 24998 alt 2 hd 64 sec 256> /scsi vhci/ssd@g600000e00d0000000320a600060000
- 1. c4t600000E00D0000000320A600070000d0 <FUJITSU-ETERNUS\_DXL-0000 cyl 24998 alt 2 hd 64 sec 256>

<mark>/scsi\_vhci</mark>/ssd@g600000e00d00000000320a600070000

Specify disk (enter its number):

# 7) /etc/system ファイルを確認します。

sys\_tick\_freq パラメータが設定されていないことを確認します。

```
移行元# cat /etc/system | grep "sys_tick_freq"
移行元#
```

#### Point

sys\_tick\_freq パラメータが設定されている場合は、vi エディタなどでコメントアウトしてください。

# 2.1.2. 移行元環境の準備

#### 1) システムバックアップを採取します。

GDS 環境でのバックアップの取得方法については、以下の URL をご参照ください。

- 『PRIMECLUSTER Global Disk Services 説明書 4.3』
   第6章 バックアップとリストア
   https://software.fujitsu.com/jp/manual/manualfiles/m200000/j2s21591/04z204/index.html
  - ▶ バックアップ作業は、環境に応じて任意の方法で実施してください。

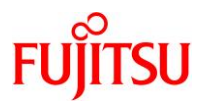

2) 推奨パッチ(PTF R13021 以降)を適用します。

適用手順の詳細は、PTF 媒体に添付の適用手順を参照してください。

移行元# /cdrom/10\_PTF/bin/Rpatchadd -P SOLOS

- ▶ R13021以降に、フラッシュアーカイブの推奨パッチ「119534-33」が含まれています。
- 3) P2V ツール(ldmp2v)をコピーします。

#### Point

事前に、移行先の制御ドメインの ftp サービス(svc:/network/ftp:default)を有効(online)にします。

無効の場合は、以下を実行します。

移行先# svcadm enable svc:/network/ftp:default

i) 移行先の Solaris 11 環境から移行元の環境へ、P2V ツール (ldmp2v)をコピーします。

| 移行元# cd /usr/sbin<br>移行元# ftp < <b>移行先の制御ドメインの IP アドレス</b> >                        |
|-------------------------------------------------------------------------------------|
| Connected to xx. xx. xx. xx                                                         |
| 220 ::ffff:xx.xx.xx.xx FTP server ready                                             |
| Name (xx.xx.xx.xx:user01): <mark>user01</mark> ———————————————————————————————————— |
| 331 Password required for user01                                                    |
| Password: <mark>******</mark> ●                                                     |
| 230 User user01 logged in                                                           |
| Remote system type is UNIX.                                                         |
| Using binary mode to transfer files.                                                |
| ftp> <mark>bin</mark>                                                               |
| 200 Type set to I                                                                   |
| ftp> <mark>get /usr/sbin/ldmp2v</mark>                                              |
| 200 PORT command successful                                                         |
| 150 Opening BINARY mode data connection for /usr/sbin/ldmp2v (15577 bytes)          |
| 226 Transfer complete                                                               |
| local: /usr/sbin/ldmp2v remote: /usr/sbin/ldmp2v                                    |
| 15010 bytes received in 0.028 seconds (522.60 Kbytes/s)                             |
| ttp> bye                                                                            |
| 221 Goodbye.                                                                        |

▶ Idmp2vは、Solaris 11の標準コマンド(/usr/sbin/Idmp2v)です。

▶ マニュアルファイルをコピーする場合は、/usr/share/man/man1m ディレクトリにある ldmp2v.1m ファイルを、移行元環境の同 ディレクトリに転送します。

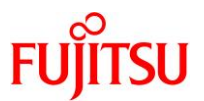

# 《参考》 FTP 接続がエラーとなった場合

移行元で OS の言語環境と FTP クライアントの言語環境が異なる場合、以下のメッセージが出力 され、FTP 接続がエラーとなります。

FTP 421 Service not available, remote server has closed connection

上記のメッセージが表示された場合は、/etc/proftpd.confを編集し、英語環境で FTP 接続します。

(1) /etc/proftpd.conf の最下行の下に以下を追加します。

~(省略)~ <mark><IfModule mod\_lang.c></mark> LangDefault en\_US </IfModule>

(2) FTP サービスを再起動します。

# svcadm restart svc:/network/ftp:default

ii) アクセス権と所有者を変更します。

移行元# chmod 755 /usr/sbin/ldmp2v 移行元# chown root:sys /usr/sbin/ldmp2v

iii) コマンドを確認します。

移行元# **Is -la /usr/sbin/ldmp2v** <mark>-rwxr-xr-x</mark> 1 <mark>root sys</mark> 15010 9月 7日 16:12 /usr/sbin/<mark>ldmp2v</mark>

# FUĴĨTSU

# 2.1.3. 移行先環境の確認

移行先の制御ドメインで、以下の手順を実施します。

Point

管理者(root)権限を持つユーザー、または役割で実施してください。

1) Solaris OS の版数を確認します。

移行先# **cat /etc/release** Oracle Solaris 11.3 SPARC Copyright (c) 1983, 2016, Oracle and/or its affiliates. All rights reserved. Assembled 03 August 2016

## 2) SRU の版数を確認します。

移行先# pkg info entire 名前: entire サマリー: entire incorporation including Support Repository Update (Oracle Solaris 11.3.21.5.0). 説明: This package constrains system package versions to the same build. WARNING: Proper system update and correct package selection depend on the presence of this incorporation. Removing this package will result in an unsupported system. For more information see: https://support.oracle.com/rs?type=doc&id=2045311.1 カテゴリ: Meta Packages/Incorporations 状態:インストール済み パブリッシャー: solaris バージョン: 0.5.11 (Oracle Solaris 11.3.21.5.0) ビルドリリース: 5.11 分岐: 0.175.3.21.0.5.0 パッケージ化の日付: 2017 年 06 月 07 日 02 時 38 分 53 秒 サイズ: 5.46 KB FMRI: pkg://solaris/entire@0.5.11,5.11-0. 175. 3. 21. 0. 5. 0:20170607T023853Z

# 3) ESF の版数を確認します。

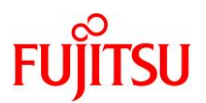

# 2.1.4. 移行先環境の準備

移行先の制御ドメインで、以下の手順を実施します。

Point

管理者(root)権限を持つユーザー、または役割で実施してください。

- 1) 共有ディレクトリを作成します。
  - •移行元環境と共有する NFS マウント用のディレクトリを作成します。
  - /p2vをマウントポイントとして、rpool 配下に専用のファイルシステムを作成します。

移行先# zfs create -o mountpoint=/p2v rpool/p2v 移行先# mkdir /p2v/archive

2) 共用ディレクトリの共有設定をします。

書き込み可能とするため、rw オプションを付与します。

移行先# share -o rw, anon=0 /p2v

3) 共有設定を確認します。

/p2v ディレクトリが表示されることを確認します。

| 移行先# | share             |     |                     |
|------|-------------------|-----|---------------------|
| p2v  | <mark>/p2v</mark> | nfs | anon=0, sec=sys, rw |

- 4) ISO イメージを準備します。
  - 移行先での OS アップグレード用に、Oracle Solaris 10 1/13 の ISO イメージを準備します。
  - ISO イメージは、別途インストール媒体を元に作成し、任意のディレクトリに格納します。本書では、 /ISO/OS ディレクトリとします。

移行先# ls -lh /ISO/OS/ total 4524289 -rwxrwxrwx 1 root root 2.2G 4月 14日 2016年 <mark>Sol10u11.iso</mark>

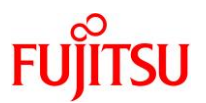

# 2.2. 移行元環境での作業

移行元の Solaris 10 環境で、以下の手順を実施します。

#### Point

管理者(root)権限を持つユーザー、または役割で実施してください。

## 2.2.1. システムボリュームのミラーリング設定の解除

移行元の Solaris 10 環境のフラッシュアーカイブ(OS イメージ)を作成する場合、GDS でミラー設定されているシステムボリュームは、ミラー設定を解除する必要があります。

1) ミラー解除前のシステムボリュームのディスク、クラス、およびグループを確認します。

| 移行疗  | τ# sdxir | nfo –D |                     |        |        |           |        |           |     |        |
|------|----------|--------|---------------------|--------|--------|-----------|--------|-----------|-----|--------|
| 0BJ  | NAME     | TYPE   | CLASS               | GROUP  | DEVNAM | DEVBLKS   | DEVCON | NECT      | STA | TUS    |
|      |          |        |                     |        |        |           |        |           |     |        |
| disk | Root1    | mirror | <mark>System</mark> | Group1 | c4t500 | 0C5000638 | A29Fd0 | 286698624 | *   | ENABLE |
| disk | Root2    | mirror | <mark>System</mark> | Group1 | c4t500 | 0C50007F3 | BA8Fd0 | 286698624 | *   | ENABLE |
|      |          |        |                     |        |        |           |        |           |     |        |
|      | ディスク     |        | クラス                 | グループ   | P      |           |        |           |     |        |

-D オプションで、ディスクの情報を表示します。

#### 2) ミラー解除前のボリュームの状態を確認します。

すべての STATUS が「ACTIVE」であることを確認します。

| 移行方   | 元# sdxinf | °o −S  |       |        |                       |
|-------|-----------|--------|-------|--------|-----------------------|
| 0BJ   | CLASS     | GROUP  | DISK  | VOLUME | STATUS                |
|       |           |        |       |        |                       |
| slice | e System  | Group1 | Root1 | root   | <mark>active</mark>   |
| slice | e System  | Group1 | Root2 | root   | <mark>act i ve</mark> |
| slice | e System  | Group1 | Root1 | swap   | <mark>active</mark>   |
| slice | e System  | Group1 | Root2 | swap   | <mark>active</mark>   |
| slice | e System  | Group1 | Root1 | home   | <mark>act i ve</mark> |
| slice | e System  | Group1 | Root2 | home   | <mark>active</mark>   |

▶ -S オプションで、スライスの情報を表示します。

#### 3) システムボリュームのミラーを解除します。

2本目のディスク「Root2」をミラー設定から解除します。

【書式】sdxdisk -D -c <クラス名> -g <グループ名> -d <ディスク名>

移行元# sdxdisk -D -c System -g Group1 -d Root2 SDX:sdxdisk: INFO: Root2: disconnected disk from group Group1

- ▶ sdxdisk は、ディスクの操作をするコマンドです。
- -D オプションで指定したクラスのディスクを、グループから解除します。
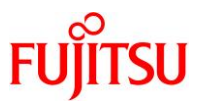

4) ミラー用の定義ファイルを、ミラー設定前に戻します。

1本目のディスク「Root1」を指定します。

【書式】sdxroot -R -c <クラス名> -d <ディスク名>

```
移行元# sdxroot -R -c System -d Root1
SDX:sdxroot: INFO: updated /etc/vfstab file
SDX:sdxroot: INFO: updated /kernel/drv/sfdsk.conf file
SDX:sdxroot: INFO: updated /etc/system file
SDX:sdxroot: INFO: completed definitions of system disk(s) mirroring cancellation
SDX:sdxroot: INFO: system must be rebooted:
shutdown -y -g0 -i6
```

- ▶ 関連ファイルが GDS ミラー設定前の状態に変更されます。
- ▶ sdxroot コマンドは、ミラーリングの定義を操作するコマンドです。
- ► -Rオプションで各グループにシステムディスクが1つだけ接続された状態になっていることを確認し、ミラーリング中止の定義 (/etc/vfstab や/etc/system ファイルの更新など)を行います。
- 5) OS を再起動します。

移行元# shutdown -y -g0 -i6

- 6) OS が再起動したあと、root でログインします。
- 7) ミラー解除後のシステムボリュームを確認します。

2本目のディスクの TYPE に「undef」、GROUP に「\*」と表示されることを確認します。

| 移行元<br>OBJ | # sdxinf<br>NAME | o <b>D</b><br>TYPE | CLASS  | GROUP          | DEVNAM DEVBLKS DEVCONNECT STATUS         |  |
|------------|------------------|--------------------|--------|----------------|------------------------------------------|--|
| disk       | Root1            | mirror             | System | Group1         | c4t5000C5000638A29Fd0 286698624 * ENABLE |  |
| disk       | Root2            | <mark>undef</mark> | System | <mark>*</mark> | c4t5000C50007F3BA8Fd0 286698624 * ENABLE |  |

-D オプションで、ディスクの情報を表示します。

8) システムボリューム管理を解除します。

クラス配下のすべての GDS ボリュームを停止します。

移行元# sdxvolume -F -c System

- ▶ sdxvolume は、ボリュームの操作をするコマンドです。
- ▶ -F オプションを使用し、かつ-v で volume を指定しないことで、クラス内に存在するすべてのボリュームを停止します。

#### 9) すべてのボリュームが停止していることを確認します。

すべての STATUS が「STOP」であることを確認します。

| 移行元   | # sdxinf | o —S   |       |        |                   |  |
|-------|----------|--------|-------|--------|-------------------|--|
| 0BJ   | CLASS    | GROUP  | DISK  | VOLUME | STATUS            |  |
|       |          |        |       |        |                   |  |
| slice | System   | Group1 | Root1 | root   | STOP              |  |
| slice | System   | Group1 | Root1 | swap   | <mark>STOP</mark> |  |
| slice | System   | Group1 | Root1 | home   | <mark>STOP</mark> |  |

-S オプションで、スライスの情報を表示します。

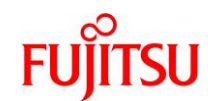

#### 10) ボリュームを削除します。

| 移行元# sdxvolume    | ə −R −c Sy | stem –v root   |
|-------------------|------------|----------------|
| SDX:sdxvolume: IN | NFO∶ root∶ | removed volume |
| 移行元# sdxvolume    | ə −R −c Sy | stem -v swap   |
| SDX:sdxvolume: IN | NFO: swap: | removed volume |
| 移行元# sdxvolume    | ə −R −c Sy | stem –v home   |
| SDX:sdxvolume: IN | NFO: home: | removed volume |

- ▶ sdxvolume は、ボリュームの操作をするコマンドです。
- ▶ -R オプションで、指定したボリュームを削除します。

#### 11) ボリュームが削除されたことを確認します。

root, swap, home が表示されないことを確認します。

| OBJ     NAME     CLASS     GROUP     SKIP     JRM     1STBLK     LASTBLK     BLOCKS     STATUS       volume *     System     Group1 *     *     0     40703     40704     PRIVATE | 移行元    | # sdxinf | o −V −c | System |      |     |        |           |            |         |
|----------------------------------------------------------------------------------------------------|--------|----------|---------|--------|------|-----|--------|-----------|------------|---------|
| volume * System Group1 * * 0 40703 40704 PRIVATE                                                                                                    | 0BJ    | NAME     | CLASS   | GROUP  | SKIP | JRM | 1STBLK | LASTBLK   | BLOCKS     | STATUS  |
| volume * System Group1 * * 0 40703 40704 PRIVATE                                                                                                    |        |          |         |        |      |     |        |           |            |         |
| 10704 0000000 00000 FDEE                                                                                                    | volume | *        | System  | Group1 | *    | *   | 0      | 40703     | 40704      | PRIVATE |
| Volume * System Groupi * * 40704 280698623 280657920 FREE                                                                                                    | volume | *        | System  | Group1 | *    | *   | 40704  | 286698623 | 8 28665792 | 20 FREE |

► -V オプションで、ボリュームの情報を表示します。

#### 12) システムボリュームのミラーを解除します。

1本目のディスク「Root1」をミラー設定から解除します。

移行元# sdxdisk -D -c System -g Group1 -d Root1 SDX:sdxdisk: INFO: Root1: disconnected disk from group Group1 SDX:sdxdisk: INFO: Group1: removed group

- ▶ sdxdisk は、ディスクの操作をするコマンドです。
- -D オプションで、指定したクラスのディスクをグループから解除します。

#### 13) ミラーグループからディスク「Root1」が切断されたことを確認します。

切断されている場合、1本目のディスク「Root1」の「TYPE」に「keep」、「GROUP」に「\*」が表示されます。

| 移行元  | # sdxinf | o —D              |        |                |         |           |       |           |    |        |
|------|----------|-------------------|--------|----------------|---------|-----------|-------|-----------|----|--------|
| 0BJ  | NAME     | TYPE              | CLASS  | GROUP          | DEVNAM  | DEVBLKS   | DEVCO | NNECT     | ST | ATUS   |
|      |          |                   |        |                |         |           |       |           |    |        |
| disk | Root1    | <mark>keep</mark> | System | <mark>*</mark> | c4t5000 | C5000638A | 29Fd0 | 286698624 | *  | ENABLE |
| disk | Root2    | undef             | System | *              | c4t5000 | C50007F3B | A8Fd0 | 286698624 | *  | ENABLE |

▶ -D オプションで、ディスクの情報を表示します。

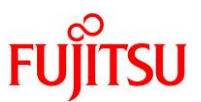

#### 14) クラスからディスクを削除します。

```
移行元# sdxdisk -R -c System -d Root2
SDX:sdxdisk: INF0: Root2: removed disk
SDX:sdxdisk: INF0: c4t5000C50007F3BA8Fd0: enabled access to physical special files
/dev/rdsk/c4t5000C50007F3BA8Fd0s2
/dev/dsk/c4t5000C50007F3BA8Fd0s2
移行元# sdxdisk -R -c System -d Root1
SDX:sdxdisk: INF0: Root1: removed disk
SDX:sdxdisk: INF0: c4t5000C5000638A29Fd0: enabled access to physical special files
/dev/rdsk/c4t5000C5000638A29Fd0s2
/dev/rdsk/c4t5000C5000638A29Fd0s2
```

- ▶ sdxdisk は、ディスクの操作をするコマンドです。
- -Rオプションで、指定したディスクをクラスから削除します。
- ▶ クラスが削除されたことを確認します。

#### 15) クラス「System」が削除されていることを確認します。

移行元# **sdxinfo -C -c System** SDX:sdxinfo: ERROR: System: no such class

▶ -C オプションで、クラスの情報を表示します。

#### 2.2.2. シングルユーザーモードでの OS 起動

1) ILOM から OS 環境 ヘコンソール 接続します。

```
-> start /SP/console
Are you sure you want to start /SP/console (y/n)? y
```

Serial console started. To stop, type #.

T5220 console login: root Password: \*\*\*\*\*\*\*

#### Point

コンソール接続の方法は、移行元サーバの機種によって異なります。

2) シングルユーザーモードで OS を起動します。

移行元# shutdown -y -g0 -i0

{0} ok **boot** -s

3) ファイルシステムをマウントします。

移行元# mountall -|

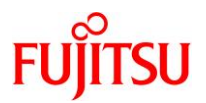

# 2.2.3. フラッシュアーカイブの作成

1) フラッシュアーカイブの出力先ディレクトリをマウントします。

移行元# mount -F nfs <移行先の制御ドメインの IP アドレス>:/p2v /mnt

#### Point

フラッシュアーカイブは、NFS マウントを利用して移行先環境へ直接出力します。

2) フラッシュアーカイブを作成します。

【書式】Idmp2v collect [-x <マウントポイント>] [-O "flarcreate options"] -d <出力先ディレクトリ>

| 移行元# ldmp2v collect -x /u01 -d /mnt/archive/                                          |
|---------------------------------------------------------------------------------------|
| Collecting system configuration                                                       |
| Archiving file systems                                                                |
| Full Flash                                                                            |
| Checking integrity                                                                    |
| Integrity OK.                                                                         |
| Running precreation scripts                                                           |
| Precreation scripts done.                                                             |
| Creating the archive                                                                  |
| 14069749 blocks                                                                       |
| Archive creation complete.                                                            |
| Running postcreation scripts                                                          |
| Postcreation scripts done.                                                            |
|                                                                                       |
| Running pre-exit scripts                                                              |
| Pre-exit scripts done.                                                                |
| ▶ 検証環境では、フラッシュアーカイブの作成に要する時間は、約 6.7GB のサイズで約 15 分です。ファイルシステムを 1 つずつ                   |
|                                                                                       |
| アーカイフ作成時に以下のようなエラーメッセージが表示されることがありますが、無視してください。ソケットファイルは、ソケット<br>ステロレーディレー、、、、バエルデレナナ |

通信時にアプリケーションが再作成します。 「cpio: "var/opt/FJSVmadm/tmp/hcd\_uds" ? ・・・

xx 個のエラー」

 アーカイブ作成時に/etc/mnttab ファイルが更新されると、以下のようなエラーメッセージが表示されることがあります。 /etc/mnttab ファイルは更新されても問題ありませんので、無視してください。 「cpio: "etc/mnttab" のファイルサイズが 150 減りました 10088116 ブロック 1 個のエラー」

#### Point

-x オプションを使用し、ファイルシステムのマウントポイントを指定することで、ファイルシステム単位でアーカイブから除外できます。本書では、/u01 は外部ストレージをマウントしているため、/u01 はアーカイブには含めずに作成しています。

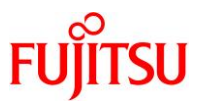

#### Point

通常のファイルやディレクトリを除外する場合は、-O オプションを使用し、除外するファイルやディ レクトリをそれぞれ-x オプションで指定します。

例)/path/to/file ファイルと/some/dir ディレクトリをアーカイブから除外する場合

移行元# ldmp2v collect -0 "-x /path/to/file -x /some/dir" -d /mnt/archive/

#### Point

サイズが 4 GB 以上のファイルは、ldmp2v コマンドでアーカイブできません。P2V の実行後に個別に移行先へコピーしてください。ldmp2v コマンド実行時に 4 GB 以上のファイルがあった場合は、以下のエラーが出力されます。

「cpio: cpio: [該当ファイル名]: too large to archive in current mode」

#### 3) フラッシュアーカイブとマニフェストファイルを確認します。

フラッシュアーカイブとマニフェストファイルが、指定したディレクトリ配下に作成されていることを確認します。

移行元# ls -lh /mnt/archive/ 合計 14080388 -rw-r--r-- 1 root root 685 9月 7日 2017年 manifest -rw-r--r-- 1 root root 6.7G 9月 7日 2017年 t5220-01.flar

▶ フラッシュアーカイブは、「<hostname>.flar」という名前で作成されます。

- ▶ フラッシュアーカイブ作成と同時に、指定したディレクトリ配下にマニフェストファイル (manifest) が作成されます。
- 4) 共有ディレクトリのマウントを解除します。

移行元# cd / 移行元# umount /mnt

#### 2.2.4. システムボリュームのミラーリング再設定

システムボリュームのミラーリングを再設定します。 移行元環境のシステムボリュームを再度ミラーリングする場合は、以下を参照のうえ、設定してください。

『PRIMECLUSTER Global Disk Services 説明書 4.3』
 第7章 コマンドによるシステムディスクミラーリングの設定と解除
 7.3 UFS ブート環境のシステムディスクミラーリング
 <a href="https://software.fujitsu.com/jp/manual/manualfiles/m200000/j2s21591/04z204/index.html">https://software.fujitsu.com/jp/manual/manualfiles/m200000/j2s21591/04z204/index.html</a>

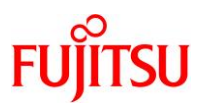

# 2.3. 移行先環境での作業

移行先の Solaris 11 環境で、以下の手順を実施します。

#### Point

移行直後のゲストドメインは、移行元と同じ IP アドレス/ホスト名で起動するため、IP アドレス /ホスト名が重複します。移行元環境の停止または LAN ケーブルの抜線などで、移行先のゲ ストドメインとのネットワーク接続を切断してください。

#### Point

管理者(root)権限を持つユーザー、または役割で実施してください。

#### 2.3.1. 制御ドメインのリソース変更

1) 制御ドメインのリソースを確認します。

【書式】Idm list-domain [<ドメイン名>]

| 移行先# Idm | list-domain |       |      |      |        |      |      |        |
|----------|-------------|-------|------|------|--------|------|------|--------|
| NAME     | STATE       | FLAGS | CONS | VCPU | MEMORY | UTIL | NORM | UPTIME |
| primary  | active      | -n-c  | UART | 32   | 63744M | 0.0% | 0.0% | 3m     |

#### Point

初期状態は、すべてのリソースが制御ドメインに割り当てられています。

#### 2) 制御ドメインの CPU リソースを変更します。

本書では、制御ドメインの CPU を2コアに変更します。 【書式】Idm set-core <CPU コア数> <ドメイン名>

移行先# Idm set-core 2 primary

#### 3) 制御ドメインのメモリリソースを変更します。

本書では、制御ドメインのメモリを 16 GB に変更します。 【書式】Idm start-reconf <ドメイン名> 【書式】Idm set-memory <メモリ容量> <ドメイン名>

移行先# Idm start-reconf primary 移行先# Idm set-memory 16g primary

▶ 制御ドメインのメモリ容量を自由に指定するために、遅延再構成にします。

#### 4) 制御ドメインのリソースを確認します。

CPU が2コア(4VCPU)、メモリが16GBに変更されたことが確認できます。

| 移行先# Idm | list-domain |       |      |                |                  |      |      |        |
|----------|-------------|-------|------|----------------|------------------|------|------|--------|
| NAME     | STATE       | FLAGS | CONS | VCPU           | MEMORY           | UTIL | NORM | UPTIME |
| primary  | active      | -n-c  | UART | <mark>4</mark> | <mark>16G</mark> | 7.7% | 7.7% | 3m     |

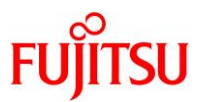

## 2.3.2. DVD/CDドライブの共有設定

移行後の環境で DVD/CD を利用できるように、事前に DVD/CD ドライブの共有設定を実行します。

1) /media ディレクトリを共有します。

移行先# share -o ro, anon=0 /media

#### 2) 共有設定を確認します。

/media ディレクトリが表示されることを確認します。

| 移行先#  | share               |     |                     |
|-------|---------------------|-----|---------------------|
| p2v   | /p2v                | nfs | anon=0, sec=sys, rw |
| media | <mark>/media</mark> | nfs | anon=0, sec=sys, ro |

#### 2.3.3. ゲストドメイン環境の作成準備

1) フラッシュアーカイブとマニフェストファイルを確認します。

フラッシュアーカイブのファイルは、「<hostname>.flar」です。

| 移行先# ls - | 移行先# Is -Ih /p2v/archive<br>total 14080388 |      |       |    |    |       |                             |
|-----------|--------------------------------------------|------|-------|----|----|-------|-----------------------------|
| -rw-rr    | 1 root                                     | root | 685   | 9月 | 7日 | 18:21 | <mark>manifest</mark>       |
| -rw-rr    | 1 root                                     | root | 6. 7G | 9月 | 7日 | 18:21 | <mark>t5220-01</mark> .flar |

2) 仮想サービス定義ファイルを準備します。

仮想サービス定義ファイルのサンプルファイルを/etc ディレクトリにコピーし、権限を変更します。

移行先# cp /opt/SUNWIdmp2v/etc/Idmp2v.conf.sample /etc/Idmp2v.conf 移行先# chmod 755 /etc/Idmp2v.conf

3) 仮想サービス定義ファイルを編集します。

移行先# vi /etc/ldmp2v.conf

「①仮想サービス名」と「②仮想ディスクのバックエンドデバイス」を定義します。

- ①仮想サービス名 仮想スイッチサービス、仮想ディスクサービス、仮想コンソールサービスの名称を定義します。
   手順5)以降で、本ファイルで定義した仮想サービスを作成します。
- ②仮想ディスクのバックエンドデバイス ゲストドメインのシステム領域のバックエンドデバイスを定義します。
   バックエンドデバイスの種類によって設定方法が異なります。
- 物理ディスク 設定不要です(後述の ldmp2v prepare コマンド実行時に設定します)。
- イメージファイル
   「BACKEND\_PREFIX」に、ZFSの上位データセット名またはディレクトリ名を指定します。
   「BACKEND\_TYPE」に、「file」を指定します。

※自動的にイメージファイル(/「BACKEND\_PREFIX」の設定値/ゲストドメイン名/disk0)が作成されます。

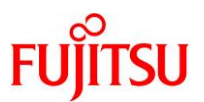

※本書では、「BACKEND\_SPARSE」に「yes」を設定することで、スパースファイルを作成しています(初期設定)。 スパースファイルの場合、ファイルを作成した時点ではディスクは消費しません。 実データが書き込まれた際にディスクが消費されます。 実ファイルを作成する場合は、「BACKEND SPARSE」に「no」を設定してください。

本書では、「①仮想サービス名」はデフォルト設定とします。

また、「②仮想ディスクのバックエンドデバイス」にはイメージファイルを指定します。

# # Copyright (c) 2009, 2010, Oracle and/or its affiliates. All rights reserved. # # # Idmp2v.conf - default parameters for the Oracle VM Server for SPARC P2V Tool # # The P2V tool converts an existing physical system to a virtual system that # runs in a logical domain on a SPARC chip multithreading (CMT) system. # # Virtual switch to use VSW=<mark>"primary-vsw0"</mark> -①仮想スイッチサービスを定義 # Virtual disk service to use VDS="primary-vds0" ①仮想ディスクサービスを定義 # Virtual console concentrator to use ①仮想コンソールサービスを定義 VCC="primary-vcc0" # Location where vdisk backend devices are stored BACKEND\_PREFIX=<sup>"</sup>rpool/sol10p2v" ● ②初期値"tank/ldoms"を編集 # Default backend type: "zvol" or "file". BACKEND\_TYPE="file" ②初期値"zvol"を編集 # Create sparse backend devices: "yes" or "no" BACKEND\_SPARSE="yes" # Timeout for Solaris boot in seconds BOOT\_TIMEOUT=60

4) バックエンドデバイス用のデータセットを格納するファイルシステムを作成します。

BACKEND\_PREFIX で指定した ZFS 形式のファイルシステムを作成します。

移行先# zfs create rpool/sol10p2v

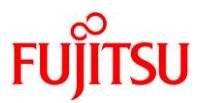

#### 5) 仮想スイッチサービス(VSW)を作成します。

- Idmp2v.conf ファイルで定義した仮想スイッチサービスを作成します。
- net-devには、外部ネットワークとリンクさせるインターフェース名を指定します。本書では、net0としています。
- 【書式】Idm add-vswitch [net-dev=<ネットワークインターフェース名>] <仮想スイッチサービス名> <ドメイ ン名>

移行先# Idm add-vswitch net-dev=net0 primary-vsw0 primary

#### 6) 仮想ディスクサービス(VDS)を作成します。

ldmp2v.conf ファイルで定義した仮想ディスクサービスを作成します。

【書式】Idm add-vdiskserver <仮想ディスクサービス名> <ドメイン名>

移行先# Idm add-vdiskserver primary-vds0 primary

#### 7) 仮想コンソールサービス(VCC)を作成します。

- Idmp2v.conf ファイルで定義した仮想コンソールサービスを作成します。
- port-range は、ゲストドメインのコンソール接続時に使用するポート番号の範囲を指定します。本書では、「5000」~「5100」としています。
- 【書式】Idm add-vconscon port-range=<ポートの開始番号>-<ポートの終了番号> <仮想コンソールサー ビス名> <ドメイン名>

移行先# Idm add-vconscon port-range=5000-5100 primary-vcc0 primary

8) vntsd (virtual network terminal server デーモン)を起動します。

移行先# svcadm enable vntsd

- ▶ ゲストドメインにコンソール接続するには、vntsdを有効にします。
- 9) vntsd の起動を確認します。

移行先# **svcs vntsd** STATE STIME FMRI online 18:48:06 svc:/ldoms/vntsd:default

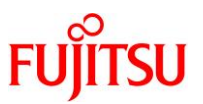

# 10) 作成した仮想サービスを確認します。

設定した VSW、VDS、および VCC の各サービス構成が表示されることを確認します。

【書式】Idm list-services [<ドメイン名>]

| 移行<br>Idm<br>VCC | f先# <b>Idm list</b><br>list-service | - <b>services</b><br>S |                                      |       |         |                |        |
|------------------|-------------------------------------|------------------------|--------------------------------------|-------|---------|----------------|--------|
|                  | NAME<br><mark>primary-vcc0</mark>   | LDOM<br>primary        | Port-range<br><mark>5000-5100</mark> |       |         |                |        |
| VSW              | NAME                                | LDOM                   | MACADDRESS                           |       | NET-DEV | DVID PVID VIDs |        |
|                  | primary-vswO                        | primary                | 00:14:4f:fa:e5                       | :34   | net0    | 1 1            |        |
| VDS              | NAME<br><mark>primary-vds0</mark>   | LDOM<br>primary        | VOLUME                               | OPT I | ONS     | MPGROUP        | DEVICE |

# 11) Oracle VM の構成情報を保存します。

【書式】Idm add-spconfig <config 名>

移行先# Idm add-spconfig config\_initial

# 2.3.4. ゲストドメインの作成

- 1) マニフェストファイルを確認し、編集します。
- i) 編集前のマニフェストファイルの内容を確認します。

| 移行先# cat /p2v/archive/manifest                                                   |
|----------------------------------------------------------------------------------|
| archive_method flash                                                             |
| <mark>cpu_64</mark> ●————————————————————————————————————                        |
| disk 0 /dev/dsk/c4t5000C5000638A29Fd0 286698624                                  |
| hostid 8513c506                                                                  |
| <mark>ip 10.19.13.91</mark> ●                                                    |
| memory 10240                                                                     |
| net 0 e1000g0 10.19.13.91 0:21:28:13:c5:6                                        |
| nodename t5220-01                                                                |
| os_release 5.10                                                                  |
| swap 0 /dev/dsk/c4t5000C5000638A29Fd0s1 1017584                                  |
| ufs 0 / /dev/dsk/c4t5000C5000638A29Fd0s0 180455332 165911214 164106662           |
| ufs 1 /export/home /dev/dsk/c4t5000C5000638A29Fd0s7 100860702 100760652 99752046 |
| vtoc 0 /dev/dsk/c4t5000C5000638A29Fd0s0 0 2 00 1058304 183229056 184287359       |
| vtoc 0 /dev/dsk/c4t5000C5000638A29Fd0s1 1 3 01 40704 1017600 1058303             |
| vtoc 0 /dev/dsk/c4t5000C5000638A29Fd0s2 2 5 00 0 286698624 286698623             |
| vtoc 0 /dev/dsk/c4t5000C5000638A29Fd0s7 7 8 00 184287360 102411264 286698623     |

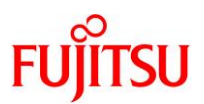

- ii) マニフェストファイルを編集します。
  - CPU スレッド数に「16」を指定します(編集箇所①)。
  - IP アドレスの指定を削除します(編集箇所②)。

| 移行先# vi /p2v/archive/manifest                                                    |
|----------------------------------------------------------------------------------|
| archive_method flash                                                             |
| <mark>cpu 16</mark> ●————————————————————————————————————                        |
| disk 0 /dev/dsk/c4t5000C5000638A29Fd0 286698624                                  |
| hostid 8513c506                                                                  |
| <mark>ip</mark> ●編集箇所②                                                           |
| memory 10240                                                                     |
| net 0 e1000g0 10.19.13.91 0:21:28:13:c5:6                                        |
| nodename t5220-01                                                                |
| os_release 5.10                                                                  |
| swap 0 /dev/dsk/c4t5000C5000638A29Fd0s1 1017584                                  |
| ufs 0 / /dev/dsk/c4t5000C5000638A29Fd0s0 180455332 165911214 164106662           |
| ufs 1 /export/home /dev/dsk/c4t5000C5000638A29Fd0s7 100860702 100760652 99752046 |
| vtoc 0 /dev/dsk/c4t5000C5000638A29Fd0s0 0 2 00 1058304 183229056 184287359       |
| vtoc 0 /dev/dsk/c4t5000C5000638A29Fd0s1 1 3 01 40704 1017600 1058303             |
| vtoc 0 /dev/dsk/c4t5000C5000638A29Fd0s2 2 5 00 0 286698624 286698623             |
| vtoc 0 /dev/dsk/c4t5000C5000638A29Fd0s7 7 8 00 184287360 102411264 286698623     |

#### Point

- CPU のスレッド数の初期値は、移行元の CPU(スレッド)数が設定されています。移行先の搭載 CPU のスレッド数の合計が移行元より少ない場合は、上記パラメータ値を編集します。
- 本環境では、移行元と移行先の CPU コア数を同一にします。移行元の T5220 の CPU は 64 スレッド(8 コア)で、移行先の M10-1 の CPU は 32 スレッド(16 コア)のため、コア数が同一とな るように 16 スレッド(8 コア)を指定します。

#### Point

- 初期値として記載されているのは、移行元の IP アドレスです。
- ここで指定する IP アドレスは、移行先環境には反映されません。
- 移行元環境と移行先環境のサブネットが異なるなど、疎通できない状態の場合は編集不要です。
- ip の行に移行先環境から疎通可能な IP アドレスが記載されている場合、以降で実施するアップ グレードインストールの実行に失敗します。そのため、アドレス部分のみ削除します。

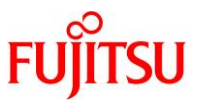

iii) ①第1カラムが"vtoc"で、②第5カラム(パーティションタグ)が"2"(root)の行が存在することを確認します。

| [   | <mark>vtoc</mark> 0 /dev/dsk/c4t5000C5000638A29Fd0s0 0 <mark>2</mark> 00 1058304 183229056 184287359                                           |  |
|-----|----------------------------------------------------------------------------------------------------|--|
|     |                                                                                                    |  |
|     | ▶ ①第1カラムが"vtoc"で、②第5カラム(パーティションタグ)が"2"(root)の行が存在しない場合は、①第1カラムが"vtoc"で、<br>第3カラムに"/"(root)が格納されているパーティションが記載されている行の、②第5カラムに"2"(root)を設定してください。 |  |
|     | ▶ パーティションタグに"2"(root)が存在しない場合、新規インストールが実行され、移行元のファイル、ディスク構成、およびネット<br>ワーク設定などが引き継がれません。初期値として記載されているのは、移行元の IP アドレスです。                         |  |
| iv) | 編集後のマニフェストファイルの内容を確認します。                                                                                                    |  |
|     | 移行先# cat /p2v/archive/manifest                                                                                                    |  |
|     | archive_method flash 移行元と同じコア数に                                                                                                    |  |
|     | cpu 10<br>disk 0 /dev/dsk/c4+500005000638420Ed0 286608624 なるように設定                                                                              |  |
|     | hostid 8513c506                                                                                                    |  |
|     | ip ●                                                                                                    |  |
|     | memory 10240                                                                                                    |  |
|     | net 0 e1000g0 10.19.13.91 0:21:28:13:c5:6                                                                                                    |  |
|     | nodename t5220-01                                                                                                    |  |
|     | $05_r = 1638 = 5.10$<br>swap 0 /dev/dek/c/t=500005000638420Ed0s1 101758/                                                                       |  |
|     | ufs 0 / /dev/dsk/c4t5000c5000638A29Fd0s0 180455332 165911214 164106662                                                                         |  |
|     | ufs 1 /export/home /dev/dsk/c4t5000C5000638A29Fd0s7 100860702 100760652 99752046                                                               |  |
|     | vtoc 0 /dev/dsk/c4t5000C5000638A29Fd0s0 0 <mark>2</mark> 00 1058304 <u>183229056 1842</u> 87359                                                |  |
|     | 2(root)を設定                                                                                                    |  |
|     | vtoc 0 /dev/dsk/c4t50000C5000638A29Fd0s1 1 3 01 40704 1017600 1058303                                                                          |  |
|     | Vtoc U /dev/dsk/c4t500005000638A29Fd0s2 2 5 00 0 286698624 286698623                                                                           |  |
|     | VLOC U / GEV/ GSK/ C4LDUUUUDUUUUUUUUUUUUUUUUUUUUUUUUUUUUUUU                                                                                    |  |

▶ CPUとメモリリソース以外の箇所は、マニフェストファイルの内容を変更しても移行先の仮想環境には反映されません。

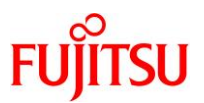

# 2) ゲストドメインを作成します。

【書式】Idmp2v prepare -d <フラッシュアーカイブ格納ディレクトリ> <ドメイン名>

移行先# Idmp2v prepare -d /p2v/archive s10ovm Creating vdisks ... Creating file systems ... Populating file systems ... 14069749 blocks Modifying guest OS image ... Unmounting file systems ... Creating domain ... Attaching vdisks to domain s10ovm ...

- ▶ 実行中にゲストドメイン用の仮想ディスクが自動的に作成されます。
- ▶ 検証環境では、ゲストドメインの作成に要する時間は約10分です。
- ▶ バックエンドデバイスに物理ディスクを指定する場合は、以下のオプションを追加で指定します。 「-b disk」および「-B <backend(物理ディスクのデバイスパス)>」 移行先# Idmp2v prepare -d /p2v/archive -b disk -B /dev/dsk/c4t5000CXXXXXXd0s2 s10ovm

詳細は Oracle 社のマニュアルをご参照ください。 『Oracle VM Server for SPARC 3.5 リファレンスマニュアル』 システム管理 - Idmp2v (1M) https://docs.oracle.com/cd/E85396 01/html/E86368/index.html

#### Point

ドメイン名は任意に指定可能です。

#### 3) ゲストドメインを確認します。

ゲストドメインが表示され、STATE が「inactive」であることを確認します。

| 移行先# Idm            | list-domain           |        |      |      |        |      |        |
|---------------------|-----------------------|--------|------|------|--------|------|--------|
| NAME                | STATE                 | FLAGS  | CONS | VCPU | MEMORY | UTIL | UPTIME |
| primary             | active                | -n-cv- | UART | 4    | 16G    | 3.5% | 16h 8m |
| <mark>s10ovm</mark> | <mark>inactive</mark> |        |      | 16   | 10240M |      |        |

▶ 割り当てられる CPU、およびメモリのサイズは、マニフェストファイルの内容を参照して設定されます。

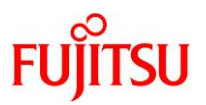

# 2.3.5. ゲストドメインのアップグレード

1) ゲストドメインの Solaris 10 環境のアップグレードインストールを実行します。

【書式】Idmp2v convert -i <ISO イメージファイル> -d <フラッシュアーカイブ格納ディレクトリ> <ドメイン名>

移行先# ldmp2v convert -i /ISO/OS/Sol10u11.iso -d /p2v/archive/ s10ovm Testing original system status ... LDom soll0 started Waiting for Solaris to come up ... Select 'Upgrade' (F2) when prompted for the installation type. Disconnect from the console after the Upgrade has finished. Trying 0.0.0.0... Connected to 0. Escape character is '^]'. Connecting to console "sol10" in group "sol10" .... Press ~? for control options ... Configuring devices. Using RPC Bootparams for network configuration information. Attempting to configure interface vnet0... Skipped interface vnet0 svc:/system/filesystem/local:default: WARNING: /usr/sbin/zfs mount -a failed: one or more file systems failed to mount Setting up Java. Please wait... Serial console, reverting to text install Beginning system identification... Searching for configuration file(s)... Search complete. Discovering additional network configuration...

▶ 検証環境では、ゲストドメインのアップグレードに要する時間は約50分です。

#### Point

- 本書では、インストール媒体に ISO イメージを使用します。使用する ISO イメージは、-iオプションで指定します。
   ネットワークファイルシステム上の媒体を使用する場合は-nオプションを使用し、<u>手順 34)</u>で「ネットワークファイルシステム」を選択して、使用するネットワークインターフェースを指定します。
- アップグレードインストールではなく、新規インストールが実行される場合は、マニフェストファイルのパーティションタグに「2」(root)が存在していません。「2.3.4. ゲストドメインの作成」の<u>手順1)</u>を参照し、マニフェストファイルを編集してください。

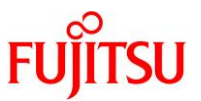

# 《参考》 vntsd デーモンのプロパティに IP アドレスが設定されている場合の手順 vntsd デーモンのプロパティ"vntsd/listen addr"に IP アドレスが設定(外部ホストから直接ゲスト ドメインにコンソール接続を可能に設定)されている場合、以下のメッセージが出力され、Idmp2v convert コマンドがエラーとなります。 telnet: Unable to connect to remote host: Connection refused 上記のメッセージが表示された場合は、"vntsd/listen\_addr"の値を以下のように変更し、回避して ください。 # svcprop -p vntsd/listen\_addr ldoms/vntsd XXX. XXX. XXX. XXX # svccfg -s ldoms/vntsd setprop vntsd/listen\_addr=localhost # svcadm refresh vntsd # svcadm restart vntsd # svcprop -p vntsd/listen\_addr ldoms/vntsd localhost また、P2V 実行後の環境では、必要に応じて本プロパティの値を元に戻してください。 # svccfg -s ldoms/vntsd setprop vntsd/listen\_addr=xxx.xxx.xxx.xxx

- # svcadm refresh vntsd
- # svcadm restart vntsd

#### Point

以降の作業は、ターミナルソフトの文字コードを Solaris 10 の標準の文字コードである「EUC」に 変更して実施してください。

本コマンド実行後、以降のインストール作業は自動的にゲストドメインへコンソール接続した環境 で実行されます。

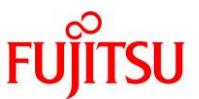

2) インストール時の言語選択で「5.Japanese」を選択し、[Enter]キーを押します。

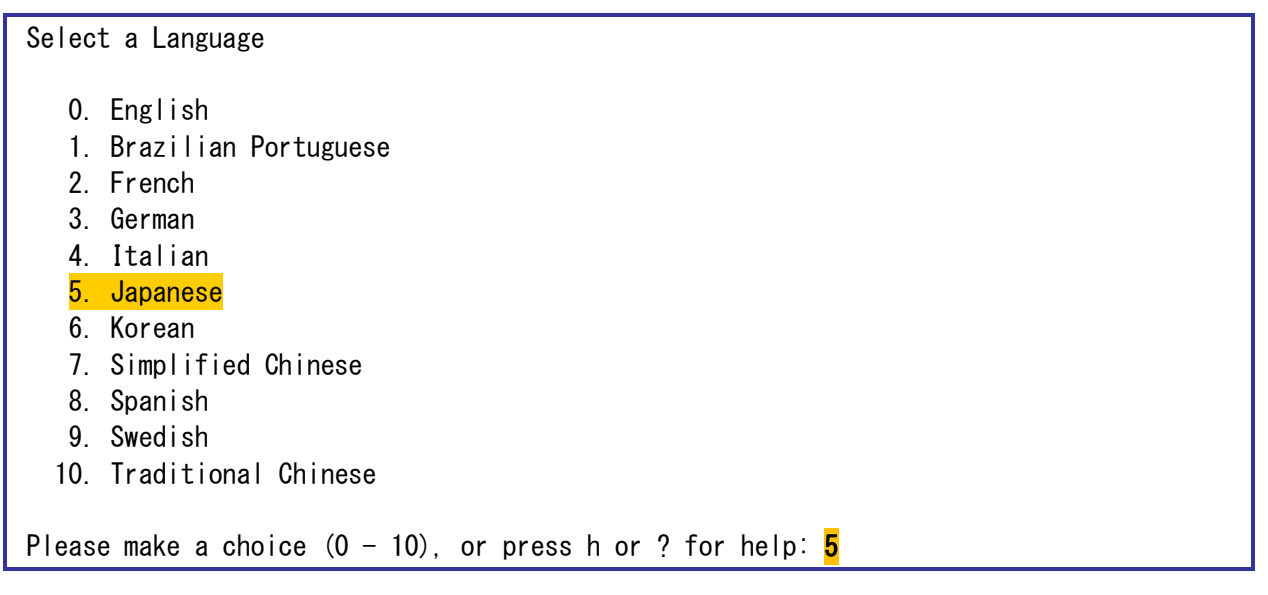

3) 端末の選択で「3) DEC VT100」を選択し、[Enter]キーを押します。

どのタイプの端末を使用していますか? 1) ANSI 標準 CRT 2) DEC VT52 3) DEC VT100 4) Heathkit 19 5) Lear Siegler ADM31 6) PC コンソール 7) Sun コマンドツール 8) Sun ワークステーション 9) Televideo 910 10) Televideo 925 11) Wyse Model 50 12) X 端末エミュレータ (xterms) 13) CDE 端末エミュレータ (dtterm) 14) その他 選択する番号を入力して、Return キーを押してください。<mark>3</mark>

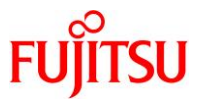

4) 「Oracle Solaris インストールプログラム」画面で、[Esc] + [2]キーを押します。

— Oracle Solaris インストールプログラム -

Solaris インストールプログラムは、いくつかのセクションで構成されています。 各セクションで、ユーザーはインストールに必要な情報を選択します。 各セクションの最後では、選択した情報を次のセクションに進む前に変更すること ができます。

ナビゲーションについて... - マウスは使用できません。 - キーボードにファンクションキーが付いていない場合または ファンクションキーが利かない場合は、ESC キーを押してください。 ナビゲーションに使用する ESC キーについて、画面の下に表示されます。

Esc-2\_継続 Esc-6\_ヘルプ

5) 「システムを確認してください。」画面で、[Esc] + [2]キーを押します。

 システムを確認してください。
 この後の画面で、システムをネットワークに接続するか、接続しないかを確認して デフォルトの時間帯と日付/時刻を設定してください。
 システムをネットワークに接続する場合、このソフトウェアはシステムを確認する ために必要な情報を検索します。ソフトウェアが見つけられなかった情報について は、その入力を求めるプロンプトが表示されます。
 システムの確認を開始するには、F2 を押してください。

Esc-2\_継続 Esc-6\_ヘルプ

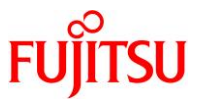

6) 「ネットワーク接続性」画面で「はい」にチェックを付け、[Esc] + [2]キーを押します。

| ネットワーク接続性                                                                                                    |
|----------------------------------------------------------------------------------------------------|
| Solaris CD 上にサポートされている Solaris、あるいはベンダーのネットワーク<br>または通信イーサネットカードの 1 つによって、システムがネットワークに接続<br>されている場合は「はい」を指定します。<br>Solaris CD 上にサポートされていないネットワークまたは通信カードにシステム<br>が接続されている場合は「いいえ」を指定して、ヘルプにリストされている手順<br>にしたがってください。 |
| ネットワークに接続<br>                                                                                                    |
| [ <mark>X</mark> ] はい<br>[ ] いいえ                                                                                                    |
|                                                                                                    |
| <br>Esc-2_継続 Esc-6_ヘルプ                                                                                                    |

7)「vnet0 用の DHCP」画面で「いいえ」にチェックを付け、[Esc] + [2]キーを押します。

 - vnet0 用の DHCP

 このネットワークインターフェースを構成するのに DHCP を使用するかどうかを 指定してください。DHCP を使用する場合は「はい」、手作業でネットワークインターフェースを 構成する場合は「いいえ」を選択してください。

 注: ここで DHCP を使用するように選択しても、 システムをリブートするまでは DHCP が使用可能になりません。

 vnet0 用に DHCP を使用

 [] はい

 [¥] いいえ

<mark>Esc-2\_継続</mark> Esc-6\_ヘルプ

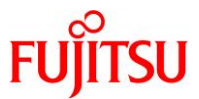

8) 「vnet0 用のホスト名」画面でホスト名を確認し、[Esc] + [2]キーを押します。

| ホスト名を入力してください。ホスト名は、ネットワーク上でシステムを識別する<br>めのものです。ドメイン内で固有の名前を指定する必要があります。重複するホス<br>名を指定すると、Solaris<br>のインストール後に、ネットワーク上で問題が発生します。 |
|----------------------------------------------------------------------------------------------------|
| ホスト名は少なくとも 2<br>文字の長さで指定してください。文字、数字、マイナス記号(-)<br>を使うことができます。                                                                    |
| vnet0 用のホスト名 <mark>T5220</mark>                                                                                                  |
| <br><mark>Esc-2_継続</mark> Esc-6_ヘルプ                                                                                              |

9) 「vnet0 用の IP アドレス」画面で IP アドレスを入力し、[Esc] + [2]キーを押します。

| — vnet0 用の IP アドレス ————————————————————                                                                                     |     |
|----------------------------------------------------------------------------------------------------|-----|
| このネットワークインターフェースのインターネットプロトコル(IP) アド<br>入力してください。サイトのアドレス規則に従った固有のアドレスを<br>使用してください。そうしないと、システムやネットワークの障害が<br>発生する可能性があります。 | レスを |
| IP アドレスは、ピリオドで区切った 4 つの数値で指定してください。<br>(例 129.200.9.1)                                                                      |     |
| vnet0 用の IP アドレス <u>10.20.66.93</u>                                                                                         |     |
| <mark>Esc-2_継続</mark> Esc-6_ヘルプ                                                                                             | _   |

▶ この画面で指定する値は、移行先の環境には反映されません。

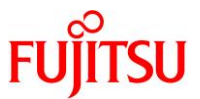

10)「vnet0 用のサブネット」画面で「はい」にチェックを付け、[Esc] + [2]キーを押します。

| — vneto 用のサ.                     | ブネット                                                                 |
|----------------------------------|----------------------------------------------------------------------|
| この画面では、<br>指定を間違える<br>問題が発生しま    | システムがサブネットに含まれるかどうかを指定してください。<br>と、リブート後に、システムがネットワーク上で通信を行う際に<br>す。 |
| 選択するには、<br>Return キーを打           | 矢印キーを使用してオプションを反転表示し、<br>甲して [X] と表示してください。                          |
| システムはサブネ                         | ットの一部                                                                |
| [ <mark>X</mark> ] はい<br>[ ] いいえ |                                                                      |
|                                  |                                                                      |
|                                  |                                                                      |
|                                  |                                                                      |

— vnet0 用のネットマスク -この画面では、サブネットのネットマスクを指定してください。 デフォルトのネットマスクが画面に表示されています。この値が 使用中のサブネットで正しいとわかっている場合以外は、この デフォルト値を使用しないでください。ネットマスクは、ピリオド で 4 つに区切った数値で指定してください。(例 255.255.255.0) vnet0 用のネットマスク 255.255.255.0 <mark>Esc-2\_継続</mark> Esc-6\_ヘルプ

▶ この画面で指定する値は、移行先の環境には反映されません。

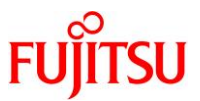

12)「vnet0 用の IPv6」画面で「いいえ」にチェックを付け、[Esc] + [2]キーを押します。

| — vnet0 用の IPv6 ————————————————————————————————————                                                                                                    |
|----------------------------------------------------------------------------------------------------|
| このネットワークインターフェース上で次世代インターネットプロトコルである<br>IPv6 を使用可能にするかどうかを指定してください。<br>マシンが存在するネットワーク上に IPv6 サービスが提供されていない場合は、<br>ここで IPv6 を選択しても使用できません。<br>また IPv6 を選択しても、IPv4 サービスに対する影響はありません。 |
| > 選択するには、矢印キーを使用してオプションを反転表示し、<br>Return キーを押すと [X] が表示されます。                                                                                                    |
| vnet0 用に IPv6 を使用                                                                                                    |
| [ ] はい<br>[ <mark>X</mark> ] いいえ                                                                                                    |
| <br><br>「こっ2 純純主 」 「こっっ」6 へ 川 プ                                                                                                    |
|                                                                                                    |
| □ vnet0 用のナフォルトルートの設定」画面で□なし」にチェックを付け、[Esc] + [2]キーを押します。                                                                                                    |
| — vnetO 用のデフォルトルートの設定 —————————————————————                                                                                                    |

デフォルトルートの設定には、リブート時にソフトウェアに 検出させる方法と、あらかじめルーターの IP アドレスを指定する方法 があります。サブネット上にルーターが存在しない場合は、 「なし」を選択してください。

> 選択するには、矢印キーを使用してオプションを反転表示し、 Return キーを押して [X] と表示してください。

vnet0 用のデフォルトルート

[]リブート時に検出

[]指定 [<mark>X</mark>]なし

13)

Esc-2\_継続 Esc-6\_ヘルプ

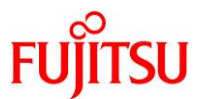

14)「vnet0 の情報の確認」画面で、[Esc] + [2]キーを押します。

 - vnet0 の情報の確認
 > 次の情報を確認してください。 正しい場合は、F2 を、情報を変更する場合は、F4 を押してください。
 ネットワークに接続: はい DHCP を使用: いいえ
 ホスト名: T5220

 IP アドレス: 10.20.66.93
 システムはサブネットの一部: はい ネットマスク: 255.255.0
 IPv6 を使用: いいえ
 デフォルトルート: なし

 Esc-2\_継続 Esc-4\_変更 Esc-6\_ヘルプ

▶ 確認画面が表示されますが、上記の内容は移行先の環境には設定されません。

#### Point

移行先の環境は、移行元から取得したフラッシュアーカイブ内の情報が設定されます。

15)「セキュリティポリシーの構成:」画面で「いいえ」にチェックを付け、[Esc] + [2]キーを押します。

| — セキュリティポリシーの構成: ————————————————————   |  |
|-----------------------------------------|--|
| Kerberos セキュリティ機構を使用する場合は「はい」を指定してください。 |  |
| 標準の UNIX セキュリティを使用する場合は「いいえ」を指定してください。  |  |
| Kerberos セキュリティの構成                      |  |
| [] はい<br>[ <mark>X</mark> ] いいえ         |  |
|                                         |  |
|                                         |  |
|                                         |  |

<mark>Esc-2\_継続</mark> Esc-6\_ヘルプ

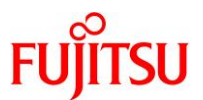

16)「情報の確認」画面で、[Esc] + [2]キーを押します。

| — 情報の確認 ————————————————————————————————————            |  |  |  |  |  |
|---------------------------------------------------------|--|--|--|--|--|
| > 次の情報を確認してください。<br>正しい場合は、F2 を、情報を変更する場合は、F4 を押してください。 |  |  |  |  |  |
| Kerberos セキュリティの構成: いいえ                                 |  |  |  |  |  |
|                                                         |  |  |  |  |  |
|                                                         |  |  |  |  |  |
|                                                         |  |  |  |  |  |
|                                                         |  |  |  |  |  |
| <mark>Esc-2_継続</mark> Esc-4_変更 Esc-6_ヘルプ                |  |  |  |  |  |

17)「ネームサービス」画面で「None」にチェックを付け、[Esc] + [2]キーを押します。

| — ネームサービス ―――――――――――――――――――――――――――――――                                                                                                    |  |
|----------------------------------------------------------------------------------------------------|--|
| この画面では、ネームサービス情報を指定してください。<br>システムが使用するネームサービスを選択してください。<br>システムがネームサービスを使用しない場合、または使用するネーム<br>サービスがこのリスト中にない場合は、「None」を選択してください。<br>選択するには、矢印キーを使用してオプションを反転表示し、<br>Return キーを押して [X] と表示してください。 |  |
| ネームサービス                                                                                                    |  |
| [] NIS+<br>[] NIS                                                                                                    |  |
| [] DNS<br>[] LDAP                                                                                                    |  |
| [ <mark>X</mark> ] None                                                                                                    |  |
|                                                                                                    |  |
|                                                                                                    |  |
| <br><mark>Esc-2_継続</mark> Esc-6_ヘルプ                                                                                                    |  |

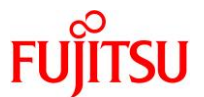

18)「情報の確認」画面で、[Esc] + [2]キーを押します。

| — 情報の確認 ————————————————————————————————————            |  |
|---------------------------------------------------------|--|
| > 次の情報を確認してください。<br>正しい場合は、F2 を、情報を変更する場合は、F4 を押してください。 |  |
| ネームサービス: None                                           |  |
|                                                         |  |
|                                                         |  |
| <br>Esc-2_継続 Esc-4_変更 Esc-6_ヘルプ                         |  |

19) 「NFSv4 ドメイン名」画面で「システムによって取得された NFSv4 ドメインを使用します」にチェックを付け、[Esc] + [2]キーを押します。

NFS version 4 はシステムのネームサービスから自動的に取得された ドメイン名を使用します。大半の設定には、取得されたドメイン名を 使用できます。ときどき起きる例として、共通ドメイン名が存在しないために、 ドメインの境界をまたがるマウントで、ファイルの所有者が "nobody" と表示されることがあります。

現在の NFSv4 デフォルトドメイン: ""

NFSv4 ドメインの設定

— NFSv4 ドメイン名 ——

[<mark>X</mark>] システムによって取得された NFSv4 ドメインを使用します [ ] 別の NFSv4 ドメインを指定します

Esc-2\_継続 Esc-6\_ヘルプ

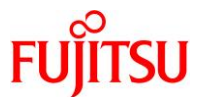

20)「NFSv4 Domain の情報の確認」画面で、[Esc] + [2]キーを押します。

 NFSv4 Domain の情報の確認
 > 次の情報を確認してください。 正しい場合は、F2 を、情報を変更する場合は、F4 を押してください。
 NFSv4 ドメイン名: << 動的に取得される値 >>
 <u>Esc-2\_継続</u> Esc-4\_変更 Esc-6\_ヘルプ

21) 「時間帯」画面で「アジア」にチェックを付け、[Esc] + [2]キーを押します。

\_ \_ \_ \_

# — 時間帯 — この画面では、デフォルトの時間帯を指定してください。次の 3 つの方法で 時間帯を指定できます。リストから大陸または海洋を選択するか、 「その他 - GMT との時差」または「その他 - 時間帯ファイル」を選択します。 > 選択するには、矢印キーを使ってオプションを反転表示し Return キーを押して X マークをつけてください。 大陸と海洋 - []アフリカ | [] アメリカ [] 南極大陸 []北極海 [<mark>X</mark>] アジア []大西洋

| []オースト<br>  []ヨーロッ/<br>v []インド洋 | ۲ را ۲<br>۲ |  |  |
|---------------------------------|-------------|--|--|
| <br>Esc−2_継続                    | Esc-6_ヘルプ   |  |  |

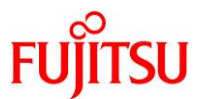

22)「国または地域」画面で「日本」にチェックを付け、[Esc] + [2]キーを押します。

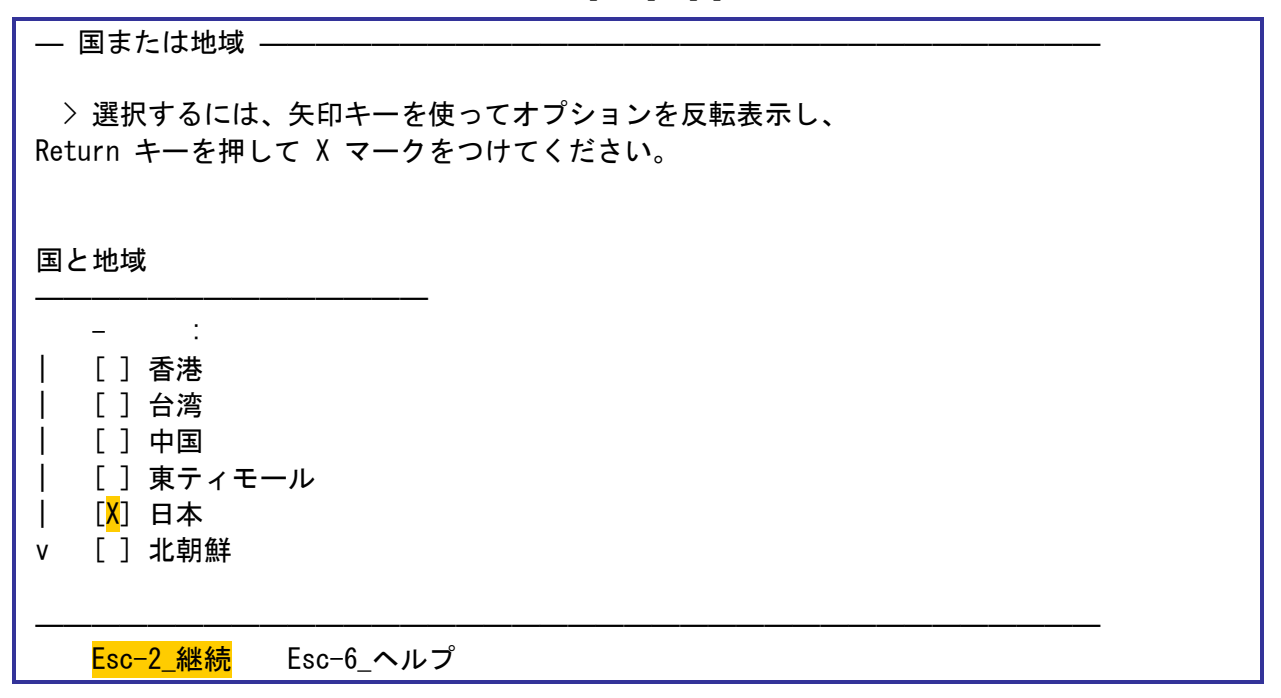

23)「日付と時刻」画面で現在の時刻を確認し、[Esc] + [2]キーを押します。

| <ul> <li>― 日付と時刻 –</li> <li>&gt; デフォルトの</li> <li>新しい値を入力し</li> </ul> | )日付と<br>してくだ |                                                | するか、                                   |  |  |
|----------------------------------------------------------------------|--------------|------------------------------------------------|----------------------------------------|--|--|
| 日付と時刻:2                                                              | 013–09-      | -26 11:08                                      |                                        |  |  |
|                                                                      | 年月日時分        | (4 桁ī)<br>(1-12)<br>(1-31)<br>(0-23)<br>(0-59) | : 2013<br>: 09<br>: 26<br>: 11<br>: 08 |  |  |
| <br>Esc−2_継続                                                         | Esc-         | -6_ヘルプ                                         |                                        |  |  |

#### Point

現在の時刻と異なっている場合は、正しい時刻に修正してください。

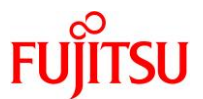

24)「情報の確認」画面で、[Esc] + [2]キーを押します。

| — 情報の確認 —————————————————————                           |  |
|---------------------------------------------------------|--|
| > 次の情報を確認してください。<br>正しい場合は、F2 を、情報を変更する場合は、F4 を押してください。 |  |
| 時間帯: Japan<br>日付と時刻: 2013-09-26 11 時 8分00 秒             |  |
| <br><mark>Esc-2_継続</mark> Esc-4_変更 Esc-6_ヘルプ            |  |

25)「root パスワード」画面で root ユーザーのパスワードを入力し、[Esc] + [2]キーを押します。

| — root パスワード ————————————————————————————————————                      |
|------------------------------------------------------------------------|
| このシステムの root パスワードを入力してください。                                           |
| root パスワードに使用できるのは、英数字および特殊文字です。<br>セキュリティ上の理由から、入力するパスワードは画面に表示されません。 |
| > root<br>にパスワードを割り当てない場合は、両方のエントリを空白のままにしてください。                       |
| root パスワード: <mark>******</mark><br>root パスワード: <mark>*****</mark>      |
|                                                                        |
| <mark>Esc-2_継続</mark> Esc-6_ヘルプ                                        |

▶ この画面で指定する値は、移行先の環境には反映されません。

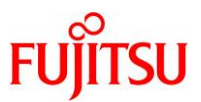

26)「Enabling remote services」画面で「Yes」にチェックを付け、[Esc] + [2]キーを押します。

| — Enabling remote services ————————————————————————————————————                                                                                                    |
|----------------------------------------------------------------------------------------------------|
| Would you like to enable network services for use by remote clients?                                                                                                    |
| Selecting "No" provides a more secure configuration in<br>which Secure Shell is the only network service provided to<br>remote clients. Selecting "Yes" enables a larger set of<br>services as in previous Solaris releases. If in doubt, it is<br>safe to select "No" as any services can be individually enabled<br>after installation.<br>Note: This choice only affects initial installs. It doesn't affect upgrades. |
| Remote services enabled                                                                                                    |
| [ <mark>X</mark> ] Yes<br>[ ] No                                                                                                    |
| Esc-2_Continue Esc-6_Help                                                                                                    |

27)「Oracle Configuration Manager の登録情報の提供」画面で「My Oracle Support の情報を使用して登録します。」のチェックを外し、[Esc] + [2]キーを押します。

| — Oracle Configuration Manager の登録情報の提供 ————————————————————————————————————                 |
|----------------------------------------------------------------------------------------------|
| 製品およびサービスの向上のため、Oracle Solaris はリブート後に構成データを<br>Oracle に送信します。                               |
| ご自身の使用のために、使用中のバージョンの Oracle Solaris<br>を登録してこのデータを取得できますが、登録しない場合、データを匿名で送信し<br>す。          |
| 送信される構成データの内容およびこの機能の制御方法の詳細については、リリー<br>ノートまたは www.oracle.com/goto/solarisautoreg を参照してください |
| > 矢印キーを使用してオプションを選択し、Return キーを押して<br>[X] マークを付けてください。                                       |
| My Oracle Support の情報を使用して登録します。                                                             |
| <br><mark>Esc-2_継続</mark> Esc-6_ヘルプ                                                          |

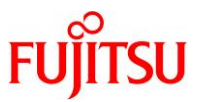

# 28)「Oracle Configuration Manager の登録情報の提供」画面で何も入力せず、[Esc] + [2]キーを押します。

| — Oracle Configuration Manager の登録情報の提供 ————————————————————————————————————                 |
|----------------------------------------------------------------------------------------------|
| 構成データを匿名で送信するには、次のフィールドに入力してください。<br>プロキシサーバーを使用している場合、プロキシ設定を入力します。                         |
| 送信される構成データの内容およびこの機能の制御方法の詳細については、リリー<br>ノートまたは www.oracle.com/goto/solarisautoreg を参照してください |
| プロキシサーバーのホスト名:<br>プロキシサーバーのポート番号:<br>HTTP プロキシのユーザー名:<br>HTTP プロキシのパスワード:                    |
| <br><mark>Esc-2_継続</mark> Esc-6_ヘルプ                                                          |

29) 以下のメッセージの表示を確認します。

システムの確認が完了しました。
システムの確認が完了しました。
Solaris インストールプログラムを起動中...
JumpStart プリインストール・フェーズを実行中...
SolStart ディレクトリを検索中...
rules.ok ファイルをチェック...
使用している開始スクリプト: install\_begin
使用している終了スクリプト: patch\_finish
SolStart プリインストール・フェーズを実行中...
Executing begin script "install\_begin"...
Begin script install\_begin execution completed.

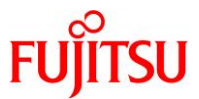

30)「Solaris 対話式インストール」画面で、[Esc] + [2]キーを押します。

| — Solaris 対話式インストール ————————————————————————————————————                                                                                                    |
|----------------------------------------------------------------------------------------------------|
| 次の画面で、デフォルトを受け入れるか、または以下に示すように Solaris を<br>インストールする方法をカスタマイズできます:                                                                                                    |
| - インストールする Solaris のタイプを選択します<br>- 選択したソフトウェアをインストールするディスクを選択します<br>- Solaris とともにインストールするアンバンドル製品を選択します<br>- ディスク上にファイルシステムを配置する方法を指定します                                                               |
| これらの作業を完了すると、選択の一覧(プロファイルと呼ばれる)が表示<br>されます。                                                                                                    |
| Solaris ソフトウェアをインストールする方法は 2 つあります:                                                                                                    |
| <ul> <li>「標準"標準の Solaris ディストリビューションからシステムを<br/>インストールします。</li> <li>「標準"を選択した場合、さらに初期インストールまたは<br/>アップグレード可能なシステムの場合は、アップグレードを選択できます。</li> <li>「フラッシュ"フラッシュアーカイブ(複数も可)からシステムを<br/>インストールします。</li> </ul> |
| <br>F2_標準 F4_フラッシュ F5_終了 F6_ヘルプ                                                                                                    |

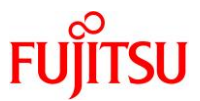

31) 「iSCSI のインストール」画面で「iSCSI ではないターゲットへのインストール」にチェックを付け、[Esc] + [2]キーを押します。

 iSCSI のインストール
 iSCSI ターゲットに Oracle Solaris 10 をインストールしますか?
 注: OS のインストールを開始する前に iSCSI ターゲットを作成する必要があります。ターゲットシステムでは、Oracle Solaris 11 または Solaris 10 U5 以上を実行するようにしてください。
 iSCSI ではないターゲットに OS をインストールすることを選択すると、Oracle Solaris 10 のインストール画面が直接表示されます。
 iSCSI ではないターゲットへのインストール
 iSCSI ではないターゲットへのインストール
 iSCSI ターゲットへのインストール

32) 「CD/DVD を自動的に取り出すようにしますか?」画面で「CD/DVD を自動的に取り出す」にチェックを付け、[Esc] + [2]キーを押します。

| — CD/DVD を自動的に取り出すようにしますか? ————————————————————                                                                                             | _ |
|----------------------------------------------------------------------------------------------------|---|
| 1 枚以上の CD または DVD を用いて Solaris ソフトウェアを<br>インストールする際に個々の CD または DVD のインストール終了後に、<br>その CD/DVD を自動的に取り出すようにするか、<br>手動で取り出すようにするかを設定することができます。 |   |
| [ <mark>X</mark> ] CD/DVD を自動的に取り出す<br>[ ] CD/DVD を手動で取り出す                                                                                  |   |
|                                                                                                    |   |
| <mark>F2_継続</mark> F3_前に戻る F5_終了                                                                                                    |   |

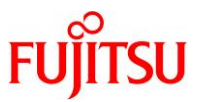

33)「インストール後にリブートしますか?」画面で「自動リブート」にチェックを付け、[Esc] + [2]キーを押しま す。

《注意》

- 「2.3.5. ゲストドメインのアップグレード」の<u>手順1)</u>で、-iオプションで ISO イメージを指定した場合、次の「媒体を選択」画面では必ず「CD/DVD」を選択してください。「媒体を選択」画面で「ネットワークファイルシステム」を選択後、前の画面に戻って「CD/DVD」を再度選択しても、「エラー:挿入したディスクは、Solaris OS CD/DVD ではありません。」と表示され、正常にインストールが進まなくなることがあります。正常にインストールが進まなくなった場合は、コンソール接続を中断し、再度「2.3.5. ゲストドメインのアップグレード」の手順1)から実行してください。
- 「ネットワークファイルシステム」を選択する場合には、「2.3.5. ゲストドメインのアップグレード」の <u>手順 1)</u>で-n オプションを使用し、使用するネットワークインターフェースを指定してください。
- 34)「媒体を選択」画面で「CD/DVD」にチェックを付け、[Esc] + [2]キーを押します。

- 媒体を選択 -インストールする Solaris オペレーティングシステムを含む媒体を指定してください。 媒体: [X] CD/DVD[] ネットワークファイルシステム F2 継続 F3\_前に戻る F5 終了

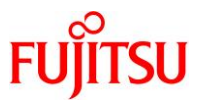

35)「Solaris 対話式インストール」画面で、[Esc] + [2]キーを押します。

| — Solaris 対話式インストール —————————————————————                                                                                                    |
|----------------------------------------------------------------------------------------------------|
| システムはアップグレードが可能なので、次の 2 つのいずれかのオプションで<br>Solaris をインストールできます。                                                                                         |
| アップグレードオプションは、以前のバージョンの Solaris に加えた変更を<br>できるだけ多く維持しながら、Solaris を新しいリリースにアップグレード<br>します。                                                             |
| アップグレードオプションを使用する前に、システムのバックアップを作成して<br>ください。                                                                                                    |
| 初期オプションは、システムディスクを Solaris の新しいバージョンで上書き<br>します。既存のファイルシステムは保存できます。<br>初期オプションでのインストールを開始する前に、以前のバージョンの Solaris<br>に加えたすべての変更のバックアップを作成しておくことをお勧めします。 |
| オプションを選択して一連の作業を完了すると、選択した内容が一覧表示され<br>ます。                                                                                                    |
|                                                                                                    |
| <br><mark>F2_アップグレード</mark> F3_前に戻る F4_初期 F5_終了 F6_ヘルプ                                                                                                |

36) 以下のメッセージの表示を確認します。

- 初期化中 —

システムを初期化中です。

インストール媒体を読み込んでいます。しばらくお待ちください...

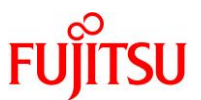

37)「パッチの解析」画面で、[Esc] + [2]キーを押します。

| — パッチの解析 —————————————————————                                                                                                    |  |
|----------------------------------------------------------------------------------------------------|--|
| Solaris 10 から Solaris 10 アップデートリリースへのアップグレードが<br>選択されました。<br>システムに適用されているパッチがアップデートリリースに含まれていない<br>場合、そのパッチは削除されます。システム上のパッチの解析を行うと、<br>アップグレードによって削除されるパッチがあるかどうか、どのパッチが<br>削除されるかを確認できます。 |  |
| パッチの解析を行う場合は、「解析」をクリックしてください。<br>パッチの解析を行わずにアップグレードに進む場合は、「継続」をクリック                                                                                                    |  |
| してください。                                                                                                    |  |
| <br><mark>F2_継続</mark> F3_前に戻る Esc-4_解析 F5_終了 F6_ヘルプ                                                                                                    |  |

38)「ライセンス」画面で、[Esc] + [2]キーを押します。

– ライセンス –

You acknowledge that your use of this Oracle Solaris software product is subject to (i) the license terms that you accepted when you obtained the right to use Oracle Solaris software; or (ii) the license terms that you agreed to when you placed your Oracle Solaris software order with Oracle; or (iii) the Oracle Solaris software license terms included with the hardware that you acquired from Oracle; or, if (i), (ii) or (iii) are not applicable, then, (iv) the OTN License Agreement for Oracle Solaris (which you acknowledge you have read and agree to) available at

http://www.oracle.com/technetwork/licenses/

solaris-cluster-express-license-167852.html Note: Software downloaded for trial use or downloaded as replacement media may not be used to update any unsupported software.

Esc-2\_ライセンスに同意する F5\_終了

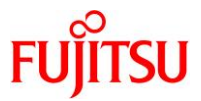

39)「地域の選択」画面で「[日本語 EUC (ja)]」、「[日本語 PC 漢字 (ja\_JP.PCK)]」、および「[日本語 UTF-8 (ja\_JP.UTF-8)]」にチェックを付け、[Esc] + [2]キーを押します。

— 地域の選択 — インストールするソフトウェアの対応地域を選択してください。 >[]南アメリカ >[] 中部アメリカ >[]オーストラレーシア >[]南ヨーロッパ >[] 東ヨーロッパ >[]中近東 >[] 北アフリカ >[] 南部アフリカ V [/] アジア [] [インド (カンナダ語) (UTF-8)] ~(省略)~ [] [韓国語 EUC] [] [韓国語 UTF-8] [<mark>X</mark>] [日本語 EUC (ja)] [日本語 PC 漢字 (ja\_JP.PCK)] [<mark>X</mark>] [<mark>X</mark>] [日本語 UTF-8 (ja\_JP.UTF-8)] [] [繁体字中国語(香港)BIG5+HKSCS] [] [繁体字中国語(香港)UTF-8] 構成要素を非表示にするには Return キーを押してください F2\_継続 F3 前に戻る F5 終了 F6 ヘルプ

40)「システムのロケール選択」画面で「[日本語 EUC (ja)] ( ja )」にチェックを付け、[Esc] + [2]キーを押しま す。

- システムのロケール選択 ---システムがインストールされた後に使用されるロケールを選択します。 [] POSIX C (C) アジア [<mark>X</mark>] [日本語 EUC (ja)] (ja) [] [日本語 PC 漢字 (ja\_JP. PCK)] ( ja\_JP. PCK ) [日本語 UTF-8 (ja\_JP. UTF-8)] ( ja\_JP. UTF-8 ) [] F3\_前に戻る F5\_終了 F2\_継続 F6\_ヘルプ

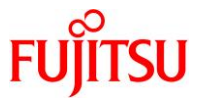

41)「追加製品の指定」画面で「なし」にチェックを付け、[Esc] + [2]キーを押します。

| ―― 追加製品の指定 ――――――――――――――――――――――――――――――――――――                            |  |
|----------------------------------------------------------------------------|--|
| 追加製品を検索する場所を選択してください。<br>Solaris Web Start でインストールできる製品が、<br>製品リストに追加されます。 |  |
| 追加製品を検索する場所                                                                |  |
| [ <mark>X</mark> ] なし<br>[ ] CD/DVD<br>[ ] ネットワークファイルシステム                  |  |
| <mark>F2_継続</mark> F3_前に戻る F5_終了                                           |  |

42)「システムを解析中」画面が表示されます。完了するまで数分待ちます。

| — システムを解析中 ————————      |                |
|--------------------------|----------------|
| アップグレードを行うためにシステム上の Sola | aris を解析しています。 |
|                          |                |
|                          |                |
| システムを解析中                 |                |
| I                        | I              |
| 0                        | 100            |
|                          |                |
|                          |                |
|                          |                |
Oracle Solaris P2V(Physical to Virtual)移行手順書

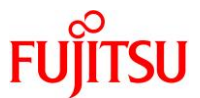

43)「ソフトウェアをカスタマイズしますか?」画面で、[Esc] + [2]キーを押します。

 - ソフトウェアをカスタマイズしますか?

 アップグレードを行うソフトウェアをカスタマイズ(追加または削除)しますか?

 デフォルトではシステム上の既存のソフトウェアがアップグレードされます。

 F2\_継続 F3\_前に戻る F4\_カスタマイズ F5\_終了

44)「プロファイル」画面で、[Esc] + [2]キーを押します。

— プロファイル —— 以下は、Solaris ソフトウェアのインストール方法を示すプロファイルです。 ここには、これまでの画面で行なった設定内容が要約されています。 \_\_\_\_\_ インストールオプション:アップグレード ブートデバイス ルートファイルシステムタイプ: UFS アップグレードするスライス: Solaris 10 cOdOsO ロケール: [日本語 EUC (ja)] システムのロケール: [日本語 EUC (ja)] (ja) ソフトウェア: Solaris 10, 全体ディストリビューションサポ <mark>F2\_アップグレード</mark> F4\_変更 F5\_終了 F6\_ヘルプ

Oracle Solaris P2V(Physical to Virtual)移行手順書

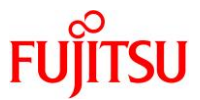

45)「Solaris のアップグレード - 実行中」画面の表示を確認し、[Esc] + [2]キーを押します。

| — Solaris のアップグレード - 実行中 ————————————————————                                                                                                    |   |
|----------------------------------------------------------------------------------------------------|---|
| 作成したプロファイルを使用して、現在システム上で Solaris<br>ソフトウェアをアップグレードしています。Solaris<br>ソフトウェアのアップグレードは、選択したソフトウェア、容量の再配置<br>(必要に応じて)、およびネットワークの速度やローカル CD-ROM<br>の処理速度によって、最大 2 時間(サーバーではそれ以上)<br>かかる場合があります。 |   |
| Solaris<br>ソフトウェアのアップグレードが完了すると、「アップグレードが完了しました<br>いうメッセージが表示されます。                                                                                                    | L |
| パッケージを削除中: <global> SUNWscpu</global>                                                                                                    |   |
| 0  <br>100                                                                                                    |   |
|                                                                                                    | _ |
| <mark>F2_継続</mark> F3_前に戻る F4_カスタマイズ F5_終了                                                                                                    |   |

- ▶ 検証環境では、Solarisのアップグレードに要する時間は約40分です。
- 46) 以下のメッセージの表示を確認します。
  - 「"Summary"の画面にて、30秒間一時停止します。ウィザードは、"一時停止"を選択しない限り、次のステップへと進んでいきます。一時停止するには、'p'を、継続するには 'c' を入力してください。」のメッセージでは、[Enter]キーを押します。
  - •「"Reboot" の画面にて、90 秒間一時停止します。ウィザードは、"一時停止" を選択しない限り、次のステップへと進んでいきます。一時停止するには、'p' を、継続するには 'c' を入力してください。」のメッセージでは、[Enter]キーを押します。

Solaris をアップグレードするためにシステムを準備しています - 環境変数 (/etc/default/init)

インストールログの場所

- /a/var/sadm/system/logs/upgrade\_log(リブート前)

- /var/sadm/system/logs/upgrade\_log (リブート後)

ファイルを調査してください

- /a/var/sadm/system/data/upgrade\_cleanup

アップグレードを完了させるために実行する必要がある処理のリストが 含まれています。システムのリブート後、このファイルは次の場所にあります: - /var/sadm/system/data/upgrade\_cleanup

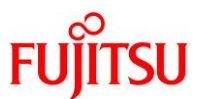

アップグレードが完了しました SolStart プリインストール・フェーズを実行中... Executing finish script "patch\_finish"... Finish script patch\_finish execution completed. JumpStart プリインストール・フェーズを実行中... The begin script log 'begin.log' is located in /var/sadm/system/logs after reboot. The finish script log 'finish. log' is located in /var/sadm/system/logs after reboot. インストールプログラムを起動中です。お待ちください... Additional Software をインストール中 |-1%-----75%------100%| "Summary"の画面にて、30秒間一時停止します。ウィザードは、"一時停止"を選択しない 限り、次のステップへと進んでいきます。一時停止するに は、'p'を、 継続するには 'c'を入力してください。 [c] ●----[Enter]キーを押す "Reboot"の画面にて、90秒間一時停止します。ウィザードは、"一時停止"を選択しない 限り 、次のステップへと進んでいきます。一時停止するに は、'p'を、 継続するには 'c'を入力してください。 [c] ●---[Enter]キーを押す Creating boot\_archive for /a updating /a/platform/sun4v/boot\_archive syncing file systems... done rebooting... Resetting...

Oracle Solaris P2V(Physical to Virtual)移行手順書

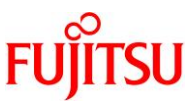

| 47) | 「Configure Keyboard Layout」画面で「Japanese」にチェックを付け、[Esc] + [2]キーを押します。 | ) |
|-----|----------------------------------------------------------------------|---|
|     | — Configure Keyboard Layout ————————————————————————————————————     |   |
|     | Please specify the keyboard layout from the list below.              |   |

> To make a selection, use the arrow keys to highlight the option and press Return to mark it [X].

Keyboard Layout

[] Icelandic [] Italian [] Japanese-type6 [<mark>X</mark>] Japanese L [] Korean L [] Malta\_UK

F2\_Continue F6\_Help

48) コンソールヘログインします。

アップグレードが完了すると、ログインプロンプトが表示されます。ログインできることを確認します。

#### Point

root ユーザーのパスワードは、移行元環境のパスワードです。インストール時に指定したパス ワードは、反映されません。

t5220 console login: root Password: \*\*\*\*\*\*\* s10ovm#

#### Point

移行後の Oracle VM(ゲストドメイン)環境のプロンプトは、「s10ovm#」と表記します。

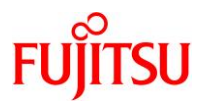

# 49) コンソールからログアウトします。

| 「 <sup>~</sup> .」(チルダとドット)を入力し、コンソールからログアウトし:<br>                                                                                | ます。                           |
|----------------------------------------------------------------------------------------------------|-------------------------------|
| s10ovm#~.                                                                                                    |                               |
| s10ovm# Connection to 0 closed by foreign host.                                                                                  | 画面には表示されません                   |
| To remove the Solaris DVD from the domain:<br>/opt/SUNWldm/bin/ldm rm-vdisk iso s10ov<br>/opt/SUNWldm/bin/ldm rm-vdsdev s10ovm-s | vm<br>solarisdvd@primary-vds0 |
| 移行先#                                                                                                    |                               |
| 50) Oracle VM の構成情報を更新します。                                                                                                    |                               |
| 【書式】Idm remove-spconfig <config 名=""></config>                                                                                   |                               |
| 【書式】Idm add-spconfig <config 名=""></config>                                                                                      |                               |
| 移行先# ldm remove-spconfig config_initial<br>移行先# ldm add-spconfig config_initial                                                  |                               |

移行先# Idm add-spconfig config\_initial

# FUĴĨTSU

# 2.4. P2V 実行後の作業

移行後のゲストドメインで、以下の手順を実施します。

#### Point

管理者(root)権限を持つユーザー、または役割で実施してください。

2.4.1. ゲストドメインのコンソールヘログイン

1) ゲストドメインのポート番号を確認します。

```
CONS 列に表示されるコンソール接続用のポート番号を確認します。
```

| 移行先# Idm | list-domain |        |                   |      |        |       |      |        |
|----------|-------------|--------|-------------------|------|--------|-------|------|--------|
| NAME     | STATE       | FLAGS  | CONS              | VCPU | MEMORY | UTIL  | NORM | UPTIME |
| primary  | active      | -n-cv- | UART              | 4    | 16G    | 0. 2% | 0.2% | 1h 50m |
| s10ovm   | active      | -n     | <mark>5000</mark> | 16   | 10G    | 0.0%  | 0.0% | 18m    |

2) ゲストドメインのコンソールヘログインします。

【書式】telnet localhost <ポート番号>

移行先# telnet localhost 5000 Trying ::1... telnet: connect to address ::1: Connection refused Trying 127.0.0.1... Connected to localhost. Escape character is '^]'. Connecting to console "s10ovm" in group "s10ovm" .... Press ~? for control options .. T5220 console login: user01 Password:\*\*\*\*\*\*\*\* s10ovm\$ s10ovm\$ s10ovm\$ s10ovm\$ s10ovm\$ s10ovm\$

#### 2.4.2. 不要サービスの停止

1) OCM (Oracle Configuration Manager)を停止します。

s10ovm# svcadm disable svc:/application/management/ocm:default

- ▶ 仮想環境では正常に動作しないサービスのため停止します。
- 2) keymap サービスを停止します。

s10ovm# svcadm disable svc:/system/keymap:default

<sup>▶</sup> 仮想環境では正常に動作しないサービスのため停止します。

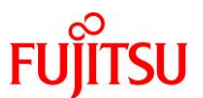

#### 3) メンテナンス状態のサービスを確認します。

s10ovm# svcs -xv

#### Point

ステータスに maintenance のサービスが表示される場合は、必要性を確認し、適宜サービスの停止、削除、または修正を実施します。

#### 2.4.3. PRIMECLUSTER GD のアンインストール

#### 1) ゲストドメインをシングルユーザーモードで起動します。

```
s10ovm# shutdown -y -g0 -i0
:
{0} ok boot -s
:
SINGLE USER MODE
Root password for system maintenance (control-d to bypass): ********
single-user privilege assigned to /dev/console.
```

Entering System Maintenance Mode

2) ファイルシステムをマウントします。

s10ovm# **mountall -**

- 3) GDS の構成パッケージを削除します。
  - 表示される確認メッセージで、「y」を入力します。
  - パッケージの削除が完了すると、「Removal of <パッケージ名> was successful.」というメッセージが 表示されます。
  - s10ovm# pkgrm FJSVsdxga
  - s10ovm# pkgrm FJSVsdxwv
  - s10ovm# **pkgrm FJSVsdx**
  - s10ovm# pkgrm FJSVsdxl
    - ▶ "Web-Based Admin View"の機能が不要な場合は、以下のパッケージも削除可能です。
      - s10ovm# pkgrm FJSVwvcnf

```
s10ovm# pkgrm FJSVwvbs
```

```
s10ovm# pkgrm FJSVwvmpc
s10ovm# pkgrm SMAWcj2re
```

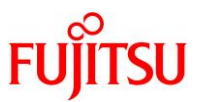

#### 4) GDS の構成パッケージが削除されたことを確認します。

パッケージが存在しない場合、「ERROR: information for "<パッケージ名>" was not found」というメッ セージが表示されます。

- s10ovm# pkginfo FJSVsdxga s10ovm# pkginfo FJSVsdxwv s10ovm# pkginfo FJSVsdx
- s10ovm# pkginfo FJSVsdxl
- - <u>手順 3)</u>で"Web-Based Admin View"の機能を提供するパッケージを削除している場合は、以下のコマンドで確認します。
    - s10ovm# pkginfo FJSVwvcnf s10ovm# pkginfo FJSVwvbs s10ovm# pkginfo FJSVwvmpc s10ovm# pkginfo SMAWcj2re
- 5) GDS 製品情報を削除します。

s11ovm# rm -r /etc/PCL-release

6) ゲストドメインを再起動します。

s10ovm# shutdown -y -g0 -i6

#### 2.4.4. Enhanced Support Facility の削除

1) ゲストドメインをシングルユーザーモードで起動します。

2) ファイルシステムをマウントします。

s10ovm# **mountall -l** 

Oracle Solaris P2V(Physical to Virtual)移行手順書

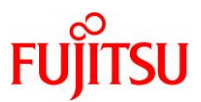

#### 3) ESF を削除します。

ESFを構成するコンポーネント単位で、対象パッケージを削除します。

| s10ovm# <b>pkgrm FJSVcflw</b>  | ※コンソールフロー制御解除ドライバ                |
|--------------------------------|----------------------------------|
| s10ovm# <b>pkgrm FJSVpmgc</b>  | <mark>※パッチ版数情報採取コマンド</mark>      |
| s10ovm# <b>pkgrm FJSVdcnf</b>  | <mark>※テープドライバ定義設定ツー</mark> ル    |
| s10ovm# <b>pkgrm FJSVhrmse</b> | <mark>※HRM−S システム稼動支援機能</mark>   |
| s10ovm# <b>pkgrm FJSVparam</b> | <mark>※システムパラメータ診断</mark>        |
| s10ovm# <b>pkgrm FJSVana</b>   | <mark>※ダンプ自動解析</mark>            |
| s10ovm# <b>pkgrm FJSVdmp</b>   | <mark>※ダンプ補助</mark>              |
| s10ovm# <b>pkgrm FJSVsnap</b>  | <mark>※システム情報採取ツール</mark>        |
| s10ovm# <b>pkgrm FJSVssf</b>   | ServerDefaultConfiguration       |
| s10ovm# <b>pkgrm FJSVdef</b>   | ServerDefaultConfiguration       |
| s10ovm# <b>pkgrm FJSVsirms</b> | <mark>※リモートサポート</mark>           |
| s10ovm# <b>pkgrm FJSVracm</b>  | <mark>※リモートサポート</mark>           |
| s10ovm# <b>pkgrm FJSVrrda</b>  | <mark>※リモートサポート</mark>           |
| s10ovm# <b>pkgrm FJSVrmaos</b> | <mark>※リモートサポート</mark>           |
| s10ovm# <b>pkgrm FJSVragt</b>  | <mark>※リモートサポート</mark>           |
| s10ovm# <b>pkgrm FJSVrlib</b>  | <mark>※リモートサポート</mark>           |
| s10ovm# <b>pkgrm FJSVImrm</b>  | <mark>※リモートサポート</mark>           |
| s10ovm# <b>pkgrm FJSVamle</b>  | <mark>※マシン管理</mark>              |
| s10ovm# <b>pkgrm FJSVmadm</b>  | <mark>※マシン管理</mark>              |
| s10ovm# <b>pkgrm FJSVwvbs</b>  | <mark>≫Web-BasedAdminView</mark> |
| s10ovm# <b>pkgrm FJSVwvcnf</b> | <mark>₩Web-BasedAdminView</mark> |
| s10ovm# <b>pkgrm FJSVbse</b>   | ※Enhanced Support Facility 情報管理  |

#### Point

- 上記のコマンド実行例は、検証環境での削除対象のパッケージの削除例です。ESFは、サーバ 機種やバージョンによってインストールされる機能(パッケージ)が異なります。移行元の環境に インストールされているパッケージは、『Enhanced Support Facility インストールガイド』を参照 して確認してください。
- ESF の提供コマンド(esfrm)は使用せず、対象パッケージを個別に削除してください。

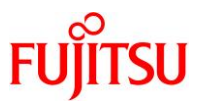

4) ESFを構成するパッケージが削除されたことを確認します。

パッケージが存在しない場合、「ERROR: information for "<パッケージ名>" was not found」というメッ セージが表示されます。

| s10ovm# | pkginfo | FJSVcflw  |
|---------|---------|-----------|
| s10ovm# | pkginfo | FJSVpmgc  |
| s10ovm# | pkginfo | FJSVdcnf  |
| s10ovm# | pkginfo | FJSVhrmse |
| s10ovm# | pkginfo | FJSVparam |
| s10ovm# | pkginfo | FJSVana   |
| s10ovm# | pkginfo | FJSVdmp   |
| s10ovm# | pkginfo | FJSVsnap  |
| s10ovm# | pkginfo | FJSVssf   |
| s10ovm# | pkginfo | FJSVdef   |
| s10ovm# | pkginfo | FJSVsirms |
| s10ovm# | pkginfo | FJSVracm  |
| s10ovm# | pkginfo | FJSVrrda  |
| s10ovm# | pkginfo | FJSVrmaos |
| s10ovm# | pkginfo | FJSVragt  |
| s10ovm# | pkginfo | FJSVrlib  |
| s10ovm# | pkginfo | FJSVImrm  |
| s10ovm# | pkginfo | FJSVamle  |
| s10ovm# | pkginfo | FJSVmadm  |
| s10ovm# | pkginfo | FJSVwvbs  |
| s10ovm# | pkginfo | FJSVwvcnf |
| s10ovm# | pkginfo | FJSVbse   |

5) ゲストドメインを再起動します。

s10ovm# shutdown -y -g0 -i6

#### 2.4.5. Enhanced Support Facility のインストール

移行先環境に合わせて、新しい版数の ESF(本書では ESF5.1)をインストールします。

1) DVD/CDドライブに ESF の媒体を挿入します。

#### 2) ゲストドメインをシングルユーザーモードで起動します。

```
s10ovm# shutdown -y -g0 -i0
...
{0} ok boot -s
...
SINGLE USER MODE
Root password for system maintenance (control-d to bypass): *********
single-user privilege assigned to /dev/console.
Entering System Maintenance Mode
```

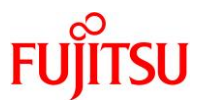

3) ファイルシステムをマウントします。

s10ovm# **mountall -l** 

4) ESF の媒体をマウントします。

事前に制御ドメインで共有設定したディレクトリを、NFS マウントして使用します。

s10ovm# mount -F nfs <移行先の制御ドメインの IP アドレス>:/media /mnt

5) ESF をインストールします。

ESF 媒体の中の esfadd コマンドでインストールします。

s10ovm# **cd /mnt** s10ovm# **bin/esfadd** 

6) ESF がインストールされたことを確認します。

7) OS を再起動します。

s10ovm# shutdown -y -g0 -i6

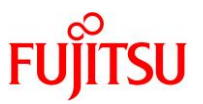

# 2.5. ストレージデバイスの認識

ETERNUS などの外部ストレージ上のディスクを、移行先のゲストドメインへ認識させる手順を説明します。

ゲストドメインでは、ストレージ上のディスクを「仮想ディスク」として利用できます。

以下の説明では、制御ドメイン上でのストレージデバイスの認識や、マルチパス設定(MPxIO)は事前に 実施済みとします。

# 2.5.1. ドメインの停止

1) ゲストドメインの状態を確認します。

STATE に「active」(起動)、FLAGS に「n」が表示されている(OS が起動中である)ことを確認します。

| 移行先# Idm | list-domain         |                 |      |      |        |      |      |        |
|----------|---------------------|-----------------|------|------|--------|------|------|--------|
| NAME     | STATE               | FLAGS           | CONS | VCPU | MEMORY | UTIL | NORM | UPTIME |
| primary  | active              | -n-cv-          | UART | 4    | 16G    | 0.3% | 0.3% | 2h 17m |
| s10ovm   | <mark>active</mark> | <mark>-n</mark> | 5000 | 16   | 10G    | 0.1% | 0.1% | 1m     |

# 2) ゲストドメインを停止し、リソースをアンバインドします。

【書式】Idm stop-domain <ドメイン名> 【書式】Idm unbind-domain <ドメイン名>

移行先# Idm stop-domain s10ovm 移行先# Idm unbind-domain s10ovm

# 3) ゲストドメインの状態を確認します。

STATE に「inactive」(停止)が表示されていることを確認します。

| 移行先# Idm lis <sup>-</sup> | t-doma i n            |        |      |      |        |      |      |        |
|---------------------------|-----------------------|--------|------|------|--------|------|------|--------|
| NAME                      | STATE                 | FLAGS  | CONS | VCPU | MEMORY | UTIL | NORM | UPTIME |
| primary                   | active                | -n-cv- | UART | 4    | 16G    | 2.4% | 2.4% | 2h 18m |
| s10ovm                    | <mark>inactive</mark> |        |      | 16   | 10G    |      |      |        |

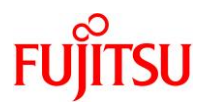

#### 2.5.2. 制御ドメインの設定

ストレージ移行後に移行先の制御ドメインで、以下の手順を実施します。

Point

管理者(root)権限を持つユーザー、または役割で実施してください。

#### 1) ディスク情報を確認します。

ストレージ上のディスクがマルチパス(MPxIO)構成で、3本のディスクを認識していることを確認します。

| 移行先# format < /dev/null                                                                                                    |
|----------------------------------------------------------------------------------------------------|
| Searching for disksdone                                                                                                    |
|                                                                                                    |
| AVAILABLE DISK SELECTIONS:                                                                                                    |
| 0. c0t50000394281B37B4d0 <t0shiba-mbf2600rc-3706 2="" 27="" 64986="" 668="" alt="" cyl="" hd="" sec=""></t0shiba-mbf2600rc-3706>  |
| /scsi_vhci/disk@g50000394281b37b4                                                                                                 |
| /dev/chassis/SYS/HDD00/disk                                                                                                    |
| 1. c0t50000394281B5450d0 <toshiba-mbf2600rc-3706 2="" 27="" 64986="" 668="" alt="" cyl="" hd="" sec=""></toshiba-mbf2600rc-3706>  |
| /scsi_vhci/disk@g50000394281b5450                                                                                                 |
| /dev/chassis/SYS/HDD01/disk                                                                                                    |
| 2. <mark>c0t600000E00D0000000010346000A0000d0</mark> <fujitsu-eternus_dxl-0000 12498<="" cyl="" td=""></fujitsu-eternus_dxl-0000> |
| alt 2 hd 64 sec 256>                                                                                                    |
| /scsi_vhci/ssd@g600000e00d0000000010346000a0000                                                                                   |
| 3. <mark>c0t600000E00D0000000010346000B0000d0</mark> <fujitsu-eternus_dxl-0000 12498<="" cy ="" td=""></fujitsu-eternus_dxl-0000> |
| alt 2 hd 64 sec 256>                                                                                                    |
| /scsi_vhci/ssd@g600000e00d000000010346000b0000                                                                                    |
| 4. <mark>c0t600000E00D000000000103460000000d0</mark> <fujitsu-eternus_dxl-0000 34878<="" cy ="" td=""></fujitsu-eternus_dxl-0000> |
| alt 2 hd 64 sec 256>                                                                                                    |
| /scsi_vhci/ssd@g600000e00d0000000103460000000                                                                                     |
| Charity disk (anton its number):                                                                                                  |

Specify disk (enter its number):

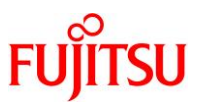

# 2) ボリューム名 (volname)を設定します。

- ゲストドメインで認識しやすくするために、ボリューム名を設定します。
- volnameには、8文字以内の任意の文字列を設定します。同様に、2本目と3本目のディスクに対してもvolnameを設定します。

```
移行先# format
Searching for disks...done
 :
                                                              ディスク番号を指定
Specify disk (enter its number): 2 -
FORMAT MENU:
                 - select a disk
       disk
                 - select (define) a disk type
       type
       partition - select (define) a partition table
       current - describe the current disk
       format
                 - format and analyze the disk
               - repair a defective sector
       repair
       label
                 - write label to the disk
       analyze - surface analysis
       defect - defect list management
       backup - search for backup labels
       verify
                - read and display labels
                 - save new disk/partition definitions
       save
       inquiry - show disk ID
                 - set 8-character volume name
       volname
       !<cmd> - execute <cmd>, then return
       quit
format> volname
                                                               任意の文字
Enter 8-character volume name (remember quotes) [""]: vol01-
Ready to label disk, continue? y
format><mark>q</mark>
移行先#
```

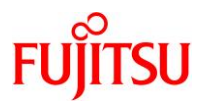

#### 3) ボリューム名 (volname)を確認します。

各ディスクに volname が表示されていることを確認します。

移行先# format < /dev/null Searching for disks...done AVAILABLE DISK SELECTIONS: 0. c0t50000394281B37B4d0 <T0SHIBA-MBF2600RC-3706 cyl 64986 alt 2 hd 27 sec 668> /scsi vhci/disk@g50000394281b37b4 /dev/chassis/SYS/HDD00/disk 1. c0t50000394281B5450d0 <T0SHIBA-MBF2600RC-3706 cyl 64986 alt 2 hd 27 sec 668> /scsi\_vhci/disk@g50000394281b5450 /dev/chassis/SYS/HDD01/disk 2. c0t600000E00D000000010346000A0000d0 <FUJITSU-ETERNUS DXL-0000 cy | 12498 alt 2 hd 64 sec 256> vol01 /scsi\_vhci/ssd@g600000e00d0000000010346000a0000 3. c0t600000E00D0000000010346000B0000d0 <FUJITSU-ETERNUS DXL-0000 cv | 12498 alt 2 hd 64 sec 256> vol02 /scsi vhci/ssd@g600000e00d000000010346000b0000 4. c0t600000E00D0000000103460000000d0 <FUJITSU-ETERNUS\_DXL-0000 cyl 34878 alt 2 hd 64 sec 256> vol03 /scsi\_vhci/ssd@g600000e00d0000000103460000000 Specify disk (enter its number):

#### 4) 仮想ディスクデバイス(vdsdev)を登録します。

バックエンドデバイスには、ストレージのブロック型デバイス(/dev/dsk/~)の s2 スライスを指定します。 【書式】ldm add-vdiskserverdevice <バックエンドデバイス> <ボリューム名>@<仮想ディスクサービス名>

移行先# Idm add-vdiskserverdevice /dev/dsk/c0t600000E00D0000000010346000B0000d0s2 s10ovm-vol02@primary-vds0

移行先# Idm add-vdiskserverdevice /dev/dsk/c0t600000E00D00000000103460000000d0s2 s10ovm-vol03@primary-vds0

▶ ボリューム名は、任意に設定可能です。

#### 5) 仮想ディスク(vdisk)を割り当てます。

【書式】Idm add-vdisk <仮想ディスク名> <ボリューム名>@<仮想ディスクサービス名> <ドメイン名>

移行先# Idm add-vdisk vdisk01 s10ovm-vol01@primary-vds0 s10ovm 移行先# Idm add-vdisk vdisk02 s10ovm-vol02@primary-vds0 s10ovm 移行先# Idm add-vdisk vdisk03 s10ovm-vol03@primary-vds0 s10ovm

▶ ディスク名は、任意に設定可能です。

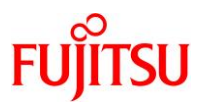

### 6) ゲストドメインのリソースをバインドします。

【書式】Idm bind-domain <ドメイン名>

移行先# Idm bind-domain s11ovm

# 7) Oracle VM の構成情報を更新します。

【書式】Idm remove-spconfig <config 名> 【書式】Idm add-spconfig <config 名>

移行先# ldm remove-spconfig config\_initial 移行先# ldm add-spconfig config\_initial

#### 2.5.3. ドメインの起動

# 1) ゲストドメインを起動します。

【書式】Idm start-domain <ドメイン名>

移行先# Idm start-domain s10ovm

#### 2) ゲストドメインの状態を確認します。

STATE に「active」(起動)、FLAGS に「n」が表示されている(OS が起動中である)ことを確認します。

| 移行先# Idm I | ist-domain          |                 |      |      |        |      |      |        |
|------------|---------------------|-----------------|------|------|--------|------|------|--------|
| NAME       | STATE               | FLAGS           | CONS | VCPU | MEMORY | UTIL | NORM | UPTIME |
| primary    | active              | -n-cv-          | UART | 4    | 16G    | 1.1% | 1.1% | 2h 19m |
| s10ovm     | <mark>active</mark> | <mark>-n</mark> | 5000 | 16   | 10G    | 6.1% | 6.0% | 5s     |

3) コンソールヘログインします。

```
移行先# telnet localhost 5000
T5220 console login: user01
Password:<del>********</del>
s10ovm$
s10ovm$ su -
Password:<mark>*********</mark>
s10ovm#
```

4) デバイス情報を更新します。

s10ovm# devfsadm

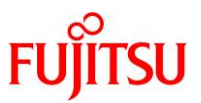

# 5) ディスク情報を確認します。

s10ovm# format < /dev/null Searching for disks...done

AVAILABLE DISK SELECTIONS:

- 0. cOd0 <SUN-DiskImage-137GB cyl 3900 alt 2 hd 96 sec 768> /virtual-devices@100/channel-devices@200/disk@0
- 1. cOd3 <<mark>FUJITSU-ETERNUS\_DXL-0000</mark> cyl 12498 alt 2 hd 64 sec 256> vol01 /virtual-devices@100/channel-devices@200/disk@3
- 2. cOd4 <<mark>FUJITSU-ETERNUS\_DXL-0000</mark> cyl 12498 alt 2 hd 64 sec 256> vol02 /virtual-devices@100/channel-devices@200/disk@4
- 3. cOd5 <FUJITSU-ETERNUS\_DXL-0000 cyl 34878 alt 2 hd 64 sec 256> vol03 /virtual-devices@100/channel-devices@200/disk@5

Specify disk (enter its number):

▶ volname によって、制御ドメイン上で認識していたときのディスクと対応付けが可能です。

#### 6) /etc/vfstab ファイルを確認します。

ldmp2vのアーカイブ作成時に、外部ストレージをマウントしている情報は自動的にコメントアウトされているため、新しいデバイス情報に修正します。

| s10ovm# cat /etc/vfs | stab      |             |            |             |           |    |     |   |
|----------------------|-----------|-------------|------------|-------------|-----------|----|-----|---|
| #device              | device    | mount       | FS fsck    | mount       | mount     |    |     |   |
| #to mount to fsck    | point     | type        | pass       | at boot     | options   |    |     |   |
| #                    |           |             |            |             |           |    |     |   |
| fd                   |           | -           | /dev/fd    | fd          | – no      |    | -   |   |
| /proc                | -         | /proc       | proc       | -           | no        | -  |     |   |
| /dev/dsk/c0d0s1      | -         | -           | swap       | -           | no        | -  |     |   |
| /dev/dsk/c0d0s0      | /dev/rds  | sk/c0d0s0   | /          | ufs         | 1         | no | -   |   |
| /dev/dsk/c0d0s7      | /dev/rds  | sk/c0d0s7   | /expo      | rt/home     | ufs       | 2  | yes | - |
| /devices             | -         | /devices    | devfs      | -           | no        | -  |     |   |
| ctfs                 | -         | /system/    | contract   | ctfs        | -         | no | -   |   |
| objfs                | -         | /system/    | object     | objfs       | -         | no | -   |   |
| swap                 | -         | /tmp        | tmpfs      | -           | yes       | -  |     |   |
| sharefs              | -         | /etc/dfs    | /sharetab  | sharefs     | -         | no | -   |   |
| ## Idmp2v ## /dev/F  | JSVmplb/d | lsk/mplb0s7 | 7 /dev/FJS | SVmplb/rdsk | k∕mplb0s7 |    |     |   |
| /u01 ufs 2           | yes       | -           |            |             |           |    |     |   |

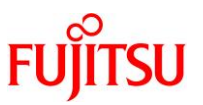

# 2.6. 移行完了後の移行先での作業

必要に応じて、以下の作業を実施してください。

- OS 初期情報の再設定(IP アドレス、ホスト名、root パスワードなどの変更)
  - ゲストドメイン環境で、sys-unconfig コマンドを実行してください。
  - 再起動後、ゲストドメインへコンソールログインを実施し、OS 初期情報を再設定してください。
- CPU やメモリリソースの変更
   P2V 実行後のゲストドメインは、通常のゲストドメインと同様の手順で制御ドメインから変更可能です。
   以下の URL の情報を参照してください。
   『Oracle VM Server for SPARC を使ってみよう』
   <a href="https://www.fujitsu.com/jp/sparc-technical/document/solaris/#ovm">https://www.fujitsu.com/jp/sparc-technical/document/solaris/#ovm</a>

# 3. 「Solaris 10 物理環境」を「Solaris 11.1-11.3 上の Solaris 10 ゾーン」へ移 行

# 3.1. 事前準備

移行元の Solaris 10 環境、および移行先の Solaris 11 環境で、以下の手順を実施します。

Point

管理者(root)権限を持つユーザー、または役割で実施してください。

#### 3.1.1. 移行元環境の確認

#### 1) Solaris OS の版数を確認します。

移行元# **cat /etc/release** Solaris 10 5/08</mark> s10s\_u5wos\_10 SPARC Copyright 2008 Sun Microsystems, Inc. All Rights Reserved. Use is subject to license terms. Assembled 24 March 2008

#### 2) カーネルアップデートの版数を確認します。

移行元# **uname -a** SunOS t5220-01 5.10 Generic\_<mark>127127-11</mark> sun4v sparc SUNW, SPARC-Enterprise-T5220

▶ カーネルアップデートの版数は、142909-17以降が必要です。

#### 3) PTF の版数を確認します。

移行元# /usr/sbin/Rpatchinfo -iL PTF has not been installed.

- ▶ Rpatchinfo コマンドは、PTF 媒体に格納されているコマンドです。
- ▶ 必要に応じて、コマンドの PATH を設定してください(例./usr/sbin/Rpatchinfo)。

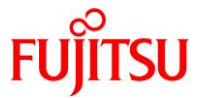

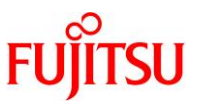

4) 推奨パッチを確認します。推奨パッチは「119254-75」、「119534-24」、「140914-02」です。

推奨パッチの確認の実行例を示します。上記の版数以降のパッチが表示されていれば問題ありません。

移行元# **showrev -p | grep 119254** Patch: <mark>119254-93</mark> Obsoletes: 119015-03 Requires: 121133-02 Incompatibles: Packages: SUNWinstall-patch-utils-root, SUNWpkgcmdsr, SUNWpkgcmdsu, SUNWswmt

#### 移行元# showrev -p | grep 119534

Patch: 119534-33 Obsoletes: Requires: 119252-18, 120199-09, 126677-02 Incompatibles: Packages: SUNWinst

#### 移行元# showrev -p | grep 140914

Patch: 148027-06 Obsoletes: 121002-04, 126316-01, 126651-02, 127920-01, 127922-04, 128330-02, 137088-01, 138275-01, 138621-02, 138623-05, 140914-02, 142009-01, 142336-01, 143588-01, 144300-01, 144876-01, 146578-06 Requires: 118833-36, 120011-14, 127127-11, 137137-09, 139555-08, 142909-17 Incompatibles: Packages: SUNWcsu, SUNWcsr, SUNWesu, SUNWccu4

5) ESF の版数を確認します。

| 移行元# /opt/                                | /FJSVbse/bin,                          | /esfver -l                       |                          |
|-------------------------------------------|----------------------------------------|----------------------------------|--------------------------|
| esfver: INFO:<br>Enhanced Supp<br>PKGNAME | Individual<br>port Facility<br>VERSION | Packages Versi<br>/.<br>REVISION | ion of already installed |
| <br>FJSVbse<br>~(省略)~                     | <mark>3. 1</mark>                      | 2008. 09. 0200                   |                          |
| ESF PATCH_VER                             | RSION = 3.1AO                          | 00_20080902                      |                          |

6) システムボリュームを確認します。

GDSによって、システムボリュームがミラーされていることが確認できます。

| 移行元  | # sdxinf | O -D                |                     |        |        |                    | OTATUO |
|------|----------|---------------------|---------------------|--------|--------|--------------------|--------|
| UDJ  | NANE<br> | 11PE                | 0LA22               |        |        | DEVOLNO DEVOUNNEUT | 51A1U5 |
| disk | Root1    | <mark>mirror</mark> | <mark>System</mark> | Group1 | c1t0d0 | 286698624 *        | ENABLE |
| disk | Root2    | <mark>mirror</mark> | <mark>System</mark> | Group1 | c1t1d0 | 286698624 *        | ENABLE |

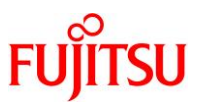

# 7) マルチパスデバイスを確認します。

/scsi\_vhci ディレクトリが存在することで、LUN に対して MPxIO が有効であることが確認できます。

移行元# format < /dev/null Searching for disks...done

AVAILABLE DISK SELECTIONS:

0. c4t600000E00D0000000320A600060000d0 <FUJITSU-ETERNUS\_DXL-0000 cyl 24998 alt 2 hd 64 sec 256>

<mark>/scsi\_vhci</mark>/ssd@g600000e00d00000000320a600060000

1. c4t600000E00D0000000320A600070000d0 <FUJITSU-ETERNUS\_DXL-0000 cyl 24998 alt 2 hd 64 sec 256>

<mark>/scsi\_vhci</mark>/ssd@g600000e00d00000000320a600070000

Specify disk (enter its number):

# 3.1.2. 移行元環境の準備

# 1) システムバックアップを採取します。

GDS 環境でのバックアップの取得方法については、以下の URL をご参照ください。

- 『PRIMECLUSTER Global Disk Services 説明書 4.3』
   第6章 バックアップとリストア
   <a href="https://software.fujitsu.com/jp/manual/manualfiles/m200000/j2s21591/04z204/index.html">https://software.fujitsu.com/jp/manual/manualfiles/m200000/j2s21591/04z204/index.html</a>
  - バックアップ作業は、環境に応じて任意の方法で実施してください。

# 2) カーネルアップデート(PTF R10111 以降)を適用します。

適用手順の詳細は、PTF 媒体に添付の適用手順を参照してください。

移行元# /cdrom/10\_PTF/bin/Rpatchadd -P SOLOS

▶ カーネルアップデートの版数は、142909-17 以降が必要です。

#### 3) 推奨パッチを適用します。

推奨パッチ「119254-75」と「119534-24」を適用します。

| 元# patchadd <mark>119254-75</mark> | 了元# patchadd <mark>119254-75</mark> |
|------------------------------------|-------------------------------------|
| 元# patchadd <mark>119534-24</mark> | 亍元# patchadd <mark>119534-24</mark> |

- ▶ 「119254-75」は PTF(R10111 以降)に含まれていますが、個別に適用する必要があります。
- ▶ 「119534-24」は PTF(R11111 以降)に含まれていますが、個別に適用する必要があります
- ▶ 推奨パッチのうち、「140914-02」は、PTF(R10111)を適用することによって適用されます。

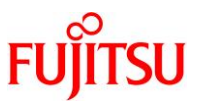

4) P2V ツール (zonep2vchk)をコピーします。

# Point

事前に、移行先のグローバルゾーンで ftp サービス(svc:/network/ftp:default)を有効(online)に します。

無効の場合は、以下を実行します。

移行先# svcadm enable svc:/network/ftp:default

i) 移行先の Solaris 11 環境から移行元の環境へ、P2V ツール(zonep2vchk)をコピーします。

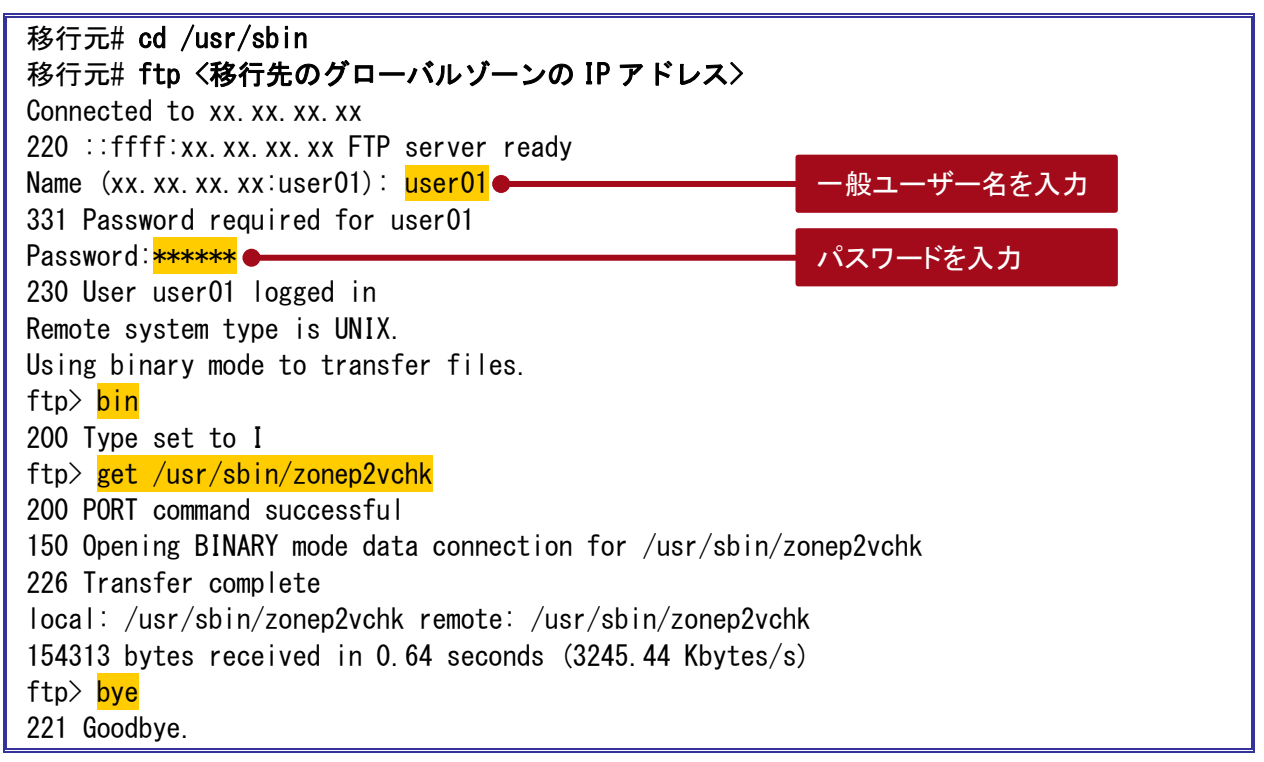

- ▶ zonep2vchk は、Solaris 11の標準コマンド(/usr/sbin/zonep2vchk)です。
- ▶ マニュアルファイルをコピーする場合は、/usr/share/man/man1m ディレクトリにある zonep2vchk.1m ファイルを、移行元環境の同ディレクトリに転送します。

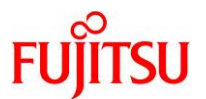

### 《参考》 FTP 接続がエラーとなった場合

移行元で OS の言語環境と FTP クライアントの言語環境が異なる場合、以下のメッセージが出力 され、FTP 接続がエラーとなります。

FTP 421 Service not available, remote server has closed connection

上記のメッセージが表示された場合は、/etc/proftpd.confを編集し、英語環境で FTP 接続します。

(1) /etc/proftpd.conf の最下行の下に以下を追加します。

~(省略)~ <mark><IfModule mod\_lang.c></mark> LangDefault en\_US </IfModule>

(2) FTP サービスを再起動します。

# svcadm restart svc:/network/ftp:default

ii) アクセス権と所有者を変更します。

移行元# chmod 555 /usr/sbin/zonep2vchk 移行元# chown root:bin /usr/sbin/zonep2vchk

iii) コマンドを確認します。

移行元# Is -la /usr/sbin/zonep2vchk <mark>-r-xr-xr-x</mark> 1 <mark>root bin</mark> 154313 9月 7日 09:12 <mark>/usr/sbin/zonep2vchk</mark>

iv) ツールの動作を確認します。

P2V ツール(zonep2vchk)の版数を確認します。

移行元# zonep2vchk -V Version: 1.0.5-11-40633

▶ 本検証環境(Solaris 11.3+SRU17061)の場合、Version が「1.0.5-11-40633」になります。

#### 3.1.3. 移行先環境の確認

移行先のグローバルゾーンで、以下の手順を実施します。

Point

管理者(root)権限を持つユーザー、または役割で実施してください。

#### 1) Solaris OS の版数を確認します。

移行先# **cat /etc/release** Oracle Solaris 11.3 SPARC Copyright (c) 1983, 2016, Oracle and/or its affiliates. All rights reserved. Assembled 03 August 2016 Oracle Solaris P2V(Physical to Virtual)移行手順書

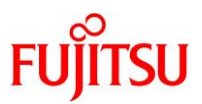

#### 2) SRU の版数を確認します。

| 移行先# pkg info entin          | re                                                               |
|------------------------------|------------------------------------------------------------------|
| 名前:                          | entire                                                           |
| サマリー:                        | entire incorporation including Support Repository Update (Oracle |
| Solaris 11.3.21.5.0).        |                                                                  |
| 説明:                          | This package constrains system package versions to the           |
|                              | same build. WARNING: Proper system update and correct            |
|                              | package selection depend on the presence of this                 |
|                              | incorporation. Removing this package will result in an           |
|                              | unsupported system. For more information see:                    |
|                              | https://support.oracle.com/rs?type=doc&id=2045311.1              |
| カテゴリ:                        | Meta Packages/Incorporations                                     |
| 状態:                          | インストール済み                                                         |
| パブリッシャー:                     | solaris                                                          |
| バージョン                        | 0.5.11 ( <mark>Oracle Solaris 11.3.21.5.0</mark> )               |
| ビルドリリース:                     | 5. 11                                                            |
| 分岐:                          | 0. 175. 3. 21. 0. 5. 0                                           |
| パッケージ化の日付:                   | 2017年06月07日02時38分53秒                                             |
| サイズ:                         | 5.46 KB                                                          |
| FMRI:                        | pkg://solaris/entire@0.5.11,5.11-                                |
| 0. 175. 3. 21. 0. 5. 0:20170 | 607T023853Z                                                      |
|                              |                                                                  |

3) ESF の版数を確認します。

- -----
- 4) 必須パッケージを確認します。

必須パッケージ(system/zones/brand/brand-solaris10)がインストールされていることを確認します。 IFO のフラグのうち、「I」に「i」(インストール済み)と表記されることを確認します。

| 移行先# pkg list /system/zones/brand/brand-solar | is10                            |     |
|-----------------------------------------------|---------------------------------|-----|
| NAME (PUBLISHER)                              | VERSION                         | IF0 |
| system/zones/brand/brand-solaris10            | 0. 5. 11–0. 175. 3. 21. 0. 1. 0 | i   |

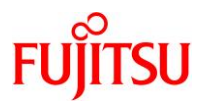

#### 3.1.4. 移行先環境の準備

移行先のグローバルゾーンで、以下の手順を実施します。

Point

管理者(root)権限を持つユーザー、または役割で実施してください。

1) 共有ディレクトリを作成します。

移行元環境と共有する NFS マウント用のディレクトリを作成します。 /p2v をマウントポイントとして、rpool 配下に専用のファイルシステムを作成します。

移行先# zfs create -o mountpoint=/p2v rpool/p2v

2) 共用ディレクトリの共有設定をします。

書き込み可能とするため、rw オプションを付与します。

移行先# share -o rw, anon=0 /p2v

3) 共有設定を確認します。

/p2v ディレクトリが表示されることを確認します。

移行先# **share** p2v <mark>/p2v</mark> nfs anon=0, sec=sys, rw

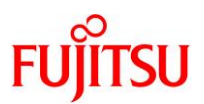

# 3.2. 移行元環境での作業

移行元の Solaris 10 環境で、以下の手順を実施します。

#### Point

管理者(root)権限を持つユーザー、または役割で実施してください。

- 3.2.1. zonep2vchk ツールによる環境チェック
- 1) Solaris OS 環境の構成に関する問題をチェックします(基本解析:-b オプション)。

| 移行元# zonep2vchk -T S11 -b<br>Executing Version: 1.0.5-11-40633                                                                                                    |
|----------------------------------------------------------------------------------------------------|
| - Source System: t5220-01 e 移行元環境の情報<br>Solaris Version: Solaris 10 5/08 s10s_u5wos_10 SPARC<br>Solaris Kernel: 5.10 Generic_150400-13<br>Platform: sun4v SUNW, SPARC-Enterprise-T5220                                                                                                    |
| - Target System:<br>Solaris Version: Solaris 11<br>Zone Brand: solaris10 (Solaris 10 Container)<br>IP type: exclusive                                                                                                    |
| <ul> <li>Executing basic checks ●</li> <li>ボラメータについてのチェック結果</li> </ul>                                                                                                    |
| - The following /etc/system tunables exist. These tunables will not<br>function inside a zone. The /etc/system tunable may be transferred to<br>the target global zone, but it will affect the entire system,<br>including all zones and the global zone. If there is an<br>alternate tunable that can be configured from within the zone,<br>this tunable is described: |
| set ftrace_atboot = 1<br>zonep2vchk has no information on tunable                                                                                                    |
| set kmem_flags = 0x100<br>zonep2vchk has no information on tunable                                                                                                    |
| set kmem_lite_maxalign = 8192<br>zonep2vchk has no information on tunable                                                                                                    |
| set sd:sd_io_time=20<br>zonep2vchk has no information on tunable                                                                                                    |
| set ip:tcp_fusion_rcv_unread_min=0<br>zonep2vchk has no information on tunable                                                                                                    |

Oracle Solaris P2V(Physical to Virtual)移行手順書

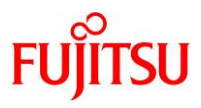

|                          | forceload: drv/sd                                                                                                    |                                                                                            |                                                                                               |
|--------------------------|----------------------------------------------------------------------------------------------------|--------------------------------------------------------------------------------------------|-----------------------------------------------------------------------------------------------|
|                          | No alternate tunable exists.                                                                                                    |                                                                                            |                                                                                               |
|                          | forceload: drv/sfdsk<br>No alternate tunable exists.                                                                                                    |                                                                                            |                                                                                               |
|                          | rootdev:/pseudo/sfdsk@0:2,blk<br>zonep2vchk has no information c                                                                                                    | n tunable                                                                                  |                                                                                               |
|                          | forceload: drv/qlcnic<br>No alternate tunable exists.                                                                                                    |                                                                                            |                                                                                               |
| - T                      | ne following SMF services will not wor                                                                                                    | k in a zone∶ <b>←</b>                                                                      | 移行先のゾーンで機能しない<br>SMF サービスのチェック                                                                |
|                          | svc:/system/iscsitgt:default<br>svc:/system/pools:default                                                                                                    | ゾーン移行す                                                                                     | ッを含めての移行は不可のため、<br>元環境でのゾーンの存在をチェック                                                           |
| - T<br>s<br>s            | ne following zones will be unusable.<br>eparately to the target host using det<br>plaris(5) and solaris10(5):                                                                                               | Each zon <mark>e shou</mark><br>ach and attach                                             | ld be migrated<br>. See zoneadm(1M),                                                          |
|                          | Zone                                                                                                    | State                                                                                      |                                                                                               |
|                          | zone01                                                                                                    | running                                                                                    | /etc/vfstab ファイルの中で、zone<br>構成に影響を与える設定をチェック                                                  |
| - I<br>t                 | f needed, the following non-standard w<br>ne zone configuration:                                                                                                    | fstab entries                                                                              | will impact 🗕                                                                                 |
|                          | Device                                                                                                    |                                                                                            |                                                                                               |
| /expor                   | /dev/sfdsk/System/dsk/home<br>t/home ufs 2 yes -/                                                                                                    | /dev/sfdsk/S<br>dev/sfdsk/Syste                                                            | ystem/rdsk/home<br>em/dsk/home                                                                |
| yes                      | /dev/dsk/c4t600000E00D0000000000320A<br>- /dev/dsk/c4t600000E00D00000000032                                                                                                    | .600060000d0s0<br>0A600060000d0s(                                                          | - /ISO ufs - <sup>0</sup> パッチ適用状況のチェック                                                        |
| - T<br>- T<br>- T        | ne system does not have the required m<br>ne system does not have the required m<br>ne system does not have the required m                                                                                  | ninimum patch 1<br>Ninimum patch 1<br>Ninimum patch 1                                      | 19254-75.<br>19534-24.<br>40914-02.<br>効果がないドライバ                                              |
| - Ti<br>i<br>A<br>z<br>a | ne following driver configuration file<br>nstallation. These files will not be<br>ny changes will have to be applied in<br>one if needed to support processing ir<br>lso be possible to migrate settings vi | es were modifien<br>used after mig<br>the destination<br>a zone after n<br>a dladm(1M) pro | d after - 設定をチェック<br>ration to a zone.<br>n system's global<br>migration. It may<br>operties: |
|                          | /kernel/drv/e1000g.conf                                                                                                    |                                                                                            |                                                                                               |

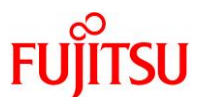

Point

- 上記の解析結果を参考にし、移行環境での対応策と代替策を検討します。
- 以下のように、必須パッチが適用されていない旨のメッセージが表示されることがあります。
   The system does not have the required minimum patch 119254-75.
   後継パッチや、ほかに吸収されたパッチが適用されている場合は問題ありません。別途、
   showrev コマンドで適用を確認してください。
- 2) 移行後の環境に影響を与えるシステムコールとライブラリをチェックします(静的解析:-sオプション)。

以下の実行例では、/usr/local/bin および/usr/local/lib をチェックしています。

```
移行元# zonep2vchk -T S11 -s /usr/local/bin, /usr/local/lib

--Executing Version: 1.0.5-11-40633

- Source System: t5220-01

Solaris Version: Solaris 10 5/08 s10s_u5wos_10 SPARC

Solaris Kernel: 5.10 Generic_150400-13

Platform: sun4v SUNW, SPARC-Enterprise-T5220

- Target System:

Solaris Version: Solaris 11

Zone Brand: solaris10 (Solaris 10 Container)

IP type: exclusive

--Executing static binary checks

Static binary checks complete. Issue(s) detected: 0

--Total issue(s) detected: 0
```

Oracle Solaris P2V(Physical to Virtual)移行手順書

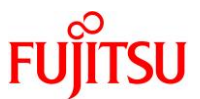

3) 移行後の環境で正常に実行できない可能性のあるプロセスをチェックします(実行解析:-rオプション)。

-r オプションのあとに実行時間を指定します。以下のコマンド例では、10秒を指定しています。

移行元# zonep2vchk -T S11 -r 10s --Executing Version: 1.0.5-11-40633 - Source System: t5220-01 Solaris Version: Solaris 10 5/08 s10s\_u5wos\_10 SPARC Solaris Kernel: 5.10 Generic\_150400-13 Platform: sun4v SUNW, SPARC-Enterprise-T5220 - Target System: Solaris Version: Solaris 11 Zone Brand: solaris10 (Solaris 10 Container) IP type: exclusive --Executing run-time checks for 10s Run-time checks complete, 0 issue(s) detected --Total issue(s) detected: 0

#### 3.2.2. シングルユーザーモードでの OS 起動

1) ILOM から OS 環境 ヘコンソール 接続します。

```
-> start /SP/console
Are you sure you want to start /SP/console (y/n)? y
Serial console started. To stop, type #.
T5220 console login: <mark>root</mark>
Password: *******
```

#### Point

コンソール接続の方法は、移行元サーバの機種によって異なります。

2) シングルユーザーモードで OS を起動します。

```
移行元# shutdown -y -g0 -i0
```

{0} ok **boot** -s

3) ファイルシステムをマウントします。

移行元# mountall -|

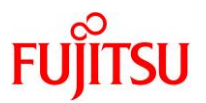

# 3.2.3. フラッシュアーカイブの作成

1) フラッシュアーカイブの出力先ディレクトリをマウントします。

移行元# mount -F nfs <移行先のグローバルゾーンの IP アドレス>:/p2v /mnt

#### Point

フラッシュアーカイブは、NFS マウントを利用して移行先環境へ直接出力します。

2) フラッシュアーカイブを作成します。

【書式】flarcreate -n <アーカイブ名> [-x <除外ディレクトリ、ファイル>] <出力先ファイル名(フルパス)>

| 移行元# flarcreate -n s10-system -x /u01 /mnt/s10-system.flar |
|------------------------------------------------------------|
| 全体フラッシュ                                                    |
| 整合性をチェックしています                                              |
| 整合性チェック完了。                                                 |
| precreation スクリプトを実行しています                                  |
| precreation スクリプトの実行を完了しました。                               |
| アーカイブのサイズを確認中                                              |
| 14067907 ブロック                                              |
| アーカイブのサイズは、約 6.70GB です。                                    |
| アーカイブを作成中                                                  |
| 14067907 ブロック                                              |
| アーカイブの作成が完了しました。                                           |
| postcreation スクリプトを実行しています                                 |
| postcreation スクリプトの実行を完了しました。                              |
|                                                            |

pre-exit スクリプトを実行しています... pre-exit スクリプトの実行を完了しました。

- ▶ 検証環境では、フラッシュアーカイブの作成に要する時間は、約 6.7 GB のサイズで約 30 分です。
- アーカイブ作成時に以下のようなエラーメッセージが表示されることがありますが、ソケットファイルはソケット通信時にアプリケーションが再作成しますので、無視してください。
   「cpio: "var/opt/FJSVmadm/tmp/hcd\_uds" ?
   ...

xx 個のエラー」

 アーカイブ作成時に/etc/mnttab ファイルが更新されると、以下のようなエラーメッセージが表示されることがあります。 /etc/mnttab ファイルは更新されても問題ありませんので、無視してください。
 「cpio: "etc/mnttab" のファイルサイズが 150 減りました
 10088116 ブロック
 1 個のエラー」

#### Point

-x オプションで、アーカイブファイルから除外するディレクトリとファイルを指定できます。本書では、/u01 ディレクトリは外部ストレージをマウントしているため、アーカイブには含めずに作成しています。

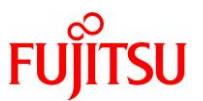

#### Point

移行元環境に4 GB 以上のファイルがある場合は、-L オプションを使用し、pax を指定してください。実行例を以下に示します。

移行元# flarcreate -L pax -n s10-system -x /u01 /mnt/s10-system.flar

▶ -L オプションで pax を指定しない場合は、cpio 形式でアーカイブが作成されます。

Point

移行元環境にゾーンが存在する場合は、以下のメッセージが表示されます。

「WARNING: Non-global zones detected on the system !!! Behaviour of flash archive created may be undefined.」

3.2.4. Solaris ゾーン構成ファイル(ゾーンコンフィグファイル)の作成

- 1) Solaris ゾーン構成ファイル(ゾーンコンフィグファイル)を作成します。
  - zonep2vchk コマンドを使用して、Solaris ゾーン構成ファイル(ゾーンコンフィグファイル)を作成します。
  - 実行結果は、NFSマウントを利用して移行先環境へ直接出力しています。ファイル名は任意に指定可能です。
    - ▶ Tはターゲットリリース(移行先グローバルゾーンの OS)を指定します。本書では Solaris 11 のため、S11と指定します。

移行元# zonep2vchk -T S11 -c > /mnt/p2v\_zonecfg

2) Solaris ゾーン構成ファイル(ゾーンコンフィグファイル)の内容を確認します。

移行元# cat /mnt/p2v\_zonecfg

```
create -b
                                                  zonepath に従って移行先にゾーンの
set zonepath=/system/zones/%{zonename}
                                                  ディレクトリが構成されます。
set brand=solaris10
add attr
                                                  編集可能です。
       set name="zonep2vchk-info"
       set type=string
       set value="p2v of host t5220-01"
       end
set ip-type=exclusive
                                                      移行元と同じ hostid を設定する
# Uncomment the following to retain original host hostid:
# set hostid=8513c506 ●
                                                       場合は、コメントを外します。
# maximum processes and lwps based on max_uproc/v_proc
set max-processes=20000
set max-lwps=40000
add attr
```

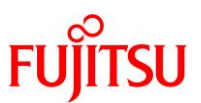

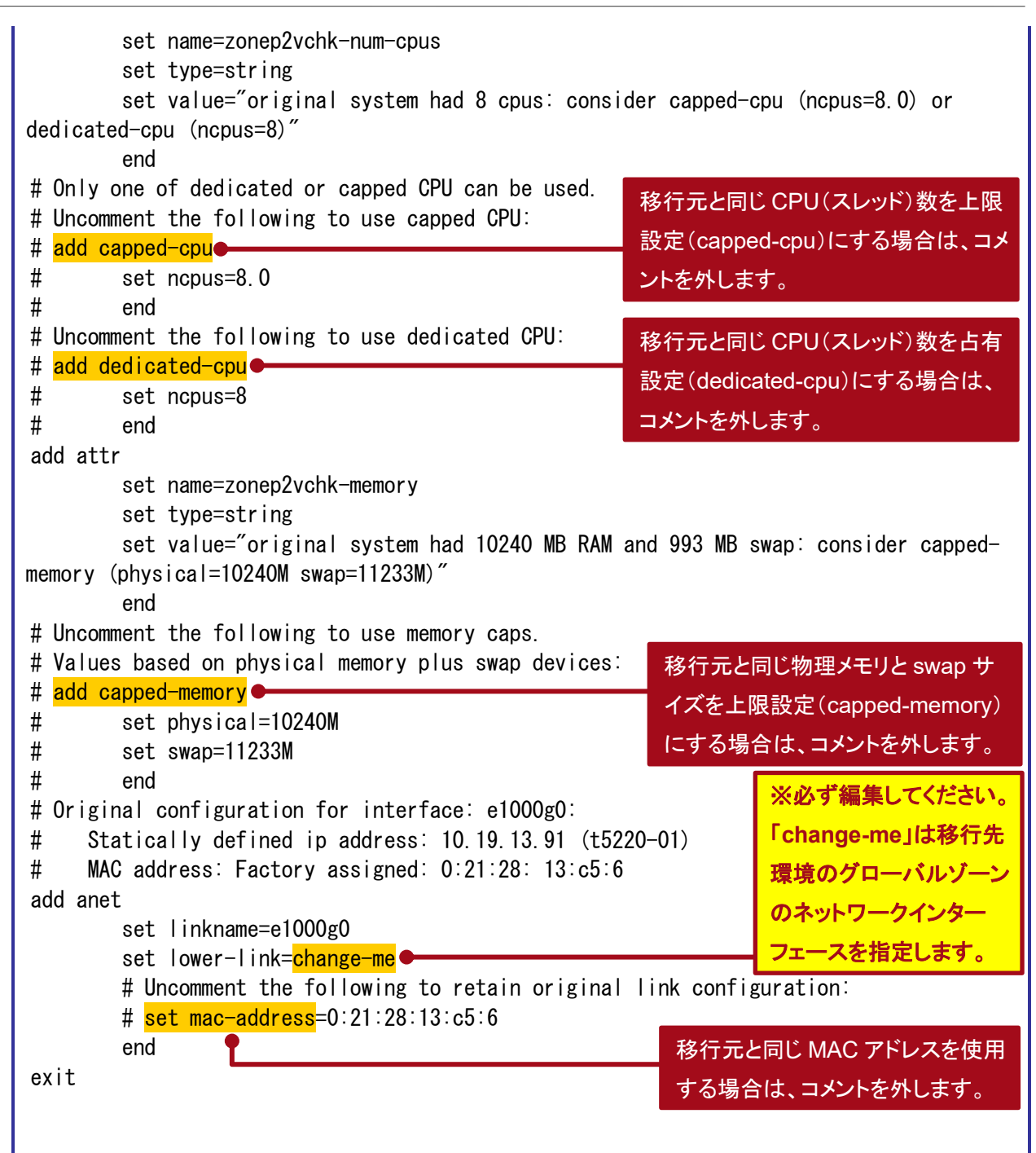

#### Point

コメント部分は、zonep2vchk ツールによって自動的に付与されます。移行先の必要に応じて、コメント解除や値の編集を行います。

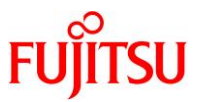

#### Point

移行元環境にデフォルトスケジューラが設定されている場合、「set scheduler=<スケジューラ>」の 行が出力されます。「set scheduler」の箇所を「set scheduling-class」に修正してください(Bug 15821457)。

#### 3) ファイルを確認します。

移行元環境で作成するファイル(フラッシュアーカイブと Solaris ゾーン構成ファイル(ゾーンコンフィグファ イル))がそろっていることを確認します。

移行元# ls -la /mnt/ 合計 14078342 drwxr-xr-x 2 root root 4 9月 7日 2017年. drwxr-xr-x 29 root root 1024 9月 7日 09:59.. -rw-r--r-- 1 root root 1414 9月 7日 2017年 p2v\_zonecfg -rw-r--r-- 1 root root 7202779374 9月 7日 2017年 s10-system.flar

4) 共有ディレクトリのマウントを解除します。

移行元# cd / 移行元# umount /mnt

5) OS を再起動します。

移行元# shutdown -y -g0 -i6

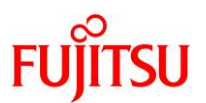

# 3.3. 移行先環境での作業

移行先の Solaris 11.3 環境で、以下の手順を実施します。

#### Point

移行直後のゾーンは、移行元と同じ IP アドレス/ホスト名で起動するため、IP アドレス/ホスト 名が重複します(※1)。移行元環境の停止または LAN ケーブルの抜線などで、移行先のゾー ンとのネットワーク接続を切断してください。 ※1:ゾーンインストール時のオプションで初期化する場合は、回避することも可能です。

#### Point

管理者(root)権限を持つユーザー、または役割で実施してください。

#### 3.3.1. ゾーン環境の構築

1) Solaris ゾーン構成ファイル(ゾーンコンフィグファイル)を編集します。

移行先# vi /p2v/p2v\_zonecfg

i) ネットワークインターフェース(lower-link)を編集します(例:net0)。

ゾーンに割り当てる仮想ネットワークのリンク元となる、グローバルゾーン上のネットワークインターフェー ス名を指定します。

| add anet                            |                                 |
|-------------------------------------|---------------------------------|
| set linkname=e1000g0                | 移行元環境のクローハルクーノのネットワークイノ         |
| set lower-link= <mark>net0</mark> ● | ターフェース名に変更します。必ず編集してください。       |
| # Uncomment the following to reta   | in original link configuration: |
| # set mac-address=0:21:28:13:c5:6   |                                 |
| end                                 |                                 |

ii) ゾーンに占有させる CPU(スレッド) 数を指定します。

初期値は、移行元の CPU(スレッド)数が設定されています。移行先の搭載 CPU のスレッド数の合計が 移行元より少ない場合は、以下のパラメータ値を編集します。

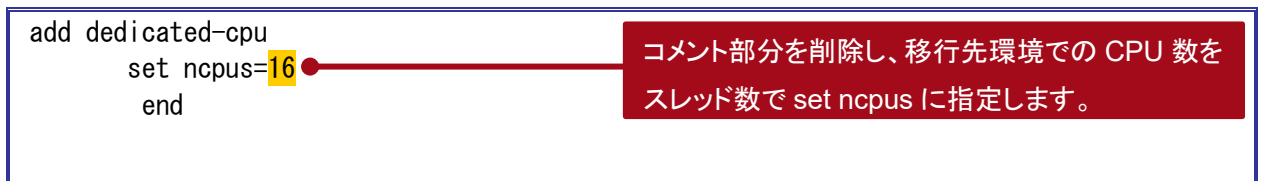

#### Point

本環境では、移行元と移行先の CPU コア数を同一にします。移行元の T5220 の CPU は 64 ス レッド(8 コア)で、移行先の M10-1 の CPU は 32 スレッド(16 コア)のため、コア数が同一となる ように 16 スレッド(8 コア)を指定します。

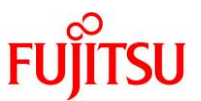

iii) グローバルゾーンの外付け DVD/CD ドライブを参照できるように、以下の設定を追加します。
 最終行の「exit」より前に追記します。

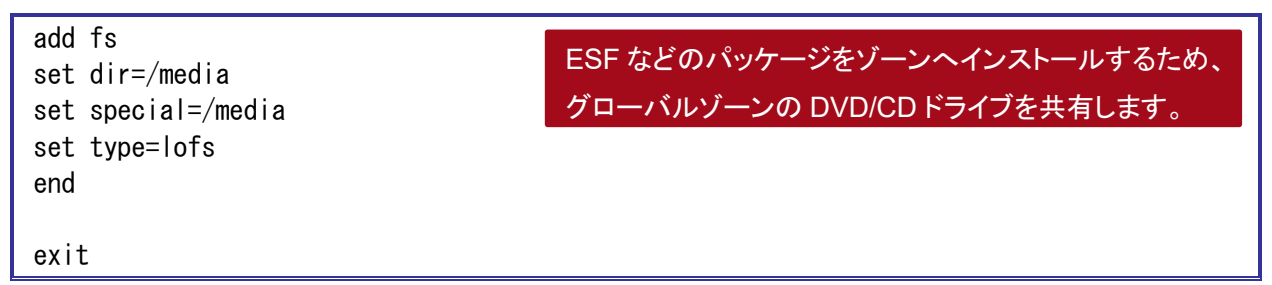

# Point

Oracle Solaris 11 では、外付け DVD/CD ドライブは/media ディレクトリに自動マウントされます。

**《参考》ゾーン起動時に、内部または外部ディスクをマウントする場合** ゾーン起動時に、内部または外部ディスクをマウントする場合は、以下の設定を追加します。最終 行の「exit」より前に追記します。

| add fs<br>set dir=/u01<br>set special= /dev/dsk/c0t50000304281AB7A8d0s0   |                                                                                                    |
|---------------------------------------------------------------------------|----------------------------------------------------------------------------------------------------|
| set raw= /dev/rdsk/c0t50000394281AB7A8d0s0<br>set rype=ufs<br>end<br>exit | <ul> <li>マウントポイントの指定:set dir</li> <li>ブロックデバイスの指定:set special</li> <li>raw デバイスの指定:set raw</li> <li>ファイルシステムタイプの指定:set type</li> </ul> |
| ▶ 複数のデバイスをマウントする場合は、上記の「add」~「end」                                        | までを繰り返し追記します。                                                                                                    |

▶ ゾーンにマウントするディスクに UFS ファイルシステムが作成されていない場合は、事前に newfs コマンドで UFS ファ イルシステムを作成してください。

#### 《参考》グローバルゾーンのすべてのデバイスを認識させる場合

グローバルゾーンのすべてのデバイスを認識させる場合は、以下の設定を追加します。最終行の

「exit」より前に追記します。

| add device<br>set match=/dev/rdsk/*<br>end | グローバルゾーンで認識しているすべての/dev/(r)dsk<br>配下のデバイスにアクセスできるようになります。 |
|--------------------------------------------|-----------------------------------------------------------|
| add device<br>set match=/dev/dsk/*<br>end  |                                                           |
| exit                                       |                                                           |

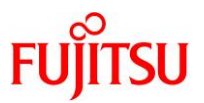

2) Solaris ゾーン構成ファイル(ゾーンコンフィグファイル)を読み込みます。

ゾーン名は、任意に指定可能です。

【書式】zonecfg -z [ゾーン名] -f [Solaris ゾーン構成ファイル(ゾーンコンフィグファイル)]

移行先# zonecfg -z s10zone -f /p2v/p2v\_zonecfg

3) ゾーンの状態を確認します。

STATUS に「configured」と表示されることを確認します。

| 移行先# zoneadm           | ist -cv                 |                      |           |        |
|------------------------|-------------------------|----------------------|-----------|--------|
| ID NAME                | STATUS                  | PATH                 | BRAND     | IP     |
| 0 global               | running                 | /                    | solaris   | shared |
| - <mark>s10zone</mark> | <mark>configured</mark> | /rpool/zones/s10zone | solaris10 | excl   |

# 4) ゾーンをインストールします。

「Result: Installation completed successfully」と表示されることを確認します。

【書式】zoneadm -z [ゾーン名] install [-p or -u] -a [フラッシュアーカイブファイル]

| 移行先# zoneadm -z s10zone install -p -a /p2v/s10-system.flar                          |
|-------------------------------------------------------------------------------------|
| The following ZFS file system(s) have been created:                                 |
| rpool/zones/s10zone                                                                 |
| Progress being logged to /var/log/zones/zoneadm.20170907T061436Z.s10zone.install    |
| Installing: This may take several minutes                                           |
| Postprocessing: This may take a while                                               |
| Postprocess: Updating the image to run within a zone                                |
| Postprocess: Migrating data                                                         |
| from: rpool/zones/s10zone/rpool/ROOT/zbe-0                                          |
| to: rpool/zones/s10zone/rpool/export                                                |
| Postprocess: A backup copy of /export is stored at /export.backup.20170907T061808Z. |
| It can be deleted after verifying it was migrated correctly.                        |
|                                                                                     |

Result: Installation completed successfully.

Log saved in non-global zone as

/rpool/zones/s10zone/root/var/log/zones/zoneadm. 20170907T061436Z. s10zone. install

▶ 検証環境では、ゾーンのインストールに要する時間は約5分です。

#### Point

- -pオプション(preserve)は、インストール後も移行元の設定情報(ホスト名、IP アドレス、root パ スワードなど)を保持します。
- -uオプション(sys-unconfig)は、インストール後に移行元の設定情報を初期化します。設定情報 を初期化した場合は、ゾーンの初回起動時にコンソールログインを実施して初期設定を行います。
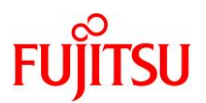

# 5) ゾーンの状態を確認します。

STATUS に「installed」と表示されることを確認します。

| 移行先# zoneadm           | ist -cv   |                      |           |        |
|------------------------|-----------|----------------------|-----------|--------|
| ID NAME                | STATUS    | PATH                 | BRAND     | IP     |
| 0 global               | running   | /                    | solaris   | shared |
| – <mark>s10zone</mark> | installed | /rpool/zones/s10zone | solaris10 | excl   |

#### 6) ゾーンを起動します。

移行先# zoneadm -z s10zone boot

#### 7) ゾーンの状態を確認します。

STATUS に「running」と表示されることを確認します。

| 移行 | 先# zoneadm list      | -cv                    |                      |           |        |
|----|----------------------|------------------------|----------------------|-----------|--------|
| ID | NAME                 | STATUS                 | PATH                 | BRAND     | IP     |
| 0  | global               | running                | /                    | solaris   | shared |
| 4  | <mark>s10zone</mark> | <mark>runn i ng</mark> | /rpool/zones/s10zone | solaris10 | excl   |

### 8) ゾーンヘコンソールログインします。

ゾーンにコンソール接続する場合は、-Cオプションを付けます。

移行先# zlogin -C s10zone

▶ ゾーンのインストール時に-uオプションを付けた場合、IP アドレスやホスト名などの初期設定を実施する画面が表示されます。 対話画面に従い、設定を実施してください。

### 9) ゾーンからログアウトします。

コンソール接続からログアウトする場合は、「~.」(チルダとドット)を入力します。

s10zone# ~. • [Connection to zone 's10zone' console closed]

画面には表示されません

Point

移行後のゾーンのプロンプトは、「s10zone#」と表記します。

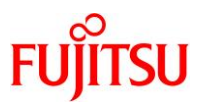

### 3.3.2. ゾーン環境の確認

# 1) ゾーンヘログインします。

移行先# zlogin s10zone

# 2) マウントしているディレクトリを確認します。

Solaris ゾーン構成ファイル(ゾーンコンフィグファイル)で指定したディレクトリ(検証環境では/mediaと/u01)がマウントされていることを確認します。

| s10zone# <b>df -h</b> |       |      |      |     |                     |  |
|-----------------------|-------|------|------|-----|---------------------|--|
| ファイルシステム              | サイズ 亻 | 使用済み | 使用可能 | 容量  | マウント先               |  |
| ~(省略)~                |       |      |      |     |                     |  |
| /media                | 462G  | 92G  | 370G | 20% | <mark>/media</mark> |  |
| /u01                  | 550G  | 256M | 545G | 1%  | <mark>/u01</mark>   |  |

# 3) ディスク情報を確認します。

ディスクが認識されていることを確認します。

以下の情報は、「<u>《参考》 グローバルゾーンのすべてのデバイスを認識させる場合</u>」に示した add device を実施した場合に参照可能です。

s10zone# format < /dev/null
Searching for disks...done</pre>

AVAILABLE DISK SELECTIONS:

- 0. cOt50000394281AB4F0d0 <Unknown-Unknown-0001-558.91GB> sd2 at scsi\_vhci0 slave 0
- cOt50000394281AB7A8d0 <TOSHIBA-MBF2600RC-3706 cyl 64986 alt 2 hd 27 sec 668> sd3 at scsi\_vhci0 slave 0

```
~(省略)~
```

s10zone#

4) ゾーンからログアウトします。

s10zone# exit
[Connection to zone 's10zone' pts/2 closed]

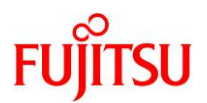

# 3.4. P2V 実行後の作業

移行後のゾーン環境で、以下の手順を実施します。

#### Point

管理者(root)権限を持つユーザー、または役割で実施してください。

# 3.4.1. PRIMECLUSTER GD のアンインストール

1) ゾーン環境をシングルユーザーモードで起動します。

移行先# zoneadm -z s10zone shutdown 移行先# zoneadm -z s10zone boot -s

2) ゾーンヘコンソールログインします。

移行先# zlogin -C s10zone

3) ファイルシステムをマウントします。

s10zone# mountall -l

- 4) GDS の構成パッケージを削除します。
  - 表示される確認メッセージで、「y」を入力します。
  - パッケージの削除が完了すると、「Removal of <パッケージ名> was successful.」というメッセージが 表示されます。

s10zone# pkgrm FJSVsdxga

- s10zone# pkgrm FJSVsdxwv
- s10zone# pkgrm FJSVsdx
- s10zone# pkgrm FJSVsdx1
  - ▶ ゾーン環境では、GDSの媒体に添付されているアンインストールスクリプトは使用せず、パッケージを個別に削除します。
  - ▶ "Web-Based Admin View"の機能が不要な場合は、以下のパッケージも削除可能です。
    - s10zone# pkgrm FJSVwvcnf s10zone# pkgrm FJSVwvbs s10zone# pkgrm FJSVwvmpc s10zone# pkgrm SMAWcj2re

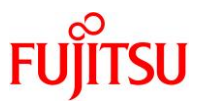

#### 5) GDS の構成パッケージが削除されたことを確認します。

パッケージが存在しない場合、「ERROR: information for "<パッケージ名>" was not found」というメッ セージが表示されます。

- s10ovm# pkginfo FJSVsdxga s10ovm# pkginfo FJSVsdxwv
- s10ovm# **pkginfo FJSVsdx**
- s10ovm# pkginfo FJSVsdxl
  - ▶ <u>手順 4)</u>で"Web-Based Admin View"の機能を提供するパッケージを削除している場合は、以下のコマンドで確認します。
    - s10zone# pkginfo FJSVwvcnf s10zone# pkginfo FJSVwvbs s10zone# pkginfo FJSVwvmpc s10zone# pkginfo SMAWcj2re
- 6) GDS 製品情報を削除します。

s11ovm# rm -r /etc/PCL-release

7) ゾーンを再起動します。

s10zone# shutdown -y -g0 -i6

8) ゾーンからログアウトします。

コンソール接続からログアウトする場合は、「~.」(チルダとドット)を入力します。

### 3.4.2. Enhanced Support Facility の削除

1) ゾーン環境をシングルユーザーモードで起動します。

移行先# zoneadm -z s10zone shutdown 移行先# zoneadm -z s10zone boot -s

2) ゾーンにコンソールログインします。

移行先# zlogin -C s10zone

3) ファイルシステムをマウントします。

s10zone# mountall -l

Oracle Solaris P2V(Physical to Virtual)移行手順書

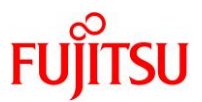

#### 4) ESF を削除します。

ESFを構成するコンポーネント単位で、対象パッケージを削除します。

| _ |                                 |                                  |
|---|---------------------------------|----------------------------------|
|   | s10zone# <b>pkgrm FJSVcflw</b>  | <mark>※コンソールフロー制御解除ドライバ</mark>   |
|   | s10zone# <b>pkgrm FJSVpmgc</b>  | <mark>※パッチ版数情報採取コマンド</mark>      |
|   | s10zone# <b>pkgrm FJSVdcnf</b>  | <mark>※テープドライバ定義設定ツール</mark>     |
|   | s10zone# <b>pkgrm FJSVhrmse</b> | <mark>※HRM−S システム稼動支援機能</mark>   |
|   | s10zone# <b>pkgrm FJSVparam</b> | <mark>※システムパラメータ診断</mark>        |
|   | s10zone# <b>pkgrm FJSVana</b>   | <mark>※ダンプ自動解析</mark>            |
|   | s10zone# <b>pkgrm FJSVdmp</b>   | <mark>※ダンプ補助</mark>              |
|   | s10zone# <b>pkgrm FJSVsnap</b>  | <mark>※システム情報採取ツール</mark>        |
|   | s10zone# <b>pkgrm FJSVssf</b>   | ** ServerDefaultConfiguration    |
|   | s10zone# <b>pkgrm FJSVdef</b>   | ※ServerDefaultConfiguration      |
|   | s10zone# <b>pkgrm FJSVsirms</b> | <mark>※リモートサポート</mark>           |
|   | s10zone# <b>pkgrm FJSVracm</b>  | <mark>※リモートサポート</mark>           |
|   | s10zone# <b>pkgrm FJSVrrda</b>  | <mark>※リモートサポート</mark>           |
|   | s10zone# <b>pkgrm FJSVrmaos</b> | <mark>※リモートサポート</mark>           |
|   | s10zone# <b>pkgrm FJSVragt</b>  | <mark>※リモートサポート</mark>           |
|   | s10zone# <b>pkgrm FJSVrlib</b>  | <mark>※リモートサポート</mark>           |
|   | s10zone# <b>pkgrm FJSVImrm</b>  | <mark>※リモートサポート</mark>           |
|   | s10zone# <b>pkgrm FJSVamle</b>  | <mark>※マシン管理</mark>              |
|   | s10zone# <b>pkgrm FJSVmadm</b>  | <mark>※マシン管理</mark>              |
|   | s10zone# pkgrm FJSVwvbs         | <mark>≫Web-BasedAdminView</mark> |
|   | s10zone# pkgrm FJSVwvcnf        | <mark>≫Web-BasedAdminView</mark> |
|   | s10zone# <b>pkgrm FJSVbse</b>   | ※Enhanced Support Facility 情報管理  |

# Point

- 上記のコマンド実行例は、検証環境での削除対象のパッケージの削除例です。ESFは、サーバ 機種やバージョンによってインストールされる機能(パッケージ)が異なります。移行元の環境に インストールされているパッケージは、『Enhanced Support Facility インストールガイド』を参照 して確認してください。
- ESF の提供コマンド(esfrm)は使用せず、対象パッケージを個別に削除してください。

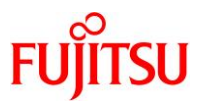

5) ESFを構成するパッケージが削除されたことを確認します。

パッケージが存在しない場合、「ERROR: information for "<パッケージ名>" was not found」というメッ セージが表示されます。

| s10zone# | pkginfo | FJSVcflw  |
|----------|---------|-----------|
| s10zone# | pkginfo | FJSVpmgc  |
| s10zone# | pkginfo | FJSVdcnf  |
| s10zone# | pkginfo | FJSVhrmse |
| s10zone# | pkginfo | FJSVparam |
| s10zone# | pkginfo | FJSVana   |
| s10zone# | pkginfo | FJSVdmp   |
| s10zone# | pkginfo | FJSVsnap  |
| s10zone# | pkginfo | FJSVssf   |
| s10zone# | pkginfo | FJSVdef   |
| s10zone# | pkginfo | FJSVsirms |
| s10zone# | pkginfo | FJSVracm  |
| s10zone# | pkginfo | FJSVrrda  |
| s10zone# | pkginfo | FJSVrmaos |
| s10zone# | pkginfo | FJSVragt  |
| s10zone# | pkginfo | FJSVrlib  |
| s10zone# | pkginfo | FJSVImrm  |
| s10zone# | pkginfo | FJSVamle  |
| s10zone# | pkginfo | FJSVmadm  |
| s10zone# | pkginfo | FJSVwvbs  |
| s10zone# | pkginfo | FJSVwvcnf |
| s10zone# | pkginfo | FJSVbse   |

6) ゾーンを再起動します。

s10zone# shutdown -y -g0 -i6

7) ゾーンからログアウトします。

コンソール接続からログアウトする場合は、「~.」(チルダとドット)を入力します。

| s10zone# ~                                    |             |
|-----------------------------------------------|-------------|
| [Connection to zone 's10zone' console closed] | 画面には表示されません |
|                                               |             |

### 3.4.3. Enhanced Support Facility のインストール

移行先環境に合わせて、新しい版数の ESF(本書では ESF 5.1)をインストールします。

ゾーン環境の場合、ESF 媒体に添付されている esfadd コマンドは使用せず、ゾーン対応パッケージの み、pkgadd コマンドで個別にインストールします。

### 1) DVD/CDドライブに ESF の媒体を挿入します。

#### 2) ゾーン環境をシングルユーザーモードで起動します。

移行先# zoneadm -z s10zone shutdown 移行先# zoneadm -z s10zone boot -s

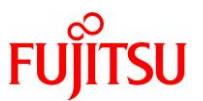

3) ゾーンヘコンソールログインします。

移行先# zlogin -C s10zone

4) ファイルシステムをマウントします。

s10zone# **mountall -l** 

5) パッケージをインストールします。

pkgadd コマンドで、ゾーン対応パッケージをインストールします。

- インストールの継続を確認するメッセージが表示されるので、「y」を入力します。
- パッケージのインストールが完了すると、「Installation of <パッケージ名> was successful.」というメッ セージが表示されます。

s10zone# pkgadd -d /media/Platform/CW/10 FJSVdef FJSVsnap FJSVana FJSVhrmse ¥ FJSVhrmcp FJSVs3cat

- ▶ ゾーン対応パッケージは、「FJSVdef、FJSVsnap、FJSVana、FJSVhrmse、FJSVhrmcp、FJSVs3cat」です。
- 6) パッケージがインストールされたことを確認します。

s10zone# pkginfo FJSVdef FJSVsnap FJSVana FJSVhrmse FJSVhrmcp FJSVs3cat application FJSVana Auto Dump Analyze Tool system FJSVdef Server Default Configuration package application FJSVhrmcp HRM Cipher/proxy application FJSVhrmse HRM/server for SPARC Enterprise(Solaris) application FJSVs3cat Solaris System Safety Compliance Assessment Tool application FJSVsnap System Information Output Tool

7) ゾーンを再起動します。

s10zone# shutdown -y -g0 -i6

8) ゾーンからログアウトします。

コンソール接続からログアウトする場合は、「~.」(チルダとドット)を入力します。

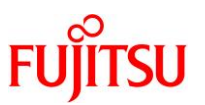

# 3.5. 移行完了後の移行先での作業

必要に応じて、以下の作業を実施してください。

- OS 初期情報の再設定(IP アドレス、ホスト名、root パスワードなどの変更)
   ゾーン環境で sys-unconfig コマンドを実行してください。再起動後、ゾーンへコンソールログインを実施し、OS 初期情報を再設定してください。
- CPU やメモリリソースの変更
   P2V 実行後のゾーンは、通常のゾーンと同様の手順でグローバルゾーンから変更が可能です。以下の URL の情報を参照してください。
   『Oracle Solaris 11 ゾーンを使ってみよう』
   <a href="https://www.fujitsu.com/jp/sparc-technical/document/solaris/#solaris-zone">https://www.fujitsu.com/jp/sparc-technical/document/solaris/#solaris-zone</a>

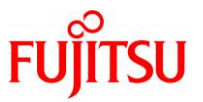

# 4. 「Solaris 11.1 物理環境」を「Solaris 11.1-11.4 上の Solaris 11 ゲストドメイ ン」へ移行

# 4.1. 事前準備

移行元の Solaris 11.1 環境、および移行先の Solaris 11 環境で、以下の手順を実施します。

Point

管理者(root)権限を持つユーザー、または役割で実施してください。

# 4.1.1. 移行元環境の確認

# 1) Solaris OS の版数を確認します。

| 移行元# cat /etc/release     |                                        |                      |
|---------------------------|----------------------------------------|----------------------|
|                           | <mark>Oracle Solaris 11.1</mark> SPARC |                      |
| Copyright (c) 1983, 2013, | Oracle and/or its affiliates.          | All rights reserved. |
|                           | Assembled 06 November 2013             |                      |

# 2) SRU の版数を確認します。

| 移行元# pkg inf         | o entire                                                           |
|----------------------|--------------------------------------------------------------------|
| Name:                | entire                                                             |
| Summary:             | entire incorporation including Support Repository Update (Oracle   |
| Solaris 11.1.21.     | 4.1).                                                              |
| <b>Description</b> : | This package constrains system package versions to the same        |
|                      | build. WARNING: Proper system update and correct package           |
|                      | selection depend on the presence of this incorporation.            |
|                      | Removing this package will result in an unsupported system. For    |
|                      | more information see https://support.oracle.com/CSP/main/article   |
|                      | ?cmd=show&type=NOT&doctype=REFERENCE&id=1501435.1.                 |
| Category:            | Meta Packages/Incorporations                                       |
| State:               | Installed                                                          |
| Publisher:           | solaris                                                            |
| Version:             | 0.5.11 ( <mark>Oracle Solaris 11.1.21.4.1</mark> )                 |
| Build Release:       | 5. 11                                                              |
| Branch:              | 0. 175. 1. 21. 0. 4. 1                                             |
| Packaging Date:      | Tue Jul 01 16:57:05 2014                                           |
| Size:                | 5. 46 kB                                                           |
| FMRI:                | pkg://solaris/entire@0.5.11,5.11-0.175.1.21.0.4.1:20140701T165705Z |

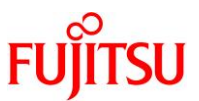

#### 3) ESF の版数を確認します。

#### 移行元# /opt/FJSVbse/bin/esfver -I

esfver: INFO: Individual Packages Version of already installed Enhanced Support Facility.

PKGNAME VERSION REVISION

FJSVbse <mark>5.1</mark> 2013.07.2600 ~(省略)~

4) ブート環境を確認します。

| 移行   | 元# bead | dm list    |        |        |            |       |
|------|---------|------------|--------|--------|------------|-------|
| BE   | Active  | Mountpoint | Space  | Policy | Created    |       |
|      |         |            |        |        |            |       |
| be02 | NR      | /          | 6.74G  | static | 2019-05-08 | 11:16 |
| be03 | -       | -          | 62. OK | static | 2019-05-09 | 14:00 |
| be04 | _       | -          | 62. OK | static | 2019-05-16 | 16:09 |
|      |         |            |        |        |            |       |

▶ 上記では、3 つあるブート環境のうち、be02 で起動されています。

5) ストレージプールを確認します。

rpool で使用しているディスク容量を確認します。

| 移行元    | # zpool | list                |       |     |       |        |         |
|--------|---------|---------------------|-------|-----|-------|--------|---------|
| NAME   | SIZE    | ALLOC               | FREE  | CAP | DEDUP | HEALTH | ALTROOT |
| rpool  | 556G    | <mark>41. 1G</mark> | 515G  | 7%  | 1.00x | ONLINE | -       |
| upoo l | 49.8G   | 2.12G               | 47.6G | 4%  | 1.00x | ONLINE | -       |

▶ 上記では、rpool で 41.1 GB 使用しています。

▶ また、rpoolのほかに、upoolというストレージプールがあります。

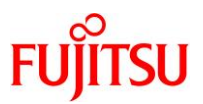

6) プロパティ情報を確認します。

| 移行元# <b>zpoo</b><br>NAMF PROPF | <mark>lgetallrpool</mark><br>RTY VALUF |                     | SOURCE  |         |
|--------------------------------|----------------------------------------|---------------------|---------|---------|
|                                | atad 11 10                             |                     | COUNCE  |         |
| rpoor arroc                    | aled 41.1G                             |                     | -       |         |
| ~(省略)                          | ~                                      |                     |         |         |
| rpool versi                    | on 34                                  |                     | default |         |
| •                              |                                        |                     |         |         |
| 移行元# zfs                       | get all `zfs list                      | -H -o name`         |         |         |
| NAME                           | PROPERTY                               | VALUE               |         | SOURCE  |
| rnool                          | aclinherit                             | restricted          |         | default |
| 10001                          |                                        | 1030110000          |         |         |
| rpool                          | aclmode                                | discard             |         | default |
| rpool                          | atime                                  | on                  |         | default |
| ~(省略)                          | ~                                      |                     |         |         |
| rpool/dump                     | volblocksize                           | 1 <b>M</b>          |         | -       |
| rpool/dump                     | volsize                                | <mark>15. 9G</mark> |         | local   |
| ~(省略)                          | ~                                      |                     |         |         |
| rpool/swap                     | volblocksize                           | <mark>1M</mark>     |         | -       |
| rpool/swap                     | volsize                                | <mark>4G</mark>     |         | local   |
| ~ (省略)                         | ~                                      |                     |         |         |

#### Point

プロパティ情報は移行先で必要になるため、控えておきます。特に、dump デバイスと swap デバイスは移行先で再作成するため、必ず確認してください。

# 7) システムボリュームを確認します。

GDS によって、システムボリュームがミラーされていることが確認できます。

| 移行元  | # sdxinfo | o —D   |                     |        |                                  |
|------|-----------|--------|---------------------|--------|----------------------------------|
| 0BJ  | NAME      | TYPE   | CLASS               | GROUP  | DEVNAM DEVBLKS DEVCONNECT STATUS |
|      |           |        |                     |        |                                  |
| disk | Root2     | mirror | <mark>System</mark> | Group1 | c0t50000394281B5AC8d0            |
| disk | Root1     | mirror | <mark>System</mark> | Group1 | c0t50000394281BB90Cd0            |

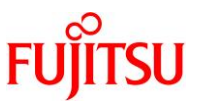

# 8) マルチパスデバイスを確認します。

/scsi\_vhci ディレクトリが存在することで、LUN に対して MPxIO が有効であることが確認できます。

移行元# format < /dev/null Searching for disks...done

AVAILABLE DISK SELECTIONS:

- 0. c0t600000E00D28000000280E070000000d0 <FUJITSU-ETERNUS\_DXL-1070-50.00GB> /scsi\_vhci/ssd@g600000e00d28000000280e0700000000
- 1. c0t600000E00D28000000280E0700010000d0 <FUJITSU-ETERNUS\_DXL-1070-50.00GB> /scsi\_vhci/ssd@g600000e00d28000000280e0700010000

Specify disk (enter its number):

### 9) ファイルシステムを確認します。

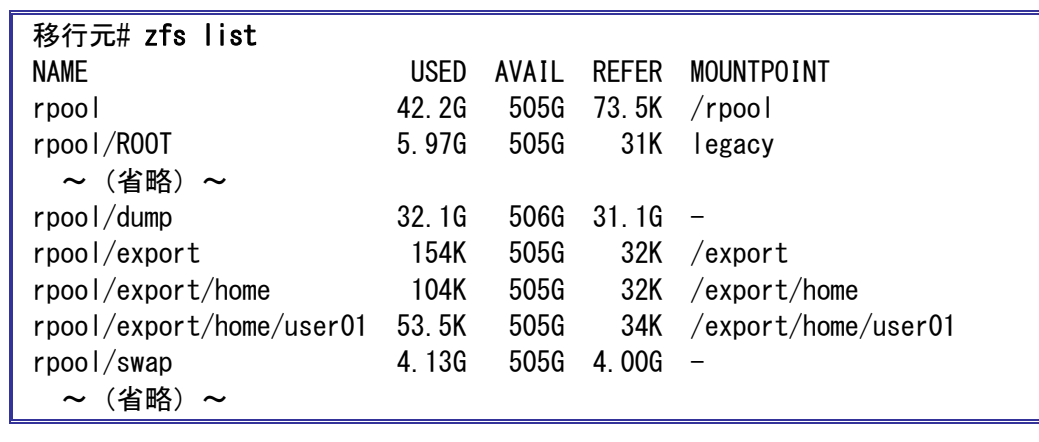

# 10) ZFS プールのバージョンを確認します。

Solaris 11.1 の SRU14071 では、ZFS プールのバージョンは「34」です。

| 移行元# <b>zpool upgrade -v</b><br>This system is currently running ZFS pool version <mark>34</mark> .                                                                                                   |
|----------------------------------------------------------------------------------------------------|
| The following versions are supported:                                                                                                    |
| VER DESCRIPTION                                                                                                    |
| 1 Initial ZFS version<br>2 Ditto blocks (replicated metadata)<br>3 Hot spares and double parity RAID-Z<br>~ (省略) ~<br>32 One MB blocksize<br>33 Improved share support<br>34 Sharing with inheritance |
| For more information on a particular version, including supported releases, see the ZFS Administration Guide.                                                                                         |

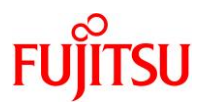

# 11) ZFS のバージョンを確認します。

Solaris 11.1 の SRU14071 では、ZFS のバージョンは「6」です。

| 移行元# <b>zfs upgrade -v</b><br>The following filesystem versions are supported:                                                                                                    |
|----------------------------------------------------------------------------------------------------|
| VER DESCRIPTION                                                                                                    |
| <ol> <li>Initial ZFS filesystem version</li> <li>Enhanced directory entries</li> <li>Case insensitive and SMB credentials support</li> <li>userquota, groupquota properties</li> <li>System attributes</li> <li>Multilevel file system support</li> </ol> |
| For more information on a particular version, including supported releases, see the ZFS Administration Guide.                                                                                                    |

#### 4.1.2. 移行元環境の準備

システムバックアップを採取します。

GDS 環境でのバックアップの取得方法については、以下の URL をご参照ください。

『PRIMECLUSTER Global Disk Services 説明書 4.3』

第6章 バックアップとリストア

<u>https://software.fujitsu.com/jp/manual/manualfiles/m200000/j2s21591/04z204/index.html</u> ※バックアップ作業は、環境に応じて任意の方法で実施してください。

# 4.1.3. 移行先環境の確認

移行先の制御ドメインで、以下の手順を実施します。

Point

管理者(root)権限を持つユーザー、または役割で実施してください。

# 1) Solaris OS の版数を確認します。

移行先# **cat /etc/release** Oracle Solaris 11.4 SPARC Copyright (c) 1983, 2019, Oracle and/or its affiliates. All rights reserved. Assembled 01 February 2019 Oracle Solaris P2V(Physical to Virtual)移行手順書

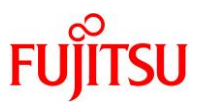

#### 2) SRU の版数を確認します。

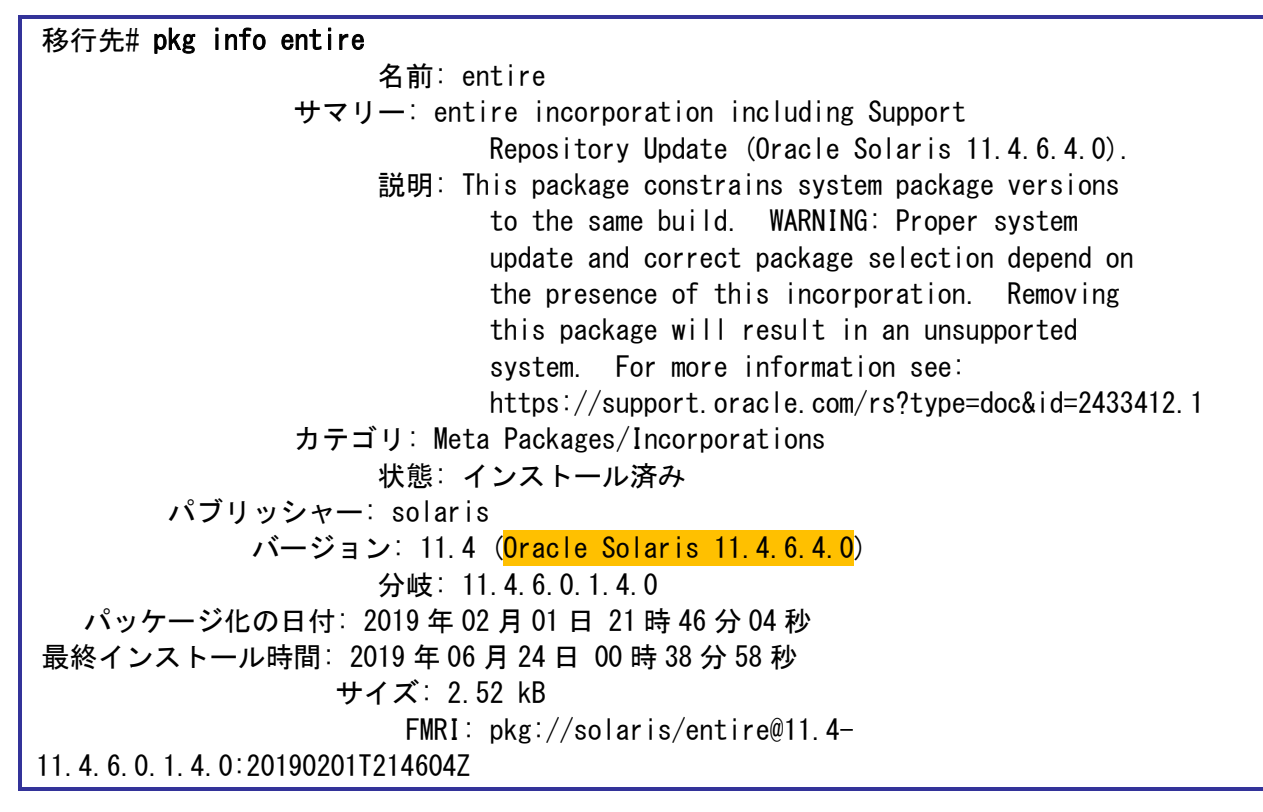

3) ESF の版数を確認します。

移行先# /opt/FJSVbse/bin/esfver -I

esfver: INFO: Individual Packages Version of already installed Enhanced Support Facility.

PKGNAME VERSION REVISION

FJSVbse 5.2.1 2017.05.1500

~(省略)~

ESF PATCH\_VERSION = 5. 2. 1A00\_20170515

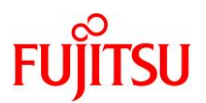

#### 4.1.4. 移行先環境の準備

移行先の制御ドメインで、以下の手順を実施します。

Point

管理者(root)権限を持つユーザー、または役割で実施してください。

- 1) 共有ディレクトリを作成します。
  - 移行元環境と共有する NFS マウント用のディレクトリを作成します。
  - /p2vをマウントポイントとして、rpool 配下に専用のファイルシステムを作成します。

移行先# zfs create -o mountpoint=/p2v rpool/p2v

2) 共用ディレクトリの共有設定をします。

書き込み可能とするため、rw オプションを付与します。

移行先# share -o rw, anon=0 /p2v

3) 共有設定を確認します。

/p2v ディレクトリが表示されることを確認します。

移行先# **share** p2v /p2v nfs anon=0, sec=sys, rw

# FUĴĨTSU

# 4.2. 移行元環境での作業

移行元の環境で、以下の手順を実施します。

Point

管理者(root)権限を持つユーザー、または役割で実施してください。

### 4.2.1. システムボリュームのミラーリング設定の解除

移行元で GDS ミラーが設定され、GDS のクラスが残った状態で P2V を実行すると、移行先で GDS を アンインストールができません。そのため、GDS の設定を解除します。

1) ミラー解除前のシステムボリュームのディスク、クラス、グループ、およびデバイス名を確認します。

| 移行   | 元# sdxinf | °o −D  |               |        |                      |           |       |            |          |  |
|------|-----------|--------|---------------|--------|----------------------|-----------|-------|------------|----------|--|
| 0BJ  | NAME      | TYPE   | CLASS         | GROUP  | DEVNAM               | DEVBLKS   | DEVCO | DNNECT     | STATUS   |  |
|      |           |        |               |        |                      |           |       |            |          |  |
| disk | Root2     | mirror | <b>System</b> | Group1 | c0t5000              | 0394281B5 | AC8d0 | 1172087496 | * ENABLE |  |
| disk | Root1     | mirror | System        | Group1 | <mark>c0t5000</mark> | 0394281BB | 90Cd0 | 1172087496 | * ENABLE |  |
|      |           |        |               |        |                      |           |       |            |          |  |
|      | ディスク      |        | クラス           | グルーフ   | ゜ デ                  | バイス名      |       |            |          |  |

-D オプションで、ディスクの情報を表示します。

# 2) ミラー解除前のボリュームの状態を確認します。

すべての STATUS が「ACTIVE」であることを確認します。

| 移行元# sdxinfo -S<br>OBJ CLASS GROUP DISK VOLUME STATUS<br> |       |        |        |       |        |                     |  |  |  |
|-----------------------------------------------------------|-------|--------|--------|-------|--------|---------------------|--|--|--|
|                                                           | 0BJ   | CLASS  | GROUP  | DISK  | VOLUME | STATUS              |  |  |  |
|                                                           |       |        |        |       |        |                     |  |  |  |
|                                                           | slice | System | Group1 | Root2 | rpool  | ACT I VE            |  |  |  |
|                                                           | slice | System | Group1 | Root1 | rpool  | <mark>ACTIVE</mark> |  |  |  |

► -S オプションで、スライスの情報を表示します。

### 3) ミラー解除前のルートプールの状態を確認します。

State が「ONLINE」であることを確認します。

| 移行元#    | zpool status rpool            |          |        |       |           |        |  |
|---------|-------------------------------|----------|--------|-------|-----------|--------|--|
| pool:   | rpool                         |          |        |       |           |        |  |
| state:  | ONL I NE                      |          |        |       |           |        |  |
| scan:   | resilvered 41.1G in Oh8m with | 0 errors | on Sat | May 2 | 5 18:45:5 | 5 2019 |  |
| config: |                               |          |        |       |           |        |  |
|         |                               |          |        |       |           |        |  |
|         | NAME                          | STATE    | READ   | WRITE | CKSUM     |        |  |
|         | rpool                         | ONLINE   | 0      | 0     | 0         |        |  |
|         | /dev/sfdsk/System/dsk/rpool   | ONLINE   | 0      | 0     | 0         |        |  |
|         |                               |          |        |       |           |        |  |
| errors: | No known data errors          |          |        |       |           |        |  |

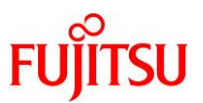

4) obp-path のパラメータを確認します。

```
手順 1)で確認したデバイス名に s2 を付与して指定します。
 移行元# prtconf -v /dev/rdsk/c0t50000394281B5AC8d0s2
 disk. instance #0
 ~ (省略)~
     Paths from multipath bus adapters:
        Path 1: /pci@8000/pci@4/pci@0/pci@0/scsi@0/iport@f/disk@w50000394281b5aca,0
        mpt sas#1 (online)
 ~ (省略)~
            name='obp-path' type=string items=1
                value='/pci@8000/pci@4/pci@0/pci@0/scsi@0/disk@w50000394281b5aca, 0'
 ~ (省略)~
 移行元# prtconf -v /dev/rdsk/c0t50000394281BB90Cd0s2
 disk, instance #1
 ~(省略)~
     Paths from multipath bus adapters:
        Path 2: /pci@8000/pci@4/pci@0/pci@0/scsi@0/iport@f/disk@w50000394281bb90e.0
        mpt sas#1 (online)
            name='obp-path' type=string items=1
                value='/pci@8000/pci@4/pci@0/pci@0/scsi@0/disk@w50000394281bb90e,0'
 ~(省略)~
```

5) bootpath パラメータを確認します。

移行元# **prtconf -pv | grep bootpath** bootpath: '<mark>/pci@8000/pci@4/pci@0/pci@0/scsi@0/disk@w50000394281b5aca,0</mark>:a'

- ▶ 手順4)と手順5)のパラメータが一致する物理ディスクがブートデバイスです。 本書では、c0t50000394281B5AC8d0が現在のブートデバイスです。
- ブートデバイスではない方のディスクを、ミラーリング解除後のシステムディスクにします。
   本書では、c0t50000394281BB90Cd0 です。
   ・SDX ディスク名:Root1
   ・グループ名:Group1
   ・デバイス名:c0t50000394281BB90Cd0
- 6) ミラーリング解除後にシステムディスクとして使用するディスクを、グループから解除します。

【書式】sdxdisk -D -c <クラス名> -g <グループ名> -d <ディスク名>

移行元# sdxdisk -D -c System -g Group1 -d Root1 SDX:sdxdisk: INFO: Root1: disconnected disk from group Group1

- ▶ sdxdisk は、ディスクの操作をするコマンドです。
- -Dオプションで指定したクラスのディスクを、グループから解除します。

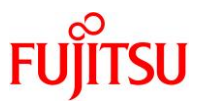

# 7) ボリュームを確認します。

ミラー解除したディスクの TYPE に「undef」、GROUP に「\*」と表示されることを確認します。

| 移行元  | # sdxinf | o —D               |        |        |         |           |                  |          |
|------|----------|--------------------|--------|--------|---------|-----------|------------------|----------|
| 0BJ  | NAME     | TYPE               | CLASS  | GROUP  | DEVNAM  | DEVBLKS   | DEVCONNECT       | STATUS   |
|      |          |                    |        |        |         |           |                  |          |
| disk | Root2    | mirror             | System | Group1 | c0t5000 | 0394281B5 | AC8d0 1172087496 | * ENABLE |
| disk | Root1    | <mark>undef</mark> | System | *      | c0t5000 | 0394281BB | 90Cd0 1172087496 | * ENABLE |

► -D オプションで、ディスクの情報を表示します。

### 8) ミラー解除したディスクをルートクラスから削除します。

【書式】sdxdisk -R -c <クラス名> -d <ディスク名>

移行元# **sdxdisk -R -c System -d Root1** SDX:sdxdisk: INFO: Root1: removed disk SDX:sdxdisk: INFO: c0t50000394281BB90Cd0: enabled access to physical special files /dev/rdsk/c0t50000394281BB90Cd0s2 /dev/dsk/c0t50000394281BB90Cd0s2

# 9) ルートクラスから削除したディスクを初期化します。

移行元# dd if=/dev/zero of=/dev/rdsk/c0t50000394281BB90Cd0s0 bs=1024k dd: unexpected short write, wrote 217088 bytes, expected 1048576 570266+0 records in

▶ 初期化には時間がかかります。

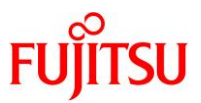

10) 初期化したディスクにラベルを付けます。

```
移行元# format -e
Searching for disks...done
AVAILABLE DISK SELECTIONS:
      0. cot50000394281BB90Cd0 <TOSHIBA-MBF2600RC-3706-558.91GB>
         /scsi_vhci/disk@g50000394281bb90c
         /dev/chassis/SYS/HDD00/disk
      1. c0t600000E00D28000000280E0700000000d0 <FUJITSU-ETERNUS DXL-1070-50.00GB>
         /scsi vhci/ssd@g600000e00d28000000280e0700000000
      2. c0t600000E00D28000000280E0700010000d0 <FUJITSU-ETERNUS_DXL-1070-50.00GB>
         /scsi_vhci/ssd@g600000e00d2800000280e0700010000
Specify disk (enter its number): 0 🗕
                                        「0」を入力し、ルートクラスから削除したディスク
selecting c0t50000394281BB90Cd0
                                        「c0t50000394281BB90Cd0label」を選択します。
[disk formatted]
Disk not labeled. Label it now? y
                                        「y」を入力します。
FORMAT MENU:
       disk
                  - select a disk
                  - select (define) a disk type
       type
       partition - select (define) a partition table
       current
                  - describe the current disk
                  - format and analyze the disk
       format
       repair
                  - repair a defective sector
       label
                  - write label to the disk
       analyze
                 - surface analysis
                 - defect list management
       defect
       backup
                - search for backup labels
                  - read and display labels
       verify
       inquiry
                  - show disk ID
                  - set 8-character volume name
       volname
       !<cmd>
                  - execute \langle cmd \rangle, then return
       auit
format>
```

▶ "Disk not labeled. Label it now?" という問い合わせが表示されない場合は、そのまま<u>手順 11)</u>に進んでください。

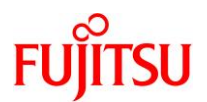

# 11) 初期化したディスクにスライスを作成します。

「p」を入力し、元のシステムディスクと同じスライス構成にします。

| FORMAT  | MENU:            |                                     |
|---------|------------------|-------------------------------------|
|         | disk             | - select a disk                     |
|         | type             | - select (define) a disk type       |
|         | partition        | - select (define) a partition table |
|         | current          | - describe the current disk         |
|         | format           | - format and analyze the disk       |
|         | repair           | - repair a defective sector         |
|         | label            | - write label to the disk           |
|         | analyze          | - surface analysis                  |
|         | defect           | - defect list management            |
|         | backup           | - search for backup labels          |
|         | verify           | - read and display labels           |
|         | inquiry          | - show disk ID                      |
|         | volname          | - set 8-character volume name       |
|         | ! <cmd></cmd>    | – execute <cmd>, then return</cmd>  |
|         | quit             |                                     |
| format) | > <mark>q</mark> |                                     |

#### Point

システムディスクのミラーリングを設定する際にスライス構成を紙などに記録しなかった場合、グ ループに接続されているディスク(本書の例では Root2)と同じスライス構成にしてください。 グループに接続されているディスクのスライス構成は、OS のインストール CD でシステムを起動 し、format コマンドまたは、prtvtoc コマンドで確認してください。

# Point

スライスの作成方法については、以下を参照してください。 『コマンド集(Oracle Solaris/XSCF)』 デバイスやディスクの設定:ディスクのパーティショニング https://www.fujitsu.com/jp/sparc-technical/command-reference/dev/04.html

12) 手順 11)で作成したスライスをルートプールに接続します。

移行元# zpool attach rpool /dev/sfdsk/System/dsk/rpool cOt50000394281BB90CdOsO Make sure to wait until resilver is done before rebooting.

▶ 接続した直後から、ディスクの同期が開始されます。

#### Point

「SUNW-MSG-ID: ZFS-8000-QJ」というメッセージが出力されることがありますが、問題はありません。

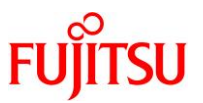

13) ルートプールへ接続されたことを確認します。

ディスクの同期中は、state が「DEGRADED」です。同期が完了すると「ONLINE」になります。state が「ONLINE」になるまでお待ちください。

| 移行元#    | zpool status rpool              |           |        |        |         |      |
|---------|---------------------------------|-----------|--------|--------|---------|------|
| pool:   | rpool                           |           |        |        |         |      |
| state:  | ONL I NE                        |           |        |        |         |      |
| scan:   | resilvered 41.1G in Oh7m with O | errors on | Wed Ma | y 29 1 | 3:41:16 | 2019 |
| config: |                                 |           |        |        |         |      |
|         |                                 |           |        |        |         |      |
|         | NAME                            | STATE     | READ   | WRITE  | CKSUM   |      |
|         | rpool                           | ONLINE    | 0      | 0      | 0       |      |
|         | mirror-O                        | ONLINE    | 0      | 0      | 0       |      |
|         | /dev/sfdsk/System/dsk/rpool     | ONLINE    | 0      | 0      | 0       |      |

errors: No known data errors

14) ルートプールへ接続したスライスのパーティションを確認します。

c0t50000394281BB90Cd0s0

移行元# ls -l /dev/dsk | grep c0t50000394281BB90Cd0s0 lrwxrwxrwx 1 root root 48 May 8 16:40 c0t50000394281BB90Cd0s0 ->../../devices/scsi\_vhci/disk@g50000394281bb90c<mark>:a</mark>

ONLINE

0

0

0

15) ミラーリング解除後にシステムディスクとして使用するディスクの obp-path のパラメータを確認します。

```
移行元# prtconf -v /dev/rdsk/c0t50000394281BB90Cd0s0
disk, instance #1
~ (省略) ~
Paths from multipath bus adapters:
Path 2: /pci@8000/pci@4/pci@0/pci@0/scsi@0/iport@f/disk@w50000394281bb90e, 0
mpt_sas#1 (online) ~
name='obp-path' type=string items=1
value='/pci@8000/pci@4/pci@0/pci@0/scsi@0/disk@w50000394281bb90e, 0'
~ (省略) ~
```

16) OS を停止して、OBP へ移行します。

移行元# shutdown -y -g0 -i0

17) boot-device プロパティを設定します。

手順 15)で確認した obp-path のパラメータと、手順 14)で確認したパーティションを連結したデバイス名を 指定します。

{0} ok setenv boot-device /pci@8000/pci@4/pci@0/pci@0/scsi@0/disk@w50000394281bb90e,0:a boot-device = /pci@8000/pci@4/pci@0/pci@0/scsi@0/disk@w50000394281bb90e,0:a

18) システムを起動します。

{0} ok boot

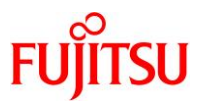

19) OpenBootの boot-device プロパティを設定します。

<u>手順 17)</u>で設定したデバイス名を指定します。

移行元# eeprom bootdevice=/pci@8000/pci@4/pci@0/pci@0/scsi@0/disk@w50000394281bb90e,0:a

20) ボリュームをルートプールから切断します。

移行元# zpool detach rpool /dev/sfdsk/System/dsk/rpool

21) ミラーリングが解除されていることを確認します。

/dev/sfdsk/System/dsk/rpool がルートプールから切断されていることを確認します。

移行元# zpool status rpool pool: rpool state: ONLINE scan: resilvered 41.1G in Oh7m with 0 errors on Sat May 25 14:23:03 2019 config: NAME STATE READ WRITE CKSUM rpool ONLINE 0 0 0

0

0

0

errors: No known data errors

- ▶ GDSのディスクをルートプールから切断することで、GDSボリュームやクラスなどの設定が解除可能になります。
- 22) ルートプールのディスクパーティション情報を出力し、ファイルに保存します。

c0t50000394281BB90Cd0s0 ONLINE

移行元# prtvtoc /dev/rdsk/c0t50000394281BB90Cd0s2 > /var/tmp/c0t50000394281BB90Cd0s2.map

23) ボリュームを停止します。

クラス配下のボリュームを停止します。

移行元# sdxvolume -F -c System -v rpool SDX:sdxvolume: INFO: rpool: stopped volume on node athena1-00

- ▶ sdxvolume は、ボリュームの操作をするコマンドです。
- ► -F オプションは、-v オプションで指定された1つまたは複数のボリュームを停止します。-v オプションが省略された場合は、クラ ス内に存在するすべてのボリュームを停止します。
- 24) ボリュームを削除します。

クラス配下のボリュームを削除します。

移行元# sdxvolume -R -c System -v rpool SDX:sdxvolume: INFO: rpool: removed volume

- ▶ sdxvolume は、ボリュームの操作をするコマンドです。
- ▶ -R オプションは、-v で指定されたボリュームを削除します。

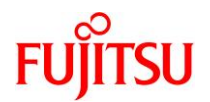

25) グループを削除します。

クラス配下のグループを削除します。

移行元# sdxgroup -R -c System -g Group1 SDX:sdxgroup: INFO: Root2: disconnected disk from group Group1 SDX:sdxgroup: INFO: Group1: removed group

- ▶ sdxgroup は、グループの操作をするコマンドです。
- ▶ -R オプションで指定したグループを削除します。

#### 26) ディスクをルートクラスから削除します。

クラス配下のディスクを削除します。

```
移行元# sdxdisk -R -c System -d Root2
SDX:sdxdisk: INF0: Root2: removed disk
SDX:sdxdisk: INF0: c0t50000394281B5AC8d0: enabled access to physical special files
/dev/rdsk/c0t50000394281B5AC8d0s2
/dev/dsk/c0t50000394281B5AC8d0s2
SDX:sdxdisk: INF0: System: removed class
```

27) GDS の設定が削除されたことを確認します。

クラス「System」が削除されていることを確認します。

移行元# sdxinfo -C -c System SDX:sdxinfo: ERROR: System: no such class

- 4.2.2. シングルユーザーモードでの OS 起動
- 1) XSCF から OS 環境ヘコンソール接続します。

```
XSCF> console -p 0
```

```
Console contents may be logged.
Connect to PPAR-ID 0?[y|n] :y
```

M10-1 console login: **root** Password: **\*\*\*\*\*\*\*** 

#### Point

コンソール接続の方法は、移行元サーバの機種によって異なります。

2) シングルユーザーモードで OS を起動します。

```
移行元# shutdown -y -g0 -i0
~(省略)~
{0} ok boot -s
```

3) ファイルシステムをマウントします。

移行元# zfs mount -a

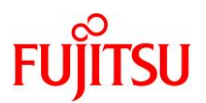

# 4.2.3. バックアップデータの作成

1) バックアップデータの出力先ディレクトリをマウントします。

アーカイブは、NFS マウントを利用して移行先環境へ直接出力します。

移行元# mount -F nfs <移行先の制御ドメインの IP アドレス>:/p2v /mnt

2) 「4.2.1. システムボリュームのミラーリング設定の解除」の<u>手順 22)</u>で保存したディスクパーティション情報を格納します。

移行元# cp /var/tmp/c0t50000394281BB90Cd0s2.map /mnt

3) ZFS スナップショットを作成します。

【書式】zfs snapshot -r <ファイルシステム@スナップショット名>

移行元# zfs snapshot -r rpool@p2v

▶ 「zfs list -r -t snapshot」を実行することで、ZFS スナップショットが作成できていることを確認できます。

4) dump デバイスと swap デバイスのスナップショットを削除します。

【書式】zfs destroy <スナップショット>

移行元# zfs destroy rpool/dump@p2v 移行元# zfs destroy rpool/swap@p2v

- ▶ dump デバイスと swap デバイスは一時的な領域のため、バックアップは不要です。
- 5) バックアップを開始します。

【書式】zfs send [オプション] <スナップショット>

| 移行元# zfs send -Rv rpool@p2v   gzip > /mnt/p2v-zfs.gz   |
|--------------------------------------------------------|
| sending full stream to rpool@backup                    |
| sending @backup to rpool@p2v                           |
| sending full stream to rpool/export@backup             |
| sending @backup to rpool/export@p2v                    |
| sending full stream to rpool/export/home@backup        |
| sending @backup to rpool/export/home@p2v               |
| sending full stream to rpool/export/home/userO1@backup |
| sending @backup to rpool/export/home/user01@p2v        |
| ~(省略)~                                                 |
| sending @backup to rpool/ROOT/beO2/var@p2v             |
| WARNING: could not send rpool/dump@p2v: does not exist |
| WARNING: could not send rpool/swap@p2v: does not exist |
| sending full stream to rpool/ROOT/beO3@backup          |
| sending @backup to rpool/ROOT/beO3@p2v                 |
| sending full stream to rpool/ROOT/beO3/var@backup      |
| sending @backup to rpool/ROOT/beO3/var@p2v             |
| ~(省略)~                                                 |

<sup>▶</sup> dump デバイスと swap デバイスのスナップショットは事前に削除済みのため、「WARNING」が表示されますが、問題ありません。

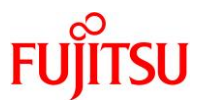

6) バックアップファイルを確認します。

移行元# ls -l /mnt total 4537124 -rw-r--r-- 1 root root 649 May 29 13:24 c0t50000394281BB90Cd0s2.map -rw-r--r-- 1 root root 2321211351 May 29 14:49 p2v-zfs.gz

7) 不要なスナップショットを削除します。

移行元# zfs destroy -r rpool@p2v

▶ バックアップ取得後は不要なため、削除します。

# 4.2.4. システムボリュームのミラーリング再設定

システムボリュームのミラーリングを再設定します。

移行元環境のシステムボリュームを再度ミラーリングする場合には、以下を参照のうえ、設定してください。

 『PRIMECLUSTER Global Disk Services 説明書 4.3』
 第7章 コマンドによるシステムディスクミラーリングの設定と解除 https://software.fujitsu.com/jp/manual/manualfiles/m200000/j2s21591/04z204/index.html

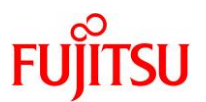

# 4.3. 移行先環境での作業

移行先の Solaris 11.4 環境で、以下の手順を実施します。

#### Point

移行直後のゲストドメインは、移行元と同じ IP アドレス/ホスト名で起動するため、IP アドレス /ホスト名が重複します。移行元環境の停止または LAN ケーブルの抜線などで、移行先のゲ ストドメインとのネットワーク接続を切断してください。

#### Point

管理者(root)権限を持つユーザー、または役割で実施してください。

#### 4.3.1. 制御ドメインのリソース変更

1) 制御ドメインのリソースを確認します。

【書式】Idm list-domain [<ドメイン名>]

| 移行先# Idm | list-domain |       |      |      |         |      |      |        |  |
|----------|-------------|-------|------|------|---------|------|------|--------|--|
| NAME     | STATE       | FLAGS | CONS | VCPU | MEMORY  | UTIL | NORM | UPTIME |  |
| primary  | active      | -n-c  | UART | 48   | 128512M | 0.1% | 0.1% | 4h 4m  |  |

#### Point

初期状態は、すべてのリソースが制御ドメインに割り当てられています。

#### 2) 制御ドメインの CPU リソースを変更します。

本書では、制御ドメインの CPU を 1 コアに変更します。 【書式】Idm set-core <CPU コア数> <ドメイン名>

移行先# Idm set-core 1 primary

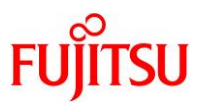

#### 3) 制御ドメインのメモリリソースを変更します。

本書では、制御ドメインのメモリを 16 GB に変更します。 【書式】Idm start-reconf <ドメイン名>

【書式】Idm set-memory <メモリ容量> <ドメイン名>

#### 移行先# Idm start-reconf primary

Initiating a delayed reconfiguration operation on the primary domain. All configuration changes for other domains are disabled until the primary domain reboots, at which time the new configuration for the primary domain will also take effect.

移行先# Idm set-memory 16g primary

Notice: The primary domain is in the process of a delayed reconfiguration. Any changes made to the primary domain will only take effect after it reboots.

- ▶ 制御ドメインのメモリ容量を自由に指定するために、遅延再構成にします。
- ▶ 「Notice: The primary domain is ~」というメッセージは、制御ドメインの再起動後に変更が有効になることを示すものです。制御ドメインを再起動するまでの間に変更を行うと表示されますが、問題ありません。

#### 4) 制御ドメインのリソースを確認します。

CPU が1コア(8VCPU)、メモリが16 GB に変更されたことが確認できます。

| 移行先# Idm | list-domain |       |      |                |                  |      |      |        |
|----------|-------------|-------|------|----------------|------------------|------|------|--------|
| NAME     | STATE       | FLAGS | CONS | VCPU           | MEMORY           | UTIL | NORM | UPTIME |
| primary  | active      | -ndc  | UART | <mark>8</mark> | <mark>16G</mark> | 0.8% | 0.8% | 4h 4m  |

### 4.3.2. DVD/CDドライブの共有設定

移行後の環境で DVD/CD を利用できるように、事前に DVD/CD ドライブの共有設定を実行します。

1) /media ディレクトリを共有します。

移行先# share -o ro, anon=0 /media

### 2) 共有設定を確認します。

/media ディレクトリが表示されることを確認します。

| 移行先#  | share               |     |                     |  |
|-------|---------------------|-----|---------------------|--|
| IPC\$ |                     | smb | - Remote IPC        |  |
| p2v   | /p2v                | nfs | anon=0, sec=sys, rw |  |
| media | <mark>/media</mark> | nfs | anon=0, sec=sys, ro |  |

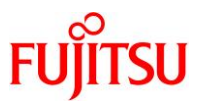

# 4.3.3. ゲストドメイン環境の作成準備

1) 仮想スイッチサービス(VSW)を作成します。

net-devには、外部ネットワークとリンクさせるインターフェース名を指定します。本書では、「net0」としています。

【書式】Idm add-vswitch [net-dev=<ネットワークインターフェース名>] <仮想スイッチサービス名> <ドメイ ン名>

移行先# Idm add-vswitch net-dev=net0 primary-vsw0 primary

#### 2) 仮想コンソールサービス(VCC)を作成します。

port-range は、ゲストドメインのコンソール接続時に使用するポート番号の範囲を指定します。本書では、「5000」~「5100」としています。

【書式】Idm add-vconscon port-range=<ポートの開始番号>-<ポートの終了番号> <仮想コンソールサー ビス名> <ドメイン名>

移行先# Idm add-vconscon port-range=5000-5100 primary-vcc0 primary

3) vntsd(virtual network terminal server デーモン)を起動します。

移行先# svcadm enable vntsd

4) vntsd の起動を確認します。

| 移行先#                | SVCS | vntsd    |                          |
|---------------------|------|----------|--------------------------|
| STATE               |      | STIME    | FMRI                     |
| <mark>online</mark> |      | 18:03:49 | svc:/ldoms/vntsd:default |

▶ disable の場合は、制御ドメインの再起動後に online になります。

5) 仮想ディスクサービス(VDS)を作成します。

【書式】Idm add-vdiskserver <仮想ディスクサービス名> <ドメイン名>

移行先# Idm add-vdiskserver primary-vds0 primary

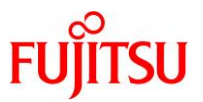

#### 6) 制御ドメインが認識している物理ディスクを確認します。

本書では、ゲストドメインのシステム領域用に仮想ディスクサービスに割り当てます。仮想ディスクサービ スに割り当てる物理ディスクを確認してください。

# Searching for disks...done

移行先# format < /dev/null

# AVAILABLE DISK SELECTIONS:

- 0. c0t5000039698132D40d0 <T0SHIBA-AL13SEB600-3703-558.91GB>
   /scsi\_vhci/disk@g5000039698132d40
   /dev/chassis/SYS/HDD0/disk
- 1. c0t500003970830F9E1d0 <T0SHIBA-AL13SEB600AL14SE-3703-558.91GB>
   /scsi\_vhci/disk@g500003970830f9e1
   /dev/chassis/SYS/HDD1/disk
- 2. c0t600000E00D0000000103460000000d0 <FUJITSU-ETERNUS\_DXL-0000-50.00GB>
   /scsi\_vhci/disk@g600000e00d000000001034600000000

~(省略)~

▶ 本書は、2. c0t600000E00D00000000010346000000000の物理ディスクを仮想ディスクサービスに割り当てます。

#### Point

ゲストドメインのシステム領域のバックエンドデバイスは、移行元の rpool の物理ディスクの容量 以上を確保することを推奨します。

同じ容量以上を確保することが難しい場合は、「4.1.1. 移行元環境の確認」の<u>手順5</u>)で確認した 移行元の rpool の使用量より20%以上大きい容量を確保してください。

### 7) 仮想ディスクサービスにディスクを割り当てます。

手順 6)で確認した物理ディスクを指定します。

【書式】Idm add-vdiskserverdevice <バックエンドデバイス> <ボリューム名>@<仮想ディスクサービス名>

移行先# ldm add-vdiskserverdevice /dev/rdsk/c0t600000E00D000000000103460000000d0s2 vol0@primary-vds0

▶ 仮想ディスクサービスに物理ディスク全体を割り当てる場合は、s2を指定します。

### 8) 仮想ディスクサービスに、Solaris 11.1 のインストール用 ISO を割り当てます。

移行先# Idm add-vdiskserverdevice /ISO/sol-11\_1-text-sparc.iso isoO@primary-vdsO

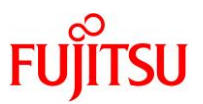

# 9) 作成した仮想サービスを確認します。

設定した VSW、VCC、および VDS の各サービス構成が表示されることを確認します。 【書式】Idm list-services [<ドメイン名>]

| 移行                 | 亍先# Idm list                      | -services       |                                      |                    |         |                |                        |
|--------------------|-----------------------------------|-----------------|--------------------------------------|--------------------|---------|----------------|------------------------|
| VCC                | NAME<br><mark>primary-vcc0</mark> | LDOM<br>primary | PORT-RANGE<br><mark>5000–5100</mark> |                    |         |                |                        |
| VSW                | NAME                              | LDOM            | MACADDRESS                           | Ν                  | IET-DEV | DVID PVID VIDs |                        |
|                    | <br>primary-vsw0                  | primary         | 00:14:4f:fb:87                       | ∶ae <mark>n</mark> | net0    | 1 1            |                        |
| VDS                |                                   |                 |                                      |                    |         |                |                        |
|                    | NAME<br><mark>primary-vds0</mark> | LDOM<br>primary | VOLUME<br>vol0                       | OPTION             | IS      | MPGROUP        | DEVICE                 |
| <mark>/de</mark> v | /rdsk/c0t6000                     | 000E00D000000   | 000103460000000                      | <mark>0d0s2</mark> |         |                |                        |
| <mark>11_</mark> 1 | l-text-sparc. i                   | SO              | <mark>i so0</mark>                   |                    |         |                | <mark>/ISO/sol-</mark> |

#### 10) Oracle VM の構成情報を保存します。

【書式】Idm add-spconfig <config 名>

移行先# Idm add-spconfig config\_initial

11) 制御ドメインを再起動します。

移行先# shutdown -y -g0 -i6

### 4.3.4. ゲストドメインの作成

1) ゲストドメインを作成します。

【書式】Idm add-domain <ドメイン名>

移行先# Idm add-domain s11ovm

2) CPU とメモリを割り当てます。

本書では、ゲストドメインに2コア(16VCPU)とメモリ32GBを割り当てています。

移行先# Idm set-core 2 s11ovm 移行先# Idm set-memory 32g s11ovm

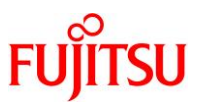

# 3) 仮想 I/O デバイスを割り当てます。

制御ドメインで設定した仮想サービスを割り当てます。 【書式】Idm add-vnet <仮想ネットワークインターフェース名> <仮想スイッチサービス名> <ドメイン名> 【書式】Idm add-vdisk <仮想ディスク名> <ボリューム名>@<仮想ディスクサービス名> <ドメイン名>

移行先# ldm add-vnet vnet0 primary-vsw0 s11ovm 移行先# ldm add-vdisk vdisk0 vol0@primary-vds0 s11ovm 移行先# ldm add-vdisk vdisk\_iso iso0@primary-vds0 s11ovm

#### 4) auto-boot を設定します。

制御ドメイン起動時に自動で OS が起動しないように設定します。 【書式】Idm set-variable auto-boot¥?=<false | true> <ドメイン名>

移行先# Idm set-variable auto-boot¥?=false s11ovm

# 5) boot-device を設定します。

【書式】Idm set-variable boot-device=<仮想ディスク名> <ドメイン名>

移行先# Idm set-variable boot-device=vdisk0 s11ovm

### 6) 設定したゲストドメインのリソースやパラメータを確認します。

【書式】Idm list-domain -I [<ドメイン名>]

| 移行先# I <b>dm Ii</b> :<br>NAME<br>s11ovm                          | st-domain -l s11ovm<br>STATE FLAGS<br>inactive | CONS VCPU MEMORY<br><mark>16</mark> <mark>32g</mark> | UTIL NORM UPTIME |  |  |  |  |  |
|------------------------------------------------------------------|------------------------------------------------|------------------------------------------------------|------------------|--|--|--|--|--|
| ~(省略)~                                                           |                                                |                                                      |                  |  |  |  |  |  |
| VARIABLES<br><mark>auto-boot?=false</mark><br>boot-device=vdisk0 |                                                |                                                      |                  |  |  |  |  |  |
| NETWORK<br>NAME                                                  | SERVICE                                        | MACADDRESS                                           | PVID PVLAN VIDs  |  |  |  |  |  |
| vnet0                                                            | primary-vsw0                                   | 00:14:4f:f9:14:22                                    |                  |  |  |  |  |  |
| DISK                                                             |                                                |                                                      |                  |  |  |  |  |  |
| NAME                                                             | VOLUME                                         | TOUT ID DEVICE                                       | SERVER MPGROUP   |  |  |  |  |  |
| vdisk0                                                           | volO@primary-vdsO                              | 0                                                    |                  |  |  |  |  |  |
| <mark>vdisk_iso</mark>                                           | isoO@primary-vdsO                              | 1                                                    |                  |  |  |  |  |  |

# 7) ゲストドメインのリソースをバインドします。

【書式】Idm bind-domain <ドメイン名>

移行先# Idm bind-domain s11ovm

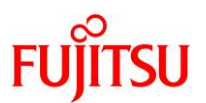

# 8) Oracle VM の構成情報を更新します。

【書式】Idm remove-spconfig <config 名> 【書式】Idm add-spconfig <config 名>

移行先# ldm remove-spconfig config\_initial 移行先# ldm add-spconfig config\_initial

# 9) ゲストドメインを起動します。

【書式】Idm start-domain <ドメイン名>

移行先# Idm start-domain s11ovm

#### 10) ゲストドメインの状態を確認します。

STATE に「active」(起動)、FLAGS に「t」が表示されている(OBP が起動中である)ことを確認します。

| 移行先# Idm Ii | st-domain           |                  |      |      |        |       |      |        |
|-------------|---------------------|------------------|------|------|--------|-------|------|--------|
| NAME        | STATE               | FLAGS            | CONS | VCPU | MEMORY | UTIL  | NORM | UPTIME |
| primary     | active              | -n-cv-           | UART | 8    | 16G    | 0.4%  | 0.4% | 16m    |
| s11ovm      | <mark>active</mark> | - <mark>t</mark> | 5000 | 16   | 32G    | 4. 5% | 4.3% | 6s     |

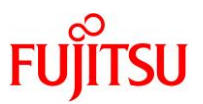

# 4.3.5. ゲストドメインへ P2V を実施

1) ゲストドメインのポート番号を確認します。

CONS 列に表示されるコンソール接続用のポート番号を確認します。

| 移行先# Idm | list-domain |        |                   |      |        |      |      |        |
|----------|-------------|--------|-------------------|------|--------|------|------|--------|
| NAME     | STATE       | FLAGS  | CONS              | VCPU | MEMORY | UTIL | NORM | UPTIME |
| primary  | active      | -n-cv- | UART              | 8    | 16G    | 0.2% | 0.2% | 16m    |
| s11ovm   | active      | -t     | <mark>5000</mark> | 16   | 32G    | 6.2% | 6.2% | 14s    |

# 2) ゲストドメインのコンソールヘログインします。

移行先# telnet localhost 5000 Trying ::1... telnet: connect to address ::1: Connection refused Trying 127.0.0.1... Connected to localhost. Escape character is '^]'. Connecting to console "s11ovm" in group "s11ovm" ....

Press ~? for control options ..

{0} ok

### 3) デバイス情報を確認します。

設定した仮想サービスが表示されることを確認します。

| {0} ok <b>devalias</b> |                                                    |
|------------------------|----------------------------------------------------|
| <mark>vdisk_iso</mark> | /virtual-devices@100/channel-devices@200/disk@1    |
| vdisk0                 | /virtual-devices@100/channel-devices@200/disk@0    |
| vnet0                  | /virtual-devices@100/channel-devices@200/network@0 |
| net                    | /virtual-devices@100/channel-devices@200/network@0 |
| disk                   | /virtual-devices@100/channel-devices@200/disk@0    |
| virtual-console        | /virtual-devices/console@1                         |
| name                   | aliases                                            |

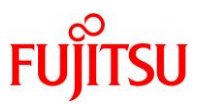

# 4) CD ブートします。

「14. Japanese」を選択したあと、「7. Japanese」を選択します。

{0} ok **boot vdisk\_iso** Boot device: /virtual-devices@100/channel-devices@200/disk@1 File and args: SunOS Release 5.11 Version 11.1 64-bit Copyright (c) 1983, 2012, Oracle and/or its affiliates. All rights reserved. Remounting root read/write Probing for device nodes ... Preparing image for use Done mounting image USB keyboard 15. Korean 1. Arabic 2. Belgian 16. Latin-American 17. Norwegian 3. Brazilian 18. Portuguese 4. Canadian-Bilingual 5. Canadian-French 19. Russian 6. Danish 20. Spanish 7. Dutch 21. Swedish 8. Dvorak 22. Swiss-French 9. Finnish 23. Swiss-German 10. French 24. Traditional-Chinese 11. German 25. TurkishQ 12. Italian 26. UK-English 13. Japanese-type6 27. US-English 14. Japanese To select the keyboard layout, enter a number [default 27]:<mark>14</mark> 1. Chinese - Simplified 2. Chinese - Traditional 3. English 4. French 5. German 6. Italian 7. Japanese 8. Korean 9. Portuguese - Brazil 10. Spanish To select the language you wish to use, enter a number [default is 3]: $\frac{7}{7}$ 

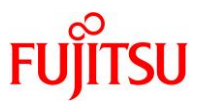

- 5) インストールメニューを起動します。
  - 「3 シェル」を選択します。

Oracle Solaris のインストールメニューへようこそ

- 1 Oracle Solaris のインストール
- 2 追加ドライバのインストール
- <mark>3 シェル</mark> 4 端末のタイプ(現在 xterm)
- キュニネのア 5 リブート

番号を入力してください[1]: <mark>3</mark> メインメニューに戻るには、シェルを終了します root@solaris:/root#

- ▶ シェルを選択すると、プロンプトが「root@solaris:/root#」になります。
- 6) IP アドレスを付与します。

制御ドメイン上のディレクトリをマウントするために、制御ドメインと同じサブネットの IP アドレスを付与します。

本書では、移行元と同じ IP アドレス(192.168.10.100/24)を付与します。

| root@solaris:/root# ipadm |                     |                 |             |                                   |  |  |  |
|---------------------------|---------------------|-----------------|-------------|-----------------------------------|--|--|--|
| NAME                      | CLASS/TYPE          | STATE           | UNDER       | ADDR                              |  |  |  |
| l o0                      | loopback            | ok              |             |                                   |  |  |  |
| l o0/v4                   | static              | ok              |             | 127. 0. 0. 1/8                    |  |  |  |
| l o0/v6                   | static              | ok              |             | ::1/128                           |  |  |  |
| net0                      | ip                  | ok              |             |                                   |  |  |  |
| net0/v4                   | dhcp                | ok              |             | ?                                 |  |  |  |
| net0/v6                   | addrconf            | ok              |             | fe80::214:4fff:fef9:1422/10       |  |  |  |
| root@solaris:/roo         | t# <b>ipadm de</b>  | lete-addr net   | 0/v4        |                                   |  |  |  |
| root@solaris:/roo         | t# <b>ipadm cr</b>  | eate-addr -T    | static -a l | ocal=192.168.10.100/24 net0/v4    |  |  |  |
| root@solaris:/roo         | t# <b>ipadm</b>     |                 |             |                                   |  |  |  |
| NAME                      | CLASS/TYPE          | STATE           | UNDER       | ADDR                              |  |  |  |
| lo0                       | loopback            | ok              |             |                                   |  |  |  |
| l o0/v4                   | static              | ok              |             | 127. 0. 0. 1/8                    |  |  |  |
| lo0/v6                    | static              | ok              |             | ::1/128                           |  |  |  |
| net0                      | ip                  | ok              |             |                                   |  |  |  |
| <mark>net0/v4</mark>      | <mark>static</mark> | <mark>ok</mark> |             | <mark>192. 168. 10. 100/24</mark> |  |  |  |
| net0/v6                   | addrconf            | ok              |             | fe80::214:4fff:fef9:1422/10       |  |  |  |

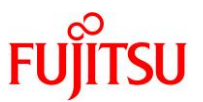

# 7) 制御ドメイン上のディレクトリをマウントします。

本書では、移行先の制御ドメインの IP アドレスを「192.168.10.101」としています。

root@solaris:/root# mount -F nfs 192.168.10.101:/p2v /mnt

- ▶ 制御ドメインの/p2v ディレクトリ内に、移行元のバックアップデータが格納されています。
- 8) 移行元のディスクラベルを確認します。

「4.2.3. バックアップデータの作成」の<u>手順2)</u>で格納したディスクパーティション情報を確認します。

本書の移行元のディスクラベルは、SMI(VTOC)ラベルです。

| root@solaris:/root# cat /mnt/cOt50000394281BB90CdOs2.map     |                   |  |  |  |  |  |  |  |  |
|--------------------------------------------------------------|-------------------|--|--|--|--|--|--|--|--|
| * /dev/rdsk/c0t50000394281BB90Cd0s2 partition map            |                   |  |  |  |  |  |  |  |  |
| *                                                            |                   |  |  |  |  |  |  |  |  |
| * Dimensions:                                                | Dimensions:       |  |  |  |  |  |  |  |  |
| * 512 bytes/sector                                           |                   |  |  |  |  |  |  |  |  |
| * 668 sectors/track                                          |                   |  |  |  |  |  |  |  |  |
| * 27 tracks/cylinder                                         |                   |  |  |  |  |  |  |  |  |
| <ul> <li>* 18036 sectors/cylinder</li> </ul>                 |                   |  |  |  |  |  |  |  |  |
| * 64988 cylinders                                            |                   |  |  |  |  |  |  |  |  |
| <ul> <li>64986 accessible cylinders</li> </ul>               |                   |  |  |  |  |  |  |  |  |
| *                                                            |                   |  |  |  |  |  |  |  |  |
| * Flags:                                                     |                   |  |  |  |  |  |  |  |  |
| * 1: unmountable                                             |                   |  |  |  |  |  |  |  |  |
| * 10: read-only                                              |                   |  |  |  |  |  |  |  |  |
| *                                                            |                   |  |  |  |  |  |  |  |  |
| * Unallocated space:                                         |                   |  |  |  |  |  |  |  |  |
| * First Sector Last                                          |                   |  |  |  |  |  |  |  |  |
| * Sector Count Sector                                        |                   |  |  |  |  |  |  |  |  |
| * 1167939216 4148280 1172087495                              |                   |  |  |  |  |  |  |  |  |
| *                                                            |                   |  |  |  |  |  |  |  |  |
| * First Sector Last                                          |                   |  |  |  |  |  |  |  |  |
| * Partition Tag Flags Sector Count Sector                    | r Mount Directory |  |  |  |  |  |  |  |  |
| <mark>0</mark> 2 00 0 1167903144 11679031                    | 43                |  |  |  |  |  |  |  |  |
| <mark>1</mark> 0  00 1167903144  36072 11679392 <sup>-</sup> | 15                |  |  |  |  |  |  |  |  |
| 2 5 01 0 1172087496 117208749                                | 95                |  |  |  |  |  |  |  |  |

 Partition 欄に"8"が存在しない場合は、SMI(VTOC)ディスクラベルです。Partition 欄に"8"が存在する場合は、EFI(GPT)ディ スクラベルです。
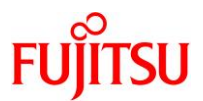

### 9) ディスク名を確認します。

root@solaris:/root# format < /dev/null
Searching for disks...done</pre>

AVAILABLE DISK SELECTIONS:

0. c2d0 <FUJITSU-ETERNUS\_DXL-0000-50.00GB>

/virtual-devices@100/channel-devices@200/disk@0

Specify disk (enter its number):

### 10) ディスクラベルを確認します。

本書の移行先のディスクラベルは、EFI(GPT)ラベルです。

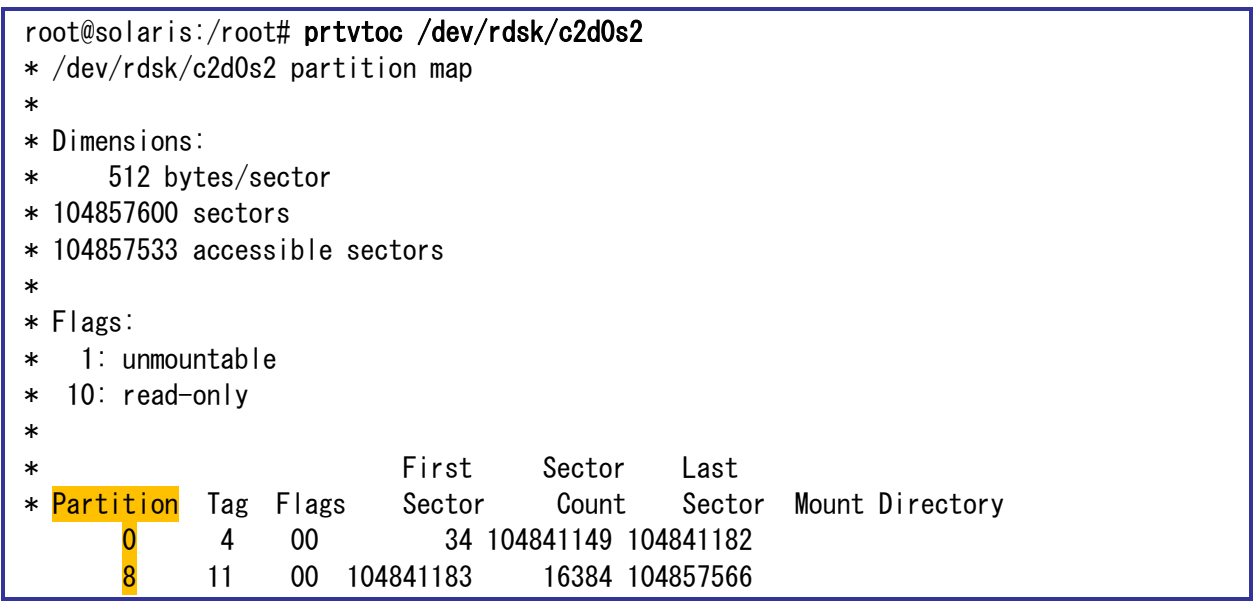

 Partition 欄に"8"が存在しない場合は、SMI(VTOC)ディスクラベルです。Partition 欄に"8"が存在する場合は、EFI(GPT)ディ スクラベルです。

#### Point

移行元のシステムディスクと移行先ディスクのディスクラベルが異なる場合は、移行先ディスクの ディスクラベルを一致させます。ディスクラベルが同じである場合、<u>手順 11</u>は不要です。

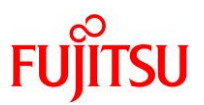

11) ディスクラベルを変更します。

本書は、SMI(VTOC)ラベルに変更します。

```
root@solaris:/root# format -e /dev/rdsk/c2d0s2
selecting /dev/rdsk/c2d0s2
[disk formatted]
FORMAT MENU:
                  - select a disk
       disk
                  - select (define) a disk type
       type
       partition - select (define) a partition table
                  - describe the current disk
       current
                  - format and analyze the disk
       format
                  - repair a defective sector
       repair
       label
                  - write label to the disk
       analyze
                  - surface analysis
       defect
                  - defect list management
       backup
                  - search for backup labels
                  - read and display labels
       verify
                  - show disk ID
       inquiry
                  - independent SCSI mode selects
       scsi
       cache
                  - enable, disable or query SCSI disk cache
                  - set 8-character volume name
       volname
       !<cmd>
                  - execute <cmd>, then return
       auit
format> label •
                      「label」を入力します。
[0] SMI Label
[1] EFI Label
                              「0」を入力します。
Specify Label type[1]: 0
Warning: This disk has an EFI label. Changing to SMI label will erase all
current partitions.
                     「yes」を入力します。
Continue? yes 🗕
                                                 「n」を入力します
Auto configuration via format.dat[no]? n
Auto configuration via generic SCSI-2[no]? n
                                                 「n」を入力します
format>
```

▶ メッセージ「Warning: This disk has an EFI label.~」と、問い合わせ「Auto configuration via ~」は、出力されない場合もあります。

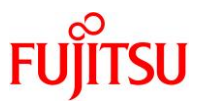

# 12) ディスクにスライスを作成します。

「p」を入力し、「4.2.3. バックアップデータの作成」の<u>手順 2)</u>で格納したディスクパーティション情報にあわせてスライスを作成します。

format><mark>p</mark>

#### Point

スライスの作成方法については、以下を参照してください。 『コマンド集(Oracle Solaris/XSCF)』 デバイスやディスクの設定:ディスクのパーティショニング https://www.fujitsu.com/jp/sparc-technical/command-reference/dev/04.html

13) ルートプールを作成します。

移行元の Solaris 11.1の zpoolのバージョン「34」を、ルートプール作成時に指定します。

root@solaris:/root# **zpool create -o version=<mark>34</mark> rpool c2d0s0** 

14) ルートプールを確認します。

指定したディスクでルートプールが作成され、state が「ONLINE」であることを確認します。

| root@so | laris:/roo            | t# <b>zpool</b> | status |       |       |
|---------|-----------------------|-----------------|--------|-------|-------|
| pool:   | rpool                 |                 |        |       |       |
| state:  | <mark>onl i ne</mark> |                 |        |       |       |
| scan:   | none requ             | ested           |        |       |       |
| config: |                       |                 |        |       |       |
|         |                       |                 |        |       |       |
|         | NAME                  | STATE           | READ   | WRITE | CKSUM |
|         | rpool                 | ONLINE          | 0      | 0     | 0     |
|         | <mark>c2d0s0</mark>   | ONLINE          | 0      | 0     | 0     |
| errors: | No known              | data erro       | ors    |       |       |

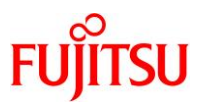

#### 15) リストアを実施します。

rpool にバックアップデータをリストアします。

【書式】gzcat <バックアップデータ> | zfs receive -vF rpool

root@solaris:/root# gzcat /mnt/p2v-zfs.gz | zfs receive -vF rpool receiving full stream of rpool@backup into rpool@backup received 91.8KB stream in 1 seconds (91.8KB/sec) receiving incremental stream of rpool@p2v into rpool@p2v received 52.2KB stream in 1 seconds (52.2KB/sec) ~ (省略) ~ receiving incremental stream of rpool/ROOT/be03/var@backup into rpool/ROOT/be03/var@backup received 624B stream in 1 seconds (624B/sec) receiving incremental stream of rpool/ROOT/be03/var@p2v into rpool/ROOT/be03/var@p2v received 312B stream in 1 seconds (312B/sec) ~ (省略) ~

16) 共有ディレクトリのマウントを解除します。

```
移行元# cd /
移行元# umount /mnt
```

17) dump デバイスと swap デバイスを作成します。

バックアップ時に削除した dump デバイスと swap デバイスを作成します。

「4.1.1. 移行元環境の確認」の<u>手順 6)</u>で確認した dump デバイスと swap デバイスの値を参考にして、作成します。

root@solaris:/root# zfs create -o volblocksize=1M -V 16G rpool/dump root@solaris:/root# zfs create -o volblocksize=1M -V 4G rpool/swap

18) BE を確認します。

19) BE をマウントします。

「4.1.1. 移行元環境の確認」の<u>手順 4)</u>で、アクティブだった BE をマウントします。

root@solaris:/root# beadm mount be02 /tmp/mnt

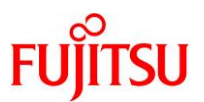

#### 20) BE を確認します。

BE が/tmp/mnt にマウントされたことを確認します。

21) Boot block を設定します。

rpool にブート情報を書き込みます。

root@solaris:/root# bootadm install-bootloader -P rpool

22) デバイスパスを削除します。

移行元のシステムのデバイスパスを削除します。

root@solaris:/root# devfsadm -Cn -r /tmp/mnt

23) デバイスパスの再構築を設定します。

初回起動時に、デバイスパスを再構築する設定をします。

root@solaris:/root# touch /tmp/mnt/reconfigure

24) アンマウントを実行します。

root@solaris:/root# beadm unmount be02

25) BE をアクティブ化します。

root@solaris:/root# **beadm activate be02** be\_find\_current\_be: failed to find current BE name

▶ 「be\_find\_current\_be: failed to find current BE name」というメッセージが出力される場合がありますが、問題ありません。

#### 26) BE を確認します。

指定した BE の Flags に、「R」が表示されることを確認します。

27) ルートプールをエクスポートします。

root@solaris:/root# zpool export rpool

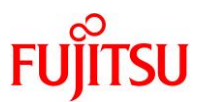

28) インストールメニューに戻ります。

「exit」を入力します。

root@solaris:/root# exit
exit

### 29) サーバを再起動します。

「5」を入力します。

Oracle Solaris のインストールメニューへようこそ 1 Oracle Solaris のインストール 2 追加ドライバのインストール 3 シェル 4 端末のタイプ (現在 xterm) 5 リブート

番号を入力してください[1]: <mark>5</mark>

# 4.4. P2V 実行後の作業

移行後のゲストドメインで、以下の手順を実施します。

#### Point

管理者(root)権限を持つユーザー、または役割で実施してください。

4.4.1. ゲストドメインのコンソールヘログイン

1) ゲストドメインのポート番号を確認します。

```
CONS 列に表示されるコンソール接続用のポート番号を確認します。
```

| │移行先# Idm | list-domain |        |                   |      |        |      |      |        |
|-----------|-------------|--------|-------------------|------|--------|------|------|--------|
| NAME      | STATE       | FLAGS  | CONS              | VCPU | MEMORY | UTIL | NORM | UPTIME |
| primary   | active      | -n-cv- | UART              | 8    | 16G    | 0.3% | 0.3% | 55m    |
| s11ovm    | active      | -n     | <mark>5000</mark> | 16   | 32G    | 0.1% | 0.1% | 12m    |

2) ゲストドメインのコンソールヘログインします。

【書式】telnet localhost <ポート番号>

```
移行先# telnet localhost 5000

Trying ::1...

telnet: connect to address ::1: Connection refused

Trying 127.0.0.1...

Connected to localhost.

Escape character is '^]'.

Connecting to console "s110vm" in group "s110vm" ....

Press ~? for control options ..

m10-01 console login: user01

Password: ********

s110vm$

s110vm$

s110vm$

s110vm$

s110vm$

s110vm$
```

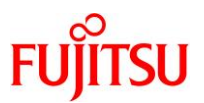

### 4.4.2. 不要サービスの停止

1) keymap サービスを停止します。

s11ovm# svcadm disable svc:/system/keymap:default

▶ 仮想環境では正常に動作しないサービスのため、停止します。

2) メンテナンス状態のサービスを確認します。

s11ovm# svcs -xv

#### Point

ステータスに maintenance のサービスが表示される場合は、必要性を確認し、適宜サービスの停止、削除、または修正を実施します。

### 4.4.3. PRIMECLUSTER GD のアンインストール

1) ゲストドメインをシングルユーザーモードで起動します。

2) ファイルシステムをマウントします。

s11ovm# **zfs mount -a** <mark>cannot open 'upool': I/O error</mark>

▶ 「cannot open 'upool': I/O error」は、移行先で upool を作成していないために出力されています。このあとも upool に関するメッ セージが出力されますが、無視して問題ありません。

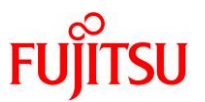

- 3) GDS の構成パッケージを削除します。
  - 表示される確認メッセージで、「y」を入力します。
  - パッケージの削除が完了すると、「Removal of <パッケージ名> was successful.」というメッセージが 表示されます。
  - s11ovm# pkgrm FJSVsdxga
  - s11ovm# pkgrm FJSVsdxwv
  - s11ovm# **pkgrm FJSVsdx**
  - s11ovm# **pkgrm FJSVsdxl**
  - ▶ "Web-Based Admin View"の機能が不要な場合は、以下のパッケージも削除可能です。
    - s11ovm# pkgrm FJSVwvcnf s11ovm# pkgrm FJSVwvbs
    - s11ovm# pkgrm FJSVwvmpc
    - s11ovm# **pkgrm SMAWcj2re**

#### 4) GDS の構成パッケージが削除されたことを確認します。

パッケージが存在しない場合、「ERROR: information for "<パッケージ名>" was not found」というメッ セージが表示されます。

s11ovm# pkginfo FJSVsdxga

- s11ovm# pkginfo FJSVsdxwv
- s11ovm# **pkginfo FJSVsdx**
- s11ovm# pkginfo FJSVsdxl

▶ 手順 3)で"Web-Based Admin View"の機能を提供するパッケージを削除している場合は、以下のコマンドで確認します。

- s11ovm# pkginfo FJSVwvcnf s11ovm# pkginfo FJSVwvbs
- s11ovm# pkginfo FJSVwvmpc s11ovm# pkginfo SMAWcj2re
- 5) GDS 製品情報を削除します。

s11ovm# rm -r /etc/PCL-release

6) ゲストドメインを再起動します。

s11ovm# shutdown -y -g0 -i6

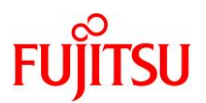

### 4.4.4. Enhanced Support Facility の削除

### 1) 修正ファイルを削除します。

i) ゲストドメインをシングルユーザーモードで起動します。

```
s11ovm# shutdown -y -g0 -i0
   ~ (省略) ~
{0} ok boot -s
   ~ (省略) ~
SINGLE USER MODE
```

Enter user name for system maintenance (control-d to bypass): root Enter root password (control-d to bypass):\*\*\*\*\*\*\*\*\* single-user privilege assigned to root on /dev/console. Entering System Maintenance Mode

ii) ファイルシステムをマウントします。

s11ovm# zfs mount -a

iii) 適用されている修正ファイルを確認します。

UpdateAdvisor(ミドルウェア)の uam コマンドを実行します。 本書では、「T007635SP-09」、「T007654SP-05」、「T008970SP-02」が適用されています。

```
s11ovm# cd /opt/FJSVfupde/bin
s11ovm# ./uam showup
[product-name Enhanced Support Facility 5.1 5100]
2019/05/08 16:57 T007635SP-09 R A - 0 - - - 1 The Machine Administration suppor
2019/05/08 16:56 T007654SP-05 R - 0 - - - FJSVsnap patch
2019/05/08 16:56 T008970SP-02 R A - 0 - - 1 400GB SSD(Phoenix-M3) is supporte
```

- ▶ 本書では、UpdateAdvisor(ミドルウェア)のインストールディレクトリが/opt/FJSVfupdeです。
- iv) 適用されている修正ファイルを削除します。

手順 iii)で確認した適用されているすべての修正ファイルを削除します。

| s11ovm# | ./uam | remove -i | T007635SP-09 |
|---------|-------|-----------|--------------|
| s11ovm# | ./uam | remove -i | T007654SP-05 |
| s11ovm# | ./uam | remove -i | T008970SP-02 |

v) すべての修正ファイルが削除されたことを確認します。

「[product-name Enhanced Support Facility 5.1 5100]」が表示されないことを確認します。

s11ovm# ./uam showup s11ovm#

- ▶ 「[product-name Enhanced Support Facility 5.1 5100]」の表示がなければ、修正ファイルは適用されていません。
- vi) ゲストドメインを再起動します。

s11ovm# shutdown -y -g0 -i6

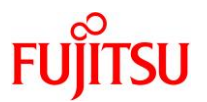

#### 2) ESF を削除します。

- i) 修正適用管理簿設定ファイル(solprdchk.tar.Z)をダウンロードします。
   ダウンロード先については、移行先環境にインストールする版数の『Enhanced Support Facility インス トールガイド』を参照してください。
- ii) ダウンロードした修正適用管理簿設定ファイル (solprdchk.tar.Z)を/var/tmp 配下に配置します。
- iii) ゲストドメインをシングルユーザーモードで起動します。

```
s11ovm# shutdown -y -g0 -i0
~ (省略) ~
{0} ok boot -s
~ (省略) ~
SINGLE USER MODE
Enter user name for system maintenance (control-d to bypass): root
Enter root password (control-d to bypass): **********
single-user privilege assigned to root on /dev/console.
Entering System Maintenance Mode
```

iv) ファイルシステムをマウントします。

s11ovm# **zfs mount -a** 

v) ESFを構成するコンポーネント単位で、対象パッケージを削除します。

| s11ovm# <b>pkgrm FJSVs3cat</b> | <mark>※Solaris システム環境診断ツール</mark> |
|--------------------------------|-----------------------------------|
| s11ovm# <b>pkgrm FJSVdcnf</b>  | <mark>※テープドライバ定義設定ツール</mark>      |
| s11ovm# <b>pkgrm FJSVhrmse</b> | <mark>※HRM−S システム稼動支援機能</mark>    |
| s11ovm# <b>pkgrm FJSVhrmcp</b> | <mark>※HRM−S システム稼動支援機能</mark>    |
| s11ovm# <b>pkgrm FJSVana</b>   | <mark>※ダンプ自動解析</mark>             |
| s11ovm# <b>pkgrm FJSVdmp</b>   | <mark>※ダンプ補助</mark>               |
| s11ovm# <b>pkgrm FJSVsnap</b>  | <mark>※システム情報採取ツール</mark>         |
| s11ovm# <b>pkgrm FJSVssf</b>   | *ServerDefaultConfiguration       |
| s11ovm# <b>pkgrm FJSVpmadm</b> | <mark>※マシン管理</mark>               |
| s11ovm# <b>pkgrm FJSVpdiag</b> | <mark>※マルチパス</mark> 診断プログラム       |
| s11ovm# <b>pkgrm FJSVbse</b>   | ※Enhanced Support Facility 情報管理   |

#### Point

- 上記のコマンド実行例は、検証環境での削除対象のパッケージの削除例です。ESFは、サーバ機種やバージョンによってインストールされる機能(パッケージ)が異なります。移行元の環境にインストールされているパッケージは、『Enhanced Support Facility インストールガイド』を参照して確認してください。
- ESF の提供コマンド(esfrm)は使用せず、対象パッケージを個別に削除してください。

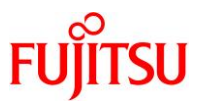

vi) ESFを構成するパッケージが削除されたことを確認します。

パッケージが存在しない場合、「ERROR: information for "<パッケージ名>" was not found」というメッ セージが表示されます。

| s11ovm# | pkginfo | FJSVs3cat |
|---------|---------|-----------|
| s11ovm# | pkginfo | FJSVdcnf  |
| s11ovm# | pkginfo | FJSVhrmse |
| s11ovm# | pkginfo | FJSVhrmcp |
| s11ovm# | pkginfo | FJSVana   |
| s11ovm# | pkginfo | FJSVdmp   |
| s11ovm# | pkginfo | FJSVsnap  |
| s11ovm# | pkginfo | FJSVssf   |
| s11ovm# | pkginfo | FJSVpmadm |
| s11ovm# | pkginfo | FJSVpdiag |
| s11ovm# | pkginfo | FJSVbse   |

vii)修正適用管理簿を更新します。

s11ovm# cd /opt/FJSVfupde/bin s11ovm# ./uam setup -C /var/tmp/solprdchk.tar.Z

viii) ゲストドメインを再起動します。

s11ovm# shutdown -y -g0 -i6

3) UpdateAdvisor(ミドルウェア)をアンインストールします。

コマンドを実行すると、アンインストール確認のメッセージが表示されます。「Y」を入力して[Enter]キーを押します。

次に、適用済み修正情報の保存確認のメッセージが表示されます。「N」を入力して[Enter]キーを押します。

アンインストールが完了すると、「アンインストールが完了しました。」というメッセージが表示されます。

s11ovm# cd / s11ovm# /opt/FJSVfupde/bin/uninstall.sh UpdateAdvisor(ミドルウェア)をアンインストールします。よろしいですか?(Y/N) Y 修正適用管理簿など適用済み修正の情報を保存しますか?(Nを選択した場合、 /var/opt/FJSVfupde ディレクトリ配下が削除されます)(Y/N) N UpdateAdvisor(ミドルウェア)をアンインストールしています。しばらくお待ちください 。 アンインストールが完了しました。 Oracle Solaris P2V(Physical to Virtual)移行手順書

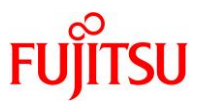

#### 4.4.5. Enhanced Support Facility のインストール

移行先環境に合わせて、新しい版数の ESF をインストールします。 本書では、ESF5.2.1 のインストール例を記載します。

#### Point

ESF の版数により、インストール手順が異なります。

詳細は、移行先環境にインストールする版数の『<u>Enhanced Support Facility インストールガイド</u>』を 参照してください。

1) BE を作成します。

#### s11ovm# beadm create be00

▶ システムを ESF インストール前の状態に戻せるように、現在のブート環境のクローンを作成します。

2) UpdateAdvisor(ミドルウェア)のインストールに必要なファイルをダウンロードします。

必要なファイルおよび、ダウンロード先については、『<u>Enhanced Support Facility インストールガイド</u>』を 参照してください。

- 3) 手順 2)でダウンロードしたファイルを/var/tmp 配下に配置します。
- 4) インストールモジュールを展開します。

s11ovm# cd /var/tmp s11ovm# zcat UAMSOLMW.tar.Z | tar xvf -

5) インストールスクリプトを実行します。

パラメータとして、以下のように修正適用管理簿設定ファイル(solprdchk.tar.Z)をフルパスで指定します。

s11ovm# ./install.sh /var/tmp/solprdchk.tar.Z

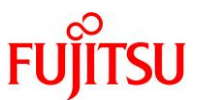

6) 使用許諾を表示します。

契約への同意を求めるメッセージが表示されます。「Y」を入力して[Enter]キーを押します。

s11ovm# /opt/FJSVfupde/bin/uam
【ご使用条件】
1. 本ソフトウェアの使用および著作権
 ~ (省略) ~
本契約に同意しますか?(Y/N)Y

7) ESF の ISO イメージを作業ディレクトリに配置します。

本書では、/var/tmp に配置します。

8) ゲストドメインをシングルユーザーモードで起動します。

9) ファイルシステムをマウントします。

s11ovm# **zfs mount -a** 

10) ISO イメージをマウントします。

本書では、/var/tmp に配置した ISO イメージ「esf521-2017052400.iso」を/mnt にマウントしています。

s11ovm# mount -F hsfs /var/tmp/esf521-2017052400.iso /mnt

### 11) ESF をインストールします。

コマンドを実行すると、インストールを続けるかどうかを確認するメッセージが表示されます。「yes」を入力 し、ESF のインストールを開始します。

s11ovm# /mnt/ESF/ESF521/bin/esfadd

Enhanced Support Facility 5.2.1 will be installed.

Platform: ORCL, SPARC64-X OS Release: Solaris 11

Do you want to continue with this installation? [yes or no ?]: yes

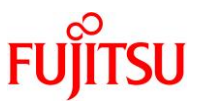

ESF のインストール終了後、以下のメッセージが出力され、UpdateAdvisor(ミドルウェア)により、修正 ファイルが自動的に適用されます。

Installation of Enhanced Support Facility was successful. Enhanced Support Facility 5.2.1 update files will be applied.

Applying setup file for the update application management ledger. Please wait for a while...

/mnt/ESF/ESF521/PATCHES/Platform/PA/11:The update files of this directory is being applied.

次の順序で修正を適用します。 ~(省略)~

12) ISO イメージをアンマウントします。

s11ovm# cd /
s11ovm# umount /mnt

13) ESF がインストールされたことを確認します。

s11ovm# /opt/FJSVbse/bin/esfver -I

esfver: INFO: Individual Packages Version of already installed Enhanced Support Facility.

PKGNAME VERSION REVISION

FJSVbse <mark>5.2.1</mark> 2017.05.1500 ~(省略)~

ESF PATCH VERSION = 5. 2. 1A00 20170515

#### 14) 修正適用管理簿を更新します。

s11ovm# cd /opt/FJSVfupde/bin s11ovm# ./uam setup -C /var/tmp/solprdchk.tar.Z

15) OS を再起動します。

s11ovm# shutdown -y -g0 -i6

#### 16) ZFS ストレージプール内のデバイス情報を最新化します。

s11ovm# zpool status

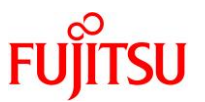

# 4.5. ストレージデバイスの認識

Solaris では、ETERNUS などの外部ストレージ上のディスクを、移行先のゲストドメインへ認識させることができます。

移行先のゲストドメインへ ETERNUS などの外部ストレージ上のディスクを認識させる手順については、 「2.5. ストレージデバイスの認識」を参照してください。

# 4.6. 移行完了後の移行先での作業

必要に応じて、以下の作業を実施してください。

- OS 初期情報の再設定(IP アドレス、ホスト名、root パスワードなどの変更)
  - ゲストドメイン環境で sysconfig configure コマンドを実行してください。
  - 再起動後、ゲストドメインへコンソールログインを実施し、OS 初期情報を再設定してください。
- CPU やメモリリソースの変更
   P2V 実行後のゲストドメインは、通常のゲストドメインと同様の手順で制御ドメインから変更可能です。以下の URL の情報を参照してください。
   『Oracle VM Server for SPARC を使ってみよう』
   <a href="https://www.fujitsu.com/jp/sparc-technical/document/solaris/#ovm">https://www.fujitsu.com/jp/sparc-technical/document/solaris/#ovm</a>

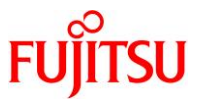

# 5. 「Solaris 11.2-11.3 物理環境」を「Solaris 11.1-11.4 上の Solaris 11 ゲスト ドメイン」へ移行

# 5.1. 事前準備

移行元の Solaris 11.2-11.3 環境、および移行先の Solaris 11 環境で、以下の手順を実施します。

Point

管理者(root)権限を持つユーザー、または役割で実施してください。

# 5.1.1. 移行元環境の確認

#### 1) Solaris OS の版数を確認します。

| 移行元# cat /etc/release     |                                        |                      |
|---------------------------|----------------------------------------|----------------------|
|                           | <mark>Oracle Solaris 11.3</mark> SPARC |                      |
| Copyright (c) 1983, 2017, | Oracle and/or its affiliates.          | All rights reserved. |
|                           | Assembled 05 October 2017              |                      |

# 2) SRU の版数を確認します。

| 移行元# pkg info e     | ntire                                                                                                    |
|---------------------|----------------------------------------------------------------------------------------------------|
| Name:               | entire                                                                                                    |
| Summary:            | entire incorporation including Support Repository Update (Oracle                                                                                                    |
| Solaris 11.3.26.5.0 | l).                                                                                                    |
| Description:        | This package constrains system package versions to the same<br>build. WARNING: Proper system update and correct package<br>selection depend on the presence of this incorporation. |
|                     | Removing this package will result in an unsupported system.<br>For more information see:                                                                                           |
| Catagory            | Mata Backagao / Incorporations                                                                                                    |
| State               | Installed                                                                                                    |
| Dublisher           | solaris                                                                                                    |
| Version:            | 0.5.11 ( <mark>Oracle Solaris 11.3.26.5.0</mark> )                                                                                                    |
| Build Release:      | 5. 11                                                                                                    |
| Branch:             | 0. 175. 3. 26. 0. 5. 0                                                                                                    |
| Packaging Date:     | Wed Nov 01 00:46:50 2017                                                                                                    |
| Size:               | 5. 46 kB                                                                                                    |
| FMRI:               | pkg://solaris/entire@0.5.11,5.11-0.175.3.26.0.5.0:20171101T004650Z                                                                                                    |

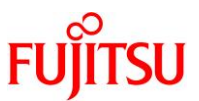

#### 3) ESF の版数を確認します。

#### 移行元# /opt/FJSVbse/bin/esfver -I

esfver: INFO: Individual Packages Version of already installed Enhanced Support Facility.

PKGNAME VERSION REVISION

FJSVbse <mark>5.1</mark> 2013.07.2600 ~(省略)~

4) ブート環境を確認します。

| 移行元# beadm list |                 |            |         |        |            |       |  |  |  |
|-----------------|-----------------|------------|---------|--------|------------|-------|--|--|--|
| BE              | Flags           | Mountpoint | Space   | Policy | Created    |       |  |  |  |
|                 |                 |            |         |        |            |       |  |  |  |
| solaris         | -               | -          | 1.43G   | static | 2019-09-20 | 13:24 |  |  |  |
| solaris-1       | _               | -          | 13.46M  | static | 2019-09-20 | 14:18 |  |  |  |
| solaris-2       | <mark>NR</mark> | /          | 14. 18G | static | 2019-09-30 | 11:11 |  |  |  |

▶ 上記では、3 つあるブート環境のうち、solaris-2 で起動されています。

### 5) ストレージプールを確認します。

rpool で使用しているディスク容量を確認します。

| 移行元    | # zpool | list                |        |     |       |        |         |
|--------|---------|---------------------|--------|-----|-------|--------|---------|
| NAME   | SIZE    | ALLOC               | FREE   | CAP | DEDUP | HEALTH | ALTROOT |
| rpool  | 556G    | <mark>44. 7G</mark> | 511G   | 8%  | 1.00x | ONLINE | -       |
| upoo l | 49.8G   | 2.15G               | 47. 6G | 4%  | 1.00x | ONLINE | -       |

上記では、rpool で 44.7 GB 使用しています。

▶ また、rpoolのほかに、upoolというストレージプールがあります。

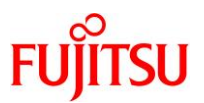

6) プロパティ情報を確認します。

| 移行元# zpool get all rpool   |                     |         |
|----------------------------|---------------------|---------|
| NAME PROPERTY VALUE        |                     | SOURCE  |
| rpool allocated 44.7G      |                     | -       |
| ~(省略)~                     |                     |         |
| rpool version 37           |                     | default |
|                            |                     |         |
| 移行元# zfs get all `zfs list | -H -o name`         |         |
| NAME PROPERTY              | VALUE               | SOURCE  |
| ~ (省略) ~                   | TAL OL              |         |
| rpool version              | 6                   | _       |
|                            | 0                   |         |
|                            |                     |         |
| rpool/dump volblocksize    | 1M                  | -       |
| rpool/dump volsize         | <mark>31. 1G</mark> | local   |
| ~(省略)~                     |                     |         |
| rpool/swap volblocksize    | <mark>1 M</mark>    | -       |
| rpool/swap volsize         | <mark>4G</mark>     | local   |
| ~(省略)~                     |                     |         |

#### Point

プロパティ情報は移行先で必要となる場合があるため、控えておきます。 特に、移行先で自動作成された dump デバイスと swap デバイスを移行元と同じサイズに調整す る場合は、必ず確認してください。

7) システムボリュームを確認します。

GDSによって、システムボリュームがミラーされていることが確認できます。

| 移行元  | # sdxinf | o —D                |                     |        |         |           |                  |                       |
|------|----------|---------------------|---------------------|--------|---------|-----------|------------------|-----------------------|
| 0BJ  | NAME     | TYPE                | CLASS               | GROUP  | DEVNAM  | DEVBLKS   | DEVCONNECT       | STATUS                |
|      |          |                     |                     |        |         |           |                  |                       |
| disk | Root2    | <mark>mirror</mark> | <mark>System</mark> | Group1 | c0t5000 | 0394281B5 | AC8d0 1172087496 | * <mark>Enable</mark> |
| disk | Root1    | <mark>mirror</mark> | <mark>System</mark> | Group1 | c0t5000 | 0394281BB | 90Cd0 1172087496 | * <mark>enable</mark> |

8) マルチパスデバイスを確認します。

/scsi\_vhci ディレクトリが存在することで、LUN に対して MPxIO が有効であることが確認できます。

移行元# format < /dev/null Searching for disks...done AVAILABLE DISK SELECTIONS: 0. c0t600000E00D2800000280E070000000d0 <FUJITSU-ETERNUS\_DXL-1070-50.00GB> /scsi\_vhci/ssd@g600000e00d28000000280e0700000000 1. c0t600000E00D28000000280E0700010000d0 <FUJITSU-ETERNUS\_DXL-1070-50.00GB> /scsi\_vhci/ssd@g600000e00d28000000280e0700010000 Specify disk (enter its number):

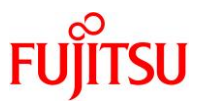

9) ファイルシステムを確認します。

| 移行元# zfs list            |        |       |        |                     |
|--------------------------|--------|-------|--------|---------------------|
| NAME                     | USED   | AVAIL | REFER  | MOUNTPOINT          |
| rpool                    | 45. 8G | 502G  | 73. 5K | /rpool              |
| rpool/ROOT               | 9. 53G | 502G  | 31K    | legacy              |
| ~(省略)~                   |        |       |        |                     |
| rpool/dump               | 32. 1G | 502G  | 31. 1G | -                   |
| rpool/export             | 98K    | 502G  | 32K    | /export             |
| rpool/export/home        | 66K    | 502G  | 32K    | /export/home        |
| rpool/export/home/user01 | 34K    | 502G  | 34K    | /export/home/user01 |
| rpool/swap               | 4. 13G | 502G  | 4. 00G | _                   |
| ~(省略)~                   |        |       |        |                     |

# 10) ZFS プールのバージョンを確認します。

Solaris 11.3 の SRU17111 では、ZFS プールのバージョンは「37」です。

| 移行<br>This       | 元# <b>zpool upgrade -v</b><br>s system is currently running ZFS pool version <mark>37</mark> .            |
|------------------|----------------------------------------------------------------------------------------------------|
| The              | following versions are supported:                                                                         |
| VER              | DESCRIPTION                                                                                               |
| 1<br>2<br>3<br>~ | Initial ZFS version<br>Ditto blocks (replicated metadata)<br>Hot spares and double parity RAID-Z<br>(省略)~ |
| 34               | Sharing with inheritance                                                                                  |
| <mark>35</mark>  | Sequential resilver                                                                                       |
| 36               | Efficient log block allocation                                                                            |
| <mark>37</mark>  | Iz4 compression                                                                                           |
| For              | more information on a particular version, including supported releases,                                   |
| see              | the ZFS Administration Guide.                                                                             |

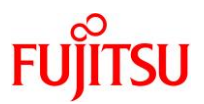

### 11) ZFS のバージョンを確認します。

Solaris 11.3 の SRU17111 では、ZFS のバージョンは「6」です。

| 移行元# <b>zfs upgrade -v</b><br>The following filesystem versions are supported:                                                                                                    |
|----------------------------------------------------------------------------------------------------|
| VER DESCRIPTION                                                                                                    |
| <ol> <li>Initial ZFS filesystem version</li> <li>Enhanced directory entries</li> <li>Case insensitive and SMB credentials support</li> <li>userquota, groupquota properties</li> <li>System attributes</li> <li>Multilevel file system support</li> </ol> |
| For more information on a particular version, including supported releases, see the ZFS Administration Guide.                                                                                                    |

### 12) 有効なネットワークデバイスのインターフェース名を確認します。

本書では、有効なネットワークデバイスのインターフェース名は「net0」です。

| 移行元#              | dladm show-phys |         |       |         |        |
|-------------------|-----------------|---------|-------|---------|--------|
| LINK              | MEDIA           | STATE   | SPEED | DUPLEX  | DEVICE |
| <mark>net0</mark> | Ethernet        | up      | 1000  | full    | igb0   |
| net3              | Ethernet        | unknown | 0     | unknown | igb3   |
| net1              | Ethernet        | unknown | 0     | unknown | igb1   |
| net2              | Ethernet        | unknown | 0     | unknown | igb2   |

### 5.1.2. 移行元環境の準備

システムバックアップを採取します。

GDS 環境でのバックアップの取得方法については、以下の URL をご参照ください。

『PRIMECLUSTER Global Disk Services 説明書 4.3』

第6章 バックアップとリストア

<u>https://software.fujitsu.com/jp/manual/manualfiles/m200000/j2s21591/04z204/index.html</u> ※バックアップ作業は、環境に応じて任意の方法で実施してください。

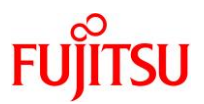

#### 5.1.3. 移行先環境の確認

移行先の制御ドメインで、以下の手順を実施します。

Point

管理者(root)権限を持つユーザー、または役割で実施してください。

#### 1) Solaris OS の版数を確認します。

移行先# cat /etc/release Oracle Solaris 11.4 SPARC Copyright (c) 1983, 2019, Oracle and/or its affiliates. All rights reserved. Assembled 01 February 2019

#### 2) SRU の版数を確認します。

移行先# pkg info entire 名前:entire サマリー: entire incorporation including Support Repository Update (Oracle Solaris 11.4.6.4.0). 説明: This package constrains system package versions to the same build. WARNING: Proper system update and correct package selection depend on the presence of this incorporation. Removing this package will result in an unsupported system. For more information see: https://support.oracle.com/rs?type=doc&id=2433412.1 カテゴリ: Meta Packages/Incorporations 状態:インストール済み パブリッシャー: solaris バージョン: 11.4 (Oracle Solaris 11.4.6.4.0) 分岐: 11.4.6.0.1.4.0 パッケージ化の日付: 2019 年 02 月 01 日 21 時 46 分 04 秒 最終インストール時間: 2019 年 07 月 29 日 01 時 12 分 09 秒 サイズ: 2.52 kB FMRI: pkg://solaris/entire@11.4-11. 4. 6. 0. 1. 4. 0:20190201T214604Z

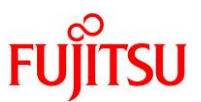

#### 3) ESF の版数を確認します。

移行先# /opt/FJSVbse/bin/esfver -I

esfver: INFO: Individual Packages Version of already installed Enhanced Support Facility.

PKGNAME VERSION REVISION

FJSVbse <mark>5.2.1</mark> 2017.05.1500 ~(省略)~

ESF PATCH\_VERSION =  $5.2.1A00_{20170515}$ 

#### 5.1.4. 移行先環境の準備

移行先の制御ドメインで、以下の手順を実施します。

Point

管理者(root)権限を持つユーザー、または役割で実施してください。

#### 1) 共有ディレクトリを作成します。

- 移行元環境と共有する NFS マウント用のディレクトリを作成します。
- /p2vをマウントポイントとして、rpool 配下に専用のファイルシステムを作成します。

移行先# zfs create -o mountpoint=/p2v rpool/p2v

2) 共用ディレクトリの共有設定をします。

書き込み可能とするため、rw オプションを付与します。

移行先# share -o rw, anon=0 /p2v

#### 3) 共有設定を確認します。

/p2v ディレクトリが表示されることを確認します。

| 移行先#  | share             |     |        |                |
|-------|-------------------|-----|--------|----------------|
| IPC\$ |                   | smb | -      | Remote IPC     |
| p2v   | <mark>∕p2v</mark> | nfs | anon=0 | ), sec=sys, rw |

# 5.2. 移行元環境での作業

移行元の環境で、以下の手順を実施します。

Point

管理者(root)権限を持つユーザー、または役割で実施してください。

# 5.2.1. シングルユーザーモードでの OS 起動

1) XSCF から OS 環境ヘコンソール接続します。

XSCF> **console -p 0** Console contents may be logged. Connect to PPAR-ID 0?[y|n] :**y** M10-1 console login: **root** 

Password: \*\*\*\*\*\*\*\*

#### Point

コンソール接続の方法は、移行元サーバの機種によって異なります。

2) シングルユーザーモードで OS を起動します。

```
移行元# shutdown -y -g0 -i0
~ (省略)~
{0} ok boot -s
```

3) ファイルシステムをマウントします。

移行元# zfs mount -a

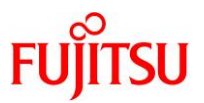

# 5.2.2. バックアップデータの作成

1) ネットワークサービスを有効にします。

すでに STATE が「online」(有効)の場合は、本手順は不要です。

| 移行元# svcs             | <pre>svc:/netwo</pre> | rk/nfs/client:default                      |
|-----------------------|-----------------------|--------------------------------------------|
| STATE                 | STIME                 | FMRI                                       |
| <mark>disabled</mark> | 14:30:39              | <pre>svc:/network/nfs/client:default</pre> |
| 移行元# svcac            | lm enable –           | r /network/nfs/client:default              |
| 移行元# svcs             | svc:/netwo            | rk/nfs/client:default                      |
| STATE                 | STIME                 | FMRI                                       |
| <mark>online</mark>   | 14:32:25              | svc:/network/nfs/client:default            |

2) バックアップデータの出力先ディレクトリをマウントします。

アーカイブは、NFS マウントを利用して移行先環境へ直接出力します。

移行元# mount -F nfs <移行先の制御ドメインの IP アドレス>:/p2v /mnt

3) リカバリアーカイブを作成します。

【書式】archiveadm create -r -z <ゾーン名> <アーカイブファイル名> --root-only

| <pre>Initializing Unified Archive creation resources<br/>Unified Archive initialized: /mnt/p2v-recovery.uar<br/>Logging to: /system/volatile/archive_log.1265<br/>Executing dataset discovery<br/>Dataset discovery complete<br/>Creating install media for zone(s)<br/>Preparing archive system image<br/>Beginning archive stream creation</pre> |
|----------------------------------------------------------------------------------------------------|
| Unified Archive initialized: /mnt/p2v-recovery.uar<br>Logging to: /system/volatile/archive_log.1265<br>Executing dataset discovery<br>Dataset discovery complete<br>Creating install media for zone(s)<br>Preparing archive system image<br>Beginning archive stream creation                                                                      |
| Logging to: /system/volatile/archive_log.1265<br>Executing dataset discovery<br>Dataset discovery complete<br>Creating install media for zone(s)<br>Preparing archive system image<br>Beginning archive stream creation                                                                                                    |
| Executing dataset discovery<br>Dataset discovery complete<br>Creating install media for zone(s)<br>Preparing archive system image<br>Beginning archive stream creation                                                                                                    |
| Dataset discovery complete<br>Creating install media for zone(s)<br>Preparing archive system image<br>Beginning archive stream creation                                                                                                    |
| Creating install media for zone(s)<br>Preparing archive system image<br>Beginning archive stream creation                                                                                                    |
| Preparing archive system image<br>Beginning archive stream creation                                                                                                    |
| Beginning archive stream creation                                                                                                    |
|                                                                                                    |
| Archive stream creation complete                                                                                                    |
| Beginning final archive assembly                                                                                                    |
| Archive creation complete                                                                                                    |

- -rオプションで、リカバリアーカイブを作成します。
- ▶ --z オプションで、アーカイブに含めるゾーンを指定します。本書ではグローバルゾーン(global)を指定しています。
- ▶ --root-only オプションを使用し、ルートプールのデータのみを含むアーカイブを作成します。
- 4) リカバリアーカイブを確認します。

リカバリアーカイブが、指定したディレクトリ配下に作成されていることを確認します。

| 移行元# ls -    | -l /mnt |      |                   |                                    |  |
|--------------|---------|------|-------------------|------------------------------------|--|
| total 974617 | /1      |      |                   |                                    |  |
| -rw-rr       | 1 root  | root | 4986357760 Oct 15 | 2019 <mark>p2v-recovery.uar</mark> |  |

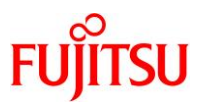

# 5) リカバリアーカイブの内容を確認します。

【書式】archiveadm info -v <アーカイブファイル名>

| 移行元# archiveadm info -   | -v /mnt/p2v-recovery.uar             |
|--------------------------|--------------------------------------|
| Archive Information      |                                      |
| Creation Time:           | 2019-10-15T05:33:33Z                 |
| Source Host:             | athena1–00                           |
| Architecture:            | sparc                                |
| Operating System:        | Oracle Solaris 11.3 SPARC            |
| Recovery Archive:        | Yes                                  |
| Unique ID:               | c94e5fe9-9afe-4e46-9a88-8e2251daa9b3 |
| Archive Version:         | 1.0                                  |
|                          |                                      |
| Deployable Systems       |                                      |
| <mark>'global'</mark>    |                                      |
| OS Version:              | 0. 5. 11                             |
| OS Branch:               | 0. 175. 3. 26. 0. 4. 0               |
| Active BE:               | solaris-2                            |
| Brand:                   | solaris                              |
| Size Needed:             | 9. 7GB                               |
| Unique ID:               | aa4419a2-12b3-4f90-8b8b-cdc0cdf8b921 |
| AI Media:                | 0.175.3.26.0.5.0_ai_sparc.iso        |
| <mark>Root−only</mark> : | Yes                                  |

### 6) publisher(発行元)を確認します。

参照可能なリポジトリサーバ(Solaris 11.2 以降)が登録されていることを確認します。 本書では、IP アドレス「192.168.10.111」のリポジトリサーバが登録されています。

移行元# pkg publisher PUBLISHER TYPE STATUS P LOCATION solaris origin online F http://192.168.10.111:17113/

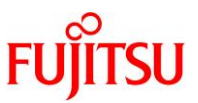

| 移行元# pkg info -     | g http://192.168.10.111:17113/ entire                              |
|---------------------|--------------------------------------------------------------------|
| Name:               | entire                                                             |
| Summary:            | entire incorporation including Support Repository Update (Oracle   |
| Solaris 11.3.26.5.0 | ).                                                                 |
| Description:        | This package constrains system package versions to the same        |
|                     | build. WARNING: Proper system update and correct package           |
|                     | selection depend on the presence of this incorporation.            |
|                     | Removing this package will result in an unsupported system.        |
|                     | For more information see:                                          |
|                     | https://support.oracle.com/rs?type=doc&id=2045311.1                |
| <b>Category</b> :   | Meta Packages/Incorporations                                       |
| State:              | Installed                                                          |
| Publisher:          | solaris                                                            |
| Version:            | 0.5.11 ( <mark>Oracle Solaris 11.3.26.5.0</mark> )                 |
| Build Release:      | 5. 11                                                              |
| Branch:             | 0. 175. 3. 26. 0. 5. 0                                             |
| Packaging Date:     | Wed Nov 01 00:46:50 2017                                           |
| Size:               | 5.46 kB                                                            |
| FMRI:               | pkg://solaris/entire@0.5.11,5.11-0.175.3.26.0.5.0:20171101T004650Z |

▶ 本書では、Solaris 11.3 SRU17111(SRU11.3.26.5.0)のリポジトリサーバを登録しています。

# 8) メディアイメージを作成します。

【書式】archiveadm create-media <アーカイブファイル名> -o <メディアイメージファイル名>

| 移行元# archiveadm create-media /mnt/p2v-recovery.uar -o /mnt/p2v-recovery.usb |
|-----------------------------------------------------------------------------|
| Initiating media creation                                                   |
| Preparing build environment                                                 |
| Adding archive content                                                      |
| Image preparation complete                                                  |
| Creating USB image                                                          |
| Finalizing /mnt/p2v-recovery.usb                                            |
| Cleaning up                                                                 |
|                                                                             |

▶ 検証環境では、元のアーカイブファイルのサイズが約 5.0GB、メディアイメージが約 6.8GB で、所要時間は約 24 分です。

#### Point

メディアイメージは、移行先や他のシステム上でも作成可能です。メディアイメージを作成するサーバには、参照可能なリポジトリサーバ(Solaris 11.2 以降)が登録されている必要があります。

### 9) メディアイメージを確認します。

| 移行元# <b> s</b> -<br>total 229763 | - <b>I /mnt</b><br>360 |      |                                                      |
|----------------------------------|------------------------|------|------------------------------------------------------|
| -rw-rr                           | 1 root                 | root | 4986357760 Oct 15 14:42 p2v-recovery.uar             |
| -rrr                             | 1 root                 | root | 6769405440 Oct 15 2019 <mark>p2v-recovery.usb</mark> |

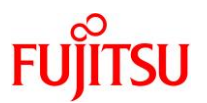

# 5.3. 移行先環境での作業

移行先の Solaris 11.4 環境で、以下の手順を実施します。

#### Point

移行直後のゲストドメインは、移行元と同じ IP アドレス/ホスト名で起動するため、IP アドレス /ホスト名が重複します。移行元環境の停止または LAN ケーブルの抜線などで、移行先のゲ ストドメインとのネットワーク接続を切断してください。

#### Point

管理者(root)権限を持つユーザー、または役割で実施してください。

#### 5.3.1. 制御ドメインのリソース変更

1) 制御ドメインのリソースを確認します。

【書式】Idm list-domain [<ドメイン名>]

| 移行先# Idm I | ist-domain |       |      |      |         |       |       |        |
|------------|------------|-------|------|------|---------|-------|-------|--------|
| NAME       | STATE      | FLAGS | CONS | VCPU | MEMORY  | UTIL  | NORM  | UPTIME |
| primary    | active     | -n-c  | UART | 48   | 259584M | 0. 2% | 0. 2% | 49m    |

#### Point

初期状態は、すべてのリソースが制御ドメインに割り当てられています。

#### 2) 制御ドメインの CPU リソースを変更します。

本書では、制御ドメインの CPU を 1 コアに変更します。 【書式】Idm set-core <CPU コア数> <ドメイン名>

移行先# Idm set-core 1 primary

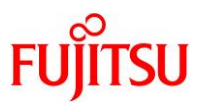

#### 3) 制御ドメインのメモリリソースを変更します。

本書では、制御ドメインのメモリを 16 GB に変更します。 【書式】Idm start-reconf <ドメイン名>

【書式】Idm set-memory <メモリ容量> <ドメイン名>

#### 移行先# Idm start-reconf primary

Initiating a delayed reconfiguration operation on the primary domain. All configuration changes for other domains are disabled until the primary domain reboots, at which time the new configuration for the primary domain will also take effect.

移行先# Idm set-memory 16g primary

Notice: The primary domain is in the process of a delayed reconfiguration. Any changes made to the primary domain will only take effect after it reboots.

- ▶ 制御ドメインのメモリ容量を自由に指定するために、遅延再構成にします。
- ▶ 「Notice: The primary domain is ~」というメッセージは、制御ドメインの再起動後に変更が有効になることを示すものです。 制御ドメインを再起動するまでの間に変更を行うと表示されますが、問題ありません。

#### 4) 制御ドメインのリソースを確認します。

CPU が1コア(8VCPU)、メモリが16GBに変更されたことが確認できます。

| 移行先# Idm | list-domain |       |      |                |                  |      |      |        |
|----------|-------------|-------|------|----------------|------------------|------|------|--------|
| NAME     | STATE       | FLAGS | CONS | VCPU           | MEMORY           | UTIL | NORM | UPTIME |
| primary  | active      | -ndc  | UART | <mark>8</mark> | <mark>16G</mark> | 1.6% | 1.6% | 50m    |

### 5.3.2. DVD/CDドライブの共有設定

移行後の環境で DVD/CD を利用できるように、事前に DVD/CD ドライブの共有設定を実行します。

1) /media ディレクトリを共有します。

移行先# share -o ro, anon=0 /media

### 2) 共有設定を確認します。

/media ディレクトリが表示されることを確認します。

| 移行先#  | share               |     |                     |
|-------|---------------------|-----|---------------------|
| IPC\$ |                     | smb | - Remote IPC        |
| p2v   | /p2v                | nfs | anon=0, sec=sys, rw |
| media | <mark>/media</mark> | nfs | anon=0, sec=sys, ro |

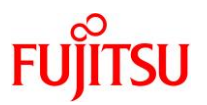

# 5.3.3. ゲストドメイン環境の作成準備

### 1) 仮想スイッチサービス(VSW)を作成します。

net-dev には、外部ネットワークとリンクさせるインターフェース名を指定します。 本書では、「net0」としています。

【書式】Idm add-vswitch [net-dev=<ネットワークインターフェース名>] <仮想スイッチサービス名> <ドメイン名>

移行先# Idm add-vswitch net-dev=net0 primary-vsw0 primary

#### 2) 仮想コンソールサービス(VCC)を作成します。

port-range は、ゲストドメインのコンソール接続時に使用するポート番号の範囲を指定します。 本書では、「5000」~「5100」としています。

【書式】Idm add-vconscon port-range=<ポートの開始番号>-<ポートの終了番号> <仮想コンソールサー ビス名> <ドメイン名>

移行先# Idm add-vconscon port-range=5000-5100 primary-vcc0 primary

### 3) vntsd(virtual network terminal server デーモン)を起動します。

移行先# svcadm enable vntsd

4) vntsd の起動を確認します。

| 移行先# svo            | s vntsd  |                          |
|---------------------|----------|--------------------------|
| STATE               | STIME    | FMRI                     |
| <mark>online</mark> | 15:12:23 | svc:/ldoms/vntsd:default |

▶ disable の場合は、制御ドメインの再起動後に online になります。

### 5) 仮想ディスクサービス(VDS)を作成します。

【書式】Idm add-vdiskserver <仮想ディスクサービス名> <ドメイン名>

移行先# Idm add-vdiskserver primary-vds0 primary

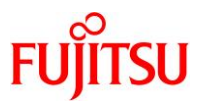

### 6) 制御ドメインが認識している物理ディスクを確認します。

本書では、ゲストドメインのシステム領域用に仮想ディスクサービスに割り当てます。仮想ディスクサービ スに割り当てる物理ディスクを確認してください。

| 移行先# <b>format &lt; /dev/null</b><br>root@hercules1-06: <sup>~</sup> # format < /dev/null |                                                                                                    |  |  |  |  |
|-------------------------------------------------------------------------------------------|----------------------------------------------------------------------------------------------------|--|--|--|--|
| Searching for disksdone                                                                   |                                                                                                    |  |  |  |  |
|                                                                                           |                                                                                                    |  |  |  |  |
| AVAILABLE                                                                                 | DISK SELECTIONS:                                                                                           |  |  |  |  |
| 0.                                                                                        | c0t5000039698132D40d0 <t0shiba-al13seb600-3703-558.91gb></t0shiba-al13seb600-3703-558.91gb>                |  |  |  |  |
|                                                                                           | /scsi_vhci/disk@g5000039698132d40                                                                          |  |  |  |  |
|                                                                                           | /dev/chassis/SYS/HDD0/disk                                                                                 |  |  |  |  |
| 1.                                                                                        | c0t500003970830F9E1d0 <t0shiba-al13seb600al14se-3703-558.91gb></t0shiba-al13seb600al14se-3703-558.91gb>    |  |  |  |  |
|                                                                                           | /scsi_vhci/disk@g500003970830f9e1                                                                          |  |  |  |  |
| •                                                                                         |                                                                                                    |  |  |  |  |
| 2.                                                                                        | c0t600000E00D28000000280E0/000A00000d0 <fujiisu-eiernus_dxl-10 0-100.00gb=""></fujiisu-eiernus_dxl-10>     |  |  |  |  |
| 0                                                                                         |                                                                                                    |  |  |  |  |
| 3.                                                                                        | CUT600000E00D28000000280E0/000B00000000 <fujiisu-eieknus_dxl-10 0-50.00gb=""></fujiisu-eieknus_dxl-10>     |  |  |  |  |
| 4                                                                                         | / SCS1_VNC1/ d1 SK@g0000000002800000028000/000000000                                                       |  |  |  |  |
| 4.                                                                                        | CUT600000E00D28000000280E0/000000000000C=CUJIISU=EEEKNUS_DXL=10/0=50.00GB>                                 |  |  |  |  |
| F                                                                                         | / SCS1_VIIC1/ 01 SK@g0000000002800000028000/0000000000000000                                               |  |  |  |  |
| 5.                                                                                        | C0L00000E00D28000000280E0/00020000000280=07000200000<br>/aasi_yhsi/disk@r600000e00d28000000280e07000200000 |  |  |  |  |
| (生吸)                                                                                      | / SCS1_VIIC1/ 01 SK@g0000000000020000/00020000/00020000                                                    |  |  |  |  |
| (111哈)                                                                                    | ~                                                                                                    |  |  |  |  |

▶ 本書は、5. c0t600000E00D2800000280E0700020000d0の物理ディスクを仮想ディスクサービスに割り当てます。

#### Point

ゲストドメインのシステム領域のバックエンドデバイスは、移行元の rpool の物理ディスクの容量 以上を確保することを推奨します。

同じ容量以上を確保することが難しい場合は、「5.1.1. 移行元環境の確認」の<u>手順 5</u>)で確認した 移行元の rpool の使用量より 20%以上大きい容量を確保してください。

### 7) 仮想ディスクサービスにディスクを割り当てます。

手順 6)で確認した物理ディスクを指定します。 【書式】ldm add-vdiskserverdevice <バックエンドデバイス> <ボリューム名>@<仮想ディスクサービス名>

移行先# ldm add-vdiskserverdevice /dev/rdsk/c0t600000E00D28000000280E0700020000d0s2 vol0@primary-vds0

- ▶ 仮想ディスクサービスに物理ディスク全体を割り当てる場合は、s2を指定します。
- 8) 仮想ディスクサービスに、「5.2.2. バックアップデータの作成」で作成したメディアイメージを割り当てます。

移行先# Idm add-vdiskserverdevice /p2v/p2v-recovery.usb recovery\_usb@primary-vds0

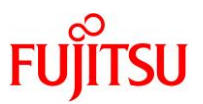

# 9) 作成した仮想サービスを確認します。

設定した VSW、VCC、および VDS の各サービス構成が表示されることを確認します。 【書式】Idm list-services [<ドメイン名>]

| 移行                | 亍先# Idm list                | -services    |                           |                      |      |         |                        |
|-------------------|-----------------------------|--------------|---------------------------|----------------------|------|---------|------------------------|
| VCC               |                             |              |                           |                      |      |         |                        |
|                   | NAME                        | LDOM         | PORT-RANGE                |                      |      |         |                        |
|                   | primary-vcc0                | primary      | <mark>5000–5100</mark>    |                      |      |         |                        |
| Vew               |                             |              |                           |                      |      |         |                        |
| v 2W              |                             |              |                           |                      |      |         |                        |
|                   |                             |              | MAGADDRESS                |                      |      |         |                        |
|                   | primary-ysw0                | primarv      | 00:14:4f:f9:03            | :d1                  | net0 | 1 1     |                        |
|                   |                             |              |                           |                      |      |         |                        |
| VDS               |                             |              |                           |                      |      |         |                        |
|                   | NAME                        | LDOM         | VOLUME                    | OPTIC                | ONS  | MPGROUP | DEVICE                 |
|                   | <mark>primary-vds0</mark>   | primary      | vol0                      |                      |      |         |                        |
| <mark>∕de∖</mark> | //rdsk/ <mark>c0t600</mark> | 000E00D28000 | 000280E070002000          | 00d <mark>0s2</mark> |      |         |                        |
|                   |                             |              | <mark>recovery_usb</mark> |                      |      |         | <mark>/p2v/p2v-</mark> |
| reco              | <mark>overy.usb</mark>      |              |                           |                      |      |         |                        |

# 10) Oracle VM の構成情報を保存します。

【書式】Idm add-spconfig <config 名>

移行先# Idm add-spconfig config\_initial

### 11) 制御ドメインを再起動します。

移行先# shutdown -y -g0 -i6

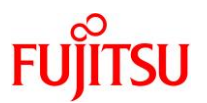

### 5.3.4. ゲストドメインの作成

### 1) ゲストドメインを作成します。

【書式】Idm add-domain <ドメイン名>

移行先# Idm add-domain s11ovm

#### 2) CPU とメモリを割り当てます。

本書では、ゲストドメインに2コア(16VCPU)とメモリ32GBを割り当てています。

移行先# Idm set-core 2 s11ovm 移行先# Idm set-memory 32g s11ovm

### 3) 仮想 I/O デバイスを割り当てます。

制御ドメインで設定した仮想サービスを割り当てます。

- 【書式】Idm add-vnet [id=<netid>] <仮想ネットワークインターフェース名> <仮想スイッチサービス名> <ド メイン名>
- 【書式】Idm add-vdisk [id=<diskid>] <仮想ディスク名> <ボリューム名>@<仮想ディスクサービス名> <ド メイン名>

移行先# ldm add-vnet id=0 vnet0 primary-vsw0 s11ovm 移行先# ldm add-vdisk id=0 vdisk0 vol0@primary-vds0 s11ovm 移行先# ldm add-vdisk vdisk\_usb recovery\_usb@primary-vds0 s11ovm

#### 4) auto-boot を設定します。

制御ドメイン起動時に自動で OS が起動しないように設定します。 【書式】Idm set-variable auto-boot¥?=<false | true> <ドメイン名>

移行先# Idm set-variable auto-boot¥?=false s11ovm

### 5) boot-device を設定します。

【書式】Idm set-variable boot-device=<仮想ディスク名> <ドメイン名>

移行先# Idm set-variable boot-device=vdisk0 s11ovm

# 6) boot-policy を設定します。

noneを設定し、ベリファイドブートを無効にします。

移行先の制御ドメインが Solaris 11.2 以前の場合は、本手順は実行不要です。

【書式】Idm set-domain boot-policy =<enforce | none | warning> <ドメイン名>

移行先# Idm set-domain boot-policy=none s11ovm

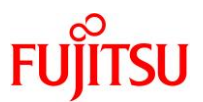

| 移行先# Idm<br>NAME                                                                                      | i <b>st-domain -l</b><br>STATE                                                               | sllovm<br>FLAGS     | CONS               | VCPU                            | MEMORY                       | UTIL                     | NORM      | UPTIME                |
|----------------------------------------------------------------------------------------------------|----------------------------------------------------------------------------------------------|---------------------|--------------------|---------------------------------|------------------------------|--------------------------|-----------|-----------------------|
| s11ovm                                                                                                | inactive                                                                                     |                     |                    | <mark>16</mark>                 | <mark>32G</mark>             |                          |           |                       |
| ~(省略)                                                                                                 | ~                                                                                            |                     |                    |                                 |                              |                          |           |                       |
| ONTROL                                                                                                |                                                                                              |                     |                    |                                 |                              |                          |           |                       |
| failure-p                                                                                             | olicy=ignore                                                                                 |                     |                    |                                 |                              |                          |           |                       |
| extended-                                                                                             | -mapin-space=or                                                                              | 1                   |                    |                                 |                              |                          |           |                       |
| rc-add-po                                                                                             | olicv=                                                                                       |                     |                    |                                 |                              |                          |           |                       |
| shutdown-                                                                                             | -group=15                                                                                    |                     |                    |                                 |                              |                          |           |                       |
| perf-cour                                                                                             | nters=htstrand                                                                               |                     |                    |                                 |                              |                          |           |                       |
| boot-policy=none                                                                                      |                                                                                              |                     |                    |                                 |                              |                          |           |                       |
| boor bol                                                                                              |                                                                                              | 1000                |                    |                                 |                              |                          |           |                       |
| effective<br>hardware                                                                                 | e-max-pagesize=<br>-max-pagesize=1                                                           | 16GB<br>6GB         |                    |                                 |                              |                          |           |                       |
| effective<br>hardware                                                                                 | e-max-pagesize=<br>-max-pagesize=1                                                           | =16GB<br>6GB        |                    |                                 |                              |                          |           |                       |
| effective<br>hardware<br>~(省略)                                                                        | e-max-pagesize=<br>max-pagesize=1<br>∼                                                       | =16GB<br>6GB        |                    |                                 |                              |                          |           |                       |
| effective<br>hardware<br>~(省略)                                                                        | e-max-pagesize=<br>max-pagesize=1<br>∼                                                       | 16GB<br>6GB         |                    |                                 |                              |                          |           |                       |
| effective<br>hardware<br>~(省略)<br>/ARIABLES<br>auto-boot                                              | e-max-pagesize=<br>max-pagesize=1<br>∼<br><b>~</b>                                           | 16GB<br>6GB         |                    |                                 |                              |                          |           |                       |
| effective<br>hardware-<br>~(省略)<br>/ARIABLES<br>auto-boot<br>boot-dev                                 | e-max-pagesize=<br>max-pagesize=1<br>~<br><b>~</b><br><u>ce=vdisk0</u>                       | 16GB<br>6GB         |                    |                                 |                              |                          |           |                       |
| effective<br>hardware-<br>~(省略)<br>/ARIABLES<br>auto-boot<br>boot-dev                                 | e-max-pagesize=<br>max-pagesize=1<br>~<br><b>~</b><br><mark>:?=false</mark><br>ce=vdisk0     | 16GB<br>6GB         |                    |                                 |                              |                          |           |                       |
| effective<br>hardware<br>~(省略)<br>/ARIABLES<br>auto-boot<br>boot-dev<br>JETWORK<br>NAME               | e-max-pagesize=<br>max-pagesize=1<br>~<br>;?=false<br>ice=vdisk0<br>SERVICE                  | 16GB<br>6GB         | MA                 | CADDRES                         | S                            | PVID                     | PVLAN     | I VIDs                |
| effective<br>hardware-<br>~(省略)<br>/ARIABLES<br>auto-boot<br>boot-dev<br>IETWORK<br>NAME<br><br>vnet0 | e-max-pagesize=<br>-max-pagesize=1<br>~<br>~<br>Ce=vdisk0<br>SERVICE<br><br>primary-vs       | :16GB<br>6GB        | MA<br>00           | CADDRES<br>                     | S<br>-<br>f9∶a9∶3d           | PVID<br>                 | PVLAN     | I VIDs                |
| effective<br>hardware-<br>~(省略)<br>/ARIABLES<br>auto-boot<br>boot-dev<br>IETWORK<br>NAME<br><br>vnetO | e-max-pagesize=<br>-max-pagesize=1<br>~<br>~<br>Ce=vdiskO<br>SERVICE<br><br>primary-vs       | =16GB<br>6GB        | MA<br><br>00       | CADDRES<br><br>: 14 : 4f :      | S<br>-<br>f9∶a9∶3d           | PVID<br>                 | PVLAN<br> | I VIDs                |
| effective<br>hardware<br>~ (省略)<br>/ARIABLES<br>auto-boot<br>boot-dev<br>IETWORK<br>NAME<br><br>vnetO | e-max-pagesize=<br>max-pagesize=1<br>~<br>c?=false<br>ce=vdisk0<br>SERVICE<br><br>primary-vs | =16GB<br>6GB<br>swO | MA<br><br>00<br>T0 | CADDRES<br><br>:14:4f:<br>UT ID | S<br>-<br>f9:a9:3d<br>DEVICE | PVID<br><br>  <br>SERVER | PVLAN<br> | I VIDs<br><br>MPGROUP |

#### 7) 設定したゲストドメインのリソースやパラメータを確認します。

### 8) ゲストドメインのリソースをバインドします。

【書式】Idm bind-domain <ドメイン名>

移行先# Idm bind-domain s11ovm

# 9) Oracle VM の構成情報を更新します。

【書式】Idm remove-spconfig <config 名> 【書式】Idm add-spconfig <config 名>

移行先# ldm remove-spconfig config\_initial 移行先# ldm add-spconfig config\_initial

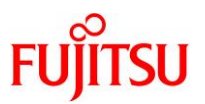

### 10) ゲストドメインを起動します。

【書式】Idm start-domain <ドメイン名>

移行先# Idm start-domain s11ovm

# 11) ゲストドメインの状態を確認します。

STATE に「active」(起動)、FLAGS に「t」が表示されている(OBP が起動中である)ことを確認します。

| 移行先# Idm | list-domain         |                  |      |      |        |      |      |        |
|----------|---------------------|------------------|------|------|--------|------|------|--------|
| NAME     | STATE               | FLAGS            | CONS | VCPU | MEMORY | UTIL | NORM | UPTIME |
| primary  | active              | -n-cv-           | UART | 8    | 16G    | 0.4% | 0.4% | 22m    |
| s11ovm   | <mark>active</mark> | - <mark>t</mark> | 5000 | 16   | 32G    | 5.5% | 5.3% | 8s     |

# 5.3.5. ゲストドメインへ P2V を実施

# 1) ゲストドメインのポート番号を確認します。

CONS 列に表示されるコンソール接続用のポート番号を確認します。

| 移行先# Idm | list-domain |        |                   |      |        |       |       |        |
|----------|-------------|--------|-------------------|------|--------|-------|-------|--------|
| NAME     | STATE       | FLAGS  | CONS              | VCPU | MEMORY | UTIL  | NORM  | UPTIME |
| primary  | active      | -n-cv- | UART              | 8    | 16G    | 0.1%  | 0.1%  | 23m    |
| s11ovm   | active      | -t     | <mark>5000</mark> | 16   | 32G    | 6. 2% | 6. 2% | 1m     |

# 2) ゲストドメインのコンソールヘログインします。

移行先# telnet localhost 5000 Trying ::1... telnet: connect to address ::1: Connection refused Trying 127.0.0.1... Connected to localhost. Escape character is '^]'. Connecting to console "s11ovm" in group "s11ovm" ....

Press ~? for control options ..

{0} ok

# 3) デバイス情報を確認します。

設定した仮想サービスが表示されることを確認します。

| {0} ok <b>devalias</b> |                                                    |
|------------------------|----------------------------------------------------|
| <mark>vdisk_usb</mark> | /virtual-devices@100/channel-devices@200/disk@1    |
| vdisk0                 | /virtual-devices@100/channel-devices@200/disk@0    |
| vnet0                  | /virtual-devices@100/channel-devices@200/network@0 |
| net                    | /virtual-devices@100/channel-devices@200/network@0 |
| disk                   | /virtual-devices@100/channel-devices@200/disk@0    |
| virtual-console        | /virtual-devices/console@1                         |
| name                   | aliases                                            |

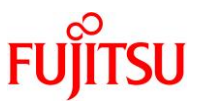

# 4) メディアイメージからインストールします。

インストールが完了すると、「Automated Installation finished successfully」というメッセージが表示されます。

「Enter」キーを押すと、ログインプロンプトが表示されます。

{0} ok boot vdisk usb - install Boot device: /virtual-devices@100/channel-devices@200/disk@1 File and args: - install SunOS Release 5.11 Version 11.3 64-bit Copyright (c) 1983, 2016. Oracle and/or its affiliates. All rights reserved. Remounting root read/write Probing for device nodes .... Preparing image for use Done mounting image Configuring devices. Hostname: solaris Using the default install manifest for installation solaris console login: Automated Installation started The progress of the Automated Installation will be output to the console Detailed logging is in the logfile at /system/volatile/install log Press RETURN to get a login prompt at any time. 06:43:37 Install Log: /system/volatile/install\_log 06:43:37 Using XML Manifest: /system/volatile/ai.xml 06:43:37 Using profile specification: /system/volatile/profile 06:43:37 Starting installation. 06:43:37 0% Preparing for Installation 06:43:37 100% manifest-parser completed. 06:43:37 100% None 06:43:37 0% Preparing for Installation 06:43:38 1% Preparing for Installation 2% Preparing for Installation 06:43:38 06:43:38 3% Preparing for Installation 4% Preparing for Installation 06:43:38 06:43:39 5% archive-1 completed. ~(省略)~ 06:47:04 100% None 06:47:04 Automated Installation succeeded. 06:47:04 You may wish to reboot the system at this time. Automated Installation finished successfully The system can be rebooted now Please refer to the /system/volatile/install log file for details After reboot it will be located at /var/log/install/install\_log
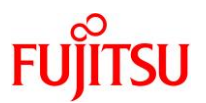

# 5) ゲストドメインを再起動します。

管理者(root)権限でログインし、システムを再起動します。

solaris console login: root Password: solaris Oct 15 06:48:28 solaris login: ROOT LOGIN /dev/console Oracle Corporation SunOS 5.11 11.3 October 2017 root@solaris:~# shutdown -y -g0 -i6 ~ (省略) ~

▶ ログインユーザーID とパスワードは、root/solaris です。パスワードは画面に表示されません。

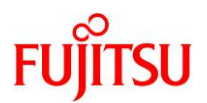

# 5.4. P2V 実行後の作業

移行後のゲストドメインで、以下の手順を実施します。

### Point

管理者(root)権限を持つユーザー、または役割で実施してください。

- 5.4.1. ネットワークデバイスのインターフェース名の確認
- 1) ゲストドメインのコンソールに一般ユーザーでログインして、root 権限に切り替えます。

| s11ovm console       | login:            | <mark>user01</mark> |
|----------------------|-------------------|---------------------|
| Password:*****       | <mark>k*</mark> * |                     |
| s11ovm\$             |                   |                     |
| s11ovm\$ <b>su -</b> |                   |                     |
| Password:*****       | k**               |                     |
| s11ovm#              |                   |                     |

2) 仮想ネットワークデバイスのインターフェース名を確認します。

本書では、仮想ネットワークデバイス「vnet0」のインターフェース名は「net4」です。

| s11ovm# <b>(</b>  | dladm show-phys |         |       |         |        |
|-------------------|-----------------|---------|-------|---------|--------|
| LINK              | MEDIA           | STATE   | SPEED | DUPLEX  | DEVICE |
| <mark>net4</mark> | Ethernet        | unknown | 0     | unknown | vnet0  |

Point

「5.1.1. 移行元環境の確認」の<u>手順 12)</u>で確認したインターフェース名と異なる場合は、手順 3)以降を実施し、インターフェース名を一致させます。「5.1.1. 移行元環境の確認」の<u>手順 12)</u>で確認したインターフェース名と同じである場合は、手順 3)以降は実施不要です。

3) NCP(Network Configuration Profile)の設定ファイルを確認します。

本書では、インターフェース「net0~net3」の情報が格納されています。

```
s11ovm # cat /etc/dladm/datalink-DefaultFixed.conf
linkname=net0;
linkname=net3;
linkname=net1;
linkname=net2;
```

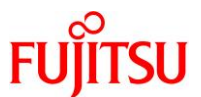

4) NCP(Network Configuration Profile)の設定ファイルを編集します。

s11ovm# vi /etc/dladm/datalink-DefaultFixed.conf

```
インターフェース「net0~net3」の行を削除します。
```

"/etc/dladm/datalink-DefaultFixed.conf" 4 lines, 64 characters

| linkname=net0; | ←削除 |
|----------------|-----|
| linkname=net3; | ←削除 |
| linkname=net1; | ←削除 |
| linkname=net2; | ←削除 |
|                |     |
| ~              |     |

5) NCP(Network Configuration Profile)の設定ファイルを確認します。

削除したインターフェース「net0~net3」の情報が表示されないことを確認します。

s11ovm # cat /etc/dladm/datalink-DefaultFixed.conf

s11ovm #

6) datalink-management サービスを再起動し、online になっていることを確認します。

s11ovm # svcadm restart svc:/network/datalink-management:default
s11ovm # svcs -x svc:/network/datalink-management:default
svc:/network/datalink-management:default (data-link management daemon)
State: online since Mon Dec 16 11:46:32 2019
See: dlmgmtd(1M)
See: /var/svc/log/network-datalink-management:default.log
Impact: None.

7) 仮想ネットワークデバイスのインターフェース名を変更します。

「5.1.1. 移行元環境の確認」の手順 12)で確認したインターフェース名と同じ名前に変更します。

| s11ovm # <b>dladm</b> | show-phys             |         |       |         |        |
|-----------------------|-----------------------|---------|-------|---------|--------|
| LINK                  | MEDIA                 | STATE   | SPEED | DUPLEX  | DEVICE |
| <mark>net4</mark>     | Ethernet              | unknown | 0     | unknown | vnet0  |
| s11ovm # <b>dladm</b> | rename-link net4 net0 |         |       |         |        |
| s11ovm # <b>dladm</b> | show-phys             |         |       |         |        |
| LINK                  | MEDIA                 | STATE   | SPEED | DUPLEX  | DEVICE |
| <mark>net0</mark>     | Ethernet              | unknown | 0     | unknown | vnet0  |

8) ゲストドメインを再起動します。

s11ovm# shutdown -y -g0 -i6

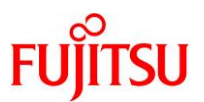

### 5.4.2. 不要サービスの停止

1) keymap サービスを停止します。

s11ovm# svcadm disable svc:/system/keymap:default

▶ 仮想環境では正常に動作しないサービスのため、停止します。

2) メンテナンス状態のサービスを確認します。

s11ovm# svcs -xv

#### Point

ステータスに maintenance のサービスが表示される場合は、必要性を確認し、適宜サービスの停止、削除、または修正を実施します。

# 5.4.3. PRIMECLUSTER GD のアンインストール

1) ゲストドメインをシングルユーザーモードで起動します。

2) ファイルシステムをマウントします。

s11ovm# **zfs mount -a** 

- 3) GDS の構成パッケージを削除します。
  - 表示される確認メッセージで、「y」を入力します。
  - パッケージの削除が完了すると、「Removal of <パッケージ名> was successful.」というメッセージが 表示されます。
  - s11ovm# pkgrm FJSVsdxga s11ovm# pkgrm FJSVsdxwv s11ovm# pkgrm FJSVsdx
  - s11ovm# **pkgrm FJSVsdxl** 
    - ▶ "Web-Based Admin View"の機能が不要な場合は、以下のパッケージも削除可能です。
      - s11ovm# **pkgrm FJSVwvcnf**
      - s11ovm# pkgrm FJSVwvbs
      - s11ovm# pkgrm FJSVwvmpc s11ovm# pkgrm SMAWcj2re

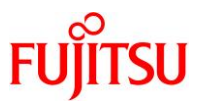

4) GDS の構成パッケージが削除されたことを確認します。

パッケージが存在しない場合、「ERROR: information for "<パッケージ名>" was not found」というメッ セージが表示されます。

- s11ovm# pkginfo FJSVsdxga s11ovm# pkginfo FJSVsdxwv s11ovm# pkginfo FJSVsdx
- s11ovm# **pkginfo FJSVsdxl** 
  - <u>手順 3)</u>で"Web-Based Admin View"の機能を提供するパッケージを削除している場合は、以下のコマンドで確認します。
    - s11ovm# pkginfo FJSVwvcnf s11ovm# pkginfo FJSVwvbs s11ovm# pkginfo FJSVwvmpc s11ovm# pkginfo SMAWcj2re
- 5) GDS 製品情報を削除します。

s11ovm# rm -r /etc/PCL-release

6) ゲストドメインを再起動します。

s11ovm# shutdown -y -g0 -i6

### 5.4.4. Enhanced Support Facility の削除

- 1) 修正ファイルを削除します。
- i) ゲストドメインをシングルユーザーモードで起動します。

ii) ファイルシステムをマウントします。

s11ovm# **zfs mount -a** 

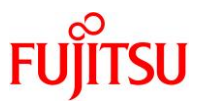

iii) 適用されている修正ファイルを確認します。

UpdateAdvisor(ミドルウェア)の uam コマンドを実行します。 本書では、「T007635SP-09」、「T007654SP-05」、「T008970SP-02」が適用されています。

s11ovm# cd /opt/FJSVfupde/bin s11ovm# ./uam showup [product-name Enhanced Support Facility 5.1 5100] 2019/09/20 14:43 T007635SP-09 R A - 0 - - - 1 The Machine Administration suppor 2019/09/20 14:42 T007654SP-05 R - - 0 - - - FJSVsnap patch 2019/09/20 14:42 T008970SP-02 R A - 0 - - 1 400GB SSD(Phoenix-M3) is supporte

- ▶ 本書では、UpdateAdvisor(ミドルウェア)のインストールディレクトリが/opt/FJSVfupdeです。
- iv) 適用されている修正ファイルを削除します。

手順 iii)で確認した適用されているすべての修正ファイルを削除します。

s11ovm# ./uam remove -i T007635SP-09 s11ovm# ./uam remove -i T007654SP-05 s11ovm# ./uam remove -i T008970SP-02

v) すべての修正ファイルが削除されたことを確認します。

「[product-name Enhanced Support Facility 5.1 5100]」が表示されないことを確認します。

s11ovm# ./uam showup s11ovm#

▶ 「[product-name Enhanced Support Facility 5.1 5100]」の表示がなければ、修正ファイルは適用されていません。

vi) ゲストドメインを再起動します。

s11ovm# shutdown -y -g0 -i6

- 2) ESF を削除します。
- i) 修正適用管理簿設定ファイル(solprdchk.tar.Z)をダウンロードします。

ダウンロード先については、移行先環境にインストールする版数の『<u>Enhanced Support Facility インス</u> トールガイド』を参照してください。

- ii) ダウンロードした修正適用管理簿設定ファイル (solprdchk.tar.Z)を/var/tmp 配下に配置します。
- iii) ゲストドメインをシングルユーザーモードで起動します。

```
s11ovm# shutdown -y -g0 -i0
~ (省略) ~
{0} ok boot -s
~ (省略) ~
SINGLE USER MODE
Enter user name for system maintenance (control-d to bypass): root
Enter root password (control-d to bypass): *********
single-user privilege assigned to root on /dev/console.
Entering System Maintenance Mode
```

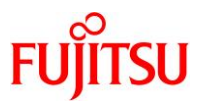

iv) ファイルシステムをマウントします。

s11ovm# **zfs mount -a** 

v) ESFを構成するコンポーネント単位で、対象パッケージを削除します。

| s11ovm# <b>pkgrm FJSVs3cat</b> | ※Solaris システム環境診断ツール           |
|--------------------------------|--------------------------------|
| s11ovm# <b>pkgrm FJSVdcnf</b>  | <mark>※テープドライバ定義設定ツール</mark>   |
| s11ovm# <b>pkgrm FJSVhrmse</b> | <mark>※HRM−S システム稼動支援機能</mark> |
| s11ovm# <b>pkgrm FJSVhrmcp</b> | <mark>※HRM−S システム稼動支援機能</mark> |
| s11ovm# <b>pkgrm FJSVana</b>   | <mark>※ダンプ自動解析</mark>          |
| s11ovm# <b>pkgrm FJSVdmp</b>   | <mark>※ダンプ補助</mark>            |
| s11ovm# <b>pkgrm FJSVsnap</b>  | <mark>※システム情報採取ツール</mark>      |
| s11ovm# <b>pkgrm FJSVssf</b>   | ※ServerDefaultConfiguration    |
| s11ovm# <b>pkgrm FJSVpmadm</b> | ※マシン管理                         |
| s11ovm# <b>pkgrm FJSVpdiag</b> | <mark>※マルチパス診断プログラム</mark>     |
| s11ovm# <b>pkgrm FJSVbse</b>   | ※Enhanced Support Facility情報管理 |

Point

- 上記のコマンド実行例は、検証環境での削除対象のパッケージの削除例です。ESFは、サーバ機種やバージョンによってインストールされる機能(パッケージ)が異なります。移行元の環境にインストールされているパッケージは、『Enhanced Support Facility インストールガイド』を参照して確認してください。
- ESF の提供コマンド(esfrm)は使用せず、対象パッケージを個別に削除してください。
- vi) ESFを構成するパッケージが削除されたことを確認します。
  - パッケージが存在しない場合、「ERROR: information for "<パッケージ名>" was not found」というメッ セージが表示されます。

s11ovm# pkginfo FJSVs3cat s11ovm# pkginfo FJSVdcnf s11ovm# pkginfo FJSVhrmse s11ovm# pkginfo FJSVhrmcp s11ovm# pkginfo FJSVana s11ovm# pkginfo FJSVdmp s11ovm# pkginfo FJSVsnap s11ovm# pkginfo FJSVssf s11ovm# pkginfo FJSVpmadm s11ovm# pkginfo FJSVpdiag s11ovm# pkginfo FJSVbse

vii) 修正適用管理簿を更新します。

```
s11ovm# cd /opt/FJSVfupde/bin
s11ovm# ./uam setup -C /var/tmp/solprdchk.tar.Z
```

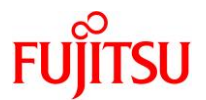

viii) ゲストドメインを再起動します。

s11ovm# shutdown -y -g0 -i6

### 3) UpdateAdvisor(ミドルウェア)をアンインストールします。

コマンドを実行すると、アンインストール確認のメッセージが表示されます。「Y」を入力して[Enter]キーを押 します。

次に、適用済み修正情報の保存確認のメッセージが表示されます。「N」を入力して[Enter]キーを押します。

アンインストールが完了すると、「Uninstallation was completed.」というメッセージが表示されます。

#### s11ovm# cd /

s11ovm# /opt/FJSVfupde/bin/uninstall.sh

Do you uninstall UpdateAdvisor (middleware)? (Y/N) Y

Is information on the correction like the update application management ledger etc. which has been applied preserved? (When N is selected, the /var/opt/FJSVfupde directory is deleted.) (Y/N) N UpdateAdvisor (middleware) is being uninstalled. Wait for a while.

Uninstallation was completed.

### 5.4.5. Enhanced Support Facility のインストール

移行先環境に合わせて、新しい版数の ESF をインストールします。

本書では、ESF5.2.1 のインストール例を記載します。

# Point

ESF の版数により、インストール手順が異なります。

詳細は、移行先環境にインストールする版数の『<u>Enhanced Support Facility インストールガイド</u>』を 参照してください。

### 1) BE を作成します。

s11ovm# beadm create be00

▶ システムを ESF インストール前の状態に戻せるように、現在のブート環境のクローンを作成します。

### 2) UpdateAdvisor(ミドルウェア)のインストールに必要なファイルをダウンロードします。

必要なファイルおよび、ダウンロード先については、『<u>Enhanced Support Facility インストールガイド</u>』を 参照してください。

### 3) 手順 2)でダウンロードしたファイルを/var/tmp 配下に配置します。

4) インストールモジュールを展開します。

s11ovm# cd /var/tmp s11ovm# zcat UAMSOLMW.tar.Z | tar xvf -

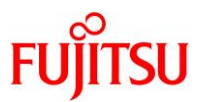

5) インストールスクリプトを実行します。

パラメータとして、以下のように修正適用管理簿設定ファイル(solprdchk.tar.Z)をフルパスで指定します。

s11ovm# ./install.sh /var/tmp/solprdchk.tar.Z

6) 使用許諾を表示します。

契約への同意を求めるメッセージが表示されます。「Y」を入力して[Enter]キーを押します。

s11ovm# /opt/FJSVfupde/bin/uam
 ~ (省略) ~
1. OWNERSHIP OF PROGRAMS:
 ~ (省略) ~
Do you accept the terms of this agreement? (Y/N)Y

7) ESF の ISO イメージを作業ディレクトリに配置します。

本書では、/var/tmp に配置します。

8) ゲストドメインをシングルユーザーモードで起動します。

s11ovm# shutdown -y -g0 -i0 ~(省略)~ {0} ok boot -s ~(省略)~ SINGLE USER MODE

Enter user name for system maintenance (control-d to bypass): root Enter root password (control-d to bypass):\*\*\*\*\*\*\*\* single-user privilege assigned to root on /dev/console. Entering System Maintenance Mode

9) ファイルシステムをマウントします。

s11ovm# **zfs mount -a** 

10) ISO イメージをマウントします。

本書では、/var/tmp に配置した ISO イメージ「esf521-2017052400.iso」を/mnt にマウントしています。

s11ovm# mount -F hsfs /var/tmp/esf521-2017052400.iso /mnt

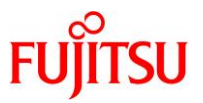

# 11) ESF をインストールします。

コマンドを実行すると、インストールを続けるかどうかを確認するメッセージが表示されます。「yes」を入力 し、ESF のインストールを開始します。

# s11ovm# /mnt/ESF/ESF521/bin/esfadd

Enhanced Support Facility 5.2.1 will be installed.

Platform: ORCL, SPARC64-X OS Release: Solaris 11

Do you want to continue with this installation? [yes or no ?]: yes

ESF のインストール終了後、以下のメッセージが出力され、UpdateAdvisor(ミドルウェア)により、修正 ファイルが自動的に適用されます。

Installation of Enhanced Support Facility was successful. Enhanced Support Facility 5.2.1 update files will be applied.

Applying setup file for the update application management ledger. Please wait for a while...

/mnt/ESF/ESF521/PATCHES/Platform/PA/11:The update files of this directory is being applied.

Updates are applied in the following sequence: ~(省略)~

# 12) ISO イメージをアンマウントします。

s11ovm# cd /
s11ovm# umount /mnt

### 13) ESF がインストールされたことを確認します。

s11ovm# /opt/FJSVbse/bin/esfver -I

esfver: INFO: Individual Packages Version of already installed Enhanced Support Facility.

PKGNAME VERSION REVISION

FJSVbse <mark>5.2.1</mark> 2017.05.1500 ~(省略)~

ESF PATCH\_VERSION = 5. 2. 1A00\_20170515

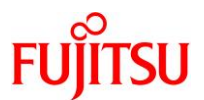

# 14) 修正適用管理簿を更新します。

s11ovm# cd /opt/FJSVfupde/bin s11ovm# ./uam setup -C /var/tmp/solprdchk.tar.Z

### 15) OS を再起動します。

s11ovm# shutdown -y -g0 -i6

# 16) ZFS ストレージプール内のデバイス情報を最新化します。

s11ovm# zpool status

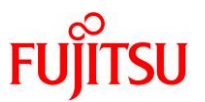

# 5.5. ストレージデバイスの認識

Solaris では、ETERNUS などの外部ストレージ上のディスクを、移行先のゲストドメインへ認識させることができます。

移行先のゲストドメインへ ETERNUS などの外部ストレージ上のディスクを認識させる手順については、 「<u>2.5. ストレージデバイスの認識</u>」を参照してください。

# 5.6. 移行完了後の移行先での作業

必要に応じて、以下の作業を実施してください。

- OS 初期情報の再設定(IP アドレス、ホスト名、root パスワードなどの変更)
  - ゲストドメイン環境で sysconfig configure コマンドを実行してください。
  - 再起動後、ゲストドメインへコンソールログインを実施し、OS 初期情報を再設定してください。
- CPU やメモリリソースの変更
   P2V 実行後のゲストドメインは、通常のゲストドメインと同様の手順で制御ドメインから変更可能です。
   以下の URL の情報を参照してください。
   『Oracle VM Server for SPARC を使ってみよう』
   <a href="https://www.fujitsu.com/jp/sparc-technical/document/solaris/#ovm">https://www.fujitsu.com/jp/sparc-technical/document/solaris/#ovm</a>
- dump デバイスと swap デバイスのサイズ変更
   「5.1.1. 移行元環境の確認」の<u>手順6</u>)で確認した dump デバイスと swap デバイスのサイズに変更可能です。以下の Oracle 社のマニュアルを参照してください。
   『Oracle Solaris の管理: ZFS ファイルシステム』(Oracle 社)
   <u>http://docs.oracle.com/cd/E26924\_01/html/E25824/ggrln.html</u>
   ZFS スワップデバイスおよびダンプデバイスを管理する

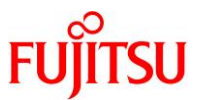

# 6. 「Solaris 11.1-11.3 物理環境」を「Solaris 11.1-11.3 上の Solaris 11 ゾー ン」へ移行

# 6.1. 事前準備

移行元の Solaris 11 環境、および移行先の Solaris 11 環境で、以下の手順を実施します。

Point

管理者(root)権限を持つユーザー、または役割で実施してください。

# 6.1.1. 移行元環境の確認

### 1) Solaris OS の版数を確認します。

| 移行元# cat /etc/release     |                                        |                      |
|---------------------------|----------------------------------------|----------------------|
|                           | <mark>Oracle Solaris 11.1</mark> SPARC |                      |
| Copyright (c) 1983, 2013, | Oracle and/or its affiliates.          | All rights reserved. |
|                           | Assembled O6 November 2013             |                      |

# 2) SRU の版数を確認します。

| 移行元# pkg info        | o entire                                                           |
|----------------------|--------------------------------------------------------------------|
| Name:                | entire                                                             |
| Summary:             | entire incorporation including Support Repository Update (Oracle   |
| Solaris 11.1.21.     | 4.1).                                                              |
| <b>Description</b> : | This package constrains system package versions to the same        |
|                      | build. WARNING: Proper system update and correct package           |
|                      | selection depend on the presence of this incorporation.            |
|                      | Removing this package will result in an unsupported system. For    |
|                      | more information see https://support.oracle.com/CSP/main/article   |
|                      | ?cmd=show&type=NOT&doctype=REFERENCE&id=1501435.1.                 |
| Category:            | Meta Packages/Incorporations                                       |
| State:               | Installed                                                          |
| Publisher:           | solaris                                                            |
| Version:             | 0.5.11 ( <mark>Oracle Solaris 11.1.21.4.1</mark> )                 |
| Build Release:       | 5. 11                                                              |
| Branch:              | 0. 175. 1. 21. 0. 4. 1                                             |
| Packaging Date:      | Tue Jul 01 16:57:05 2014                                           |
| Size:                | 5. 46 kB                                                           |
| FMRI:                | pkg://solaris/entire@0.5.11,5.11-0.175.1.21.0.4.1:20140701T165705Z |

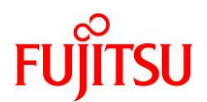

### 3) ESF の版数を確認します。

移行元# /opt/FJSVbse/bin/esfver -|

4) ブート環境を確認します。

| 移行元# beadm list |                 |            |        |        |            |       |  |  |  |
|-----------------|-----------------|------------|--------|--------|------------|-------|--|--|--|
| BE              | Active          | Mountpoint | Space  | Policy | Created    |       |  |  |  |
|                 |                 |            |        |        |            |       |  |  |  |
| solaris-0       | _               | -          | 71. OK | static | 2017-08-31 | 13:26 |  |  |  |
| solaris-1       | <mark>NR</mark> | /          | 6. 11G | static | 2017-08-22 | 10:43 |  |  |  |
|                 |                 |            |        |        |            |       |  |  |  |

▶ 上記では、2 つあるブート環境のうち、solaris-1 で起動されています。

5) ストレージプールを確認します。

| 移行元# zpool list |      |        |      |     |       |        |         |  |
|-----------------|------|--------|------|-----|-------|--------|---------|--|
| NAME            | SIZE | ALLOC  | FREE | CAP | DEDUP | HEALTH | ALTROOT |  |
| rpool           | 136G | 25. 3G | 111G | 18% | 1.00x | ONLINE | -       |  |
| upool           | 195G | 10. OG | 185G | 5%  | 1.00x | ONLINE | -       |  |

▶ 上記では、rpoolのほかに upool というストレージプールがあります。

6) プロパティ情報を確認します。

| 移行元# zpoo   | get all rpool       |                     |         |         |
|-------------|---------------------|---------------------|---------|---------|
| NAME PROPE  | RTY VALUE           |                     | SOURCE  |         |
| rpool alloc | ated 25.3G          |                     | -       |         |
| ,<br>~(省略)  | ~                   |                     |         |         |
| rpool versi | on 34               |                     | default |         |
|             |                     |                     |         |         |
| 移行元# zfs    | get all `zfs list · | -H -o name`         |         |         |
| NAME        | PROPERTY            | VALUE               |         | SOURCE  |
| rpool       | aclinherit          | restricted          |         | default |
| rpool       | aclmode             | discard             |         | default |
| rpool       | atime               | on                  |         | default |
| ~(省略)       | ~                   |                     |         |         |
| rpool/dump  | volblocksize        | <mark>1 M</mark>    |         | _       |
| rpool/dump  | volsize             | <mark>15. 9G</mark> |         | local   |
| ~(省略)       | ~                   |                     |         |         |
| rpool/swap  | volblocksize        | <mark>1 M</mark>    |         | _       |
| rpool/swap  | volsize             | <mark>4G</mark>     |         | local   |
| ~(省略)       | ~                   | —                   |         |         |

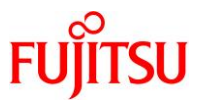

### Point

プロパティ情報は移行先で必要になるため、控えておきます。特に、dump デバイスと swap デバイスは移行先で再作成するため、必ず確認してください。

7) システムボリュームを確認します。

GDSによって、システムボリュームがミラーされていることが確認できます。

| 移行,<br>OBJ | t# sdxi<br>NAME | <b>nfo -D</b><br>TYPE | CLASS  | GROUP               | DEVNAM DEVBLKS DEVCONNECT STATUS |
|------------|-----------------|-----------------------|--------|---------------------|----------------------------------|
| disk       | Root2           | mirror                | System | <mark>Group1</mark> | c0t5000C50007F3D807d0            |
| disk       | Root1           | mirror                | System | Group1              |                                  |

# 8) マルチパスデバイスを確認します。

/scsi\_vhci ディレクトリが存在することで、LUN に対して MPxIO が有効であることが確認できます。

移行元# format < /dev/null Searching for disks...done

AVAILABLE DISK SELECTIONS:

- 0. c0t600000E00D0000000320A600080000d0 <FUJITSU-ETERNUS\_DXL-0000-195.31GB> /scsi\_vhci/ssd@g600000e00d0000000320a600080000
- 1. c0t600000E00D0000000320A600090000d0 <FUJITSU-ETERNUS\_DXL-0000-195.31GB> /scsi\_vhci/ssd@g600000e00d000000320a600090000

Specify disk (enter its number):

9) ファイルシステムを確認します。

| 移行元# zfs list            |        |       |        |                     |
|--------------------------|--------|-------|--------|---------------------|
| NAME                     | USED   | AVAIL | REFER  | MOUNTPOINT          |
| rpool                    | 26. OG | 108G  | 75.5K  | /rpool              |
| rpool/ROOT               | 4.96G  | 108G  | 31K    | legacy              |
| ~(省略)~                   |        |       |        |                     |
| rpool/dump               | 16.4G  | 108G  | 15. 9G | _                   |
| rpool/export             | 101K   | 108G  | 32K    | /export             |
| rpool/export/home        | 68K    | 108G  | 32K    | /export/home        |
| rpool/export/home/user01 | 35K    | 108G  | 34K    | /export/home/user01 |
| rpool/swap               | 4.13G  | 108G  | 4. 00G | _                   |
| ~(省略)~                   |        |       |        |                     |

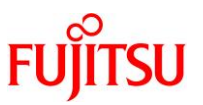

# 6.1.2. 移行元環境の準備

システムバックアップを採取します。 GDS 環境でのバックアップの取得方法については、以下の URL をご参照ください。 『PRIMECLUSTER Global Disk Services 説明書 4.3』 第6章 バックアップとリストア https://software.fujitsu.com/jp/manual/manualfiles/m200000/j2s21591/04z204/index.html ※バックアップ作業は、環境に応じて任意の方法で実施してください。

# 6.1.3. 移行先環境の確認

移行先のグローバルゾーンで、以下の手順を実施します。

### Point

管理者(root)権限を持つユーザー、または役割で実施してください。

### 1) Solaris OS の版数を確認します。

移行先# cat /etc/release Oracle Solaris 11.3 SPARC Copyright (c) 1983, 2016, Oracle and/or its affiliates. All rights reserved. Assembled 03 August 2016

# 2) SRU の版数を確認します。

移行先# pkg info entire 名前: entire サマリー: entire incorporation including Support Repository Update (Oracle Solaris 11.3.21.5.0). 説明: This package constrains system package versions to the same build. WARNING: Proper system update and correct package selection depend on the presence of this incorporation. Removing this package will result in an unsupported system. For more information see: https://support.oracle.com/rs?type=doc&id=2045311.1 カテゴリ: Meta Packages/Incorporations 状態:インストール済み パブリッシャー: solaris バージョン: 0.5.11 (Oracle Solaris 11.3.21.5.0) ビルドリリース: 5.11 分岐: 0.175.3.21.0.5.0 パッケージ化の日付: 2017 年 06 月 07 日 02 時 38 分 53 秒 サイズ: 5.46 KB FMRI: pkg://solaris/entire@0.5.11,5.11-0. 175. 3. 21. 0. 5. 0: 20170607T023853Z

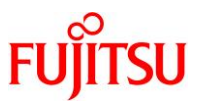

### 3) ESF の版数を確認します。

| 移行先# /opt/FJSVbse/bin/esfver -I         |                                                        |  |  |  |
|-----------------------------------------|--------------------------------------------------------|--|--|--|
| esfver: INFO: Individual<br>Facility.   | Packages Version of already installed Enhanced Support |  |  |  |
| PKGNAME VERSION                         | REVISION                                               |  |  |  |
| FJSVbse 5 <mark>.1</mark><br>~(省略)~<br> | 2013. 07. 2600                                         |  |  |  |
| ESF PATCH_VERSION = 5. 1A               | 00_20130726                                            |  |  |  |
|                                         |                                                        |  |  |  |

# 6.1.4. 移行先環境の準備

移行先のグローバルゾーンで、以下の手順を実施します。

#### Point

管理者(root)権限を持つユーザー、または役割で実施してください。

1) 共有ディレクトリを作成します。

移行元環境と共有する NFS マウント用のディレクトリを作成します。 /p2v をマウントポイントとして、rpool 配下に専用のファイルシステムを作成します。

移行先# zfs create -o mountpoint=/p2v rpool/p2v

2) 共用ディレクトリの共有設定をします。

書き込み可能とするため、rw オプションを付与します。

移行先# share -o rw, anon=0 /p2v

# 3) 共有設定を確認します。

/p2v ディレクトリが表示されることを確認します。

移行先# **share** p2v <mark>/p2v</mark> nfs anon=0, sec=sys, rw

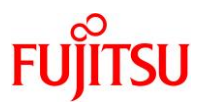

# 6.2. 移行元環境での作業

移行元の Solaris 11.1 環境で、以下の手順を実施します。

# Point

管理者(root)権限を持つユーザー、または役割で実施してください。

# 6.2.1. zonep2vchk ツールによる環境チェック

● Solaris OS 環境の構成に関する問題のチェック(基本解析:-bオプション)

| 移行元# zonep2vchk -b                                                                                                    |                                                                      |
|----------------------------------------------------------------------------------------------------|----------------------------------------------------------------------|
| Executing Version: 1.0.5-11-19381 •                                                                                                    | zonep2vchk ツールのバージョン                                                 |
| - Source System: t5120-07<br>Solaris Version: Oracle Solaris 11.1 SPARC<br>Solaris Kernel: 5.11 11.1<br>Platform: sun4v SUNW, SPARC-Enterprise-T5120                                                                                                    | 移行元環境の情報                                                             |
| - Target System:<br>Solaris Version: Solaris 11<br>Zone Brand: solaris (default)<br>IP type: exclusive                                                                                                    | 移行先環境での構成                                                            |
| Executing basic checks● 移行先環境()<br>のパラメータに                                                                                                    | ゾーン)では機能しない/etc/system<br>こついてのチェック結果                                |
| - The following /etc/system tunables exist. These tuna<br>function inside a zone. The /etc/system tunable may<br>the target global zone, but it will affect the entire<br>including all zones and the global zone. If there is<br>alternate tunable that can be configured from within<br>this tunable is described: | ables will not<br>be transfered to<br>e system,<br>s an<br>the zone, |
| set sd:sd_io_time=20<br>zonep2vchk has no information on tunable                                                                                                    |                                                                      |
| set ftrace_atboot = 1<br>zonep2vchk has no information on tunable                                                                                                    |                                                                      |
| set kmem_flags = 0x100<br>zonep2vchk has no information on tunable                                                                                                    |                                                                      |
| set kmem_lite_maxalign = 8192<br>zonep2vchk has no information on tunable                                                                                                    |                                                                      |
| forceload: drv/sd<br>No alternate tunable exists.                                                                                                    |                                                                      |

Oracle Solaris P2V(Physical to Virtual)移行手順書

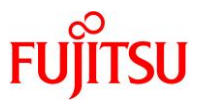

| forceload: drv/sfdsk<br>No alternate tunable e                                                                                                    | xists.                                                                               | 非アクティブのブート環境のチェック<br>(移行先環境ではアクティブなブート<br>環境のみ有効)                |
|----------------------------------------------------------------------------------------------------|--------------------------------------------------------------------------------------|------------------------------------------------------------------|
| - The following boot environment<br>boot environment will be usabl                                                                                        | s will not be usab<br>e in the target no                                             | le. Only the active<br>n-global zone:                            |
| solaris-0                                                                                                    | •                                                                                    | オンラインの FC ポートに<br>ついてのチェック                                       |
| <ul> <li>The system has the following h<br/>fiberchannel storage is connec<br/>global zone. The storage can<br/>zonecfg(1M) "add fs", "add dat</li> </ul> | ba fiberchannel po<br>ted, it must be mi<br>then be added to t<br>aset", or "add dev | rts online. If<br>grated to the target<br>he zone using<br>ice": |
| 21000024ff378154<br>21000024ff378155                                                                                                    |                                                                                      |                                                                  |
| - The following SMF services wil                                                                                                    | l not work in a zo                                                                   | ne:<br>移行先環境(ゾーン)で機能し<br>ない SMF サービスのチェック                        |
| svc:/ldoms/ldmd:default                                                                                                    |                                                                                      |                                                                  |
| - The following zones will be un<br>separately to the target host                                                                                         | usable. Each zone<br>using detach and a                                              | should be migrated<br>ttach. See zoneadm(1M),                    |
| Zone                                                                                                    | State                                                                                | ゾーン環境を含めての移行は<br>不可のため、移行元環境での<br>ゾーンの存在をチェック                    |
| Basic checks complete. Issue(s)                                                                                                    | detected: 11                                                                         |                                                                  |
| Total issue(s) detected: 11                                                                                                    |                                                                                      |                                                                  |
|                                                                                                    |                                                                                      |                                                                  |

# Point

上記の解析結果を参考にし、移行環境での対応策と代替策を検討します。

Oracle Solaris P2V(Physical to Virtual)移行手順書

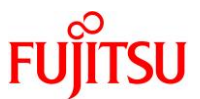

1) 移行後の環境に影響を与えるシステムコールとライブラリをチェックします(静的解析:-sオプション)。

以下の実行例では、/usr/local/bin および/usr/local/lib をチェックしています。

```
移行元# zonep2vchk -s /usr/local/bin, /usr/local/lib
---Executing Version: 1.0.5-11-19381
- Source System: t5120-07
Solaris Version: Oracle Solaris 11.1 SPARC
Solaris Kernel: 5.11 11.1
Platform: sun4v SUNW, SPARC-Enterprise-T5120
- Target System:
Solaris Version: Solaris 11
Zone Brand: solaris (default)
IP type: exclusive
---Executing static binary checks
Static binary checks complete. Issue(s) detected: 0
--Total issue(s) detected: 0
```

2) 移行後の環境で正常に実行できない可能性のあるプロセスをチェックします(実行解析:-r オプション)。

-r オプションのあとに実行時間を指定します。以下のコマンド例では、「10 秒」を指定しています。

```
移行元# zonep2vchk -r 10s

---Executing Version: 1.0.5-11-19381

- Source System: t5120-07

Solaris Version: Oracle Solaris 11.1 SPARC

Solaris Kernel: 5.11 11.1

Platform: sun4v SUNW, SPARC-Enterprise-T5120

- Target System:

Solaris Version: Solaris 11

Zone Brand: solaris (default)

IP type: exclusive

--Executing run-time checks for 10s

Run-time checks complete, 0 issue(s) detected

--Total issue(s) detected: 0
```

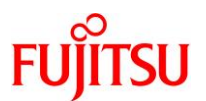

# 6.2.2. シングルユーザーモードでの OS 起動

1) ILOM から OS 環境 ヘコンソール接続します。

-> **start /SP/console** Are you sure you want to start /SP/console (y/n)? **y** Serial console started. To stop, type #. t5120-07 console login: **root** Password: **\*\*\*\*\*\*\*** 

#### Point

コンソール接続の方法は、移行元サーバの機種によって異なります。

2) シングルユーザーモードで OS を起動します。

移行元# shutdown -y -g0 -i0

{0} ok **boot** -s

3) ファイルシステムをマウントします。

移行元# zfs mount -a

### 6.2.3. バックアップデータの作成

1) バックアップデータの出力先ディレクトリをマウントします。

アーカイブは、NFS マウントを利用して移行先環境へ直接出力します。

移行元# mount -F nfs <移行先のグローバルゾーンの IP アドレス>:/p2v /mnt

2) ZFS スナップショットを作成します。

【書式】zfs snapshot -r <ファイルシステム@スナップショット名>

移行元# zfs snapshot -r rpool@p2v

- ▶ 「zfs list -r -t snapshot」を実行することで、ZFS スナップショットが作成できていることを確認できます。
- 3) dump デバイスと swap デバイスのスナップショットを削除します。

【書式】zfs destroy <スナップショット>

移行元# zfs destroy rpool/dump@p2v 移行元# zfs destroy rpool/swap@p2v

▶ dump デバイスと swap デバイスは一時的な領域のため、バックアップは不要です。

Oracle Solaris P2V(Physical to Virtual)移行手順書

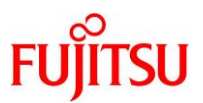

4) バックアップを開始します。

【書式】zfs send [オプション] <スナップショット>

移行元# zfs send -Rv rpool@p2v | gzip > /mnt/p2v-zfs.gz sending full stream to rpool@p2v WARNING: could not send rpool/swap@p2v: does not exist sending full stream to rpool/VARSHARE@p2v ~ (省略) ~ sending @2017-08-31-04:26:41 to rpool/ROOT/solaris-1/var@p2v sending full stream to rpool/ROOT/solaris-0@p2v sending full stream to rpool/ROOT/solaris-0/var@p2v WARNING: could not send rpool/dump@p2v: does not exist

- ▶ dump デバイスと swap デバイスのスナップショットは事前に削除済みのため、「WARNING」が表示されますが、問題ありません。
- 5) バックアップファイルを確認します。

移行元# **|s -| /mnt** total 4459239 -rw-r--r-- 1 root root 2281317425 8月 31日 15:45 <mark>p2v-zfs.gz</mark>

6) 不要なスナップショットを削除します。

移行元# zfs destroy -r rpool@p2v

- ▶ バックアップ取得後は不要なため、削除します。
- 6.2.4. Solaris ゾーン構成ファイル(ゾーンコンフィグファイル)の作成
- 1) Solaris ゾーン構成ファイル(ゾーンコンフィグファイル)を作成します。
  - zonep2vchk コマンドを使用して、Solaris ゾーン構成ファイル(ゾーンコンフィグファイル)を作成します。
  - 実行結果は、NFSマウントを利用して移行先環境へ直接出力しています。ファイル名は任意に指定可能です。

移行元# zonep2vchk -c > /mnt/p2v\_zonecfg

2) Solaris ゾーン構成ファイル(ゾーンコンフィグファイル)の内容を確認します。

移行元# cat /mnt/p2v\_zonecfg

```
create -b
set zonepath=/zones/t5120-07
add attr
set name="zonep2vchk-info"
set type=string
set value="p2v of host t5120-07"
end
set ip-type=exclusive
# Uncomment the following to retain original host hostid:
```

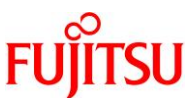

| <pre># set hostid=84ac2088  # # maximum processes and lwps based on max_uproc/v_proc</pre>                                                   | 移行元と同じhostidを設定する<br>場合は、コメントを外します。                         |
|----------------------------------------------------------------------------------------------------|-------------------------------------------------------------|
| set max-processes=20000<br>set max-lwps=40000<br>add attr                                                                                    |                                                             |
| set name=num-cpus<br>set type=string<br>set value="original system had 64 cpus"                                                              |                                                             |
| end                                                                                                    |                                                             |
| <pre># Only one of dedicated or capped CPU can be used. # Uncomment the following to use capped CPU: # add capped-cpu # set ncpus=64.0</pre> | 移行元と同じ CPU(スレッド)数を上<br>限設定(capped-cpu)にする場合は、<br>コメントを外します。 |
| # end                                                                                                    |                                                             |
| # Uncomment the following to use dedicated CPU:                                                                                              | 移行元と同じ CPU(スレッド)数を占                                         |
| # add dedicated-cpu                                                                                                    | 有設定(dedicated-cpu)にする場合                                     |
| # set ncpus=64                                                                                                    |                                                             |
|                                                                                                    | は、コンンドをかしより。                                                |
| # Uncomment the following to use memory caps.                                                                                                | 移行는 너희는 你面子 지난 아이와 부가                                       |
| # values based on physical memory plus swap devices.                                                                                         | 移打元と同し物理メモリと Swap リイ                                        |
| # add capped-memory                                                                                                    | ズを上限設定(capped-memory)に                                      |
| $\frac{1}{2}$                                                                                                    | する場合は、コメントを外します。                                            |
|                                                                                                    |                                                             |
| # Original configuration for interface: netO:                                                                                                | ※必ず編集してください。                                                |
| # Statically defined ip address: 10, 19, 13, 111/24 (t5)                                                                                     | <sub>120-07)</sub> 「change-me」は移行先環                         |
| # MAC address: Factory assigned: 0:14:4f:ac:20:88                                                                                            | 境のグローバルゾーンの                                                 |
| add anet                                                                                                    | さいトロークインターフー                                                |
| set linkname=net0                                                                                                    | ネットリーションダーノエー                                               |
| set lower-link= <mark>change-me</mark> ●                                                                                                    | スを指定します。                                                    |
| # Uncomment the following to retain original li                                                                                              | nk configuration:                                           |
| # <mark>set mac-address</mark> =0:14:4f:ac:20:88                                                                                             |                                                             |
| end •                                                                                                    | 移行元と同じ MAC アドレスを使用                                          |
| exit                                                                                                    | する場合は、コメントを外します。                                            |

# Point

- コメント部分は、zonep2vchkツールによって自動的に付与されます。移行先で必要に応じて、コメント解除や値の編集を行います。
- 移行元の環境にデフォルトスケジューラが設定されている場合、「set scheduler=<スケジューラ>」の行が出力されますが、「set scheduler」の箇所は「set scheduling-class」に修正する必要があります(Bug 15821457)。

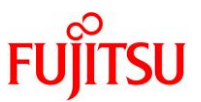

# 3) ファイルを確認します。

移行元環境で作成するファイル(ZFS バックアップデータと Solaris ゾーン構成ファイル(ゾーンコンフィグ ファイル))がそろっていることを確認します。

| 移行元# ls     | -la ∕m | nt/ |      |            |     |    |       |                         |
|-------------|--------|-----|------|------------|-----|----|-------|-------------------------|
| total 44592 | 49     |     |      |            |     |    |       |                         |
| drwxr-xr-x  | 2 ro   | ot  | root | 4          | Aug | 31 | 2017  |                         |
| drwxr-xr-x  | 25 ro  | ot  | root | 28         | Aug | 31 | 14:41 |                         |
| -rw-rr      | 1 ro   | ot  | root | 2281317425 | Aug | 31 | 15:45 | <mark>p2v-zfs.gz</mark> |
| -rw-rr      | 1 ro   | ot  | root | 1141       | Aug | 31 | 17:23 | p2v_zonecfg             |

### 4) 共有ディレクトリのマウントを解除します。

移行元# cd / 移行元# umount /mnt

5) OS を再起動します。

移行元# shutdown -y -g0 -i6

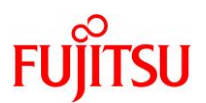

# 6.3. 移行先環境での作業

移行先の Solaris 11.3 環境で、以下の手順を実施します。

### Point

移行直後のゾーンは、移行元と同じ IP アドレス/ホスト名で起動するため、IP アドレス/ホスト 名が重複します(※1)。移行元環境の停止または LAN ケーブルの抜線などで、移行先のゾー ンとのネットワーク接続を切断してください。 ※1:ゾーンインストール時のオプションで初期化する場合は、回避することも可能です。

#### Point

管理者(root)権限を持つユーザー、または役割で実施してください。

### 6.3.1. ゾーン環境の構築

1) Solaris ゾーン構成ファイル(ゾーンコンフィグファイル)を編集します。

移行先# vi /p2v/p2v\_zonecfg

i) ネットワークインターフェース(lower-link)を編集します(例:net0)。

ゾーンに割り当てる仮想ネットワークのリンク元となる、グローバルゾーン上のネットワークインターフェー ス名を指定します。

| add anet                            | 移行先環境のグローバルゾーンのネットワークイン          |
|-------------------------------------|----------------------------------|
| set linkname=net0                   |                                  |
| set lower-link= <mark>net0</mark> ● | ターフェース名に変更します。必ず編集してください。        |
| # Uncomment the following to reta   | ain original link configuration: |
| # set mac-address=0:14:4f:ac:20:8   | 38                               |
| end                                 |                                  |

ii) ゾーンに占有させる CPU(スレッド) 数を指定します。

初期値は、移行元の CPU(スレッド)数が設定されています。移行先の搭載 CPU のスレッド数の合計が 移行元より少ない場合は、以下のパラメータ値を編集します。

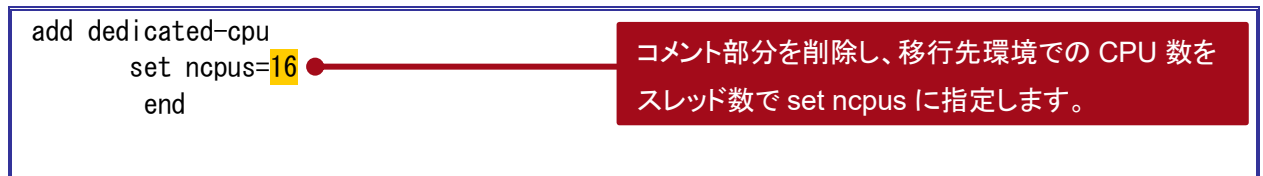

### Point

本環境では、移行元と移行先の CPU コア数を同一にします。移行元の T5120 の CPU は 64 ス レッド(8 コア)で、移行先の M10-1 の CPU は 32 スレッド(16 コア)のため、コア数が同一となる ように 16 スレッド(8 コア)を指定します。

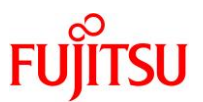

iii) グローバルゾーンの外付け DVD/CD ドライブを参照できるように、以下の設定を追加します。
 最終行の「exit」より前に追記します。

| add fs<br>set dir=/media<br>set special=/media | ESF などのパッケージをゾーンヘインストールするため、<br>グローバルゾーンの DVD/CD ドライブを共有します。 |
|------------------------------------------------|--------------------------------------------------------------|
| set type=lofs<br>end                           |                                                              |

# Point

exit

Oracle Solaris 11 では、外付け DVD/CD ドライブは/media ディレクトリに自動マウントされます。

# 《参考》

ゾーン起動時に、内部または外部ディスクをマウントする場合は、以下の設定を追加します。最終行の「exit」より前に追記します。

| add fs<br>set dir=/u01<br>set special=/dev/dsk/c0t50000394281AB7A8d0s0<br>set raw=/dev/rdsk/c0t50000394281AB7A8d0s0<br>set type=ufs<br>end | <ul> <li>マウントポイントの指定:set dir</li> <li>ブロックデバイスの指定:set special</li> <li>raw デバイスの指定:set raw</li> <li>ファイルシステムタイプの指定:set type</li> </ul> |
|----------------------------------------------------------------------------------------------------|----------------------------------------------------------------------------------------------------|
| exit                                                                                                    |                                                                                                    |
| ▶ 複数のデバイスをマウントする場合は、上記の「add」~「end」                                                                                                    | までを繰り返し追記します。                                                                                                    |

▶ ゾーンにマウントするディスクに UFS ファイルシステムが作成されていない場合は、事前に newfs コマンドで UFS ファ イルシステムを作成してください。

# 《参考》

グローバルゾーンのすべてのデバイスを認識させる場合は、以下の設定を追加します。最終行の

「exit」より前に追記します。

```
add device
set match=/dev/rdsk/*
end
add device
set match=/dev/dsk/*
end
exit
```

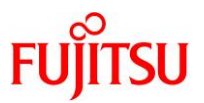

- 2) Solaris ゾーン構成ファイル(ゾーンコンフィグファイル)を読み込みます。
   ゾーン名は、任意に指定可能です。
   【書式】zonecfg -z [ゾーン名] -f [Solaris ゾーン構成ファイル(ゾーンコンフィグファイル)]
   移行先# zonecfg -z s11zone -f /p2v/p2v\_zonecfg
- 3) ゾーンの状態を確認します。

STATUS に「configured」と表示されることを確認します。

| 移行先# zoneadm list -cv  |                         |                      |         |        |  |  |
|------------------------|-------------------------|----------------------|---------|--------|--|--|
| ID NAME                | STATUS                  | PATH                 | BRAND   | IP     |  |  |
| 0 global               | running                 | /                    | solaris | shared |  |  |
| - <mark>s11zone</mark> | <mark>configured</mark> | /rpool/zones/s11zone | solaris | excl   |  |  |

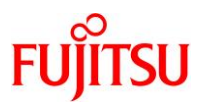

# 4) ゾーンをインストールします。

「Result: Attach Succeeded.」というメッセージが表示されることを確認します。 【書式】zoneadm -z [ゾーン名] install [-p or -u] -a [アーカイブファイル]

| 移行先# zoneadm -z s11zone install -p -a /p2v/p2v-zfs.gz                            |
|----------------------------------------------------------------------------------|
| The following ZFS file system(s) have been created:                              |
| rpool/zones/s11zone                                                              |
| Progress being logged to /var/log/zones/zoneadm.20170901T043543Z.s11zone.install |
| Installing: This may take several minutes                                        |
| Zone BE root dataset: rpool/zones/s11zone/rpool/ROOT/solaris-2                   |
| Cache: Using /var/pkg/publisher.                                                 |
| Updating image format                                                            |
| イメージ形式はすでに最新です。                                                                  |
| Updating non-global zone: Linking to image /.                                    |
| 処理中 リンクされたイメージ: 1/1 完了                                                           |
| Updating non-global zone: Syncing packages (pass 1 of 2).                        |
| ~(省略)~                                                                           |
| Updating non-global zone: Zone updated.                                          |
| Result: Attach Succeeded.                                                        |
|                                                                                  |
| Done: Installation completed in 736.754 seconds.                                 |
| Next Steps: Boot the zone, then log into the zone console (zlogin -C)            |
| to complete the configuration process.                                           |
| Make any other adjustments, such as disabling SMF services                       |
| that are no longer needed.                                                       |
| Log saved in non-global zone as                                                  |
| /rpool/zones/s11zone/root/var/log/zones/zoneadm.20170901T043543Z.s11zone.install |

# Point

- -pオプション(preserve)は、インストール後も移行元の設定情報(ホスト名、IP アドレス、root パス ワードなど)を保持します。
- -uオプション(sys-unconfig)は、インストール後に移行元の設定情報を初期化します。設定情報 を初期化した場合は、ゾーンの初回起動時にコンソールログインを実施して初期設定を行います。
- ▶ 検証環境では、ゾーンのインストールに要する時間は約12分です。
- 5) ゾーンの状態を確認します。

STATUS に「installed」と表示されることを確認します。

| <br>移行先# zoneadm list −cv |                        |                      |         |        |  |
|---------------------------|------------------------|----------------------|---------|--------|--|
| ID NAME                   | STATUS                 | PATH                 | BRAND   | IP     |  |
| 0 global                  | running                | /                    | solaris | shared |  |
| – <mark>s11zone</mark>    | <mark>installed</mark> | /rpool/zones/s11zone | solaris | excl   |  |

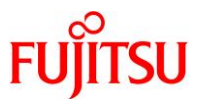

6) ゾーンを起動します。

移行先# zoneadm -z s11zone boot

7) ゾーンの状態を確認します。

STATUS に「running」と表示されることを確認します。

| 移行先# zoneadm list -cv  |                         |                      |         |        |  |  |
|------------------------|-------------------------|----------------------|---------|--------|--|--|
| ID NAME                | STATUS                  | PATH                 | BRAND   | IP     |  |  |
| 0 global               | running                 | /                    | solaris | shared |  |  |
| 3 <mark>s11zone</mark> | <mark>r unn i ng</mark> | /rpool/zones/s11zone | solaris | excl   |  |  |

# 8) ゾーンヘコンソールログインします。

ゾーンにコンソール接続する場合は、-Cオプションを付けます。

移行先# zlogin -C s11zone

▶ ゾーンのインストール時に-u オプションを付けた場合、IP アドレスやホスト名など初期設定を実施する画面が表示されますの で、対話画面に従い、設定を実施します。

# 《参考》コンソールログイン時にエラーが表示される場合

移行元にゾーンがあった場合、ファイルシステムのマウントに失敗します。コンソールログイン時に

以下のようなエラーが出力されることがあります。

cannot mount 'rpool/zones/s11zone/rpool/export' on '/export': directory is not empty cannot mount 'rpool/zones/s11zone/rpool/export' on '/export': directory is not empty cannot mount 'rpool/zones/s11zone/rpool/export/home' on '/export/home': failure mounting parent dataset cannot mount 'rpool' on '/rpool': mountpoint or dataset is busy cannot mount 'rpool' on '/rpool': mountpoint or dataset is busy L記のエラーが出力された場合は、ゾーンのファイルシステムを削除し、再起動を実施してくださ

い。

s11zone# **zfs destroy -r rpool/zones** s11zone# **shutdown -y -g0 -i6** 

▶ 上記は、移行元のゾーンが rpool/zones 配下に格納されていた場合です。

# 9) ゾーンからログアウトします。

コンソール接続からログアウトする場合は、「~.」(チルダとドット)を入力します。

Point

移行後のゾーン環境のプロンプトは、「s11zone#」と表記します。

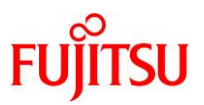

# 6.3.2. ゾーン環境の確認

# 1) ゾーンヘログインします。

移行先# zlogin s11zone

# 2) マウントしているディレクトリを確認します。

Solaris ゾーン構成ファイル(ゾーンコンフィグファイル)で指定したディレクトリ(検証環境では/media と /u01)がマウントされていることを確認します。

| s11zone# <b>df -h</b> |      |      |                    |            |
|-----------------------|------|------|--------------------|------------|
| Filesystem            | Size | Used | Available Capacity | Mounted on |
| ~(省略)~                |      |      |                    |            |
| /media                | 497G | 79G  | 418G 16%           | /media     |
| /u01                  | 550G | 256M | 545G 1%            | /u01       |

# 3) ディスク情報を確認します。

ディスクが認識されていることを確認します。

s11zone# format < /dev/null
Searching for disks...done</pre>

AVAILABLE DISK SELECTIONS:

- 0. c0t50000394281AB4F0d0 <Unknown-Unknown-0001-558.91GB>
  - sd2 at scsi\_vhci0 slave 0
- 1. c0t50000394281AB7A8d0 <TOSHIBA-MBF2600RC-3706 cyl 64986 alt 2 hd 27 sec 668> sd3 at scsi\_vhci0 slave 0

~(省略)~

s11zone#

4) ゾーンからログアウトします。

s11zone# exit

[Connection to zone 's11zone' pts/2 closed]

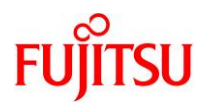

# 6.4. P2V 実行後の作業

移行後のゾーン環境で、以下の手順を実施します。

### Point

管理者(root)権限を持つユーザー、または役割で実施してください。

# 6.4.1. PRIMECLUSTER GD のアンインストール

1) ゾーン環境をシングルユーザーモードで起動します。

移行先# zoneadm -z s11zone shutdown 移行先# zoneadm -z s11zone boot -s

2) ゾーンヘコンソールログインします。

移行先# zlogin -C s11zone

3) ファイルシステムをマウントします。

s11zone# zfs mount -a

- 4) GDS の構成パッケージを削除します。
  - 表示される確認メッセージで、「y」を入力します。
  - パッケージの削除が完了すると、「Removal of <パッケージ名> was successful.」というメッセージが 表示されます。

s11zone# **pkgrm FJSVsdxga** 

- s11zone# pkgrm FJSVsdxwv
- s11zone# **pkgrm FJSVsdx**
- s11zone# pkgrm FJSVsdx1
  - ▶ ゾーン環境では、GDSの媒体に添付されているアンインストールスクリプトは使用せず、パッケージを個別に削除します。
  - ▶ "Web-Based Admin View"の機能が不要な場合は、以下のパッケージも削除可能です。
    - s11zone# pkgrm FJSVwvcnf s11zone# pkgrm FJSVwvbs s11zone# pkgrm FJSVwvmpc s11zone# pkgrm SMAWcj2re

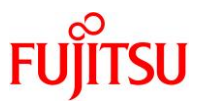

### 5) GDS の構成パッケージが削除されたことを確認します。

パッケージが存在しない場合、「ERROR: information for "<パッケージ名>" was not found」というメッ セージが表示されます。

s11ovm# pkginfo FJSVsdxga s11ovm# pkginfo FJSVsdxwv s11ovm# pkginfo FJSVsdx

s11ovm# pkginfo FJSVsdxl

・ 手順 4)で"Web-Based Admin View"の機能を提供するパッケージを削除している場合は、以下のコマンドで確認します。

- s11zone# pkginfo FJSVwvcnf s11zone# pkginfo FJSVwvbs s11zone# pkginfo FJSVwvmpc s11zone# pkginfo SMAWcj2re
- 6) GDS 製品情報を削除します。

s11ovm# rm -r /etc/PCL-release

7) ゾーンを再起動します。

s11zone# shutdown -y -g0 -i6

### 8) ゾーンからログアウトします。

コンソール接続からログアウトする場合は、「~.」(チルダとドット)を入力します。

### 6.4.2. Enhanced Support Facility の削除

### 1) 修正ファイルを削除します。

i) ゾーン環境をシングルユーザーモードで起動します。

移行先# zoneadm -z s11zone shutdown 移行先# zoneadm -z s11zone boot -s

ii) ゾーンにコンソールログインします。

移行先# zlogin -C s11zone

iii) ファイルシステムをマウントします。

s11zone# zfs mount -a

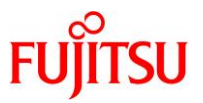

iv) 適用されている修正ファイルを確認します。

UpdateAdvisor(ミドルウェア)の uam コマンドを実行します。 本書では、「T014708SP-01」、「T014506SP-01」、「T007715SP-02」、「T006660SP-01」、 「T006620SP-14」が適用されています。

```
s11zone# cd /opt/FJSVfupde/bin
s11zone# ./uam showup
[製品名 Enhanced Support Facility 4.0 4000]
2019/09/02 12:28 T014708SP-01 R - - 0 - - - The Core Dump Auto Analysis suppo
2019/09/02 12:27 T014506SP-01 R A - 0 - - - 1 When Solaris11.3 SRU18031 is appl
2019/09/02 12:27 T007715SP-02 R - 0 - - - FJSVsnap patch
2019/09/02 12:27 T006660SP-01 I - - - - Solaris 新機能の高速クラッシュダン
2019/09/02 12:25 T006620SP-14 R A - 0 - - 1 The Machine Administration improv
```

- ▶ 本書では、UpdateAdvisor(ミドルウェア)のインストールディレクトリが/opt/FJSVfupdeです。
- v) 適用されている修正ファイルを削除します。

<u>手順 iii)</u>で確認した適用されているすべての修正ファイルを削除します。

| s11zone# | ./uam | remove | -i | T014708SP-01 |
|----------|-------|--------|----|--------------|
| s11zone# | ./uam | remove | -i | T014506SP-01 |
| s11zone# | ./uam | remove | -i | T007715SP-02 |
| s11zone# | ./uam | remove | -i | T006660SP-01 |
| s11zone# | ./uam | remove | -i | T006620SP-14 |

vi) すべての修正ファイルが削除されたことを確認します。

「[製品名 Enhanced Support Facility 4.0 4000]」が表示されないことを確認します。

s11zone# ./uam showup s11zone#

▶ 「[製品名 Enhanced Support Facility 4.0 4000]」の表示がなければ、修正ファイルは適用されていません。

vii) ゾーンを再起動します。

s11zone# shutdown -y -g0 -i6

viii) ゾーンからログアウトします。

コンソール接続からログアウトする場合は、「~.」(チルダとドット)を入力します。

# 2) ESF を削除します。

i) 修正適用管理簿設定ファイル(solprdchk.tar.Z)をダウンロードします。

ダウンロード先については、移行先環境にインストールする版数の『<u>Enhanced Support Facility インス</u> トールガイド』を参照してください。

ii) ダウンロードした修正適用管理簿設定ファイル (solprdchk.tar.Z)を/var/tmp 配下に配置します。

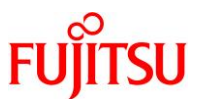

iii) ゾーン環境をシングルユーザーモードで起動します。

移行先# zoneadm -z s11zone shutdown 移行先# zoneadm -z s11zone boot -s

iv) ゾーンにコンソールログインします。

移行先# zlogin -C s11zone

v) ファイルシステムをマウントします。

s11zone# **zfs mount -a** 

vi) ESF を削除します。

ESF を構成するコンポーネント単位で、対象パッケージを削除します。

| s11zone# <b>pkgrm FJSVs3cat</b> | ※Solaris システム環境診断ツール           |
|---------------------------------|--------------------------------|
| s11zone# <b>pkgrm FJSVdcnf</b>  | <mark>※テープドライバ定義設定ツール</mark>   |
| s11zone# <b>pkgrm FJSVhrmse</b> | <mark>※HRM−S システム稼動支援機能</mark> |
| s11zone# <b>pkgrm FJSVhrmcp</b> | <mark>※HRM−S システム稼動支援機能</mark> |
| s11zone# <b>pkgrm FJSVana</b>   | <mark>※ダンプ自動解析</mark>          |
| s11zone# <b>pkgrm FJSVdmp</b>   | <mark>※ダンプ補助</mark>            |
| s11zone# <b>pkgrm FJSVsnap</b>  | <mark>※システム情報採取ツール</mark>      |
| s11zone# <b>pkgrm FJSVssf</b>   | ※ServerDefaultConfiguration    |
| s11zone# <b>pkgrm FJSVrlib</b>  | <mark>※リモートサポート</mark>         |
| s11zone# <b>pkgrm FJSVragt</b>  | <mark>※リモートサポート</mark>         |
| s11zone# <b>pkgrm FJSVrmaos</b> | <mark>※リモートサポート</mark>         |
| s11zone# <b>pkgrm FJSVrrda</b>  | <mark>※リモートサポート</mark>         |
| s11zone# <b>pkgrm FJSVracm</b>  | <mark>※リモートサポート</mark>         |
| s11zone# <b>pkgrm FJSVsirms</b> | <mark>※リモートサポート</mark>         |
| s11zone# <b>pkgrm FJSVImrm</b>  | <mark>※リモートサポート</mark>         |
| s11zone# <b>pkgrm FJSVmadm</b>  | <mark>※マシン管理</mark>            |
| s11zone# <b>pkgrm FJSVamle</b>  | <mark>※マシン管理</mark>            |
| s11zone# <b>pkgrm FJSVbse</b>   | ※Enhanced Support Facility情報管理 |

#### Point

- 上記のコマンド実行例は、検証環境での削除対象のパッケージの削除例です。ESFは、サーバ 機種やバージョンによってインストールされる機能(パッケージ)が異なります。移行元の環境に インストールされているパッケージは、『Enhanced Support Facility インストールガイド』を参照 して確認してください。
- ESF の提供コマンド(esfrm)は使用せず、対象パッケージを個別に削除してください。

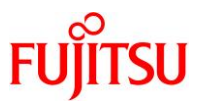

vii) ESFを構成するパッケージが削除されたことを確認します。

パッケージが存在しない場合、「ERROR: information for "<パッケージ名>" was not found」というメッ セージが表示されます。

| s11zone# | pkginfo | FJSVs3cat |
|----------|---------|-----------|
| s11zone# | pkginfo | FJSVdcnf  |
| s11zone# | pkginfo | FJSVhrmse |
| s11zone# | pkginfo | FJSVhrmcp |
| s11zone# | pkginfo | FJSVana   |
| s11zone# | pkginfo | FJSVdmp   |
| s11zone# | pkginfo | FJSVsnap  |
| s11zone# | pkginfo | FJSVssf   |
| s11zone# | pkginfo | FJSVrlib  |
| s11zone# | pkginfo | FJSVragt  |
| s11zone# | pkginfo | FJSVrmaos |
| s11zone# | pkginfo | FJSVrrda  |
| s11zone# | pkginfo | FJSVracm  |
| s11zone# | pkginfo | FJSVsirms |
| s11zone# | pkginfo | FJSVImrm  |
| s11zone# | pkginfo | FJSVmadm  |
| s11zone# | pkginfo | FJSVamle  |
| s11zone# | pkginfo | FJSVbse   |

viii)修正適用管理簿を更新します。

s11zone# cd /opt/FJSVfupde/bin s11zone# ./uam setup -C /var/tmp/solprdchk.tar.Z

ix) ゾーンを再起動します。

s11zone# shutdown -y -g0 -i6

- 3) UpdateAdvisor(ミドルウェア)をアンインストールします。
- i) コマンドを実行すると、アンインストール確認のメッセージが表示されます。「Y」を入力して[Enter]キーを 押します。

次に、適用済み修正情報の保存確認のメッセージが表示されます。「N」を入力して[Enter]キーを押します。

アンインストールが完了すると、「アンインストールが完了しました。」というメッセージが表示されます。

s11zone# cd /

s11zone# /opt/FJSVfupde/bin/uninstall.sh UpdateAdvisor(ミドルウェア)をアンインストールします。よろしいですか?(Y/N) Y 修正適用管理簿など適用済み修正の情報を保存しますか?(N を選択した場合、 /var/opt/FJSVfupde ディレクトリ配下が削除されます)(Y/N) N UpdateAdvisor(ミドルウェア)をアンインストールしています。しばらくお待ちください 。 アンインストールが完了しました。 Oracle Solaris P2V(Physical to Virtual)移行手順書

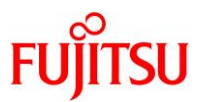

# 6.4.3. Enhanced Support Facility のインストール

移行先環境に合わせて、新しい版数の ESF(本書では ESF 5.1)をインストールします。 ゾーン環境の場合、ESF 媒体に添付されている esfadd コマンドは使用せず、ゾーン対応パッケージの み pkgadd コマンドで個別にインストールします。

### 1) UpdateAdvisor(ミドルウェア)をインストールします。

- i) UpdateAdvisor(ミドルウェア)のインストールに必要なファイルをダウンロードします。
   必要なファイルについては、『Enhanced Support Facility インストールガイド』を参照してください。
   本書では、/var/tmp に配置します。
- ii) インストールモジュールを展開します。

s11zone# cd /var/tmp s11zone# zcat UAMSOLMW.tar.Z | tar xvf -

iii) インストールスクリプトを実行します。

パラメータとして、以下のように修正適用管理簿設定ファイル(solprdchk.tar.Z)をフルパスで指定します。

s11zone# ./install.sh /var/tmp/solprdchk.tar.Z

iv) 使用許諾を表示します。

契約への同意を求めるメッセージが表示されます。「Y」を入力して[Enter]キーを押します。

s11zone# /opt/FJSVfupde/bin/uam
【ご使用条件】
1. 本ソフトウェアの使用および著作権
 ~ (省略) ~
本契約に同意しますか?(Y/N)¥

v) ゾーンからログアウトします。

コンソール接続からログアウトする場合は、「~.」(チルダとドット)を入力します。

| s11zone#~. 🗕                  |                 | 両面にけまテキャキャイ |  |
|-------------------------------|-----------------|-------------|--|
| [Connection to zone 's11zone' | console closed] | 回回には衣小されません |  |

- 2) ESF をインストールします。
- i) DVD/CDドライブに ESF の媒体を挿入します。
- ii) ゾーン環境をシングルユーザーモードで起動します。

移行先# zoneadm -z s11zone shutdown 移行先# zoneadm -z s11zone boot -s

iii) ゾーンヘコンソールログインします。

移行先# zlogin -C s11zone
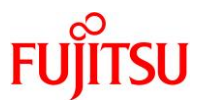

iv) ファイルシステムをマウントします。

s11zone# **zfs mount -a** 

v) パッケージをインストールします。

pkgadd コマンドで、ゾーン対応パッケージをインストールします。

- インストールの継続を確認するメッセージが表示されるので、「y」を入力します。
- パッケージのインストールが完了すると、「Installation of <パッケージ名> was successful.」というメッ セージが表示されます。

s11zone# pkgadd -d /media/Platform/PA/11 FJSVsnap FJSVana FJSVs3cat

▶ ゾーン対応パッケージは、「FJSVsnap、FJSVana、FJSVs3cat」です。

vi) パッケージがインストールされたことを確認します。

s11zone# **pkginfo FJSVsnap FJSVana FJSVs3cat** application <mark>FJSVana</mark> Auto Dump Analyze Tool application <mark>FJSVs3cat</mark> Solaris System Safety Compliance Assessment Tool application <mark>FJSVsnap</mark> System Information Output Tool

vii)修正適用管理簿を更新します。

s11zone# cd /opt/FJSVfupde/bin s11zone# ./uam setup -C /var/tmp/solprdchk.tar.Z

viii) ゾーンを再起動します。

s11zone# shutdown -y -g0 -i6

ix) ゾーンからログアウトします。

コンソール接続からログアウトする場合は、「~.」(チルダとドット)を入力します。

- 3) 修正ファイルを適用します。
- i) ゾーン環境をシングルユーザーモードで起動します。

移行先# zoneadm -z s11zone shutdown 移行先# zoneadm -z s11zone boot -s

ii) ゾーンヘコンソールログインします。

移行先# zlogin -C s11zone

iii) ファイルシステムをマウントします。

s11zone# zfs mount -a

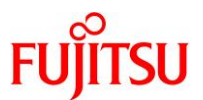

iv) 修正管理簿ファイルを更新します。

s11zone# cd /opt/FJSVfupde/bin/
s11zone# ./uam setup -C /var/tmp/solprdchk.tar.Z

v) 修正が適用できるかチェックします。

/var/tmp に格納した修正が適用可能であるかをチェックします。

s11zone# .**/uam check -d /var/tmp** <mark>[未適用修正]</mark> T014708SP-01 R - - 0 - - - The Core Dump Auto Analysis supports Solaris11.4. T007654SP-06 R - - 0 - - - FJSVsnap patch [適用不可修正] ~ (省略)~

- ▶ 本書では、「T014708SP-01」と「T007654SP-06」が適用可能です。
- vi) 修正を適用します。

```
s11zone# ./uam add -d /var/tmp -i T014708SP-01
T014708SP-01 R - - 0 - - - The Core Dump Auto Analysis supports Solaris11.4.
修正の適用を行います。よろしいですか?(Y/N) Y
修正の適用処理が完了しました。
修正適用管理簿が更新されました。
s11zone# ./uam add -d /var/tmp -i T007654SP-06
T007654SP-06 R - - 0 - - - - FJSVsnap patch
修正の適用を行います。よろしいですか?(Y/N) Y
修正の適用処理が完了しました。
修正適用管理簿が更新されました。
```

▶ 修正ファイルによって、システムの再起動が必要になる場合があります。

vii) 適用が正常に行われたか確認します。

s11zone# ./uam showup [製品名 Enhanced Support Facility (for Oracle Solaris zone) 5.0 5000] 2019/09/03 15:02 T007654SP-06 R - - 0 - - - FJSVsnap patch 2019/09/03 15:02 T014708SP-01 R - - 0 - - - The Core Dump Auto Analysis suppo ~ (省略) ~

viii) ゾーンを再起動します。

s11zone# shutdown -y -g0 -i6

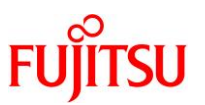

## 6.5. 移行完了後の移行先での作業

必要に応じて、以下の作業を実施してください。

- OS 初期情報の再設定(IP アドレス、ホスト名、root パスワードなどの変更)
   ゾーン環境で sys-unconfig コマンドを実行してください。再起動後、ゾーンへコンソールログインを実施し、OS 初期情報を再設定してください。
- CPU やメモリリソースの変更
   P2V 実行後のゾーンは、通常のゾーンと同様の手順でグローバルゾーンから変更が可能です。以下の URL の情報を参照してください。
   『Oracle Solaris 11 ゾーンを使ってみよう』
   <a href="https://www.fujitsu.com/jp/sparc-technical/document/solaris/#solaris-zone">https://www.fujitsu.com/jp/sparc-technical/document/solaris/#solaris-zone</a>

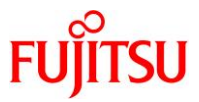

| 改版年月        | 版数      | 改版内容                                                                           |
|-------------|---------|--------------------------------------------------------------------------------|
| 2014 年 1 月  | 第 1.0 版 | 新規作成                                                                           |
| 2015 年 2 月  | 第 1.1 版 | 3-1-1.移行元環境の確認                                                                 |
|             |         | 7)/etc/system ファイルの確認を追記                                                       |
| 2016 年 11 月 | 第 1.2 版 | 2-3-1.Solaris ゾーン環境の構築                                                         |
|             |         | 「参考)Solaris ゾーン起動時に外部ディスク(ETERNUS)をマウントするには下記の<br>設定を追加します。」                   |
|             |         | 注意事項として、UFS ファイルシステムを事前に作成する必要があることを追記                                         |
| 2017 年 8 月  | 第 1.3 版 | 1-6-1.共通                                                                       |
|             |         | NFS マウントの設定に関する注意事項を追記                                                         |
|             |         | 3-3-4.ゲストドメインの作成                                                               |
|             |         | マニフェストファイルに関する注意事項を追記                                                          |
|             |         | 3-3-5.ゲストドメインのアップグレード                                                          |
|             |         | vntsd デーモンの設定に関する注意事項を追記                                                       |
| 2019 年 10 月 | 第 2.0 版 | 全体                                                                             |
|             |         | レイアウトデザインと構成などを更新                                                              |
|             |         | 1.3. 検証環境                                                                      |
|             |         | 移行元と移行先の環境を変更                                                                  |
|             |         | 2.3.3. ゲストドメイン環境の作成準備                                                          |
|             |         | Oracle VM 移行方式のパックエンドデバイスの作成方法を変更(ZFS ポリュームからファイルへ変更)                          |
|             |         | 4. 「Solaris 11.1 物理環境」を「Solaris 11.1-11.4 上の Solaris 11 ゲストドメイン」へ<br>移行        |
|             |         | 5.「Solaris 11.1-11.3 物理環境」を「Solaris 11.1-11.3 上の Solaris 11 ゾーン」へ移<br>行        |
|             |         | Solaris 11 から Solaris 11 への移行手順を追記                                             |
| 2020年3月     | 第 2.1 版 | 5.「Solaris 11.2-11.3 物理環境」を「Solaris 11.1-11.4 上の Solaris 11 ゲストドメイ<br>ン」へ移行を追記 |

## 改版履歴

© 2014-2023 Fujitsu Limited